# Leuze electronic

the sensor people

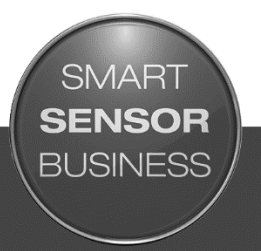

MD 758i MD 258i EtherNet/IP und Modbus/TCP

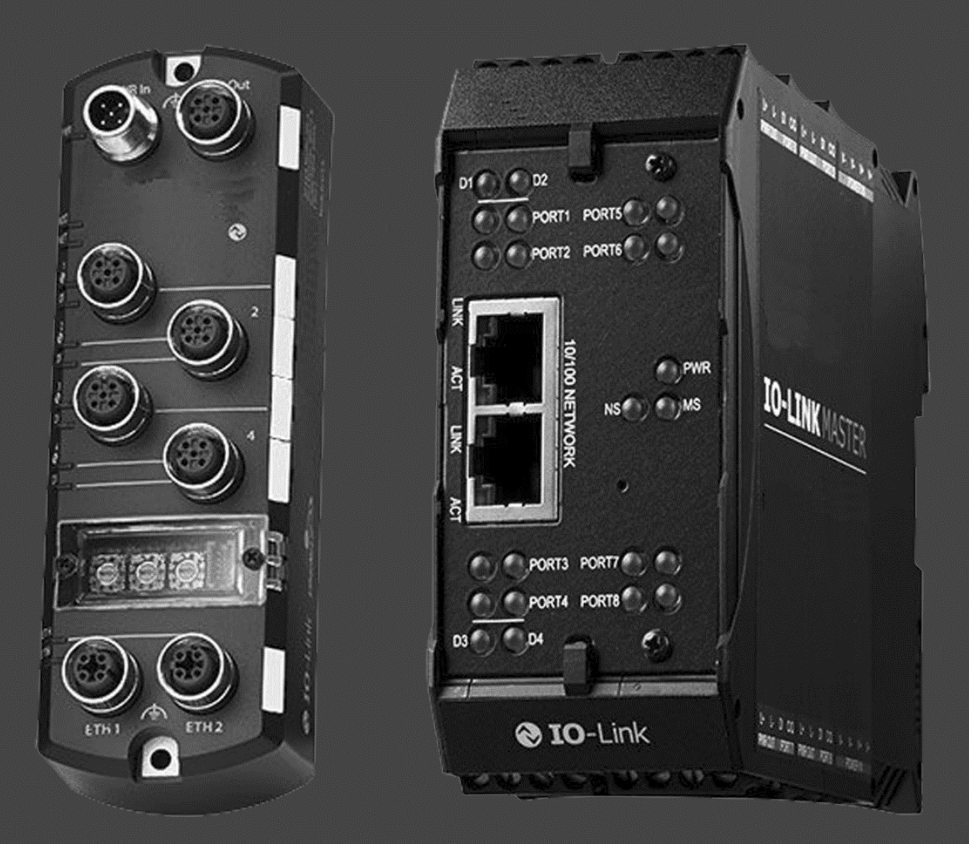

ANSCHLUSS- UND BETRIEBSANLEITUNG

Original-Betriebsanleitung

### **△** Leuze electronic

© 2016

Leuze electronic GmbH + Co. KG In der Braike 1 D-73277 Owen / Germany Telefon: +49 7021 573-0 Fax: +49 7021 573-199 http://www.leuze.de info@leuze.de

#### Markenhinweise

Microsoft und Windows sind eingetragene Marken der Microsoft Corporation.

Andere hier erwähnte Produktnamen können Marken und/oder eingetragene Marken ihrer jeweiligen Eigentümer sein.

Erste Ausgabe, 15. August 2016

Copyright © 2016. Leuze electronic.

Alle Rechte vorbehalten.

Leuze electronic gibt keine Zusicherungen oder Garantien bezüglich des Inhalts dieses Dokuments oder der Eignung des Produkts von Leuze electronic für einen bestimmten Zweck. Änderungen der Spezifikationen ohne vorherige Ankündigung vorbehalten. Einige Softwarekomponenten oder Eigenschaften sind zum Zeitpunkt der Veröffentlichung möglicherweise nicht verfügbar. Aktuelle Produktinformationen erhalten Sie auf Anfrage von Ihrem Fachhändler.

| 1 | Einführung                                                              | 8        |
|---|-------------------------------------------------------------------------|----------|
|   | 1.1 Produktbeschreibung                                                 | 8        |
|   | 1.2 Hauptmerkmale und Vorteile                                          | 8        |
| 2 | Hardware-Installation                                                   | 10       |
| _ | 2.1 Einstellen des Drehschalters (IP67-Ausführung)                      |          |
|   | 2.1.1 MD 758i-11-42/L5-2222 - Einstellen des Drehschalters              |          |
|   | 2.2 Verbindung zum Netzwerk herstellen                                  | 11       |
|   | 2.2.1 MD 758i-11-42/L5-2222 - Verbindung zum Netzwerk herstellen        | 11       |
|   | 2.2.2 MD 258i-12-8K/L4-2R2K - Verbindung zum Netzwerk herstellen        | 12       |
|   | 2.3 Anschließen der Stromversorgung                                     | 12       |
|   | 2.3.1 MD 758i-11-42/L5-2222 - Anschließen der Stromversorgung           | 12       |
|   | 2.3.2 MD 258i-12-8K/L4-2R2K - Anschließen der Stromversorgung           | 14       |
|   | 2.4 Montage des IO-Link Masters                                         | 16       |
|   | 2.4.1 MD 758i-11-42/L5-2222 - Montage                                   | 16       |
|   | 2.4.2 MD 258i-12-8K/L4-2R2K - Montage                                   | 16       |
| 2 | Fretkonfiguration                                                       | 17       |
| 3 | 2.1 Drogrammieren des Netzwerks über die Web Schnittstelle              | ····· 17 |
|   | 3.1 Frogrammeren des Neizwerks über die Web-Schmitistelle               | 17<br>20 |
|   | 3.3 Konfigurieren von diversen Einstellungen                            | 20       |
|   |                                                                         | 20       |
| 4 | Aktualisieren von Images und Anwendungen                                |          |
|   | 4.1 Übersicht zu Images und Einzel-Anwendungen                          | 24       |
|   | 4.1.1 Images                                                            | 25       |
|   | 4.1.2 Einzel-Anwendungen                                                | 25       |
|   | 4.2 Aktualisieren von Software über die Web-Schnittstelle               |          |
|   | 4.2.1 Aktualisieren von Images                                          |          |
|   | 4.2.2 Aktualisieren von Einzel-Anwendungen                              | 27       |
| 5 | Geräte anschließen                                                      | 29       |
|   | 5.1 Anschließen von Geräten an IO-Link-Ports                            |          |
|   | 5.1.1 MD 758i-11-42/L5-2222 IO-Link-Ports                               | 29       |
|   | 5.1.2 MD 258i-12-8K/L4-2R2K IO-Link-Ports                               | 30       |
|   | 5.2 Geräte an die Digital IO-Ports anschließen (MD 258i-12-8K/L4- 2R2K) | 32       |
|   | 5.2.1 Anschluss an DI                                                   | 32       |
|   | 5.2.2 Anschluss an DIO                                                  | 33       |
| 6 | IO-I ink-Port-Konfiguration                                             | 34       |
| Ŭ | 6.1 Vorbereitung der Port-Konfiguration                                 | 34       |
|   | 6.2 IO-Link-Konfigurationsfenster                                       |          |
|   | 6.2.1 Bearbeiten von IO-Link-Port-Einstellungen                         |          |
|   | 6.2.2 IO-Link-Einstellungsparameter                                     |          |
|   | 6.3 Konfigurationsfenster EtherNet/IP-Einstellungen                     |          |
|   | 6.3.1 Bearbeiten von EtherNet/IP-Einstellungen                          |          |
|   | 6.3.2 EtherNet/IP-Einstellungsparameter                                 |          |
|   | 6.4 Konfigurationsfenster Modbus/TCP-Einstellungen                      |          |
|   |                                                                         |          |

# **△** Leuze electronic

|    | 6.4.1 Bearbeiten von Modbus/TCP-Einstellungen                                                      | 52    |
|----|----------------------------------------------------------------------------------------------------|-------|
|    | 6.4.2 Modbus/TCP-Einstellungsparameter                                                             | 53    |
| 7  | Konfiguration von dedizierten Digital-I/O-Ports                                                    | 57    |
|    | 7.1 Fenster Digital-I/O-Einstellungen                                                              | 57    |
|    | 7.2 Bearbeiten von Digital-I/O-Einstellungen                                                       | 58    |
|    | 7.3 Digital-I/O-Einstellungsparameter                                                              | 59    |
| 8  | Laden und Verwalten von IODD-Dateien                                                               | 61    |
|    | 8.1 Fenster IO-Link-Device-Description-Dateien                                                     | 61    |
|    | 8.1.1 Vorbereiten von IODD-Dateien für den Upload                                                  | 61    |
|    | 8.1.2 Upload von IODD-Zip-Dateien                                                                  | 62    |
|    | 8.1.3 Upload von xml-Dateien oder zugehörigen Dateien                                              | 64    |
|    | 8.1.4 Betrachten und Speichern von IODD-Dateien                                                    | 66    |
|    | 8.1.5 Löschen von IODD-Dateien                                                                     | 67    |
|    | 8.2 Fenster IO-Link-Gerätekonfigurationsübersicht                                                  | 68    |
| 9  | Konfigurieren von IO-Link-Geräten                                                                  | 69    |
|    | 9.1 Port-Fenster-Übersicht                                                                         | 69    |
|    | 9.2 Bearbeiten von Parametern - IO-Link-Gerät - Port-Tabelle                                       | 71    |
|    | 9.3 Zurücksetzen von IO-Link-Geräteparametern auf Werkseinstellungen                               | 73    |
|    | 9.4 Bearbeiten von Parametern - IO-Link-Geräte-ISDU-Schnittstelle - Port                           | 75    |
| 10 | Umgang mit den Funktionen des IO-Link Masters                                                      | 78    |
|    | 10.1 Datenspeicherung                                                                              | 78    |
|    | 10.1.1 Datenspeicherungsupload zum IO-Link Master                                                  | 78    |
|    | 10.1.2 Datenspeicherungsdownload zum IO-Link-Gerät                                                 | 79    |
|    | 10.1.3 Automatische Gerätekonfiguration                                                            | 80    |
|    | 10.1.4 Automatische Gerätekonfiguration-Sicherungskopie                                            | 82    |
|    | 10.2 Gerätevalidierung                                                                             | 83    |
|    | 10.3 Datenvalidierung                                                                              | 85    |
|    | 10.4 Verwenden der Option "Die Menü-Leiste zeigt beim Überfahren mit dem Mauszeiger Untermenüs an" | 86    |
|    | 10.5 IO-Link-Testvorgang-Generator                                                                 | 86    |
| 11 | Verwendung der Diagnosefenster                                                                     | 88    |
|    | 11.1 IO-Link-Port-Diagnose                                                                         | 88    |
|    | 11.2 Digital-I/O-Diagnose (MD 258i-12-8K/L4-2R2K)                                                  | 92    |
|    | 11.3 EtherNet/IP-Diagnose                                                                          | 93    |
|    | 11.4 Modbus/TCP-Diagnose                                                                           | 98    |
| 12 | EtherNet/IP-Schnittstelle                                                                          | . 101 |
|    | 12.1 Einführung                                                                                    | 101   |
|    | 12.1.1 Zusammenfassung der Funktionalität                                                          | 101   |
|    | 12.1.2 Datentypdefinitionen                                                                        | 102   |
|    | 12.1.3 Begriffe und Definitionen                                                                   | 103   |
|    | 12.2 Datenübertragungsmethoden                                                                     | 105   |
|    | 12.2.1 Prozessdaten-Empfangsmethoden                                                               | 105   |
|    |                                                                                                    |       |

|    | 12.2.2 Prozessdaten-Sendemethoden                                              | . 107 |
|----|--------------------------------------------------------------------------------|-------|
| 13 | EtherNet/IP CIP-Objektdefinitionen                                             | 109   |
|    | 13.1 IO-Link Port Information Objektdefinition (71 hex)                        | . 109 |
|    | 13.1.1 Klassenattribute                                                        | . 109 |
|    | 13.1.2 Instanzattribute                                                        | . 109 |
|    | 13.1.3 Common Services                                                         | . 110 |
|    | 13.1.4 Definitionen der Instanzattribute                                       | . 110 |
|    | 13.2 PDI (Process Data Input) Transfer Objektdefinition (72 hex)               | . 113 |
|    | 13.2.1 Klassenattribute                                                        | . 113 |
|    | 13.2.2 Instanzattribute                                                        | . 114 |
|    | 13.2.3 Common Services                                                         | . 114 |
|    | 13.2.4 Definitionen der Instanzattribute – Attribute 1 bis 4 – PDI-Datenblöcke | . 114 |
|    | 13.3 PDO (Process Data Output) Transfer Objektdefinition (73 hex)              | . 115 |
|    | 13.3.1 Klassenattribute                                                        | . 115 |
|    | 13.3.2 Instanzattribute                                                        | . 115 |
|    | 13.3.3 Common Services                                                         | . 115 |
|    | 13.3.4 Definitionen der Instanzattribute – Attribute 1 bis 4 – PDO-Datenblöcke | . 115 |
|    | 13.4 ISDU Read/Write Objektdefinition (74 hex)                                 | . 116 |
|    | 13.4.1 Klassenattribute                                                        | . 116 |
|    | 13.4.2 Instanzattribute                                                        | . 116 |
|    | 13.4.3 Common Services                                                         | . 116 |
|    | 13.4.4 Objektspezifische Dienste                                               | . 117 |
|    | 13.4.5 Definitionen der Instanzattribute                                       | . 117 |
|    | 13.5 Identity Objekt (01 hex, 1 Instanz)                                       | . 117 |
|    | 13.5.1 Klassenattribute                                                        | . 117 |
|    | 13.5.2 Instanzattribute                                                        | . 117 |
|    | 13.5.3 Status-WORD                                                             | . 118 |
|    | 13.5.4 Common Services                                                         | . 120 |
|    | 13.6 Message Router Objekt (02 hex)                                            | . 120 |
|    | 13.6.1 Klassenattribute                                                        | . 120 |
|    | 13.6.2 Instanzattribute                                                        | 120   |
|    | 13.6.3 Common Services                                                         | . 120 |
|    | 13.7 Connection Manager Objekt (06 hex)                                        | . 121 |
|    | 13.7.1 Class Attributes Objekt                                                 | . 121 |
|    | 13.7.2 Instanzattribute                                                        | . 121 |
|    | 13.7.3 Common Services Objekt                                                  | . 121 |
|    | 13.8 Port Objekt (F4 hex, 1 Instanz)                                           | . 123 |
|    | 13.8.1 Klassenattribute                                                        | . 123 |
|    | 13.8.2 Instanzattribute                                                        | . 123 |
|    | 13.8.3 Common Services                                                         | . 124 |
|    | 13.9 TCP Objekt (F5 hex, 1 Instanz)                                            | . 124 |
|    | 13.9.1 Klassenattribute                                                        | . 124 |
|    | 13.9.2 Instanzattribute                                                        | . 125 |
|    | 13.9.3 Common Services                                                         | 126   |

|    | 13.10 Ethernet Link Objekt (F6 hex, 1 Instanz)                             | 126 |
|----|----------------------------------------------------------------------------|-----|
|    | 13.10.1 Klassenattribute                                                   | 126 |
|    | 13.10.2 Instanzattribute                                                   | 127 |
|    | 13.10.3 Services                                                           | 127 |
|    | 13.11 PCCC Objekt (67 hex, 1 Instanz)                                      | 127 |
|    | 13.11.1 Instanzen                                                          | 129 |
|    | 13.11.2 Common Services                                                    | 129 |
|    | 13.11.3 Nachrichtenstruktur Execute_PCCC: Anfrage                          | 129 |
|    | 13.11.4 Nachrichtenstruktur Execute_PCCC: Antwort                          | 129 |
|    | 13.11.5 Unterstützte PCCC-Befehlsarten                                     | 130 |
|    | 13.12 Assembly Objekt (für eine Schnittstelle der Klasse 1)                | 130 |
|    | 13.12.1 Klassenattribute                                                   | 130 |
|    | 13.12.2 Definitionen der Instanzen (4-Port-Typen)                          | 130 |
|    | 13.12.3 Definitionen der Instanzen (8-Port-Typen)                          | 132 |
|    | 13.12.4 Instanzattribute                                                   | 134 |
|    | 13.12.5 Common Services                                                    | 134 |
|    | 13.12.6 Definitionen der Instanzattribute: Attribut 3 – Request/Write Data | 134 |
|    | 13.12.7 Definitionen der Instanzattribute: Attribut 4 – Data Length        | 134 |
|    | 13.12.8 Übersicht Assembly-Schnittstelle                                   | 135 |
|    | 13.12.9 Gruppierung der Assembly-Instanzen                                 | 136 |
| 14 | SLC/PLC-5/MicroLogix-Schnittstelle                                         | 140 |
|    | 14.1 Anforderungen                                                         | 140 |
|    | 14.2 Anforderungen an PLC-5 und SLC 5/05 PLC                               | 140 |
|    | 14.2.1 SLC 5/05                                                            | 140 |
|    | 14.2.2 PLC-5                                                               | 141 |
|    | 14.3 PLC-5 und SLC-Nachrichten                                             | 141 |
|    | 14.4 Prozessdaten-Zugriff (PDI und PDO) über PCCC-Nachrichten              | 144 |
| 15 | EDS-Dateion                                                                | 146 |
| 10 | 15.1 Übereight                                                             | 140 |
|    | 15.2 Horusterladen der Dateien                                             | 140 |
|    | 15.2 Den IQ Link Master zu PSLinx hinzufügen                               | 140 |
|    | 15.5 Den IO-LINK Mastel zu RSLINK IIIIzulugen                              | 140 |
|    |                                                                            | 140 |
| 16 | Modbus/TCP-Schnittstelle                                                   | 148 |
|    | 16.1 Modbus-Funktionscodes                                                 | 148 |
|    | 16.2 Definitionen der Modbus-Adressen                                      | 149 |
|    | 16.2.1 8-Port-Typen                                                        | 150 |
|    | 16.3 Zugriff auf Prozessdaten (PDI/PDO) mehrerer Ports über Modbus/TCP     | 151 |
| 17 | Beschreibungen der Funktionalität                                          | 153 |
|    | 17.1 Prozessdatenblock-Beschreibungen                                      | 153 |
|    | 17.1.1 Beschreibung der Eingangs-Prozessdatenblöcke                        | 153 |
|    | 17.1.2 Beschreibung der Ausgangs-Prozessdatenblöcke                        | 155 |
|    | 17.2 Ereignis-Verarbeitung                                                 | 158 |
|    | 17.2.1 Prozess Ereignis nach Haltezeit löschen                             | 159 |
|    | $\sim$                                                                     |     |

## **△** Leuze electronic

|    | 17.2.2 Prozess Ereignis im PDO-Datenblock löschen                                                             | 159           |
|----|----------------------------------------------------------------------------------------------------|---------------|
|    | 17.2.3 Prozesse Ereigniscode im PDO-Datenblock löschen und Ereignis nach Haltezeit lösc<br>PDO-Block zuerst   | chen -<br>159 |
|    | 17.2.4 Prozesse Ereigniscode im PDO-Datenblock löschen und Ereignis nach Haltezeit lösc<br>Haltezeit läuft ab | chen -<br>159 |
|    | 17.3 ISDU-Verarbeitung                                                                                        | 159           |
|    | 17.3.1 Struktur der ISDU-Anfragen/Antworten                                                                   | 159           |
|    | 17.3.2 Format der ISDU-Anfrage - Von SPS an IO-Link Master                                                    | 162           |
|    | 17.3.3 Format der ISDU-Antworten                                                                              | 164           |
|    | 17.3.4 Blockierende und nicht-blockierende ISDU-Methoden                                                      | 167           |
| 18 | Fehlersuche und Technischer Support                                                                           | . 168         |
|    | 18.1 Fehlersuche                                                                                              | 168           |
|    | 18.2 IO-Link-Master-LEDs                                                                                      | 169           |
|    | 18.2.1 MD 758i-11-42/L5-2222                                                                                  | 169           |
|    | 18.2.2 MD 258i-12-8K/L4-2R2K                                                                                  | 170           |
|    | 18.3 Kontaktaufnahme mit dem Technischen Support                                                              | 171           |
|    | 18.4 Verwendung von Protokolldateien                                                                          | 172           |
|    | 18.4.1 Betrachten einer Protokolldatei                                                                        | 173           |
|    | 18.4.2 Exportieren einer Protokolldatei                                                                       | 173           |
|    | 18.4.3 Löschen einer Protokolldatei                                                                           | 174           |
| 19 | TYP / SPEZIFIKATION                                                                                           | . 175         |
|    | 19.1 MD 758i-11-42/L5-2222                                                                                    | 175           |
|    | 19.2 MD 258i-12-8K/L4-2R2K                                                                                    | 176           |

#### 1 Einführung

#### 1.1 Produktbeschreibung

Der IO-Link Master von Leuze electronic verbindet die Vorteile des IO-Link-Standards mit dem populären industriellen Protokollen EtherNet/IP oder Modbus/TCP, indem er ein Gateway zur Verfügung stellt, das als einfach aufgebaute Brücke zwischen dem Sensornetzwerk auf Feldebene und dem industriellen Backbone dient, was eine einfache Nachrüstung oder Erweiterung ermöglicht.

Der IO-Link Master MD 758i ist in einem robusten Slimline-Gehäuse mit der Schutzart IP67 untergebracht und beinhaltet zwei Fast-Ethernet-Ports und vier IO-Link-Ports mit M12-Steckverbindern in Class-A-Ausführung.

Dieses für Industrieanwendungen konzipierte Produkt kann an Maschinen montiert werden und ist mit Bauelementen in Industriequalität ausgestattet.

Der IO-Link Master MD 258i lässt sich einfach auf einer Standard-Hutschiene installieren und enthält zwei Fast-Ethernet-Ports, acht IO-Link-Ports, zwei DI/DO-Ports und zwei DI-Ports.

Dieses Produkt ist mit Bauelementen in Industriequalität ausgestattet und verfügt über redundante Stromversorgungseingänge, so dass es außerordentlich zuverlässig und für kritische Anwendungen geeignet ist.

Die IO-Link Master von Leuze electronic lassen sich leicht in Fabrikautomations-Netzwerke integrieren und sind sowohl mit IO-Link- als auch mit Digital IO-Sensortechnologien kompatibel.

#### 1.2 Hauptmerkmale und Vorteile

- MD 758i
  - Vierkanal-IO-Link Master zu EtherNet/IP und Modbus/TCP
  - Robustes, f
    ür raue Betriebsumgebungen ausgelegtes IP67-Geh
    äuse mit M12-Steckverbindern zum Anschlie
    ßen von bis zu vier Sensorverbindungen an einen Master-Block
  - Großer Betriebstemperaturbereich (0°C bis +55°C)
- MD 258i
  - Acht Ports vom IO-Link Master zu EtherNet/IP und Modbus/TCP mit weiteren Digitaleingängen auf jedem Port ermöglichen die Nutzung von 10 DI-Ports mit zwei dedizierten DI/DO-Ports
  - Schraubklemmverbinder für IO-Link, Stromversorgung und Digital IO
  - IP20-Gehäuse für Hutschienenmontage
  - Großer Betriebstemperaturbereich (-40 bis +70°C)
- Leistungsfähige grafische Web-Benutzeroberfläche (GUI) f
  ür Konfigurations- und Diagnosefunktionen wie:
  - IO-Link-Gerätemanagement über die IODD-Datei des IO-Link-Geräteherstellers zur einfachen Gerätekonfiguration
  - Automatische Datenspeicherung (Upload und Download)
  - Manuelle Datenspeicherung (Upload und Download)
  - Gerätevalidierung
  - Datenvalidierung
- Kompatibilität mit IO-Link V1.0 und V1.1
- Unterstützung von IO-Link COM1, COM2 und COM3 (Baudrate bis 230K)

Dieses Dokument enthält Informationen zur Installation, zur Konfiguration und zur integrierten Web-Schnittstelle des IO-Link Master von Leuze electronic.

Die Web-Schnittstelle bildet eine Plattform, über die Sie auf einfache Weise Diagnosefenster konfigurieren und betrachten können und Zugriff auf erweiterte Funktionen haben. So können Sie beispielsweise:

- Die neuesten IO-Link Master-Images oder Anwendungen hochladen
- Benutzerkonten mit unterschiedlichen Benutzerebenen und Passwörtern einrichten
- IODD-Dateien laden und IO-Link-Geräteparameter konfigurieren
- Eine manuelle oder automatische Datenspeicherung implementieren (Upload oder Download)
- Eine Geräte- und/oder Datenvalidierung implementieren

Die Installation des IO-Link Masters beinhaltet die folgenden Verfahren.

- 1. Schließen Sie das Stromversorgungs- und das Ethernet-Kabel an, siehe Kapitel 2.3.
- MD 758i-11-42/L5-2222. Falls gewünscht, stellen Sie den Drehschalter ein, siehe Kapitel 2.1.
   Hinweis: Optional können Sie die IP-Adresse per Software konfigurieren.
- 3. Konfigurieren Sie die IP-Adresse über die integrierte Web-Schnittstelle, siehe Kapitel 3.1.
- 4. Konfigurieren Sie IO-Link-Master-Geräteeinstellungen wie z.B. Passwörter oder diverse Einstellungen, siehe Kapitel 3.2, 3.3.
- 5. Falls erforderlich, laden Sie die neuesten Images für die neuesten Funktionen hoch, siehe Kapitel 4.
- 6. Schließen Sie die IO-Link- und die digitalen I/O-Geräte an, siehe Kapitel 5.
- 7. Verwenden Sie die Web-Schnittstelle, um Folgendes zu konfigurieren:
  - a. IO-Link-Master-Ports für Ihre Umgebung über die Web-Schnittstelle, siehe Kapitel 6:
    - IO-Link-Einstellungen, wie z.B. der **Port-Modus**, der per Default auf IO-Link eingestellt ist, Sie ihn aber je nach Gerät ggf. auf Digital In oder Digital Out umstellen müssen.
    - EtherNet/IP-Einstellungen
    - Modbus/TCP-Einstellungen
  - b. Falls nötig, konfigurieren Sie die dedizierten Digital-I/O-Ports bei entsprechenden Typen, siehe Kapitel 7.
  - c. Falls gewünscht, laden Sie die entsprechenden IODD-Dateien für Ihre IO-Link-Geräte hoch, siehe Kapitel 8, zur IO-Link-Gerätekonfiguration, siehe Kapitel 9.
  - d. Falls gewünscht, implementieren Sie IO-Link-Master-Funktionen oder Optionen, siehe Kapitel 10, wie z.B.:
    - o Datenspeicherung, automatisch oder manuell Upload oder Download
    - o Gerätevalidierung
    - o Datenvalidierung
    - IO-Link-Konfigurationsdateien (speichern und laden)
  - e. Über die **Diagnose**-Fenster können Sie Ihre Geräte überwachen oder Fehler an ihnen beheben, siehe Kapitel 11.
- 8. Schließen Sie eine SPS an und konfigurieren Sie die SPS oder HMI/SCADA (von Ihrem Protokoll abhängig)
  - Für *EtherNet/IP* finden Sie in Kapitel 12. EtherNet/IP-Schnittstelle bis Kapitel 15 ausführliche Informationen.
  - $\circ~$  Schließen Sie ggf. SLC, PLC-5 oder MicroLogix SPS an.
  - Für eine normale Kommunikation zwischen IO-Link Master und SPS, fügen Sie EDS-Dateien zu RSLinx hinzu
  - Für *Modbus/TCP*. Schließen Sie eine SPS oder HMI/SCADA-Geräte an. Ausführliche Informationen hierzu finden Sie in Kapitel 16. Modbus/TCP-Schnittstelle bis Kapitel 17.

#### 2 Hardware-Installation

Führen Sie die folgenden Verfahren aus, um die IO-Link-Master-Hardware zu installieren:

- Einstellen des Drehschalters (IP67-Ausführung), siehe Kapitel 2.1
- Verbindung zum Netzwerk herstellen, siehe Kapitel 2.2
- Anschließen der Stromversorgung, siehe Kapitel 2.3
- Montage des IO-Link Masters, siehe Kapitel 2.4

Hinweis:Der MD 258i-12-8K/L4-2R2K muss in einem geeigneten Gehäuse installiert werden, in dem er gegen Feuer sowie elektrische und mechanische Einflüsse geschützt ist.

#### 2.1 Einstellen des Drehschalters (IP67-Ausführung)

Sie können den Drehschalter unter dem Konfigurationsfenster des IO-Link Masters verwenden, um die unteren 3 Stellen (8 Bits) der statischen IP-Adresse einzustellen. Optional können Sie den Drehschalter auch in der Standardeinstellung belassen und die Netzwerkadresse über die Web-Schnittstelle einstellen.

Wenn die Drehschalter auf eine andere als die Standardposition eingestellt sind, werden die oberen 9 Stellen (24 Bits) der IP-Adresse anschließend von der statischen Netzwerkadresse übernommen. Die Schalter werden nur während des Anlaufs wirksam, aber die aktuelle Position wird stets im Fenster Hilfe | SUPPORT angezeigt.

Die Einstellung der IP-Adressen über die Drehschalter kann in folgenden Fällen nützlich sein:

- Sie dient als dauerhafte Methode zum Vergeben von IP-Adressen beim Einrichten von Maschinen für eine spezielle Anwendung, wenn kein PC oder Laptop zur Verfügung steht.
- Sie dient als Methode zum vorläufigen Vergeben von IP-Adressen an mehrere IO-Link Master, so dass diese keine doppelten Adressen haben, was das Einstellen der IP-Adressen per Software vereinfacht. Setzen Sie nach dem Ändern der IP-Adresse über die Webseite die Drehschalter auf 000 zurück.
- Im Notfall können Sie den IO-Link Master wieder auf seine Werkseinstellungen zurückzusetzen, so dass die entsprechende IP-Adresse per Software programmiert werden kann; dazu müssen die Schalter auf 000 eingestellt sein.

Hinweis:Wenn Sie die Netzwerkadresse über die Drehschalter einstellen, hat die Drehschaltereinstellung Vorrang vor den Netzwerkeinstellungen in der Web-Schnittstelle, wenn der IO-Link Master erstmalig eingeschaltet oder die Betriebsspannung aus- und wieder eingeschaltet wird.

| Schalterstellung Knotenadresse |                                                                                                    |  |
|--------------------------------|----------------------------------------------------------------------------------------------------|--|
|                                | Verwenden Sie die im Flash-Speicher abgelegte Netzwerkkonfiguration. Die Werte der Default-Netzwerkkonfiguration lauten:                                                                                                    |  |
| 000                            | • IP-Adresse = 192.168.60.101                                                                                                    |  |
| (Default-                      | • Subnetzmaske = 255.255.255.0                                                                                                    |  |
| Einstellung)                   | • IP-Gateway = 0.0.0.0                                                                                                    |  |
|                                | Siehe Kapitel 3, Erstkonfiguration zum Einstellen der Netzwerkadresse über die Web-Schnittstelle nach Abschluss der Hardware-Installation.                                                                                                    |  |
|                                | Dies sind die letzten drei Stellen der IP-Adresse. Dabei werden die ersten drei Ziffern der konfigurierten statischen Adresse verwendet, deren Standardeinstellung 192.168.60.xxx lautet.                                                                                                    |  |
| 001-254                        | <i>Hinweis:</i> Wenn die IP-Adresse vor Einstellen der Drehschalter per Software<br>auf einen anderen Bereich geändert wird, verwendet der IO-Link Master<br>diesen IP-Adressbereich. Wenn der IO-Link Master beispielsweise auf<br>10.0.0.250 eingestellt ist und der erste Drehschalter auf 2 steht, lautet die<br>IP-Adresse 10.0.0.200. |  |
| 255-887                        | Reserviert.                                                                                                    |  |
| 888                            | Auf Werkseinstellungen zurücksetzen. Wenn der IO-Link Master auf 888 eingestellt ist und die IP-Adresse nach anderen Verfahren geändert wird, wird                                                                                                    |  |

| Schalterstellung | Knotenadresse                                                                                                    |
|------------------|----------------------------------------------------------------------------------------------------|
|                  | die IP-Adresse auf die Standard-IP-Adresse zurückgesetzt, wenn der IO-Link<br>Master neu gebootet oder aus- und wieder eingeschaltet wird.                                                                                                    |
| 889-997          | Verwenden Sie die im Flash-Speicher abgelegten (reservierten) Werte der Netzwerkkonfiguration.                                                                                                    |
| 998              | Das Einstellen der Drehschalter auf 998 konfiguriert den IO-Link Master für die Verwendung der DHCP-Adressierung.                                                                                                    |
| 999              | Verwenden Sie die voreingestellte IP-Adresse. Wenn der IO-Link Master auf<br>999 eingestellt ist und die IP-Adresse nach anderen Verfahren geändert wird,<br>wird die IP-Adresse auf die Standard-IP-Adresse zurückgesetzt, wenn der IO-<br>Link Master neu gebootet oder aus- und wieder eingeschaltet wird. |

#### 2.1.1 MD 758i-11-42/L5-2222 - Einstellen des Drehschalters

Führen Sie die folgenden Schritte aus, wenn Sie die Drehschalter-Standardeinstellungen ändern möchten.

- 1. Entfernen Sie beiden Kreuzschlitzschrauben, mit denen das Schalterfenster befestigt ist.
- 2. Klappen Sie das Schalterfenster vorsichtig von links nach rechts auf, so dass es sich um das Scharnier auf der rechten Seite drehen kann.
- 3. Drehen Sie die einzelnen Schalter mit einem kleinen Flachschraubenzieher in die gewünschte Position.

*Hinweis:* Wenn Sie den Drehschalter zum Vergeben einer temporären IP-Adresse verwenden, können Sie den Deckel auch offen lassen, bis Sie eine dauerhafte IP-Adresse per Software einstellen. Danach können Sie das Fenster fest verschließen.

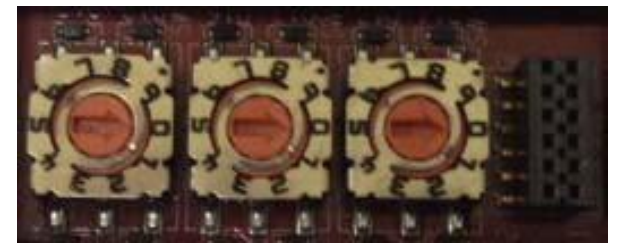

*Die Default-Einstellung lautet 000, wie oben gezeigt. Der Pfeil zeigt auf die Schalterstellung. 0 befindet sich an der 3-Uhr-Position* 

- 4. Schließen Sie das Fenster vorsichtig, und achten Sie auf seine korrekte Ausrichtung.
- 5. Setzen Sie die beiden Schrauben wieder ein, ziehen Sie sie handfest an, und vergewissern Sie sich vom festen Sitz des Fensters.

Hinweis:Wenn das Konfigurationsfenster nicht wieder richtig montiert wird, kann die Schutzart IP67 beeinträchtigt sein.

#### 2.2 Verbindung zum Netzwerk herstellen

Führen Sie das für Ihre IO-Link-Master-Variante vorgesehene Verfahren durch.

- MD 758i-11-42/L5-2222 Verbindung zum Netzwerk herstellen, siehe Kapitel 2.1.1
- MD 258i-12-8K/L4-2R2K Verbindung zum Netzwerk herstellen, siehe Kapitel 2.2.2

#### 2.2.1 MD 758i-11-42/L5-2222 - Verbindung zum Netzwerk herstellen

Der IO-Link Master verfügt über zwei Fast-Ethernet-Anschlüsse (10/100BASE-TX) in Form von 4poligen M12-Buchsensteckverbindern in D-Kodierung.

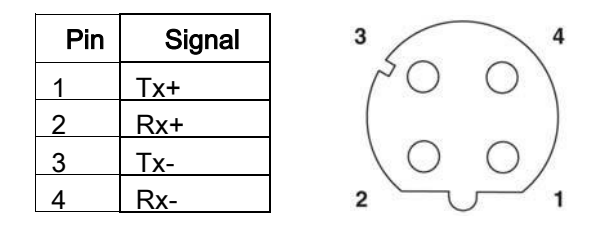

Sie können dieses Verfahren anwenden, um den IO-Link Master mit dem Netzwerk zu verbinden.

- 1. Verbinden Sie ein Ende einer geschirmten Twisted-Pair-M12-Ethernetleitung (Cat 5 oder höher) sicher mit einem Ethernet-Port.
- 2. Verbinden Sie das andere Ende der Leitung mit dem Netzwerk.
- 3. Optional können Sie den anderen Ethernet-Port für die Verkettung mit einem weiteren Ethernet-Gerät verwenden.
- 4. Wenn Sie nicht beide Ethernet-Ports beschaltet haben, achten Sie darauf, dass der unbenutzte Port mit einer Steckverbinder-Abdeckkappe verschlossen ist, damit weder Staub noch Flüssigkeiten in den Steckverbinder gelangen.

# Hinweis:Ethernet-Ports müssen mit einem zugelassenen Kabel beschaltet oder durch eine Schutzabdeckung verschlossen sein, damit die Schutzart IP67 gewährleistet ist.

#### 2.2.2 MD 258i-12-8K/L4-2R2K - Verbindung zum Netzwerk herstellen

Der IO-Link Master verfügt über zwei Fast-Ethernet-Anschlüsse (10/100BASE-TX) in Form von RJ45-Standardsteckverbindern.

| Pin | Signal |
|-----|--------|
| 1   | Tx+    |
| 2   | Rx+    |
| 3   | Tx-    |
| 4   | Rx-    |

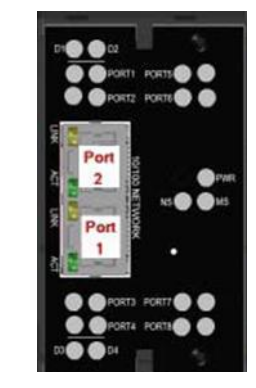

Sie können dieses Verfahren anwenden, um den IO-Link Master mit dem Netzwerk zu verbinden.

- 1. Verbinden Sie ein Ende der RJ45-Ethernetleitung sicher mit einem Ethernet-Port.
- 2. Verbinden Sie das andere Ende mit dem Netzwerk.
- 3. Optional können Sie den anderen Ethernet-Port für die Verkettung mit einem weiteren Ethernet-Gerät verwenden.

#### 2.3 Anschließen der Stromversorgung

Richten Sie sich nach den für Ihre IO-Link-Master-Variante geltenden Angaben:

- MD 758i-11-42/L5-2222 Anschließen der Stromversorgung, siehe Kapitel 2.3.1
- MD 258i-12-8K/L4-2R2K Anschließen der Stromversorgung, siehe Kapitel 2.3.2

#### 2.3.1 MD 758i-11-42/L5-2222 - Anschließen der Stromversorgung

Der MD 758i-11-42/L5-2222 verfügt über zwei (A-kodierte) M12-Stromversorgungssteckverbinder.

Hinweis:Stromversorgungssteckverbinder müssen mit einem zugelassenen Kabel beschaltet oder durch eine Schutzabdeckung verschlossen sein, damit die Schutzart IP67 gewährleistet ist.

| Pin | Eingang -<br>Stecker | Ausgang -<br>Buchse |
|-----|----------------------|---------------------|
| 1   | L+                   | L+                  |
| 2   | L2+                  | L2+                 |
| 3   | L-                   | L-                  |
| 4   | L2-                  | L2-                 |
| 5   | Nicht<br>verbunden   | Nicht<br>verbunden  |

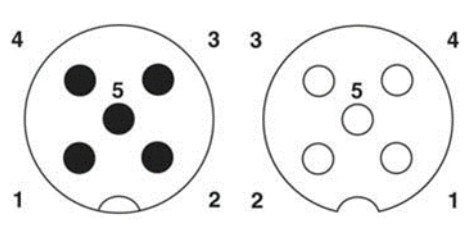

Der MD 758i-11-42/L5-2222 benötigt eine UL-gelistete LPS-Stromversorgung mit einer Ausgangsnennspannung von 24 VDC.

| Stromversorgung                                                                                                    | Werte                  |
|----------------------------------------------------------------------------------------------------|------------------------|
| Stromversorgung Eingang - (US)<br>maximal                                                                                                    | 4A                     |
| IO-Link-Steckverbinder (Ports 1 - 4)                                                                                                    |                        |
| C/Q (Pin 4)                                                                                                    | 200 mA (maximal)       |
| Vs (Pins 1 und 3)                                                                                                    | 500 mA (maximal)       |
| Stromversorgung IO-Link Master                                                                                                    | 100 mA bei 24 VDC (Vs) |
| Stromversorgung Ausgang (US) 4A * (maximal)                                                                                                    |                        |
| <ul> <li>* Der verfügbare US-Ausgangswert wird ermittelt, indem die<br/>folgenden Größen<br/>vom verfügbaren Eingangsstrom subtrahiert werden.</li> <li>Modulleistung im IO-Link-Modus</li> </ul> |                        |

- Aktueller C/Q-Strom für jeden IO-Link-Port
- Aktueller Vs-Strom für jeden IO-Link-Port

Sie können dieses Verfahren zum Anschließen des MD 758i-11-42/L5-2222 an eine Stromversorgung verwenden.

Hinweis:Die Stromversorgung sollte vom Stromnetz getrennt sein, bevor sie an den MD 758i-11-42/L5- 2222 angeschlossen wird. Andernfalls kann die Klinge Ihres Schraubendrehers unbeabsichtigt die Anschlussklemmen Ihrer Stromversorgung zum geerdeten Gehäuse hin kurzschließen.

- 1. Schließen Sie das Stromversorgungskabel sicher zwischen dem Stromversorgungs-Steckverbinder (PWR In) und der Stromversorgung an.
- Schließen Sie entweder ein Stromversorgungskabel zwischen dem Stromversorgungsbuchsenverbinder und einem anderen Gerät an, das Sie mit Strom versorgen möchten, oder bringen Sie eine Steckverbinder-Abdeckkappe fest an, um zu verhindern, dass Staub oder Flüssigkeiten in den Steckverbinder gelangen.
- Schalten Sie die Betriebsspannung ein, und vergewissern Sie sich, dass die folgenden LEDs aufleuchten, um zu signalisieren, dass Sie zum Anschließen Ihrer IO-Link- oder digitalen I/O-Geräte bereit sind.
  - **PWR** Die grün leuchtende LED signalisiert, dass der MD 758i-11-42/L5-2222 Betriebsspannung erhält.
  - MOD Die LED blinkt zuerst grün und rot und signalisiert damit den Selbsttest-Modus. Abhängig davon wie Sie die IP-Adresse mit dem Drehschalter ausgewählt haben, tritt nach dem Selbsttest eine der folgenden Situationen ein:
  - o Die LED blinkt grün und signalisiert damit, dass der IO-Link Master im Standby-Modus ist.
  - o Die LED leuchtet grün und signalisiert damit, dass der IO-Link Master betriebsbereit ist.
  - **NET** Die LED blinkt zuerst grün und rot und signalisiert damit den Selbsttest-Modus. Abhängig davon wie Sie die IP-Adresse mit dem Drehschalter ausgewählt haben, tritt nach

dem Selbsttest eine der folgenden Situationen ein:

- Aus signalisiert, dass keine IP-Adresse vorhanden ist.
- o Dauernd rot signalisiert, dass eine IP-Adresse im Netzwerk doppelt vergeben wurde.
- LINK sollte (grün) leuchten, um eine gültige Netzwerkverbindung zu signalisieren.
- ACT blinkt, wenn Netzwerkdaten zwischen IO-Link Master und Netzwerk ausgetauscht werden.
- **EIP** 1/2 sollte (grün) leuchten, um zu signalisieren, dass die Verbindung aktiv ist, wenn beide Steckverbinder verbunden sind.
- Die Port-LEDs sollten folgende Anzeigen liefern, wenn kein Gerät angeschlossen ist:

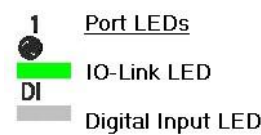

- Die IO-Link-Port-LED Sollte gr
  ün blinken, um zu signalisieren, dass der Port nach einem IO-Link-Ger
  ät sucht.
- DI sollte ausgeschaltet sein, um zu signalisieren, dass kein Gerät an den Port angeschlossen ist.

Wenn die LEDs anzeigen, dass Sie für den nächsten Installationsschritt bereit sind:

- Programmieren Sie die IP-Adresse über die Web-Schnittstelle. Anleitungen zur Eingabe der Netzwerk-Informationen finden Sie in Kapitel 3. Erstkonfiguration.
- Wenn Sie zum Einstellen der IP-Adresse die Drehschalter verwenden, sind Sie zum Anschließen von Geräten gemäß Kapitel 5. Geräte anschließen bereit.

Wenn die LEDs andere Zustände als die oben beschriebenen aufweisen, finden Sie nähere Informationen in der Tabelle *IO-Link-Master-LEDs* im Kapitel Fehlersuche und Technischer Support.

#### 2.3.2 MD 258i-12-8K/L4-2R2K - Anschließen der Stromversorgung

Der MD 258i-12-8K/L4-2R2K verfügt über zwei redundante Stromversorgungseingänge mit Schraubklemmen auf der Ober- und Unterseite des Geräts.

*Hinweis:*Verwenden Sie eine der Stromversorgungsklemmen (oben oder unten), aber **NICHT** beide für die Stromversorgung des IO-Link Masters.

| Signal | Beschreibung                               |  |
|--------|--------------------------------------------|--|
| V-     | 24-VDC-Versorgungsspannung,<br>Rückleitung |  |
| V-     | 24-VDC-Versorgungsspannung,<br>Rückleitung |  |
| V+     | Primäre +24-VDC-<br>Versorgungsspannung    |  |
| V+     | Sekundäre +24-VDC-<br>Versorgungsspannung  |  |

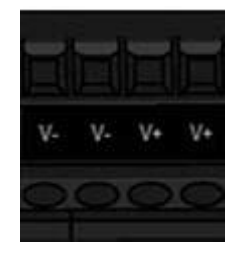

| Stromversorgung                                                                              | Werte                  |  |
|----------------------------------------------------------------------------------------------|------------------------|--|
| Stromversorgung Eingang                                                                      |                        |  |
| V+                                                                                           | 4A (maximal) *         |  |
| IO-Link-Steckverbinder, Ports 1 - 8                                                          |                        |  |
| C/Q                                                                                          | 200 mA (maximal)       |  |
| L+                                                                                           | 200 mA (maximal)       |  |
| Digital IO (D1 und D2   D3 und D4)                                                           |                        |  |
| D2, D4                                                                                       | 200 mA (maximal)       |  |
| L+                                                                                           | 200 mA (maximal)       |  |
| Stromversorgung IO-Link Master                                                               | 100 mA bei 24 VDC (Vs) |  |
| Stromversorgung Ausgang                                                                      |                        |  |
| * Die Summe der folgenden Größen darf den maximalen Eingangsstrom V+ nicht<br>überschreiten: |                        |  |

- Modulleistung im IO-Link-Modus
- Aktueller C/Q-Strom für jeden IO-Link-Port und für die Ausgänge D2 und D4
- Aktueller Us-Strom für jeden IO-Link-Port

Sie können dieses Verfahren anwenden, um den IO-Link Master mit einer Stromversorgung zu verbinden.

- Hinweis:Die Stromversorgung sollte vom Stromnetz getrennt sein, bevor sie an den IO-Link Master angeschlossen wird. Andernfalls kann die Klinge Ihres Schraubendrehers unbeabsichtigt die Anschlussklemmen Ihrer Stromversorgung zum geerdeten Gehäuse hin kurzschließen.
- 1. Führen Sie positive und negative Adern (Querschnitt 12-24 AWG) in die Kontakte V+ und V- ein.
  - *Hinweis:* Verwenden Sie eine der Stromversorgungsklemmen (oben oder unten), aber NICHT beide für die Stromversorgung des IO-Link Masters.
- 2. Ziehen Sie die Drahtklemmschrauben fest, um zu verhindern, dass sich die Adern lösen.
- 3. Schalten Sie die Betriebsspannung ein, und vergewissern Sie sich, dass die folgenden LEDs aufleuchten, um zu signalisieren, dass Sie zum Programmieren der IP-Adresse und zum nachfolgenden Anschließen Ihrer IO-Link- oder Digital-I/O-Geräte bereit sind.
  - **PWR** Diese grün leuchtende LED signalisiert, dass der MD 258i-12-8K/L4-2R2K Betriebsspannung erhält.
  - **MS** Die LED blinkt zuerst grün und rot und signalisiert damit den Selbsttest-Modus. Abhängig davon wie Sie die IP-Adresse mit dem Drehschalter ausgewählt haben, tritt nach dem Selbsttest eine der folgenden Situationen ein:
  - o Die LED blinkt grün und signalisiert damit, dass der IO-Link Master im Standby-Modus ist.
  - o Die LED leuchtet grün und signalisiert damit, dass der IO-Link Master betriebsbereit ist.
  - **NS** Die LED blinkt zuerst grün und rot und signalisiert damit den Selbsttest-Modus. Abhängig davon wie Sie die IP-Adresse mit dem Drehschalter ausgewählt haben, tritt nach dem Selbsttest eine der folgenden Situationen ein:
  - o Aus signalisiert, dass keine IP-Adresse vorhanden ist.
  - o Dauernd rot signalisiert, dass eine IP-Adresse im Netzwerk doppelt vergeben wurde.
  - LINK sollte (grün) leuchten, um eine gültige Netzwerkverbindung zu signalisieren.
  - ACT blinkt, wenn Netzwerkdaten zwischen IO-Link Master und Netzwerk ausgetauscht werden.
  - **EIP 1/2** sollte (grün) leuchten, um zu signalisieren, dass die Verbindung aktiv ist, wenn beide Steckverbinder verbunden sind.
  - Die Port-LEDs sollten folgende Anzeigen liefern, wenn kein Gerät angeschlossen ist:
  - Die IO-Link-Port-LED sollte gr
    ün blinken, um zu signalisieren, dass der Port nach einem IO-Link-Ger
    ät sucht.
  - DI sollte ausgeschaltet sein, um zu signalisieren, dass kein Gerät an den Port angeschlossen

ist.

Wenn die LEDs anzeigen, dass Sie für den nächsten Installationsschritt bereit sind, können Sie nach Kapitel 3. Erstkonfiguration vorgehen um die Netzwerk-Informationen zu konfigurieren.

Wenn die LEDs andere Zustände als die oben beschriebenen aufweisen, finden Sie nähere Informationen in der Tabelle *IO-Link-Master-LEDs* im Kapitel Fehlersuche und Technischer Support.

#### 2.4 Montage des IO-Link Masters

Führen Sie das für Ihren IO-Link-Master-Hardwaretyp vorgesehene Verfahren durch.

#### 2.4.1 MD 758i-11-42/L5-2222 - Montage

Führen Sie die folgenden Verfahren aus, um den IO-Link Master zu montieren. Sie können den IO-Link Master auf einer Montageplatte oder einer Maschine montieren.

- 1. Vergewissern Sie sich, dass die Montagefläche plan (eben) ist, um eine mechanische Belastung des IO-Link Masters zu vermeiden.
- 2. Befestigen Sie den IO-Link Master mit zwei 6-mm-Schrauben und Unterlegscheiben, und ziehen Sie die Schrauben mit einem Drehmoment von 8 Nm fest.
- Hinweis:Es empfiehlt sich, vor dem Befestigen des MD 258i-12-8K/L4-2R2K auf der Hutschiene die IO-Link-Geräte anzuschließen. In Kapitel 5. Geräte anschließen finden Sie Informationen zur IO-Link-Verkabelung.

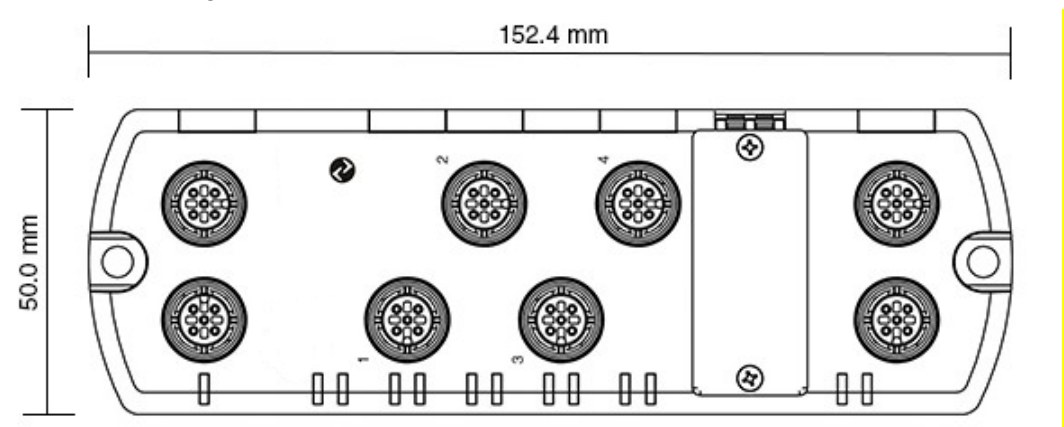

#### 2.4.2 MD 258i-12-8K/L4-2R2K - Montage

Es empfiehlt sich, den IO-Link Master nach dem Programmieren der IP-Adresse und dem Anschließen der IO-Link- und der digitalen Ein- und Ausgabegeräte zu montieren.

- 1. Schieben Sie den Metallverschluss nach unten, haken Sie das obere Ende des MD 258i-12-8K/L4-2R2K auf der Hutschiene ein, und lassen Sie den Metallverschluss los.
- 2. Überprüfen Sie das Gerät auf festen Sitz.

Hinweis:Es empfiehlt sich, vor dem Befestigen des MD 258i-12-8K/L4-2R2K auf der Hutschiene die IO-Link-Geräte anzuschließen. In Kapitel 5. Geräte anschließen finden Sie Informationen zur IO-Link-Verkabelung.

#### 3 Erstkonfiguration

In diesem Kapitel wird auf die folgenden Themen eingegangen.

- Programmieren des Netzwerks über die Web-Schnittstelle, siehe Kapitel 3.1
- Einrichten von Benutzerkonten und Passwörtern, siehe Kapitel 3.2
- Konfigurieren von diversen Einstellungen, siehe Kapitel 3.3

#### 3.1 Programmieren des Netzwerks über die Web-Schnittstelle

In diesem Kapitel wird beschrieben, wie die IP-Adresse über die Web-Schnittstelle konfiguriert wird. Die Default-IP-Adresse lautet **192.168.60.101**, und die Subnetzmaske ist: **255.255.255.0**.

Hinweis:Die Drehschalter-Einstellungen (bei entsprechenden Typen) überschreiben die unteren 3 Stellen (8 Bits) der statischen IP-Adresse die im Fenster Konfiguration / Netzwerk konfiguriert wurde. Die Default-Einstellung des Drehschalters verwendet die Einstellungen, die im Flash-Speicher konfiguriert wurden.

Optional können Sie die oberen 9 Stellen (24 Bits) der statischen IP-Adresse über die Web-Schnittstelle konfigurieren, und die unteren 3 Stellen (8 Bits) über den Drehschalter. Nähere Informationen finden Sie in 2.1 Einstellen des Drehschalters (IP67-Ausführung).

Ggf. müssen Sie die IP-Adresse Ihres Host-Systems ändern um eine Kommunikation zwischen dem Host-System und der Default-IP-Adresse des IO-Link Masters (192.168.60.101) zu ermöglichen.

Der IO-Link Master wird ab Werk mit einem Admin-Konto ohne Passwort ausgeliefert. Sie können das Administrator-, Bediener- und Benutzer-*Passwort* konfigurieren, siehe Kapitel 3.2.

- 1. Klicken Sie auf Konfiguration | NETZWERK.
- 2. Klicken Sie auf die Schaltfläche BEARBEITEN.

| Network Settings 🛿                         |                |
|--------------------------------------------|----------------|
|                                            | <i>–</i>       |
| NETWORK CONFIGURATION                      | Epi            |
| Status                                     |                |
| Current IP Address                         | 192.168.60.101 |
| Current Netmask                            | 255.255.255.0  |
| Current Gateway                            |                |
| Current DNS                                |                |
| Configuration                              |                |
| Host Name                                  |                |
| ІР Туре                                    | static         |
| Static IP Address (xxx.xxx.xxx.xxx)        | 192.168.60.101 |
| Static Subnet Mask (xxx.xxx.xxx.xxx)       | 255.255.255.0  |
| Static Gateway Address (xxx.xxx.xxx.xxx)   | 0.0.0.0        |
| DNS 1 (x0x,x0x,x0x,x0x)                    |                |
| DNS 2 (xxxxxxxxxxxxxxxxxxxxxxxxxxxxxxxxxxx |                |
| IP Address Conflict Detection              | enable         |
| Syslog Server IP/Hostname                  |                |
| Syslog Server Port (0 - 65535)             | 514            |
| SSH Server Enable                          | disable        |
|                                            |                |

Abbildung 1: Fenster Web-Netzwerkkonfiguration: Netzwerkeinstellungen bearbeiten

3. Klicken Sie die Schaltfläche WEITER.

| Network Setting        | s 🛛                                                                        |                |     |
|------------------------|----------------------------------------------------------------------------|----------------|-----|
|                        |                                                                            |                |     |
| NETWORK CONFIGUR/      | ATION                                                                      |                | EDI |
| Status                 |                                                                            |                |     |
| Current IP Address     |                                                                            | 192.168.60.101 |     |
| Current Netmask        |                                                                            | 255.255.255.0  | -   |
| Current Gateway        | Caution                                                                    |                |     |
| Current DNS            | Changes to IP address configuration may interfere with PLC communications. |                |     |
| Configuration          |                                                                            |                |     |
| Host Name              |                                                                            | $\square$      |     |
| ІР Туре                |                                                                            | CONTINUE       |     |
| Static IP Address (xx) |                                                                            |                |     |
| Static Subnet Mask (>  |                                                                            |                |     |
| Static Gateway Addre   |                                                                            |                |     |
| DNS 1 (xxx.xxx.xxx.x   |                                                                            |                |     |
| DNS 2 (xxx.xxx.xxx.x   |                                                                            |                |     |
| IP Address Conflict De | tection                                                                    | enable         |     |
| Syslog Server IP/Host  | name                                                                       |                |     |
| Syslog Server Port (0  | - 65535)                                                                   | 514            |     |
| CCII Convertende       |                                                                            | disable        |     |

Abbildung 2: Fenster Web-Netzwerkkonfiguration: Einstellen der IP-Adresse

- 4. Geben Sie optional einen Host-Namen zur Identifizierung dieses IO-Link Masters ein.
- 5. Wählen Sie den IP-Typ: Statisch oder DHCP.
  - Falls Sie eine statische IP-Adresse verwenden, geben Sie die statische IP-Adresse, die Subnetzmaske und die IP-Gateway-Adresse ein.
  - Wenn Sie ein DNS verwenden:
  - o Geben Sie die IP-Adresse des primären DNS-Servers ein.
  - Geben Sie optional die IP-Adresse des sekundären DNS-Servers ein.
- 6. Wenn Sie möchten, dass der IO-Link Master einem Syslog-Server Syslog-Nachrichten schickt:
  - a. Geben Sie die IP-Adresse des Syslog-Servers ein (oder den Host-Namen wenn Sie DNS verwenden).
  - b. Geben Sie die Portnummer des Syslog-Servers ein (Default ist 514).
- 7. Wenn Sie den SSH-Server aktivieren möchten, klicken Sie auf Aktivieren.
- 8. Klicken Sie auf SPEICHERN um die Änderungen zu speichern.

| Network Settings Ø                       |                |
|------------------------------------------|----------------|
| NETWORK CONFIGURATION                    | CANCEL SAT     |
| Status                                   |                |
| Current IP Address                       | 192.168.60.101 |
| Current Netmask                          | 255.255.255.0  |
| Current Gateway                          |                |
| Current DNS                              |                |
| Configuration                            |                |
| Host Name                                |                |
| ІР Туре                                  | static 🗸       |
| Static IP Address (xxx.xxx.xxx.xxx)      | 10.0.0.197     |
| Static Subnet Mask (xxx,xxx,xxx,xxx)     | 255.255.0.0    |
| Static Gateway Address (xxx.xxx.xxx.xxx) | 0.0.0.0        |
| DNS 1 (xxx.xxx.xxx.xxx)                  |                |
| DNS 2 (xxx.xxx.xxx.xxx)                  |                |
| IP Address Conflict Detection            | enable 🗸       |
| Syslog Server IP/Hostname                |                |
| Syslog Server Port (0 - 65535)           | 514            |
| SSH Server Enable                        | enable V       |

Abbildung 3: Fenster Web-Netzwerkkonfiguration: Statische Einstellung

9. Falls der IO-Link Master Sie nicht zur neuen Seite weiterleitet, verwenden Sie die neue IP-Adresse um eine neue Sitzung zu starten.

Sie sollten sicherstellen, dass die neueste Software auf dem IO-Link Master installiert ist; aktualisieren Sie ggf. die Software. Informationen zum Auffinden der neuesten Dateien und Hochladen der Software finden Sie in Kapitel 4. Aktualisieren von Images und Anwendungen.

Nachdem Sie sichergestellt haben, dass die neueste Software installiert ist, können Sie die Port-Eigenschaften des IO-Link Masters konfigurieren.

#### 3.2 Einrichten von Benutzerkonten und Passwörtern

Der IO-Link Master wird ab Werk ohne Passwörter ausgeliefert. Der folgenden Tabelle können Sie entnehmen, wie Berechtigungen gewährt werden.

| Fenster                                                           | Admin | Bediener        | Benutzer     |
|-------------------------------------------------------------------|-------|-----------------|--------------|
| Anmelden                                                          | Ja    | Ja              | Ja           |
| Home                                                              | Ja    | Ja              | Ja           |
| Diagnose - Alle                                                   | Ja    | Ja              | Ja           |
| Konfiguration - IO-Link-Einstellungen                             | Ja    | Ja              | Nur Anzeigen |
| Konfiguration - Digital-I/O-Einstellungen (entsprechende Typen)   | Ja    | Ja              | Nur Anzeigen |
| Konfiguration - EtherNet/IP-Einstellungen                         | Ja    | Ja              | Nur Anzeigen |
| Konfiguration - Modbus/TCP                                        | Ja    | Ja              | Nur Anzeigen |
| Konfiguration - Netzwerk                                          | Ja    | Nur<br>Anzeigen | Nein         |
| Konfiguration - Verschiedene                                      | Ja    | Ja              | Ja           |
| Konfiguration - Einstellungen zurücksetzen                        | Ja    | Nein            | Nein         |
| Erweitert - Software                                              | Ja    | Nein            | Nein         |
| Erweitert - Konten                                                | Ja    | Nein            | Nein         |
| Erweitert - Protokolldateien                                      | Ja    | Ja              | Ja           |
| Erweitert - Lizenzen                                              | Ja    | Ja              | Ja           |
| Angeschlossene Geräte - IO-Link-Device-Description-Dateien (IODD) | Ja    | Ja              | Nur Anzeigen |
| Angeschlossene Geräte - IO-Link-<br>Gerätekonfigurationsübersicht | Ja    | Ja              | Nur Anzeigen |
| Angeschlossene Geräte - IO-Link-Gerät - Port                      | Ja    | Ja              | Nur Anzeigen |

Sie können nach diesem Verfahren Passwörter für den IO-Link Master festlegen.

- 1. Öffnen Sie Ihren Web-Browser und geben Sie die IP-Adresse für den IO-Link Master ein.
- 2. Klicken Sie auf Erweitert | KONTEN.

| A secondar (A)         |  |  |     |
|------------------------|--|--|-----|
| Accounts               |  |  |     |
| ADMIN (NO PASSWORD)    |  |  |     |
| Old Password           |  |  |     |
| New Password           |  |  |     |
| Confirm Password       |  |  |     |
|                        |  |  |     |
| OPERATOR (NO PASSWORD) |  |  |     |
| New Password           |  |  |     |
| Confirm Password       |  |  |     |
|                        |  |  |     |
| USER (NO PASSWORD)     |  |  |     |
| New Password           |  |  |     |
| Confirm Password       |  |  |     |
|                        |  |  |     |
|                        |  |  | App |
|                        |  |  |     |

Abbildung 4: Erweitert | KONTEN

- 3. Klicken Sie auf das Kontrollkästchen ADMIN.
- 4. Tragen Sie gegebenenfalls das alte Passwort in das Textfeld Altes Passwort ein.
- 5. Tragen Sie das neue Passwort in das Textfeld Neues Passwort ein.
- 6. Tragen Sie das Passwort nochmals in das Textfeld Passwort bestätigen ein.
- 7. Klicken Sie optional auf das Kontrollkästchen **Bediener**, geben Sie ein neues Passwort ein, und tragen Sie das Passwort nochmals in das Textfeld **Passwort bestätigen** ein.
- 8. Klicken Sie optional auf das Kontrollkästchen Benutzer, geben Sie ein neues Passwort ein, und tragen Sie das Passwort nochmals in das Textfeld **Passwort bestätigen** ein.
- 9. Klicken Sie auf Übernehmen.

10. Schließen Sie das neue Fenster, das ein Banner Passwort gespeichert anzeigt.

| Accounts 🖤                        |                                     |
|-----------------------------------|-------------------------------------|
| Passwords saved : AdminPasswo     | ord, OperatorPassword, UserPassword |
| ADMIN (PASSWORD IS CONFIGURED)    |                                     |
| Old Password                      |                                     |
| New Password                      |                                     |
| Confirm Password                  |                                     |
|                                   |                                     |
| OPERATOR (PASSWORD IS CONFIGURED) |                                     |
| New Password                      |                                     |
| Confirm Password                  |                                     |
|                                   |                                     |
| New Password                      |                                     |
| Confirm Password                  |                                     |
|                                   |                                     |
|                                   |                                     |

Abbildung 5: Passwort bestätigen

- 11.Klicken Sie auf die Schaltfläche Abmelden in der oberen Navigationsleiste.
- 12.Öffnen Sie erneut die Web-Schnittstelle, indem Sie den entsprechenden Benutzertyp in der Dropdown-Liste wählen und das Passwort eingeben.

| Leuze electronic |          | WE 198 ID WITH IDDE Logout E |
|------------------|----------|------------------------------|
| Home             |          |                              |
|                  | UserV    |                              |
|                  | Password | Login                        |
|                  |          | Laura alaskaata              |

Abbildung 6: Anmeldung

#### 3.3 Konfigurieren von diversen Einstellungen

Das Fenster Verschiedene Einstellungen bietet folgende Optionen:

• Die Menü-Leiste zeigt beim Überfahren mit dem Mauszeiger Untermenüs an

Die Untermenüs für eine Kategorie werden angezeigt, wenn Sie mit dem Mauszeiger über den Kategorienamen fahren.

Wenn Sie beispielsweise mit dem Mauszeiger über **Erweitert** fahren, werden die Untermenüs **SOFTWARE**, **KONTEN**, **PROTOKOLLDATEIEN** und **LIZENZEN** angezeigt. Sie können auf jedes beliebige Untermenü klicken und das Öffnen des Default-Menüs für eine Kategorie vermeiden.

| Leuze electronic<br>tre server paceter Di | lagnostics Configuration | Advanced Attached | Devices Help   | 101, 755-12-00/1-1-2020 Logout EN |
|-------------------------------------------|--------------------------|-------------------|----------------|-----------------------------------|
| IO-LINK DIGITAL I/O ET                    | HERNET/IP MODBUS/TC      | P NETWORK MISC    | CLEAR SETTINGS |                                   |
| Miscellaneous Settin                      | ngs 🥹                    |                   |                |                                   |
| MISC CONFIGURATION                        |                          |                   |                | ्<br>स्था<br>राण                  |
| Menu Bar Hover Shows Sub                  | omenu                    | disable           |                |                                   |
| LED Flash: 0 ON                           | OFF                      |                   |                |                                   |
| IO-Link Test Event G                      | eneration                |                   |                |                                   |
|                                           |                          |                   |                |                                   |
|                                           |                          |                   |                |                                   |
| Welcome Admin                             |                          |                   |                | Leuze electronic                  |

Abbildung 7: Konfigurieren von diversen Einstellungen

#### • LED-Blinken

Sie können veranlassen, dass die IO-Link-Port-LEDs am IO-Link Master nach einem Blinkmuster arbeiten, mit dem Sie ein bestimmtes Gerät einfach identifizieren können.

- Klicken Sie auf die Schaltfläche EIN, um die LED-Blinkmusterfunktion auf dem IO-Link Master zu aktivieren. Die LEDs blinken weiter, bis Sie die LED-Blinkmusterfunktion deaktivieren
- Klicken Sie auf die Schaltfläche AUS, um die LED-Blinkmusterfunktion zu deaktivieren.

#### 4 Aktualisieren von Images und Anwendungen

Dieses Kapitel enthält eine Übersicht über die Software (Images und Anwendungen) auf dem IO-Link Master. Daneben enthält es Verfahren zum Aktualisieren von Images (Seite 26) und Einzel-Anwendungen (Seite 27).

Nachdem Sie sichergestellt haben, dass die neueste Software auf dem IO-Link Master installiert ist, ist der nächste Schritt die Konfiguration der Port-Eigenschaften (bei entsprechenden Typen), siehe Kapitel 6. IO-Link-Port-Konfiguration und/oder Kapitel 7. Konfiguration von dedizierten Digital-I/O-Ports.

#### 4.1 Übersicht zu Images und Einzel-Anwendungen

Der IO-Link Master wird im Werk mit den neuesten Images geladen; Sie müssen jedoch möglicherweise Images oder Einzel-Anwendungen aktualisieren, um Zugriff auf die neuesten Funktionen zu erhalten.

Sie können sich alle Images und Anwendungsversionen im Fenster IO-Link Master ERWEITERT | Software ansehen.

| oftware 🛿             |         |        |
|-----------------------|---------|--------|
|                       |         |        |
| IMAGES                |         |        |
| U-Boot Bootloader     | 1.20    | UPDATE |
| FPGA                  | 1.02    | UPDATE |
| System - Primary      | 1.19    | UPDATE |
| System - Backup       | 1.19    | UPDATE |
| Application Base      | 1.4.13  | UPDATE |
| APPLICATIONS          |         |        |
| application-manager   | 1.4.0.0 |        |
| configuration-manager | 1.4.0.2 |        |
| discovery-protocol    | 1.4.0.1 |        |
| ethernetip            | 1.4.0.3 |        |
| event-log             | 1.4.0.0 |        |
| iolink-driver         | 1.4.2.7 |        |
| web-help              | 1.4.0.1 |        |
| web-user-interface    | 1.4.1.5 |        |
|                       |         |        |

Abbildung 8: Übersicht zu Images und Einzel-Anwendungen

#### 4.1.1 Images

In der folgenden Tabelle wird auf die Images des IO-Link Masters eingegangen.

|                               | IO-Link-Master-Images                                                                                                    |
|-------------------------------|----------------------------------------------------------------------------------------------------|
| U-Boot-<br>Bootloader         | U-Boot ist ein leistungsfähiger Bootloader, der über Netzwerk- und Konsolen-<br>Befehlszeilen-Funktionen verfügt. Unter anderem sind hier ein TFTP-Server<br>und das neue Discovery Protocol von Leuze electronic implementiert.                                                                    |
|                               | Dieses prüft nach, dass ein Linux-Kernel-Image im NAND vorhanden ist, kopiert<br>es dann in den Arbeitsspeicher (RAM) und startet den IO-Link Master. Die U-<br>Boot-Version wird hinter dem Image-Namen angezeigt.                                                                                 |
| FPGA                          | Die FPGA-Partition bzw. das FPGA-Image enthält Konfigurationsdaten, die von programmierbarer Hardware innerhalb des IO-Link Masters verwendet wird. FPGA-Images betreffen exklusiv die Hardware- und Protokollart. Achten Sie darauf, dass Sie das richtige Image für Ihre Plattform herunterladen. |
| ulmage -<br>Primär/<br>Backup | Das ulmage enthält den Linux-Kernel und das im RAM residente Root-<br>Dateisystem. Es enthält keine Industrieprotokoll-Unterstützung oder<br>anwenderspezifische Funktionen.                                                                                                    |
|                               | Es sind eine Primär- und eine Backupversion in den IO-Link Master geladen. Bei beschädigtem Dateisystem lädt der IO-Link Master automatisch das Backup-ulmage neu.                                                                                                    |
|                               | Die ulmage-Version wird hinter dem Primär- bzw. Backup-ulmage angezeigt.                                                                                                    |
| Application<br>Base           | Das Application-Base-Image umfasst ein im Flash-Speicher residentes<br>Dateisystem mit Anwendungen und Protokollunterstützung.                                                                                                    |
|                               | Die Application Base wird aus einer Sammlung von Einzel-Anwendungen<br>aufgebaut, von denen jede individuell zwischen Release-Versionen der kompletten<br>Applikationsreichweite aktualisiert werden kann.                                                                                          |
|                               | Die Einzel-Anwendungen im Application-Base-Image werden im unteren Teil des Fensters <b>SOFTWARE</b> angezeigt.                                                                                                    |
|                               | Die Application Base hat eine Versionsnummer die aus 3 Zahlengruppen besteht (beispielsweise 1.3.18).                                                                                                    |

#### 4.1.2 Einzel-Anwendungen

Einzel-Anwendungen sind die Komponenten des Application-Base-Image. Einzel-Anwendungen haben eine Versionsnummer, die aus 4 Zahlengruppen besteht (beispielsweise 1.3.18.3). Die ersten beiden Werte in einer Einzel-Anwendungsversion entsprechen der Version der Application Base, für die sie programmiert und getestet wurde.

Beispielsweise wurde eine Einzel-Anwendung der Version 1.3.18.3 mit der Application Base Version 1.3.18 getestet. Wird das Fenster **Software** verwendet, kann eine Einzel-Anwendung nur dann installiert werden, wenn ihre Versionsnummer mit derjenigen der installierten Application Base übereinstimmt. Eine Einzel-Anwendung mit einer Version 1.20.2.4 wird nur installiert, wenn die Application Base Version 1.20.2 lautet. Sie wird dagegen nicht auf einem Gerät mit der Application Base Version 1.21.5 installiert.

#### Einzel-Anwendungen beim IO-Link Master

| Einzel-Anwendungen beim IO-Link Master |                                                                                               |  |
|----------------------------------------|-----------------------------------------------------------------------------------------------|--|
| application-manager                    | Die auf den IO-Link Master geladene Application-Manager-Version.                              |  |
| configuration-manager                  | Die auf den IO-Link Master geladene Configuration-Manager-Version.                            |  |
| discovery-protocol                     | Die auf den IO-Link Master geladene Discovery-Protocol-Version.                               |  |
| ethernetip                             | Die auf den IO-Link Master geladenen Versionen der EtherNet/IP und Modbus/TCP-Schnittstellen. |  |
| event-log                              | Die auf den IO-Link Master geladene Ereignisprotokoll-Version.                                |  |
| iolink-driver                          | Die auf den IO-Link Master geladene IO-Link-Treiberversion.                                   |  |
| web-help                               | Die Version der auf den IO-Link Master geladenen Hilfe mit Web-<br>Schnittstelle.             |  |
| web-user-interface                     | Die Version der auf den IO-Link Master geladenen Web-Schnittstelle.                           |  |

#### 4.2 Aktualisieren von Software über die Web-Schnittstelle

Der obere Teil des Fensters **Erweitert | Software** dient zum Aktualisieren der IO-Link-Master-Images. Der untere Teil dieses Fensters wird zum Aktualisieren von Einzel-Anwendungen verwendet, die in die Application Base integriert sind.

Im Application Base Image sind normalerweise die neuesten Einzel-Anwendungen verfügbar. Es kann vorkommen, dass eine Funktionserweiterung oder ein Fehlerbereinigung in einer Einzel-Anwendung verfügbar ist, im Application Base Image dagegen noch nicht.

#### 4.2.1 Aktualisieren von Images

Wenden Sie dieses Verfahren zum Upload von Images über das Fenster SOFTWARE an.

- 1. Laden Sie das neueste Image von der Webseite von Leuze electronic herunter.
  - Hinweis: Achten Sie darauf, dass Sie die richtige Software für Ihr Modell herunterladen. Beispielsweise gelten die FPGA-Images exklusiv für unterschiedliche Hardwaremodelle und Protokolle.
- 2. Öffnen Sie Ihren Web-Browser, und geben Sie die IP-Adresse des IO-Link Masters ein.
- 3. Klicken Sie auf Erweitert | SOFTWARE.
- 4. Klicken Sie auf die Schaltfläche AKTUALISIEREN neben dem Image, das Sie aktualisieren möchten.
- 5. Klicken Sie auf die Schaltfläche **Durchsuchen**, navigieren Sie zum Dateispeicherort, markieren Sie das Image und klicken Sie auf **Öffnen**.

6. Klicken Sie auf die Schaltfläche Installieren.

| Software 🛯                |                                                                       |           |
|---------------------------|-----------------------------------------------------------------------|-----------|
|                           |                                                                       |           |
| IMAGES                    |                                                                       |           |
| U-Boot Bootloader         | 1.20                                                                  | UPDATE    |
| FPGA                      | 1.02                                                                  | UPDATE    |
| System - Primary          | Update Image: Application Base                                        | IPDATE    |
| System - Backup           | In Progress IPDATE                                                    |           |
| Application Base          |                                                                       | PDATE     |
| No. All States and States | You are about to install leuze-application-base-<br>eip-1.4.14.uImage |           |
| APPLICATIONS              | It will replace any existing version of that package                  | or image. |
| application-manager       |                                                                       | or mager  |
| configuration-manager     | Do NOT disconnect power during the installation pr                    | rocess.   |
| discovery-protocol        | CONTINUE                                                              | CANCEL    |
| ethernetip                |                                                                       |           |
| event-log                 |                                                                       | 5 P       |
| iolink-driver             |                                                                       |           |
| web-help                  | 1.4.0.1                                                               |           |
| web-user-interface        | 1.4.1.5                                                               |           |
|                           |                                                                       |           |

Abbildung 9: Aktualisieren von Images

- 7. Klicken Sie auf die Schaltfläche WEITER und dann auf die Meldung Image aktualisieren.
- 8. Klicken Sie auf **OK**, um die Meldung Image-Aktualisierung erfolgreich zu schließen. *Hinweis:* Für einige Images ist möglicherweise ein Neustart des IO-Link-Master-Webservers *erforderlich.*

#### 4.2.2 Aktualisieren von Einzel-Anwendungen

Wenden Sie dieses Verfahren zum Upload von Anwendungen über das Fenster Software an.

- 1. Laden Sie die neueste Anwendung von der Webseite von Leuze electronic herunter.
- 2. Öffnen Sie Ihren Web-Browser, und geben Sie die IP-Adresse des IO-Link Masters ein.
- 3. Klicken Sie auf Erweitert und auf SOFTWARE.
- 4. Klicken Sie auf die Schaltfläche Durchsuchen unter Anwendung aktualisieren, navigieren Sie zum Speicherort der Datei, markieren Sie die Anwendung, und klicken Sie auf Öffnen.
- 5. Klicken Sie auf die Schaltfläche Installieren.

6. Klicken Sie auf die Schaltfläche WEITER und dann auf die Meldung Anwendung aktualisieren.

| U-Boot Bootload  | 1999   |                                                      |                        |        |  |
|------------------|--------|------------------------------------------------------|------------------------|--------|--|
|                  | ler    | 1.20                                                 |                        | UPDATE |  |
| FPGA             |        | 1.02                                                 |                        | UPDATE |  |
| System - Primar  | ry     | 1.19                                                 |                        | UPDATE |  |
| System - Backup  | p      | 1.19                                                 |                        | UPDATE |  |
| Application Base | 2      | Update Application                                   |                        | UPDATE |  |
| APPLICATIONS     |        | In Progress                                          |                        |        |  |
| application-man  | ager   | You are about to install web-help_1.4                | 4.0.1 arm.ipk          |        |  |
| configuration-ma | anager | It will replace any existing version of              | that package or image. |        |  |
| discovery-protoc | col    | De NOT disercent annual una the installation annual. |                        |        |  |
| ethernetip       |        | bornor disconnect porter during the                  | instanation processi   |        |  |
| event-log        |        |                                                      | CONTINUE CANCEL        |        |  |
| iolink-driver    |        |                                                      |                        |        |  |
| web-help         |        |                                                      |                        |        |  |
| web-user-interfa | ace    |                                                      |                        |        |  |

Abbildung 10: Aktualisieren von Einzel-Anwendungen

7. Klicken Sie auf **OK**, um die Meldung Anwendung aktualisieren erfolgreich zu schließen.

#### 5 Geräte anschließen

In diesem Kapitel wird beschrieben, wie Geräte mit dem IO-Link Master verbunden werden.

#### 5.1 Anschließen von Geräten an IO-Link-Ports

Richten Sie sich nach den für Ihre IO-Link-Master-Variante geltenden Erläuterungen.

- MD 758i-11-42/L5-2222 IO-Link-Ports, siehe Kapitel 5.1.1
- MD 258i-12-8K/L4-2R2K IO-Link-Ports, siehe Kapitel 5.1.2

#### 5.1.1 MD 758i-11-42/L5-2222 IO-Link-Ports

Der MD 758i-11-42/L5-2222 besitzt vier IO-Link-Ports (je nach Modell) mit 5-poligen M12-Buchsensteckverbindern in A-Kodierung.

Diese Tabelle enthält Informationen zu den Signalen auf dem IO-Link-Steckverbinder.

| Pin | Signal   | Beschreibung                                                                             |
|-----|----------|------------------------------------------------------------------------------------------|
| 1   | L+       | Stromversorgung (+)                                                                      |
| 2   | DI       | Digitaleingang                                                                           |
| 3   | L-       | Stromversorgung (-)                                                                      |
| 4   | C/Q      | Kommunikationssignal, das SDCI (IO-Link)<br>oder SIO (Standard-Ein-/Ausgang) unterstützt |
| 5   | Entfällt | Nicht verbunden                                                                          |

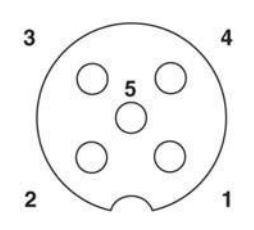

Die Standard-SDCI-Übertragungsraten (IO-Link) werden unterstützt:

- COM1 4,8 kbps
- COM2 38,4 kbps
- COM3 230,4 kbps

Diese Tabelle enthält Informationen zur Stromversorgung, die Sie im Hinblick auf die IO-Link-Ports möglicherweise benötigen.

| Stromversorgung                                    | MD 758i-11-42/<br>L5-2222                           |
|----------------------------------------------------|-----------------------------------------------------|
| C/Q-Maximalstrom                                   | 200 mA                                              |
| Maximaler Ausgangsstrom L+/L-                      | 500 mA                                              |
| C/Q- & DI-Eingang:<br>Maximal (L+)<br>Minimal (L-) | Stromversorgungseingan<br>g<br>+0,5 VDC<br>-0,5 VDC |

Gehen Sie nach dem folgenden Verfahren vor, um IO-Link- oder digitale Ein-/Ausgangsgeräte an die Ports anzuschließen.

1. Schließen Sie das IO-Link-Kabel sicher zwischen dem IO-Link-Gerät oder einem anderen Gerät mit digitalen Ein-/Ausgängen und dem IO-Link-Port an.

*Hinweis:* Achten Sie darauf, die Kabel ordnungsgemäß festzuziehen, damit die Schutzart IP67 gewährleistet bleibt.

2. Falls nötig, bringen Sie eine Steckverbinder-Abdeckkappe fest an, um zu verhindern, das Staub oder Flüssigkeiten in unbenutzte Ports gelangen. Steckverbinder-Abdeckkappen sind im Lieferumfang des IO-Link Masters enthalten.

*Hinweis:* IO-Link-Ports müssen mit einem zugelassenen Kabel beschaltet oder durch eine Schutzabdeckung verschlossen sein, damit die Schutzart IP67 gewährleistet ist.

- 3. Falls nötig, konfigurieren sie IO-Link-Port-Parameter über das Fenster Konfiguration | IO-Link-Einstellungen, um den Port-Modus zu konfigurieren.
  - Wenn ein IO-Link-Gerät an den Port angeschlossen ist, sollte nun die IO-Link-LED grün leuchten, und das Gerät erhält Betriebsspannung.
  - Wenn ein Gerät mit digitalen Ein- oder Ausgängen an den IO-Link-Port angeschlossen wird, nachdem der Port auf im Fenster **IO-Link-Einstellungen** für digitale Eingabe oder Ausgabe konfiguriert wurde, leuchtet die IO-Link-LED nicht, außer wenn ein Ereignis folgender Art eintritt:
  - Der digitale Eingang bewirkt, dass die DI-LED blinkt.
  - Der digitale Ausgang bewirkt, dass die IO-Link-LED blinkt

Informationen zur Konfiguration finden Sie im Hilfesystem oder in Kapitel 6.2. IO-Link-Konfigurationsfenster.

#### 5.1.2 MD 258i-12-8K/L4-2R2K IO-Link-Ports

Der folgende Abschnitt enthält Informationen zu den IO-Link-Ports.

| Aufsc<br>hrift | Signal | Beschreibung                                                                                  | Wert                         |                                        |
|----------------|--------|-----------------------------------------------------------------------------------------------|------------------------------|----------------------------------------|
| 1              | L+     | Stromversorgungsausgang (+)                                                                   | 200 mA bei 24 V              |                                        |
| 2              | L-     | Stromversorgungsausgang (-)                                                                   | (maximal)                    | Anna and Marsan M. Sama and Marsan and |
| 3              | DI     | Digitaleingang                                                                                | Nicht zutreffend.            | 1 2 3 4                                |
| 4              | C/Q    | Kommunikationssignal, das SDCI (IO-<br>Link) oder SIO (Standard-Ein-<br>/Ausgang) unterstützt | 200 mA bei 24 V<br>(maximal) | 0000                                   |

Wenden Sie das entsprechende Verfahren an, um Geräte an die IO-Link-Ports anzuschließen.

- IO-Link-Geräte anschließen, siehe Kapitel 5.1.2.2
- Digitale Eingabegeräte an IO-Link-Ports anschließen, siehe Kapitel 5.1.2.3

#### 5.1.2.1 Tipps für das Anschließen von Geräten an den MD 258i-12-8K/L4-2R2K

Die folgenden Tipps können beim Anschließen von Geräten an den MD 258i-12-8K/L4-2R2K nützlich sein, da die Handhabung der Drahtklemmschrauben an den benachbarten Ports unter Umständen schwierig ist.

- Wenn Sie Geräte an digitale I/O-Ports (**D1** bis **D4**) anschließen wollen, schließen Sie die digitalen Geräte an, bevor Sie Geräte an IO-Link-Ports anschließen.
- Schließen Sie ein Gerät an den IO-Link-Port 1 an, bevor Sie eine Verbindung zum IO-Link-Port 2 herstellen
- Schließen Sie ein Gerät an den IO-Link-Port 4 an, bevor Sie eine Verbindung zum IO-Link-Port 3 herstellen
- Schließen Sie ein Gerät an den IO-Link-Port 5 an, bevor Sie eine Verbindung zum IO-Link-Port 6 herstellen
- Schließen Sie ein Gerät an den IO-Link-Port 8 an, bevor Sie eine Verbindung zum IO-Link-Port 7 herstellen

#### 5.1.2.2 IO-Link-Geräte anschließen

Wenden Sie das folgende Verfahren an, um IO-Link-Geräte an die IO-Link-Ports anzuschließen.

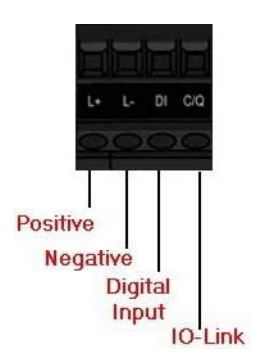

- 1. Führen Sie die Minusleitung des IO-Link-Geräts in den Kontakt L- ein, und ziehen Sie die Drahtklemmschrauben fest, um zu verhindern, dass sich die Leitung löst.
- 2. Führen Sie die Plusleitung des IO-Link-Geräts in den Kontakt L+ ein, und ziehen Sie die Drahtklemmschrauben fest, um zu verhindern, dass sich die Leitung löst.
- 3. Führen Sie gegebenenfalls die DI-Leitung in den Kontakt **DI** ein, und ziehen Sie die Drahtklemmschrauben fest, um zu verhindern, dass sich die Leitung löst.
- 4. Führen Sie die IO-Link-Leitung in den Kontakt **C/Q** ein, und ziehen Sie die Drahtklemmschrauben fest, um zu verhindern, dass sich die Leitung löst.
- 5. Falls nötig, konfigurieren Sie IO-Link-Parameter für jeden Port. Ausführliche Informationen zur Portkonfiguration finden Sie in Kapitel 6.1 Vorbereitung der Port-Konfiguration oder im Hilfesystem.

#### 5.1.2.3 Digitale Eingabegeräte an IO-Link-Ports anschließen

Wenn Sie wollen, können Sie einen IO-Link-Port auch als digitalen Eingangsport verwenden.

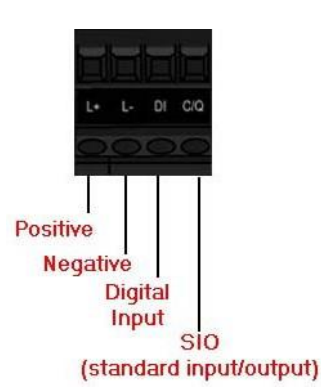

- 1. Führen Sie die Minusleitung des IO-Link-Geräts in den Kontakt L- ein, und ziehen Sie die Drahtklemmschrauben fest, um zu verhindern, dass sich die Leitung löst.
- 2. Führen Sie die Plusleitung des IO-Link-Geräts in den Kontakt L+ ein, und ziehen Sie die Drahtklemmschrauben fest, um zu verhindern, dass sich die Leitung löst.
- 3. Führen Sie gegebenenfalls die DI-Leitung in den Kontakt **DI** ein, und ziehen Sie die Drahtklemmschrauben fest, um zu verhindern, dass sich die Leitung löst.
- 4. Ausführliche Informationen zur Portkonfiguration finden Sie im Hilfesystem.

#### 5.1.2.4 Digitale Ein- und Ausgabegeräte an IO-Link-Ports anschließen

Sie können einen IO-Link-Port zum Anschließen und Betreiben eines digitalen Eingabe- oder Ausgabegeräts verwenden.

- 1. Führen Sie die Minusleitung des IO-Link-Geräts in den Kontakt L- ein, und ziehen Sie die Drahtklemmschrauben fest, um zu verhindern, dass sich die Leitung löst.
- 2. Führen Sie die Plusleitung des IO-Link-Geräts in den Kontakt L+ ein, und ziehen Sie die Drahtklemmschrauben fest, um zu verhindern, dass sich die Leitung löst.
- 3. Führen Sie gegebenenfalls die DI- oder DO-Leitung in den Kontakt **C/Q** ein, und ziehen Sie die Drahtklemmschrauben fest, um zu verhindern, dass sich die Leitung löst.
- 4. Ausführliche Informationen zur Portkonfiguration finden Sie im Hilfesystem.

#### 5.2 Geräte an die Digital IO-Ports anschließen (MD 258i-12-8K/L4- 2R2K)

Der MD 258i-12-8K/L4-2R2K besitzt zwei digitale Eingangsports (DI-Ports) und zwei digitale IO-Ports.

| Aufschrift | Signal | Beschreibung           | Technische Daten           |
|------------|--------|------------------------|----------------------------|
| 1          | L+     | Stromversorgung (+)    |                            |
| 2          | L-     | Stromversorgung (-)    | 200 mA bei 24 V (maximum)  |
| 3          | DI     | Digitaleingang         |                            |
| 4          | DIO    | Digital-I/O            | 200 mA bei 24 V (maximum)  |
| Linucia    | la na  | ah Madall kännan dia k | lommonbläcko numoriach odo |

Hinweis: Je nach Modell können die Klemmenblöcke numerisch oder mit den Signal-Abkürzungen beschriftet sein.

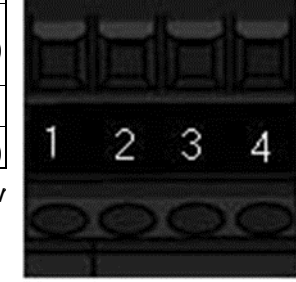

Sie können ein digitales Eingabegerät an einen DI- und/oder DIO-Port anschließen. DIO unterstützt die digitale Ausgabe.

#### 5.2.1 Anschluss an DI

Führen Sie folgende Schritte durch, um ein digitales Eingabegerät über die Klemme **DI** an einen DIO-Port anzuschließen.

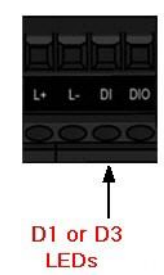

- 1. Führen Sie die Minusleitung des IO-Link-Geräts in den Kontakt L- ein, und ziehen Sie die Drahtklemmschrauben fest, um zu verhindern, dass sich die Leitung löst.
- 2. Führen Sie die Plusleitung des IO-Link-Geräts in den Kontakt L+ ein, und ziehen Sie die Drahtklemmschrauben fest, um zu verhindern, dass sich die Leitung löst.
- 3. Führen Sie die DI-Leitung in den Kontakt **DI** ein, und ziehen Sie die Drahtklemmschrauben fest, um zu verhindern, dass sich die Leitung löst.
- 4. Gehen Sie zum Konfigurieren des Ports zum Fenster Konfiguration | Digital-I/O-Einstellungen. Falls nötig, sehen Sie im Hilfesystem oder in Kapitel 6.2 IO-Link-Konfigurationsfenster nach.

#### 5.2.2 Anschluss an DIO

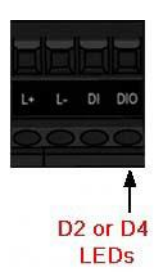

- 1. Führen Sie die Minusleitung des IO-Link-Geräts in den Kontakt L- ein, und ziehen Sie die Drahtklemmschrauben fest, um zu verhindern, dass sich die Leitung löst.
- 2. Führen Sie die Plusleitung des IO-Link-Geräts in den Kontakt L+ ein, und ziehen Sie die Drahtklemmschrauben fest, um zu verhindern, dass sich die Leitung löst.
- 3. Führen Sie DI-Leitung in den Kontakt **DIO** ein, und ziehen Sie die Drahtklemmschrauben fest, um zu verhindern, dass sich die Leitung löst.
- 4. Gehen Sie zum Konfigurieren des Ports zum Fenster Konfiguration | Digital-I/O-Einstellungen. Falls nötig, sehen Sie im Hilfesystem oder in Kapitel 7 Konfiguration von dedizierten Digital-I/O-Ports nach.

#### 6 IO-Link-Port-Konfiguration

In diesem Kapitel wird die Port-Konfiguration behandelt, zu der folgende Themen gehören:

- Vorbereitung der Port-Konfiguration, siehe Kapitel 6.1
- IO-Link-Konfigurationsfenster, siehe Kapitel 6.2
- Konfigurationsfenster EtherNet/IP-Einstellungen, siehe Kapitel 6.3
- Konfigurationsfenster Modbus/TCP-Einstellungen, siehe Kapitel 6.3

*Hinweis:* Informationen zur Konfiguration von dedizierten Digital-I/O-Ports (MD 258i-12-8K/L4-2R2K) finden Sie in Kapitel 7. Konfiguration von dedizierten Digital-I/O-Ports.

Wie viele Einstellungen des IO-Link Master Sie ändern müssen, hängt von Ihrer Applikation ab.

#### 6.1 Vorbereitung der Port-Konfiguration

Bevor Sie die Port-Konfiguration starten sollten Sie sich vergewissern, dass das angeschlossene Gerät funktionsfähig ist.

- 1. Melden Sie sich ggf. beim IO-Link Master an.
- 2. Klicken Sie auf Diagnose | IO-Link-Diagnose.
- 3. Überprüfen Sie den Port-Status und den IO-Link-Status.

|             | In Betrieb,<br>PDI gültig | Ein IO-Link-Gerät ist an dem Port in Betrieb, der Port hat gültige PDI-<br>Daten empfangen.                                                                                                    |
|-------------|---------------------------|----------------------------------------------------------------------------------------------------|
|             | In Betrieb                | Ein IO-Link-Gerät ist an dem Port in Betrieb, der Port hat noch keine gültigen PDI-Daten empfangen.                                                                                                    |
| Port-Status | Inaktiv                   | <ul> <li>Es liegt eine der folgenden Bedingungen vor:</li> <li>Es ist kein gültiges IO-Link-Gerät am Port angeschlossen.</li> <li>Ein digitales Ein- oder Ausgabegerät ist am Port angeschlossen</li> </ul> |
|             |                           | aber der konfigurierte <b>Port-Modus</b> ist falsch.                                                                                                    |

|  |                | Betrieb                                      | Der Port arbeitet korrekt im IO-Link-Modus aber hat noch keine<br>gültigen PDI-Daten empfangen. Dies kann auch während eines<br>Datenspeicherungs-Uploads oder -Downloads angezeigt<br>werden. |
|--|----------------|----------------------------------------------|----------------------------------------------------------------------------------------------------|
|  |                | Init                                         | Der Port versucht, eine Initialisierung auszuführen.                                                                                                    |
|  |                | Es liegt eine der folgenden Bedingungen vor: |                                                                                                    |
|  |                | Posot                                        | • Die Port-Modus-Konfiguration ist auf Reset eingestellt.                                                                                                    |
|  |                | Resel                                        | <ul> <li>Die Port-Modus-Konfiguration ist auf DigitalIn oder DigitalOut<br/>eingestellt.</li> </ul>                                                                                            |
|  |                | DS: Falscher<br>Sensor                       | Hardwarefehler (IO-Link-LED blinkt zudem rot), weil eine<br>Datenspeicherung auf diesem Port vorliegt, die nicht das<br>angeschlossene Gerät widerspiegelt.                                    |
|  | IO-LINK-Status | DV: Falscher<br>Sensor                       | Hardwarefehler (IO-Link-LED blinkt zudem rot), weil die<br>Gerätevalidierung für diesen Port konfiguriert ist und das falsche<br>Gerät angeschlossen ist.                                      |
|  |                | DS: Falsche<br>Größe                         | Hardwarefehler (IO-Link-LED blinkt zudem rot), weil die Größe der<br>Konfiguration auf dem Gerät nicht mit der Größe der auf dem Port<br>gespeicherten Konfiguration übereinstimmt.            |
|  |                | Komm<br>Ausfall                              | Temporärer Zustand nach dem Trennen eines Geräts und vor der Neuinitialisierung des Ports.                                                                                                    |
|  |                |                                              | Temporärer Zustand, der angezeigt wird, wenn das Gerät:                                                                                                    |
|  |                | Pre-Operate-                                 | Nach Herstellen der Verbindung oder Einschalten anläuft.                                                                                                    |
|  |                | Modus                                        | <ul> <li>Einen Upload oder Download der automatischen<br/>Datenspeicherung durchführt.</li> </ul>                                                                                              |

Hinweis:Wenn ein digitales Ein- oder Ausgabegerät am IO-Link-Port angeschlossen ist, sind keine gültigen Daten vorhanden bis der Port auf den richtigen **Port-Modus** gesetzt wurde.

- 4. Überprüfen Sie die IO-Link-Version des Geräts.
  - Wenn das Feld leer ist, ist das Gerät kein gültiges IO-Link-Gerät, was bedeuten könnte, dass es ein digitales Gerät ist und der Port noch nicht für digitale Ein- oder Ausgänge konfiguriert wurde.
  - In diesem Feld wird die IO-Link-Version des Geräts angezeigt.
- 5. Prüfen Sie optional Folgendes um zu sehen ob Sie die Konfigurierte Mindest-Zykluszeit ändern müssen:
  - Ist-Zykluszeit
  - Mindest-Zykluszeit des Geräts
  - Konfigurierte Mindest-Zykluszeit

Die Konfigurierte Mindest-Zykluszeit ist vom IO-Link Master erlaubte Mindest-Zykluszeit bei der der Port betrieben werden kann. Die Ist-Zykluszeit wird zwischen dem IO-Link Master und dem Gerät ausgehandelt und ist mindestens so lang wie der größere der beiden Werte Konfigurierte Mindest-Zykluszeit und Mindest-Zykluszeit des Geräts.

 Vergewissern Sie sich, dass das Feld Bit-Status des Hilfseingangs Ein anzeigt wenn das Gerät an DI (Pin 2 bei M12-Steckverbindern) angeschlossen ist.

| O-Link Diagnostics @                    |                                |                                   |             |             |                                   |             |             |                |
|-----------------------------------------|--------------------------------|-----------------------------------|-------------|-------------|-----------------------------------|-------------|-------------|----------------|
|                                         |                                |                                   |             |             |                                   |             |             |                |
| IO-LINK PORT STATUS                     | PORT 1                         | PORT 2                            | PORT 3      | PORT 4      | PORT 5                            | PORT 6      | PORT 7      | PORT           |
| Port Name                               | IOLink Port 1                  | IOLink Port 2                     | IOLink Port | IOLink Port | IOLink Port 5                     | IOLink Port | IOLink Port | IOLink Po<br>8 |
| Port Mode                               | IOLink                         | IOLink                            | IOLink      | IOLink      | IOLink                            | IOLink      | IOLink      | IOLink         |
| Port Status                             | Operational,PDI Valid          | Operational,PDI Valid             | Inactive    | Inactive    | Operational, PDI Valid            | Inactive    | Inactive    | Inactive       |
| IOLink State                            | Operate                        | Operate                           | Init        | Init        | Operate                           | Init        | Init        | Init           |
| Device Vendor Name                      | Leuze electronic GmbH + Co. KG | Leuze electronic GmbH + Co.<br>KG |             |             | Leuze electronic GmbH + Co.<br>KG |             |             |                |
| Device Product Name                     | KRTL 3B/6.3111-58              | HT10L1-25M.3/L69-M12              |             |             | HRTR 46B/L4.23-512                |             |             |                |
| Device Serial Number                    | 1408L068197                    | 01540018205                       |             |             | 1111C000485                       |             |             |                |
| Device Hardware Version                 | L                              | B000                              |             |             | c                                 |             |             |                |
| Device Firmware Version                 | 02.20                          | 1.1                               |             |             | 01.15                             |             |             |                |
| Device IO-Link Version                  | 1.0                            | 1.1                               |             |             | 1.1                               |             |             |                |
| Actual Cycle Time                       | 4.0 ms                         | 4.0 ms                            |             |             | 0.0 ms                            |             |             |                |
| Device Minimum Cycle<br>Time            | 2.5 ms                         | 2.3 ms                            |             |             | 7.2 ms                            |             |             |                |
| Configured Minimum Cycle<br>Time        | 4 ms                           | 4 ms                              | 4 ms        | 4 ms        | 4 ms                              | 4 ms        | 4 ms        | 4 ms           |
| Data Storage Capable                    | No                             | Yes                               |             |             | No                                |             |             |                |
| Automatic Data Storage<br>Configuration | Disabled                       | Disabled                          | Disabled    | Disabled    | Disabled                          | Disabled    | Disabled    | Disabled       |
| Auxiliary Input (AI) Bit<br>Status      | Off                            | Off                               | Off         | Off         | On                                | Off         | Off         | Off            |
| Device PDI Data Length                  | 2                              | 1                                 |             |             | 1                                 |             |             |                |
| PDI Data Valid                          | Yes                            | Yes                               |             |             | Ves                               |             |             |                |

Abbildung 11: IO-Link-Diagnose

Hinweis: Dieses Bild zeigt den MD 258i-12-8K/L4-2R2K, der dedizierte Digital-I/O-Ports bereit stellt.

Weitere Informationen zum IO-Link-Diagnosefenster finden Sie im Hilfesystem oder in Kapitel 11.1. IO-Link-Port-Diagnose.
### 6.2 IO-Link-Konfigurationsfenster

Sie können das Fenster **Konfiguration | IO-Link-Einstellungen** verwenden um die IO-Link-Port-Einstellungen zu konfigurieren. Wenn das IO-Link-Gerät an einem Port angeschlossen ist, nimmt es den Betrieb auf ohne jegliche Konfiguration zu benötigen. Der IO-Link Master und das angeschlossene IO-Link-Gerät handeln automatisch die **Mindest-Zykluszeit** aus. Falls es eine Anwendung erfordert, können Sie eine bestimmte **Mindest-Zykluszeit** einstellen.

Dieses Fenster bietet spezielle Funktionen wie Datenspeicherung, Gerätevalidierung und Datenvalidierung.

*Hinweis:*Konfigurieren Sie die Datenspeicherung erst, nachdem das IO-Link-Gerät konfiguriert ist.Datenspeicherung, Gerätevalidierung und Datenvalidierung werden in Kapitel 10. Umgang mit den Funktionen des IO-Link Masters erläutert.

In diesem Kapitel wird Folgendes behandelt:

- Bearbeiten von IO-Link-Port-Einstellungen, siehe Kapitel 6.2.1
- IO-Link-Einstellungsparameter, siehe Kapitel 6.2.2

| O-Link Settings 🛛            |               |               |                |               |               |                |               |               |
|------------------------------|---------------|---------------|----------------|---------------|---------------|----------------|---------------|---------------|
| IO-LINK PORT CONFIG          | PORT 1        | PORT 2 EDIT   | PORT 3<br>EDIT | PORT 4 EDIT   | PORT 5        | PORT 6<br>EDIT | PORT 7 EDIT   | PORT 8        |
| Port Name                    | IOLink Port 1 | IOLink Port 2 | IOLink Port 3  | IOLink Port 4 | IOLink Port 5 | IOLink Port 6  | IOLink Port 7 | IOLink Port 8 |
| Port Mode                    | IOLink        | IOLink        | IOLink         | IOLink        | IOLink        | IOLink         | IOLink        | IOLink        |
| Invert IO                    | false         | false         | false          | false         | false.        | false          | false         | false         |
| Default Digital Output       | Off           | Off           | Off            | Off           | Off           | Off            | Off           | Off           |
| Minimum Cycle Time (4 - 538) | 4 ms          | 4 ms          | 4 ms           | 4 ms          | 4 ms          | 4 ms           | 4 ms          | 4 ms          |
| Data Storage Config          |               |               |                |               |               |                |               |               |
| Storage Contents             | empty         | empty         | empty          | empty         | empty         | empty          | empty         | empty         |
| Automatic Upload Enable      | Off           | Off           | Off            | Off           | Off           | Off            | Off           | Off           |
| Automatic Download Enable    | Off           | Off           | Off            | Off           | Off           | Off            | Off           | Off           |
| Data Storage Manual Ops      |               |               |                |               |               |                |               |               |
|                              | CLEAR         | CLEAR         | CLEAR          | CLEAR         | CLEAR         | CLEAR          | CLEAR         | CLEAR         |
|                              |               | UPLOAD        |                |               |               |                |               |               |
|                              |               | DOWNLOAD      |                |               |               |                |               |               |
| Validation Config            |               |               |                |               |               |                |               |               |
| Device Validation Mode       | None          | None          | None           | None          | None          | None           | None          | None          |
| Vendor Id (0 - 65535)        | 0             | 0             | 0              | 0             | 0             | 0              | 0             | 0             |
| Device Id (0 - 16777215)     | 0             | 0             | 0              | 0             | 0             | 0              | 0             | 0             |
| Serial Num                   |               |               |                |               |               |                |               |               |
| Data Validation Mode         | None          | None          | None           | None          | None          | None           | None          | None          |
| PDI Length (0 - 32)          | 0 byte        | 0 byte        | 0 byte         | 0 byte        | 0 byte        | 0 byte         | 0 byte        | 0 byte        |
| PDO Length (0 - 32)          | 0 byte        | 0 byte        | 0 byte         | 0 byte        | 0 byte        | 0 byte         | 0 byte        | 0 byte        |
|                              | GET ATTACHED  | GET ATTACHED  | GET ATTACHED   | GET ATTACHED  | GET ATTACHED  | GET ATTACHED   | GET ATTACHED  | GET ATTACHE   |

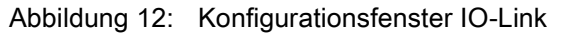

## 6.2.1 Bearbeiten von IO-Link-Port-Einstellungen

Sie können dieses Verfahren zum Konfigurieren der IO-Link-Einstellungen für jeden IO-Link-Port verwenden.

Wenn ein IO-Link-Gerät an den Port angeschlossen ist, ist für den Betrieb keine Konfiguration erforderlich. Wenn ein digitales Ein- oder Ausgabegerät angeschlossen ist, muss der **Port-Modus** geändert werden.

- 1. Falls nötig, öffnen Sie die Web-Schnittstelle des IO-Link Masters mit Ihrem Web-Browser unter Verwendung der IP-Adresse.
- 2. Klicken Sie auf Konfiguration | IO-Link-Einstellungen.
- 3. Klicken Sie für den Port oder die Ports, die Sie konfigurieren wollen, auf die Schaltfläche **BEARBEITEN**.

| LINK DIGITAL I/O ETHERNET/IP MC | DBUS/TCP NETWORK MISC CLEA | AR SETTINGS |   |                      |                      |                    |       |
|---------------------------------|----------------------------|-------------|---|----------------------|----------------------|--------------------|-------|
| O-Link Settings Ø               |                            |             |   | Ports 3,<br>collapse | 4, and 6<br>d to sim | -8 are<br>plify tl | ne vi |
| IO-LINK PORT CONFIG             | PORT 1                     | PORT 2      | H | PORT 5               | E                    | JE .               | H     |
| Port Name                       | Contrast#1                 | Diffuse#2   |   | Scanner#3            | LOIT                 |                    |       |
| Port Mode                       | IOLink V                   | [IOLink V   |   | IOLink               |                      |                    |       |
| Invert IO                       |                            |             |   | false                |                      |                    |       |
| Default Digital Output          | Off ¥                      | Off V       |   | Off                  |                      |                    |       |
| Minimum Cycle Time (4 - 538)    | 4ms                        | 4 ms        |   | 4 ms                 |                      |                    |       |
| Data Storage Config             |                            |             |   |                      |                      |                    |       |
| Storage Contents                | empty                      | empty       |   | empty                |                      |                    |       |
| Automatic Upload Enable         | Off V                      | Off V       |   | Off                  |                      |                    |       |
| Automatic Download Enable       | Off V                      | Off V       |   | Off                  |                      |                    |       |
| Data Storage Manual Ops         |                            |             |   |                      |                      |                    |       |
|                                 | CLEAR                      | CLEAR       |   | CLEAR                |                      |                    |       |
|                                 |                            | UPLOAD      |   |                      |                      |                    |       |
|                                 |                            | DOWNLOAD    |   |                      |                      |                    |       |
| validation Config               |                            |             |   |                      |                      |                    |       |
| Device Validation Mode          | None V                     | None 🗸      |   | None                 |                      |                    |       |
| Vendor Id (0 - 65535)           | 0                          | 0           |   | 0                    |                      |                    |       |
| Device Id (0 - 16777215)        | 0                          | 0           |   | 0                    |                      |                    |       |
| Serial Num                      |                            |             |   |                      |                      |                    |       |
| Data Validation Mode            | None V                     | None V      |   | None                 |                      |                    |       |
| PDI Length (0 - 32)             | 0 byte                     | 0 byte      |   | 0 byte               |                      |                    |       |

Abbildung 13: Bearbeiten von IO-Link-Port-Einstellungen

# Hinweis:Sie können auf jede BEARBEITEN-Schaltfläche klicken und alle Ports öffnen, um die Port-Parameter schnell zu konfigurieren.

4. Nehmen Sie die richtigen Auswahlmöglichkeiten für das Gerät vor, das Sie an diesen Port angeschlossen haben.

Achten Sie darauf, die Option **DigitalIn** für ein Digitaleingangsgerät und die Option **DigitalOut** für ein Digitalausgangsgerät für den **Port-Modus** zu wählen.

Der IO-Link Master handelt die **Minimale Zykluszeit** aus, so dass keine Zykluszeit festgelegt zu werden braucht, sofern Sie nicht eine bestimmte Zykluszeit benötigen.

Wenn Sie Definitionen oder Werte für die Optionen benötigen, können Sie das Hilfesystem verwenden oder nach folgendem Unterabschnitt vorgehen (IO-Link-Einstellungsparameter).

Hinweis: Konfigurieren Sie die Datenspeicherung erst, nachdem das IO-Link-Gerät konfiguriert ist.

- *Hinweis:* Sie dürfen nicht *Automatischer Download* aktivieren und anschließend die Gerätekonfiguration vornehmen, da der automatische Download die Einstellungen wieder auf die Werte ändert, die auf dem IO-Link Master gespeichert sind. Datenspeicherung, Gerätevalidierung und Datenvalidierung werden in Kapitel 10. Umgang mit den Funktionen des IO-Link Masters erläutert.
- 5. Klicken Sie für jeden Port auf die Schaltfläche **SPEICHERN**.
- 6. Kehren Sie zum Fenster **IO-Link-Diagnose** zurück, um sich zu vergewissern, dass Ihre Änderungen wirksam geworden sind.

## 6.2.2 IO-Link-Einstellungsparameter

Das Fenster Konfiguration | IO-Link-Einstellungen unterstützt die folgenden Optionen.

|                                         | Fenster IO-LINK-Einstellungen                                                                                                    |  |  |  |  |  |
|-----------------------------------------|----------------------------------------------------------------------------------------------------|--|--|--|--|--|
|                                         | Benutzerdefinierter Port oder Gerätebeschreibung.                                                                                                    |  |  |  |  |  |
| Portname                                | Standard-ASCII-Zeichen                                                                                                    |  |  |  |  |  |
|                                         | Max. Länge = 80 Zeichen                                                                                                    |  |  |  |  |  |
|                                         | Gewählter IO-Link-Port-Modus. Gültige Einstellungen sind:                                                                                                    |  |  |  |  |  |
|                                         | <ul> <li>Reset - Wählen Sie diese Option, um einen Port zu deaktivieren oder einen IO-<br/>Link-Port zurückzusetzen bzw. neu zu starten.</li> </ul>                                                                                                    |  |  |  |  |  |
| Port-Modus                              | <ul> <li>IO-Link - Wählen Sie diese Option, um ein IO-Link-Gerät anzuschließen und auf<br/>dem Port zu betreiben.</li> </ul>                                                                                                    |  |  |  |  |  |
| <i>Default:</i> IO-Link                 | <ul> <li>Digital In - Wählen Sie diese Option, wenn ein DI-Gerät an den Port<br/>angeschlossen ist.</li> </ul>                                                                                                    |  |  |  |  |  |
|                                         | <ul> <li>Digital Out - W\u00e4hlen Sie diese Option, wenn ein DO-Ger\u00e4t an den Port<br/>angeschlossen ist.</li> </ul>                                                                                                    |  |  |  |  |  |
|                                         | Wenn diese Option aktiviert und als Port-Modus Digital In oder Digital Out eingestellt ist, wird der I/O-Wert invertiert.                                                                                                    |  |  |  |  |  |
| IO invertieren                          | Falsch (Deaktiviert - IO nicht invertieren)                                                                                                    |  |  |  |  |  |
| <i>Default:</i> Falsch                  | • Wahr (Aktiviert - IO invertieren)                                                                                                    |  |  |  |  |  |
|                                         | Hinweis: Diese Option wirkt sich nicht auf den Hilfseingang aus.                                                                                                    |  |  |  |  |  |
| Default Digitalausgang                  | Definiert bei Einstellung des Port-Modus auf <b>Digital Out</b> den Digitalausgang-<br>Default-Wert, der beim Anlauf und bei Fehlen eines aktiven PDO-Controllers<br>verwendet wird.                                                                                                 |  |  |  |  |  |
| <i>Default:</i> Aus                     | Aus (Low-Spannung) - 0                                                                                                    |  |  |  |  |  |
|                                         | Ein (High-Spannung) - 24 V                                                                                                    |  |  |  |  |  |
| Mindest-Zykluszeit<br><i>Default:</i> 4 | Dies ist die minimale oder schnellste Zykluszeit, mit der das IO-Link-Gerät arbeiten kann. Der gültige Bereich lautet 4-538 ms.                                                                                                    |  |  |  |  |  |
|                                         | Sie können die <b>Mindest-Zykluszeit</b> auf dem Default-Wert belassen. Der IO-Link<br>Master handelt dann seine Mindest-Zykluszeit mit dem IO-Link-Gerät aus. Im<br>Fenster <b>IO-Link-Diagnose</b> wird die <b>Ist-Zykluszeit</b> angezeigt, also die<br>ausgehandelte Zykluszeit. |  |  |  |  |  |

| Fenster IO-LINK-Einstellungen                   |                                                                                                    |  |  |  |  |
|-------------------------------------------------|----------------------------------------------------------------------------------------------------|--|--|--|--|
| Datenspeicher-Konfigu                           | ration                                                                                                    |  |  |  |  |
| Speicherinhalt                                  | Gibt an, dass der Datenspeicher für den Port <b>leer</b> ist, oder zeigt die Vendor ID und Product ID der auf diesem Port gespeicherten Daten an.                                                                                                    |  |  |  |  |
|                                                 | Wenn diese Option anfänglich auf Ein eingestellt wird, speichert der IO-Link<br>Master den Datenspeicherinhalt (wenn der Datenspeicher leer ist) vom IO-Link-<br>Gerät an diesen Port. Einige IO-Link-Geräte aktualisieren den<br>Datenspeicherinhalt, wenn Sie die Teach-Tasten am IO-Link-Gerät betätigen, was<br>jedoch vom Hersteller des IO-Link-Geräts festgelegt wird.                     |  |  |  |  |
|                                                 | Ein automatischer Upload erfolgt, wenn die Option <b>Automatischen Upload freigeben</b> auf <b>Ein</b> eingestellt ist und eine dieser Bedingungen vorliegt:                                                                                                    |  |  |  |  |
|                                                 | Es sind keine Upload-Daten auf dem Gateway gespeichert.                                                                                                    |  |  |  |  |
| Automatischen<br>Datenspeicher                  | <ul> <li>Das IO-Link-Gerät führt eine requests_ at upload-Funktion (Anforderungen beim<br/>Upload) aus (allgemein weil Sie die Konfiguration über die Teach-Tasten<br/>geändert haben).</li> </ul>                                                                                                    |  |  |  |  |
| ungsupload<br>aktivieren<br><i>Default:</i> Aus | Aktivieren Sie <b>Automatischer Upload</b> und <b>Automatischer Download</b> nicht gleichzeitig, da sich bei verschiedenen IO-Link-Geräteherstellern unterschiedliche Resultate ergeben können.                                                                                                    |  |  |  |  |
|                                                 | Wenn ein Port Datenspeicherinhalte für ein IO-Link-Gerät enthält und Sie ein<br>Gerät anschließen, dessen Vendor und Device ID nicht übereinstimmen, blinkt die<br>IO-Link-LED am IO-Link Master rot, um zu signalisieren, dass ein falsches Gerät<br>angeschlossen ist. Darüber hinaus zeigt das Fenster IO-Link-Diagnose <b>DV:</b><br><b>Falscher Sensor</b> im Feld <b>IO-Link-Status</b> an. |  |  |  |  |
|                                                 | Sie sollten die Option <b>Automatischer Upload</b> erst aktivieren, nachdem Sie das an den Port angeschlossene IO-Link-Gerät konfiguriert haben, sofern Sie nicht die Standardeinstellungen übernehmen wollen. Weitere Informationen finden Sie unter 10.1. Datenspeicherung.                                                                                                    |  |  |  |  |
|                                                 | Die auf dem IO-Link-Master-Port gespeicherten Daten werden auf das IO-Link-<br>Gerät heruntergeladen, wenn folgende Bedingungen erfüllt sind:                                                                                                    |  |  |  |  |
|                                                 | 1. Diese Option ist ausgewählt.                                                                                                    |  |  |  |  |
|                                                 | <ol> <li>Die auf dem IO-Link-Master-Port gespeicherten Daten enthalten dieselbe Vendor<br/>ID und Product ID wie das an den Port angeschlossene IO-Link-Gerät.</li> </ol>                                                                                                    |  |  |  |  |
| Automatischen                                   | <ol> <li>Die auf dem IO-Link-Master-Port gespeicherten Daten unterscheiden sich von<br/>denen des IO-Link-Geräts.</li> </ol>                                                                                                    |  |  |  |  |
| Datenspeicherungsdo<br>wnload aktivieren        | <ol> <li>Das IO-Link-Gerät fordert einen Upload an, und die Option Automatischen<br/>Upload freigeben ist auf Aus eingestellt.</li> </ol>                                                                                                    |  |  |  |  |
| <i>Default:</i> Aus                             | Wenn Sie Konfigurationsparameter auf dem IO-Link-Gerät ändern und die<br>Parameter auf dem IO-Link-Gerät geladen bleiben sollen, müssen Sie die Option<br><b>Automatischer Download</b> deaktivieren, da der IO-Link Master sonst die auf dem<br>Port abgelegten Speicherdaten wieder zum IO-Link-Gerät herunterlädt.                                                                             |  |  |  |  |
|                                                 | Aktivieren Sie <b>Automatischer Upload</b> und <b>Automatischer Download</b> nicht gleichzeitig, da sich bei verschiedenen IO-Link-Geräteherstellern unterschiedliche Resultate ergeben können.                                                                                                    |  |  |  |  |
|                                                 | Die <b>Manuelle Datenspeicherungsoptionen</b> bieten die folgende Funktionalität, wenn das IO-Link-Gerät die Datenspeicherung unterstützt.                                                                                                    |  |  |  |  |
| Onting on file die                              | <ul> <li>LÖSCHEN - diese Option löscht alle für ein IO-Link-Gerät auf diesem Port<br/>gespeicherten Daten.</li> </ul>                                                                                                    |  |  |  |  |
| manuelle<br>Datenspeicherung                    | <ul> <li>UPLOAD - diese Option bewirkt den Upload und die Speicherung der<br/>Konfiguration des IO-Link-Geräts auf dem IO-Link Master.</li> </ul>                                                                                                    |  |  |  |  |
| Datenspeicherung                                | <ul> <li>DOWNLOAD - diese Option bewirkt den Download der gespeicherten<br/>Konfiguration des IO-Link-Geräts vom IO-Link Master zum IO-Link-Gerät, das an<br/>diesen Port angeschlossen ist, wenn die Vendor ID und die Device ID<br/>übereinstimmen.</li> </ul>                                                                                                    |  |  |  |  |

## **△** Leuze electronic

| Fenster IO-LINK-Einstellungen                          |                                                                                                    |  |  |  |
|--------------------------------------------------------|----------------------------------------------------------------------------------------------------|--|--|--|
| Validierungs-Konfigurat                                | tion                                                                                                    |  |  |  |
|                                                        | Gerätevalidierungsmodus bietet folgende Optionen:                                                                                                    |  |  |  |
| Gerätevalidierungsmo<br>dus<br>( <i>Default:</i> Ohne) | Ohne - dies deaktiviert den Gerätevalidierungsmodus.                                                                                                    |  |  |  |
|                                                        | <ul> <li>Kompatibel - dies ermöglicht es, dass ein kompatibles IO-Link-Gerät (mit<br/>derselben Vendor ID und Device ID) auf dem entsprechenden Port funktioniert.</li> </ul>                                            |  |  |  |
|                                                        | <ul> <li>Identisch - dies ermöglicht es, dass nur ein IO-Link-Gerät auf dem<br/>entsprechenden Port gemäß der Definition in den folgenden Feldern funktioniert.</li> </ul>                                               |  |  |  |
|                                                        | Vendor ID                                                                                                    |  |  |  |
|                                                        | Device ID                                                                                                    |  |  |  |
|                                                        | Seriennummer                                                                                                    |  |  |  |
|                                                        | wählen.                                                                                                    |  |  |  |
| Vendor ID (0-65535)                                    | Die Vendor ID kann von Hand in dieses Feld eingetragen oder durch Klicken auf<br>die Schaltfläche GET ATTACHED übergeben werden, wobei der IO-Link Master<br>die Vendor ID in diesem Feld übernimmt.                     |  |  |  |
|                                                        | Dies ist erforderlich, wenn Sie einen anderen <b>Gerätevalidierungsmodus</b> als Ohne wählen.                                                                                                    |  |  |  |
| 16777215)                                              | Die Device ID kann von Hand in dieses Feld eingetragen oder durch Klicken auf<br>die Schaltfläche <b>GET ATTACHED</b> übergeben werden, wobei der IO-Link Master<br>die Device ID in diesem Feld übernimmt.              |  |  |  |
|                                                        | Dies ist erforderlich, wenn Sie Identisch als Gerätevalidierungsmodus wählen.                                                                                                    |  |  |  |
| Seriennummer                                           | Die <b>Seriennummer</b> kann von Hand in dieses Feld eingetragen oder durch Klicken<br>auf die Schaltfläche <b>GET ATTACHED</b> übergeben werden, wobei der IO-Link<br>Master die Seriennummer in diesem Feld übernimmt. |  |  |  |
|                                                        | Es gibt drei <b>Datenvalidierungsmodi</b> :                                                                                                    |  |  |  |
|                                                        | Ohne - es erfolgt keine Datenvalidierung auf dem Port.                                                                                                    |  |  |  |
| Datenvalidierungsmo<br>dus ( <i>Default:</i> Ohne)     | <ul> <li>Tolerant - die PDI/PDO-Längen des Slave-Geräts dürfen höchstens gleich den<br/>vom Anwender konfigurierten Werten sein.</li> </ul>                                                                              |  |  |  |
|                                                        | • Strikt - die PDI/PDO-Längen des Slave-Geräts müssen mit dem vom Anwender konfigurierten Wert identisch sein.                                                                                                    |  |  |  |
|                                                        | Dies ist die Eingangslänge des PDI-Datenfelds.                                                                                                    |  |  |  |
| PDI Länge (0.32)                                       | Dies ist erforderlich, wenn Sie einen anderen <b>Datenvalidierungsmodus</b> als <i>Ohne</i> wählen.                                                                                                    |  |  |  |
| PDI-Lange (0-52)                                       | Die <b>PDI-Länge</b> kann von Hand in dieses Feld eingetragen oder durch Klicken auf<br>die Schaltfläche <b>GET ATTACHED</b> übergeben werden, wobei der IO-Link Master<br>die PDI-Länge in diesem Feld übernimmt.       |  |  |  |
|                                                        | Dies ist die Eingangslänge des PDO-Datenfelds.                                                                                                    |  |  |  |
|                                                        | Dies ist erforderlich, wenn Sie einen anderen Datenvalidierungsmodus als Ohne wählen.                                                                                                    |  |  |  |
| PDO-Länge (0-32)                                       | Die <b>PDO-Länge</b> kann von Hand in dieses Feld eingetragen oder durch Klicken auf<br>die Schaltfläche <b>GET ATTACHED</b> übergeben werden, wobei der IO-Link Master<br>die PDO-Länge in diesem Feld übernimmt        |  |  |  |
|                                                        | Nach dem Öffnen eines Ports zum Bearbeiten können Sie auch auf die<br>Schaltfläche <b>GET ATTACHED</b> klicken, anstatt Daten von Hand in die folgenden<br>Felder einzutragen:                                           |  |  |  |
| GET ATTACHED                                           | Vendor ID                                                                                                    |  |  |  |
| (Schaltfläche)                                         | Device ID                                                                                                    |  |  |  |
|                                                        | Seriennummer                                                                                                    |  |  |  |
|                                                        | PDI-Länge                                                                                                    |  |  |  |
|                                                        | PDO-Länge                                                                                                    |  |  |  |

## 6.3 Konfigurationsfenster EtherNet/IP-Einstellungen

Im Fenster **EtherNet/IP-Einstellungen** können Sie die EtherNet/IP-Optionen konfigurieren. Zu diesem Kapitel gehören folgende Themen:

- Bearbeiten von EtherNet/IP-Einstellungen, siehe Kapitel 6.3.1
- EtherNet/IP-Einstellungsparameter, siehe Kapitel 6.3.2

Hinweis:Bei einer ControlLogix SPS kann es sein, dass der IO-Link Master mit seinen Werkseinstellungen schon betriebsfähig ist

| LINK DIGITALI/O ETHERNET/                      | IF MODBOS/TCP              | NETWORK MIS                | C CLEAR SETTING            | 5                          |                            |                            |                            |                            |  |
|------------------------------------------------|----------------------------|----------------------------|----------------------------|----------------------------|----------------------------|----------------------------|----------------------------|----------------------------|--|
| therNet/IP Settings 🛛                          |                            |                            |                            |                            |                            |                            |                            |                            |  |
| THERNET/IP PORT CONFIG                         | PORT 1                     | PORT 2                     | PORT 3                     | PORT 4                     | PORT 5 EDIT                | PORT 6                     | PORT 7                     | PORT 8                     |  |
| ISDU Data Settings:                            |                            |                            |                            |                            |                            |                            |                            |                            |  |
| SDU Response Timeout (1 -<br>10000)            | 20 sec                     | 20 sec                     | 20 sec                     | 20 sec                     | 20 sec                     | 20 sec                     | 20 sec                     | 20 sec                     |  |
| Process Data Settings:                         |                            |                            |                            |                            |                            |                            |                            |                            |  |
| DI Data Block Size (To PLC)                    | 36 bytes                   | 36 bytes                   | 36 bytes                   | 36 bytes                   | 36 bytes                   | 36 bytes                   | 36 bytes                   | 36 bytes                   |  |
| DI Data Block Format (To PLC)                  | word (16 bit)              | word (16 bit)              | word (16 bit)              | word (16 bit)              | word (16 bit)              | word (16 bit)              | word (16 bit)              | word (16 bit)              |  |
| PDI Data Byte-Swap Method                      | word (16 bit)<br>byte-swap | word (16 bit)<br>byte-swap | word (16 bit)<br>byte-swap | word (16 bit)<br>byte-swap | word (16 bit)<br>byte-swap | word (16 bit)<br>byte-swap | word (16 bit)<br>byte-swap | word (16 bit)<br>byte-swap |  |
| nclude Digital I/O in PDI Data<br>Block        | false                      | false                      | false                      | false                      | false                      | false                      | false                      | false                      |  |
| DO Data Block Size (From PLC)                  | 32-bytes                   | 32-bytes                   | 32-bytes                   | 32-bytes                   | 32-bytes                   | 32-bytes                   | 32-bytes                   | 32-bytes                   |  |
| DO Data Block Format (From PLC)                | word (16 bit)              | word (16 bit)              | word (16 bit)              | word (16 bit)              | word (16 bit)              | word (16 bit)              | word (16 bit)              | word (16 bit)              |  |
| 200 Data Byte-Swap Method                      | word (16 bit)<br>byte-swap | word (16 bit)<br>byte-swap | word (16 bit)<br>byte-swap | word (16 bit)<br>byte-swap | word (16 bit)<br>byte-swap | word (16 bit)<br>byte-swap | word (16 bit)<br>byte-swap | word (16 bit)<br>byte-swap |  |
| Clear Event Code In PDO Block                  | false                      | false                      | false                      | false                      | false                      | false                      | false                      | false                      |  |
| Clear Event Code After Hold Time               | true                       | true                       | true                       | true                       | true                       | true                       | true                       | true                       |  |
| Active Event Hold Time (1 - 65535)             | 1000                       | 1000                       | 1000                       | 1000                       | 1000                       | 1000                       | 1000                       | 1000                       |  |
| Event Hold Time Units                          | ms                         | ms                         | ms                         | ms                         | ms                         | ms                         | ms                         | ms                         |  |
| Clear Event Hold Time (1 - 65535)              | 500                        | 500                        | 500                        | 500                        | 500                        | 500                        | 500                        | 500                        |  |
| Event Clear Time Units                         | ms                         | ms                         | ms                         | ms                         | ms                         | ms                         | ms                         | ms                         |  |
| Include Digital Output(s) in PDO<br>Data Block | false                      | false                      | false                      | false                      | false                      | false                      | false                      | false                      |  |
| Fransfer Mode Settings:                        |                            |                            |                            |                            |                            |                            |                            |                            |  |
| PDI Receive Mode(s) (To PLC)                   | Polling                    | Polling                    | Polling                    | Polling                    | Polling                    | Polling                    | Polling                    | Polling                    |  |
| ETHERNET/IP CONFIGURATION                      | (a)                        |                            | 1.025                      |                            |                            |                            |                            | E                          |  |
| TTL (Time To Live) Network Value (1            | - 255)                     |                            |                            | 1 hop(s)                   |                            |                            |                            |                            |  |
| Multicast IP Address Allocation Contro         | al                         |                            |                            | Automatic                  |                            |                            |                            |                            |  |
| Jser-Defined Number of Multicast IP            | Addresses (1 - 32)         |                            |                            | 32                         |                            |                            |                            |                            |  |
| Jser-Defined Multicast Start IP Addre          | ss (239.192.1.0 - 239      | 9.255.255.255)             |                            | 239.192.1.0                |                            |                            |                            |                            |  |
| Session Encapsulation Timeout (0=di            | sable: 1-3600 sec) (0      | - 3600)                    |                            | 120                        | 120                        |                            |                            |                            |  |

Abbildung 14: Konfigurationsfenster EtherNet/IP-Einstellungen

### 6.3.1 Bearbeiten von EtherNet/IP-Einstellungen

Sie können dieses Verfahren zum Konfigurieren der EtherNet/IP-Eigenschaften jedes Ports verwenden.

- 1. Falls nötig, öffnen Sie die Web-Schnittstelle des IO-Link Masters mit Ihrem Web-Browser unter Verwendung der IP-Adresse.
- 2. Klicken Sie auf Konfiguration | EtherNet/IP.
- 3. Klicken Sie für jeden Port, den Sie konfigurieren wollen, auf die Schaltfläche BEARBEITEN.

| LINK DIGITAL I/O ETHERNE                                             | T/IP MODBUS/TCP NETW           | ORK MISC CL                | EAR SETTINGS               |                            |                            |                            |                            |                            |
|----------------------------------------------------------------------|--------------------------------|----------------------------|----------------------------|----------------------------|----------------------------|----------------------------|----------------------------|----------------------------|
| therNet/IP Settings 🛛                                                |                                |                            |                            |                            |                            |                            |                            |                            |
| ethernet/IP Port Config                                              | PORT 1                         | PORT 2                     | PORT 3                     | PORT 4                     | PORT 5                     | PORT 6                     | PORT 7                     | PORT 8                     |
| ISDU Data Settings:                                                  |                                | <u> </u>                   | ,                          |                            |                            |                            |                            |                            |
| ISDU Response Timeout (1 -<br>10000)                                 | 20 sec                         | 20 sec                     | 20 sec                     | 20 sec                     | 20 sec                     | 20 sec                     | 20 sec                     | 20 sec                     |
| Process Data Settings:                                               |                                |                            |                            |                            |                            |                            |                            |                            |
| PDI Data Block Size (To PLC)                                         | 36 bytes 💙                     | 36 bytes                   | 36 bytes                   | 36 bytes                   | 36 bytes                   | 36 bytes                   | 36 bytes                   | 36 bytes                   |
| PDI Data Block Format (To PLC)                                       | word (16 bit) 🗸                | word (16 bit)              | word (16 bit)              | word (16 bit)              | word (16 bit)              | word (16 bit)              | word (16 bit)              | word (16 bit)              |
| PDI Data Byte-Swap Method                                            | word (16 bit) byte-swap 💙      | word (16 bit)<br>byte-swap | word (16 bit)<br>byte-swap | word (16 bit)<br>byte-swap | word (16 bit)<br>byte-swap | word (16 bit)<br>byte-swap | word (16 bit)<br>byte-swap | word (16 bit)<br>byte-swap |
| Include Digital I/O in PDI Data<br>Block                             |                                | false                      | false                      | false                      | false                      | false                      | false                      | false                      |
| PDO Data Block Size (From PLC)                                       | 32-bytes 🗸                     | 32-bytes                   | 32-bytes                   | 32-bytes                   | 32-bytes                   | 32-bytes                   | 32-bytes                   | 32-bytes                   |
| PDO Data Block Format (From<br>PLC)                                  | word (16 bit)                  | word (16 bit)              | word (16 bit)              | word (16 bit)              | word (16 bit)              | word (16 bit)              | word (16 bit)              | word (16 bit)              |
| PDO Data Byte-Swap Method                                            | word (16 bit) byte-swap 🗸      | word (16 bit)<br>byte-swap | word (16 bit)<br>byte-swap | word (16 bit)<br>byte-swap | word (16 bit)<br>byte-swap | word (16 bit)<br>byte-swap | word (16 bit)<br>byte-swap | word (16 bit)<br>byte-swap |
| Clear Event Code In PDO Block                                        |                                | false                      | false                      | false                      | false                      | false                      | false                      | false                      |
| Clear Event Code After Hold Time                                     |                                | true                       | true                       | true                       | true                       | true                       | true                       | true                       |
| Active Event Hold Time (1 -<br>65535)                                | 1000                           | 1000                       | 1000                       | 1000                       | 1000                       | 1000                       | 1000                       | 1000                       |
| Event Hold Time Units                                                | ms 💙                           | ms                         | ms                         | ms                         | ms                         | ms                         | ms                         | ms                         |
| Clear Event Hold Time (1 -<br>65535)                                 | 500                            | 500                        | 500                        | 500                        | 500                        | 500                        | 500                        | 500                        |
| Event Clear Time Units                                               | ms V                           | ms                         | ms                         | ms                         | ms                         | ms                         | ms                         | ms                         |
| t                                                                    |                                | tala.                      | £.1                        | falar.                     | £.(                        | £.1                        | £.1                        | £.1                        |
| ETHERNET/IF CONFIGURATION                                            | (                              |                            |                            | 41.23                      |                            |                            |                            | E                          |
| Multicast ID Address Allocation Con                                  | 1 - 200J                       |                            |                            | 1 nop(s)                   |                            |                            |                            |                            |
| UracyDefined Number of Multicent T                                   | P Addresses (1 - 22)           |                            |                            | 22                         |                            |                            |                            |                            |
| User-Defined Multicast Start IP Add                                  | ress (239.192.1.0 - 239.255.25 | 5.255)                     |                            | 239.192.1.0                |                            |                            |                            |                            |
| oser-permen munues, oratt IM Mooress (203.122.1.0 - 203.203.203.203) |                                |                            |                            | 239.192.1.0                |                            |                            |                            |                            |

Abbildung 15: Bearbeiten von EtherNet/IP-Einstellungen

## 6.3.2 EtherNet/IP-Einstellungsparameter

Das Fenster Konfiguration | EtherNet/IP-Einstellungen unterstützt die folgenden Optionen.

| Fenster EtherNet/IP-Einstellungen           |                                                                                                    |  |  |  |
|---------------------------------------------|----------------------------------------------------------------------------------------------------|--|--|--|
| Einstellungen der ISDU-Daten                |                                                                                                    |  |  |  |
| Timeout für ISDU Antworten                  | Die Zeit, die die EtherNet/IP-Schnittstelle des IO-Link Master auf eine Antwort auf eine ISDU-Anfrage wartet.                                                                                                    |  |  |  |
| Default: 20 Sekunden                        | Die Timeout-Zeit muss lang genug sein, damit alle Befehle der ISDU-<br>Anfrage bearbeitet werden können.                                                                                                    |  |  |  |
|                                             | Gültiger Bereich: 1-10.000 Sekunden                                                                                                    |  |  |  |
| Prozessdaten-Einstellungen                  |                                                                                                    |  |  |  |
|                                             | Die konfigurierbare PDI-Datenblocklänge. Folgende optionale Längen werden unterstützt:                                                                                                    |  |  |  |
| PDI-Datenblockgröße (zur                    | • 4 Bytes (nur Header)                                                                                                    |  |  |  |
| SPS)                                        | • 8 Bytes (4 Bytes Daten)                                                                                                    |  |  |  |
| <i>Default:</i> 36 Bytes                    | • 16 Bytes (12 Bytes Daten)                                                                                                    |  |  |  |
|                                             | • 24 Bytes (20 Bytes Daten)                                                                                                    |  |  |  |
|                                             | • 36 Bytes (32 Bytes Daten)                                                                                                    |  |  |  |
|                                             | <ul> <li>Datenformat des PDI-Datenblocks, der mit dem Klasse 1 und/oder Write-<br/>to-Tag/File PDI-Übertragungsmodus an die SPS gesendet werden soll.</li> <li>Folgende Formate werden unterstützt:</li> <li>BYTE-8 (8 Bit oder SINT)</li> </ul> |  |  |  |
| PDI-Datenblockformat (zur                   | WORD-16 (16 Bit oder INT)                                                                                                    |  |  |  |
|                                             | DWORD-32 (32 Bit oder DINT)                                                                                                    |  |  |  |
| Default: WORD-16                            | <i>Hinweis: Das Datenblock-Format ist von der Methode des PDI-Daten Byte-Swap unabhängig.</i>                                                                                                    |  |  |  |
|                                             | Diese Einstellung gilt nicht für die SLC-, PLC-5- und MicroLogix-SPS,<br>die immer im WORD-16-Format kommunizieren.                                                                                                    |  |  |  |
|                                             | Wenn diese Option aktiviert ist, führt der IO-Link Master einen Swap von Datenbytes im WORD (2 Bytes) oder DWORD-Format (4 Bytes) durch. Folgende Werte werden unterstützt:                                                                      |  |  |  |
| PDI-Daten Byte-Swap-                        | Kein Byte-Swap - Daten werden empfangen und weitergegeben                                                                                                    |  |  |  |
| <i>Default:</i> WORD (16 Bit) Byte-<br>Swan | <ul> <li>WORD (16 Bit) Byte-Swap – Byte-Swap der Daten im WORD-Format</li> <li>DWORD (32 Bit) Byte-Swap - Byte-Swap der Daten im DWORD-Format</li> </ul>                                                                                         |  |  |  |
| Owap                                        | <i>Hinweis:</i> Der Byte-Swap muss richtig eingestellt sein, damit IO-Link-<br>Daten (Byte-Reihenfolge Big-Endian) zu EtherNet/IP-Daten (Byte-<br>Reihenfolge Little-Endian) konvertiert werden.                                                 |  |  |  |
| Digitale I/O im PDI-Datenblock              | Wenn diese Option aktiviert ist, schreibt der IO-Link Master den aktuellen<br>Status der digitalen I/O-Pins D1 bis D4 in den Header des PDI-<br>Datenblocks.                                                                                     |  |  |  |
| enthalten                                   | • Falsch - Enthält nicht den Status der digitalen I/O-Pins                                                                                                    |  |  |  |
| <i>Default:</i> Falsch                      | <ul> <li>Wahr (Kontrollkästchen aktiviert) - PDI-Datenblock-Header enthält den<br/>Status der digitalen I/O-Pins</li> </ul>                                                                                                    |  |  |  |
|                                             | Hinweis: Wirkt sich nicht auf den Hilfseingang aus.                                                                                                    |  |  |  |

| Fenster EtherNet/IP-Einstellungen |                                                                                         |  |  |  |
|-----------------------------------|-----------------------------------------------------------------------------------------|--|--|--|
|                                   | Konfigurierbare PDO-Datenblocklänge. Folgende optionale Längen                          |  |  |  |
|                                   | werden unterstützt:                                                                     |  |  |  |
|                                   | Ereigniscode nicht enthalten:                                                           |  |  |  |
|                                   | <ul> <li>4 Bytes = nur Daten</li> </ul>                                                 |  |  |  |
|                                   | <ul> <li>8 Bytes = nur Daten</li> </ul>                                                 |  |  |  |
|                                   | <ul> <li>16 Bytes = nur Daten</li> </ul>                                                |  |  |  |
|                                   | <ul> <li>24 Bytes = nur Daten</li> </ul>                                                |  |  |  |
|                                   | <ul> <li>32 Bytes = nur Daten</li> </ul>                                                |  |  |  |
|                                   | <ul> <li>34 Bytes = 32 Bytes Daten, 2 Füllbytes</li> </ul>                              |  |  |  |
|                                   | <ul> <li>36 Bytes = 32 Bytes Daten, 4 Füllbytes</li> </ul>                              |  |  |  |
|                                   | <ul> <li>Ereigniscode enthalten - PDO-Datenformat = BYTE-8:</li> </ul>                  |  |  |  |
|                                   | <ul> <li>4 Bytes = 2 Bytes Ereigniscode, 2 Datenbytes</li> </ul>                        |  |  |  |
|                                   | <ul> <li>8 Bytes = 2 Bytes Ereigniscode, 6 Datenbytes</li> </ul>                        |  |  |  |
|                                   | <ul> <li>16 Bytes = 2 Bytes Ereigniscode, 14 Datenbytes</li> </ul>                      |  |  |  |
|                                   | <ul> <li>24 Bytes = 2 Bytes Ereigniscode, 22 Datenbytes</li> </ul>                      |  |  |  |
|                                   | <ul> <li>32 Bytes = 2 Bytes Ereigniscode, 30 Datenbytes</li> </ul>                      |  |  |  |
| SPS)                              | <ul> <li>34 Bytes = 2 Bytes Ereigniscode, 32 Datenbytes</li> </ul>                      |  |  |  |
| Default: 32 Bytes                 | <ul> <li>36 Bytes = 2 Bytes Ereigniscode, 32 Datenbytes, 2 Füllbytes</li> </ul>         |  |  |  |
| Delaun. 02 Dytes                  | <ul> <li>Ereigniscode enthalten - PDO-Datenformat = WORD (16 Bit):</li> </ul>           |  |  |  |
|                                   | <ul> <li>4 Bytes = 1 WORD Ereigniscode, 1 WORD Daten</li> </ul>                         |  |  |  |
|                                   | <ul> <li>8 Bytes = 1 WORD Ereigniscode, 3 WORD Daten</li> </ul>                         |  |  |  |
|                                   | <ul> <li>16 Bytes = 1 WORD Ereigniscode, 7 WORD Daten</li> </ul>                        |  |  |  |
|                                   | <ul> <li>24 Bytes = 1 WORD Ereigniscode, 11 WORD Daten</li> </ul>                       |  |  |  |
|                                   | <ul> <li>32 Bytes = 1 WORD Ereigniscode, 15 WORD Daten</li> </ul>                       |  |  |  |
|                                   | <ul> <li>34 Bytes = 1 WORD Ereigniscode, 16 WORD Daten</li> </ul>                       |  |  |  |
|                                   | <ul> <li>36 Bytes = 1 WORD Ereigniscode, 16 WORD Daten, 1 Füll-WORD</li> </ul>          |  |  |  |
|                                   | <ul> <li>Ereigniscode enthalten - PDO-Datenformat = DWORD (32 Bit):</li> </ul>          |  |  |  |
|                                   | <ul> <li>4 Bytes = 1 DWORD Ereigniscode</li> </ul>                                      |  |  |  |
|                                   | <ul> <li>8 Bytes = 1 DWORD Ereigniscode, 1 DWORD Daten</li> </ul>                       |  |  |  |
|                                   | <ul> <li>16 Bytes = 1 DWORD Ereigniscode, 3 DWORD Daten</li> </ul>                      |  |  |  |
|                                   | <ul> <li>24 Bytes = 1 DWORD Ereigniscode, 5 DWORD Daten</li> </ul>                      |  |  |  |
|                                   | <ul> <li>32 Bytes = 1 DWORD Ereigniscode, 7 DWORD Daten</li> </ul>                      |  |  |  |
|                                   | • 34 Bytes = 1 DWORD Ereigniscode, 7 DWORD Daten, 2 Datenbytes                          |  |  |  |
|                                   | <ul> <li>36 Bytes = 1 DWORD Ereigniscode, 8 DWORD Daten</li> </ul>                      |  |  |  |
|                                   | Datenformat des PDO-Datenblocks, der mit dem Klasse 1 und/oder                          |  |  |  |
|                                   | Read-from-TagOrFile PDO-Ubertragungsmodus von der SPS empfangen                         |  |  |  |
|                                   |                                                                                         |  |  |  |
| PDO-Datenblockformat              |                                                                                         |  |  |  |
| (von SPS)                         |                                                                                         |  |  |  |
| Default: WORD-16                  | · Dwwnd-32 (32 Dil)<br>Hinwaia: Dae Datanblack Earmat ist van der Mathada des DDO Deter |  |  |  |
|                                   | Byte-Swap unabhängig.                                                                   |  |  |  |
|                                   | Diese Einstellung gilt nicht für die SLC PLC-5- und Microl ogix-SPS                     |  |  |  |
|                                   | die immer im WORD-16-Format kommunizieren.                                              |  |  |  |

| Fenster EtherNet/IP-Einstellungen                                                 |                                                                                                    |  |  |  |
|-----------------------------------------------------------------------------------|----------------------------------------------------------------------------------------------------|--|--|--|
| Methode des PDO-Daten<br>Byte-Swap<br><i>Default:</i> WORD (16 Bit) Byte-<br>Swap | <ul> <li>Wenn diese Option aktiviert ist, führt der IO-Link Master einen Swap von<br/>Datenbytes im WORD (2 Bytes) oder DWORD-Format (4 Bytes) durch.<br/>Folgende Werte werden unterstützt:</li> <li>Kein Byte-Swap - Daten werden empfangen und weitergegeben</li> <li>WORD (16 Bit) Byte-Swap – Byte-Swap der Daten im WORD-Format</li> <li>DWORD (32 Bit) Byte-Swap - Byte-Swap der Daten im DWORD-Format</li> <li><i>Hinweis:</i> Der Byte-Swap muss richtig eingestellt sein, damin<br/>EtherNet/IP-Daten (Byte-Reihenfolge Little-Endian) zu IO-Link-Daten<br/>(Byte-Reihenfolge Big-Endian) konvertiert werden.</li> </ul> |  |  |  |
| Ereigniscode im PDO-<br>Datenblock löschen<br><i>Default:</i> Falsch              | <ul> <li>Wenn diese Option aktiviert ist, erwartet der IO-Link Master, dass die ersten 2 Bytes, WORD, oder DWORD des PDO-Blocks für Ereigniscodes verwendet werden. Folgende Werte werden unterstützt:</li> <li>Wahr (Kontrollkästchen aktiviert) = Ereigniscode erwarten</li> <li>Falsch = Kein Ereigniscode, nur PDO-Daten erwarten</li> </ul>                                                                                                    |  |  |  |
| Ereigniscode nach Haltezeit<br>löschen<br><i>Default:</i> Wahr                    | <ul> <li>Wenn diese Option aktiviert ist, löscht der IO-Link Master jeglichen<br/>Ereigniscode-Eintrag im PDI-Datenblock nach Ablauf der Aktiven<br/>Ereignis-Haltezeit. Folgende Werte werden unterstützt:</li> <li>Wahr (Kontrollkästchen aktiviert) = Ereigniscode nach Haltezeit löschen</li> <li>Falsch = Ereigniscode nach Haltezeit nicht löschen</li> </ul>                                                                                                    |  |  |  |
| Aktive Ereignis-Haltezeit<br><i>Default:</i> 1000 ms                              | <ul> <li>Wenn die Option Ereigniscode nach Haltezeit löschen aktiviert ist, dann ist das die Zeitdauer für die ein Ereigniscode in den PDI-Datenblock eingefügt wird, bevor er gelöscht wird.</li> <li>Gültiger Bereich: 1-65535</li> <li>Gültige Einheiten: <ul> <li>ms (Millisekunden)</li> <li>sek (Sekunden)</li> <li>min (Minuten)</li> <li>Stunden</li> <li>Tage</li> </ul> </li> </ul>                                                                                                    |  |  |  |
| Einheiten der Ereignis-<br>Haltezeit<br><i>Default:</i> ms                        | <ul> <li>Gültige Einheiten:</li> <li>ms (Millisekunden)</li> <li>sek (Sekunden)</li> <li>min (Minuten)</li> <li>Stunden</li> <li>Tage</li> </ul>                                                                                                    |  |  |  |
| Ereignis-Löschungs-Haltezeit<br><i>Default:</i> 500 ms                            | <ul> <li>Wenn ein Ereigniscode gelöscht wurde, dann ist das die Zeitdauer für die<br/>ein Ereigniscode im PDI-Datenblock gelöscht bleibt, bevor ein anderer<br/>eingetragen werden kann.</li> <li>Gültiger Bereich: 1-65535</li> <li>Gültige Einheiten: <ul> <li>ms (Millisekunden)</li> <li>sek (Sekunden)</li> <li>min (Minuten)</li> <li>Stunden</li> <li>Tage</li> </ul> </li> </ul>                                                                                                    |  |  |  |

| Fenster EtherNet/IP-Einstellungen                                         |                                                                                                    |  |  |  |
|---------------------------------------------------------------------------|----------------------------------------------------------------------------------------------------|--|--|--|
| Digitalausgänge im PDO-<br>Datenblock enthalten<br><i>Default:</i> Falsch | <ul> <li>Wenn diese Option aktiviert ist, erwartet der IO-Link Master, dass die<br/>Einstellungen der Digitalausgänge im PDO-Datenblock enthalten sind.</li> <li>Falsch - Die Einstellung der digitalen Pins ist nicht im PDO-Datenblock<br/>enthalten.</li> <li>Wahr (Kontrollkästchen aktiviert) - Die Einstellung der digitalen Pins ist im<br/>PDO-Datenblock enthalten.</li> </ul>                                                                                                    |  |  |  |
| Übertragungsmodus-Einstellung                                             | gen                                                                                                    |  |  |  |
| PDI-Empfangsmodus<br><i>Default:</i> Polling, Klasse 1                    | <ul> <li>Bestimmt welche PDI-Empfangsmodi (zur SPS) aktiviert sind. Folgende<br/>Modi werden unterstützt:</li> <li>Polling</li> <li>Klasse 1</li> <li>Write-to-TagOrFile</li> </ul>                                                                                                    |  |  |  |
| PDO-Sendemodus<br><i>Default:</i> Klasse 1                                | <ul> <li>Folgende Modi werden unterstützt:</li> <li>Aus</li> <li>PLC-Writes</li> <li>Klasse 1</li> <li>Read-from-TagOrFile</li> </ul>                                                                                                    |  |  |  |
| Lesen/Schreiben Tag/Datei Ein                                             | stellungen                                                                                                    |  |  |  |
| SPS-IP-Adresse<br>(xxx.xxx.xxx.xxx)                                       | Die SPS-IP-Adresse ist notwendig wenn einer der Modi <b>Write-to-</b><br><b>TagOrFile</b> oder <b>Read-from-TagOrFile</b> aktiviert ist.                                                                                                    |  |  |  |
| Default: 0.0.0.0                                                          | Format: xxx.xxx.xxx                                                                                                    |  |  |  |
| SPS-Controller-<br>Steckplatznummer                                       | Die SPS-Controller-Steckplatznummer ist notwendig wenn einer der Modi<br>Write-to-TagOrFile oder Read-from-TagOrFile aktiviert ist.                                                                                                    |  |  |  |
| <i>Default:</i> 0                                                         | Gültiger Bereich: 0-64                                                                                                    |  |  |  |
| SPS-Typ<br><i>Default:</i> ControlLogix                                   | <ul> <li>Gibt den SPS-Typ an, zu dem das Tag bzw. die Tags und die Datei(en) geschrieben und/oder von dem sie gelesen werden. Folgende SPS-Typen werden unterstützt:</li> <li>ControlLogix</li> <li>SLC</li> <li>PLC-5</li> <li>MicroLogix</li> </ul>                                                                                                    |  |  |  |
| Finstellungen: PDI in Tag/Datei                                           | i schreiben                                                                                                    |  |  |  |
| PDI Tag/Dateiname<br><i>Default:</i> leer                                 | <ul> <li>Name des Tags oder der Datei, in die der PDI-Datenblock geschrieben werden soll.</li> <li>ControlLogix-Familie: <ul> <li>Die Tags müssen vom gleichen Typ wie das PDI-Datenformat sein (SINT, INT oder DINT).</li> <li>Die Tags müssen ein Array sein.</li> <li>Die Tags müssen mindestens so lang wie die PDI-Datenblocklänge sein.</li> </ul> </li> <li>SLC/PLC-5/MicroLogix: <ul> <li>Die Dateien müssen vom Typ INTEGER (16 Bit) sein.</li> <li>Die Dateien müssen gemäß den Standard-Dateinamenkonventionen benannt werden (d.h.: N10:0, N21:30, usw.)</li> </ul> </li> </ul> |  |  |  |

| Fenster EtherNet/IP-Einstellungen                        |                                                                                                    |  |  |  |
|----------------------------------------------------------|----------------------------------------------------------------------------------------------------|--|--|--|
| PDO an PDI-Daten anhängen                                | Wenn ausgewählt, hängt der IO-Link Master jegliche PDO-Daten an das<br>Ende der PDI-Daten an.                                                                                      |  |  |  |
| <i>Default:</i> Falsch                                   | Falsch = PDO-Daten nicht anhängen                                                                                                    |  |  |  |
|                                                          | • Wahr (Kontrollkästchen aktiviert) = PDO-Daten anhängen                                                                                                    |  |  |  |
| M · · · 070                                              | Die maximale Rate mit der der IO-Link Master das PDI-Tag oder die PDI-<br>Datei aktualisiert.                                                                                      |  |  |  |
| Aktualisierungsrate                                      | Dieser Parameter wird verwendet um sicherzustellen, dass die SPS alle Zustandswechsel empfängt.                                                                                    |  |  |  |
| <i>Default:</i> 40 ms                                    | Mit dem Einstellen der Aktualisierungsrate auf 10 ms wird diese Funktion deaktiviert. Der gültige Bereich lautet 10-65535 ms.                                                      |  |  |  |
| Heartbeat-Aktualisierung Aktiv                           | Wenn ausgewählt, aktualisiert der IO-Link Master den PDI-Datenblock mit der Heartbeat-Aktualisierungsrate.                                                                         |  |  |  |
| <i>Default:</i> Falsch                                   | Falsch = Heartbeat-Aktualisierung nicht aktiv                                                                                                    |  |  |  |
|                                                          | • Wahr (Kontrollkästchen aktiviert) = Heartbeat-Aktualisierung aktiv                                                                                                    |  |  |  |
| Heartbeat-Aktualisierungsrate<br><i>Default:</i> 1000 ms | Die Rate mit der der IO-Link Master den PDI-Datenblock im <b>Write-to-</b><br><b>Tag/File</b> -Modus aktualisiert, wenn <b>Heartbeat-Aktualisierung Aktiv</b><br>ausgewählt wurde. |  |  |  |

|                                                                                                    | Fenster EtherNet/IP-Einstellungen                                                                                                    |
|----------------------------------------------------------------------------------------------------|----------------------------------------------------------------------------------------------------|
| Einstellungen: PDO von Tag/Da                                                                                     | tei lesen                                                                                                    |
|                                                                                                    | Das Tag oder der Dateiname von dem der IO-Link Master den PDO-<br>Datenblock liest.                                                                                                    |
|                                                                                                    | ControlLogix-Familie:                                                                                                    |
|                                                                                                    | <ul> <li>Die Tags müssen vom gleichen Typ wie das PDO-Datenformat sein<br/>(SINT, INT oder DINT).</li> </ul>                                                                                                    |
|                                                                                                    | Die Tags müssen ein Array sein.                                                                                                    |
| PDO Tag/Dateiname<br><i>Default:</i> leer                                                                         | <ul> <li>Die Tags müssen mindestens so lang wie die PDO-Datenblocklänge<br/>sein.</li> </ul>                                                                                                    |
|                                                                                                    | SLC/PLC-5/MicroLogix:                                                                                                    |
|                                                                                                    | Die Dateien müssen vom Typ INTEGER (16 Bit) sein.                                                                                                    |
|                                                                                                    | <ul> <li>Die Dateien müssen gemäß den Standard-Dateinamenkonventionen<br/>benannt werden<br/>(d.h.: N10:0, N21:30, usw.)</li> </ul>                                                                                                    |
|                                                                                                    | Die Datei muss mindestens so lang wie die <b>PDO-Datenblocklänge</b> sein.                                                                                                    |
| SPS-Pollingrate                                                                                                   | Die Frequenz mit der der IO-Link Master den PDO-Datenblock im Read-<br>from-Tag/File-Modus liest.                                                                                                    |
| <i>Default:</i> 1000 ms                                                                                           | Gültiger Bereich: 50-65535 ms                                                                                                    |
|                                                                                                    | Der TTL-Wert signalisiert, wie viele Netzwerkwechsel bei Multicast-<br>Paketen gemacht werden können.                                                                                                    |
| TTL (Time To Live) Netzwerk-<br>Wert (1-255)                                                                      | Er wird verwendet um zu verhindern, dass Multicast-Pakete über die eigenen Subnetze hinaus versendet werden.                                                                                                    |
| (Default: 1)                                                                                                    | Jeder Netzwerk-Router verringert den TTL-Wert um Eins beim Weitersenden eins Multicast-Pakets.                                                                                                    |
|                                                                                                    | Wenn der TTL-Wert Null erreicht hat, wird das Multicast-Paket nicht mehr weitergesendet.                                                                                                    |
| Steuerung der Mutlicast-IP-                                                                                       | Diese Einstellung signalisiert, wie die Multicast-Startadresse bestimmt wird.                                                                                                    |
| Adressvergabe<br>( <i>Default:</i> Automatisch)                                                                   | <ul> <li>Automatisch - Der IO-Link Master bestimmt die Multicast-Startadresse<br/>basierend auf einem EtherNet/IP spezifizierten Algorithmus.</li> </ul>                                                                                                    |
|                                                                                                    | Benutzerdefiniert - Der Benutzer stellt die Multicast-Startadresse ein.                                                                                                    |
| Anzahl der benutzerdefinierten<br>Multicast-IP-Adressen (1-32)<br>( <i>Default:</i> 32)                           | Wenn die Steuerung der Mutlicast-IP-Adressvergabe auf<br>Benutzerdefiniert eingestellt ist, ist dies die maximale Anzahl der<br>Multicast-Adressen die der IO-Link Master verwenden darf.                                                                                                    |
| Benutzerdefinierte Multicast-<br>Startadresse (239.192.1.0-<br>239.255.255.255)<br>( <i>Default:</i> 239.192.1.0) | Wenn die Steuerung der Mutlicast-IP-Adressvergabe auf<br>Benutzerdefiniert eingestellt ist, ist dies die Multicast-Startadresse für den<br>IO-Link Master. Stellen Sie sicher, dass Sie redundante Multicast-IP-<br>Adressen in einem Netzwerk vermeiden.                                                                                                    |
| Sitzungs-Haltezeit (0=nicht<br>aktiv;<br>1-3600 s) (0 - 3600)<br>(Default = 120)                                  | Definiert die Dauer, für die eine aufgebaute Sitzung zwischen einem<br>Controller, wie z.B. einer SPS, und dem IO-Link Master inaktiv sein kann,<br>bevor sie beendet wird. Wird sie beendet, wird die aktive Sitzung<br>geschlossen und eine neue muss aufgebaut werden, bevor der Controller<br>und der IO-Link Master die Kommunikation wieder aufnehmen können. |

## 6.4 Konfigurationsfenster Modbus/TCP-Einstellungen

Im Fenster Konfiguration | Modbus/TCP-Einstellungen können Sie Modbus/TCP für den IO-Link Master konfigurieren. Zu diesem Kapitel gehören folgende Themen:

- Bearbeiten von Modbus/TCP-Einstellungen, siehe Kapitel 6.4.1
- Modbus/TCP-Einstellungsparameter, siehe Kapitel 6.4.2

| Modbus/TCP Settings @                       |              |              |              |              |              |              |              |             |
|---------------------------------------------|--------------|--------------|--------------|--------------|--------------|--------------|--------------|-------------|
|                                             |              |              |              |              |              |              |              |             |
| MODBUS/TCP PORT CONFIG                      | PORT 1       | PORT 2       | PORT 3       | PORT 4       | PORT 5       | PORT 6       | PORT 7       | PORT 8      |
|                                             | EDIT         | EDIT         | EDIT         | EDIT         | EDIT         | EDIT         | EDIT         | EDI         |
| ISDU Data Settings:                         |              |              |              |              |              |              |              |             |
| ISDU Response Timeout (1 - 10000)           | 20 sec       | 20 sec       | 20 sec       | 20 sec       | 20 sec       | 20 sec       | 20 sec       | 20 sec      |
| Process Data Settings:                      |              |              |              |              |              |              |              |             |
| PDI Data Block Size (To PLC)                | 36 bytes     | 36 bytes     | 36 bytes     | 36 bytes     | 36 bytes     | 36 bytes     | 36 bytes     | 36 bytes    |
| PDI Byte-Swap Method                        | no byte-swap | no byte-swap | no byte-swap | no byte-swap | no byte-swap | no byte-swap | no byte-swap | no byte-swa |
| Include Digital I/O in PDI Data Block       | false        | false        | false        | false        | false        | false        | false        | false       |
| PDO Data Block Size (From PLC)              | 32-bytes     | 32-bytes     | 32-bytes     | 32-bytes     | 32-bytes     | 32-bytes     | 32-bytes     | 32-bytes    |
| PDO Byte-Swap Method                        | no byte-swap | no byte-swap | no byte-swap | no byte-swap | no byte-swap | no byte-swap | no byte-swap | no byte-swa |
| Append PDO to PDI Data                      | false        | false        | false        | false        | false        | false        | false        | false       |
| Clear Event Code In PDO Block               | false        | false        | false        | false        | false        | false        | false        | false       |
| Clear Event Code After Hold Time            | true         | true         | true         | true         | true         | true         | true         | true        |
| Active Event Hold Time (1 - 65535)          | 1000         | 1000         | 1000         | 1000         | 1000         | 1000         | 1000         | 1000        |
| Event Hold Time Units                       | ms           | ms           | ms           | ms           | ms           | ms           | ms           | ms          |
| Clear Event Hold Time (1 - 65535)           | 500          | 500          | 500          | 500          | 500          | 500          | 500          | 500         |
| Event Clear Time Units                      | ms           | ms           | ms           | ms           | ms           | ms           | ms           | ms          |
| Include Digital Output(s) in PDO Data Block | false        | false        | false        | false        | false        | false        | false        | false       |
| Transfer Mode Settings:                     |              |              |              |              |              |              |              |             |
| Slave Mode Device ID (1 - 247)              | 1            | 1            | 1            | 1            | 1            | 1            | 1            | 1           |
| PDI Receive Mode(s) (To PLC)                | Slave        | Slave        | Slave        | Slave        | Slave        | Slave        | Slave        | Slave       |
| PDO Transmit Mode(s) (From PLC)             | Slave        | Slave        | Slave        | Slave        | Slave        | Slave        | Slave        | Slave       |

Abbildung 16: Konfigurationsfenster Modbus/TCP-Einstellungen

## 6.4.1 Bearbeiten von Modbus/TCP-Einstellungen

- 1. Falls nötig, öffnen Sie die Web-Schnittstelle des IO-Link Masters mit Ihrem Web-Browser unter Verwendung der IP-Adresse.
- 2. Klicken Sie auf Konfiguration | Modbus/TCP.
  - *Hinweis:* Klicken Sie auf die Schaltfläche **BEARBEITEN** des Ports den Sie konfigurieren möchten. Sie können auf jede **BEARBEITEN-**Schaltfläche klicken und alle Ports öffnen, um die Port-Parameter schnell zu konfigurieren.

| Nodbus/TCP Settings 🛛                       | Click SA<br>making c      | VE after<br>hanges |     | Clie<br>ma   | ck EDIT<br>ke chai | to<br>nges |
|---------------------------------------------|---------------------------|--------------------|-----|--------------|--------------------|------------|
| MODBUS/TCP PORT CONFIG                      | PORT 1                    | PORT 2             | # # | PORT 5       |                    | œ          |
| ISDU Data Settings:                         | CANCEL                    | EDIT               |     | EDIT         | ]                  |            |
| ISDU Response Timeout (1 - 10000)           | 2 sec                     | 20 sec             |     | 20 sec       |                    |            |
| Process Data Settings:                      |                           |                    |     |              |                    |            |
| PDI Data Block Size (To PLC)                | 16 bytes 🗸                | 36 bytes           |     | 36 bytes     |                    |            |
| PDI Byte-Swap Method                        | word (16 bit) byte-swap 🗸 | no byte-swap       |     | no byte-swap |                    |            |
| Include Digital I/O in PDI Data Block       |                           | false              |     | false        |                    |            |
| PDO Data Block Size (From PLC)              | 16 bytes 🗸                | 32-bytes           |     | 32-bytes     |                    |            |
| PDO Byte-Swap Method                        | word (16 bit) byte-swap   | no byte-swap       |     | no byte-swap |                    |            |
| Append PDO to PDI Data                      |                           | false              |     | false        |                    |            |
| Clear Event Code In PDO Block               |                           | false              |     | false        |                    |            |
| Clear Event Code After Hold Time            | V                         | true               |     | true         |                    |            |
| Active Event Hold Time (1 - 65535)          | 10                        | 1000               |     | 1000         |                    |            |
| Event Hold Time Units                       | ms 🗸                      | ms                 |     | ms           |                    |            |
| Clear Event Hold Time (1 - 65535)           | 500                       | 500                |     | 500          |                    |            |
| Event Clear Time Units                      | ms 🗸                      | ms                 |     | ms           |                    |            |
| Include Digital Output(s) in PDO Data Block |                           | false              |     | false        |                    |            |
| Transfer Mode Settings:                     |                           |                    |     |              |                    |            |
| Slave Mode Device ID (1 - 247)              | 1                         | 1                  |     | 1            |                    |            |

Abbildung 17: Bearbeiten von Modbus/TCP-Einstellungen

notwendigen Korrekturen vor, und klicken auf SPEICHERN.

- Wählen Sie die passenden Parameter f
  ür das IO-Link-Ger
  ät, das Sie an diesen Port anschlie
  ßen werden. Wenn Sie Definitionen oder Werte f
  ür die Optionen ben
  ötigen, sehen Sie im Hilfesystem oder in Kapitel 6.4.2 Modbus/TCP-Einstellungsparameter nach.
- 4. Scrollen Sie ganz nach oben und klicken Sie auf die Schaltfläche SPEICHERN. Vergewissern Sie sich, dass der Port jetzt die Schaltfläche BEARBEITEN anzeigt. Wenn der Port die Schaltflächen SPEICHERN und ABBRECHEN anzeigt, enthält einer der Parameter einen ungültigen Wert. Falls nötig, scrollen Sie die Seite runter, nehmen die

## 6.4.2 Modbus/TCP-Einstellungsparameter

Die folgende Tabelle enthält detaillierte Informationen zum Fenster Modbus/TCP-Einstellungen.

|                                                                        | Fenster Modbus/TCP-Einstellungen                                                                                                    |
|------------------------------------------------------------------------|----------------------------------------------------------------------------------------------------|
| Timeout für ISDU<br>Antworten                                          | Die Zeit, die die Modbus/TCP-Schnittstelle des IO-Link Master auf eine Antwort<br>auf eine ISDU-Anfrage wartet. Die Timeout-Zeit muss lang genug sein, damit<br>alle Befehle der ISDU-Anfrage bearbeitet werden können.                                                                                                    |
| <i>Default</i> = 20 Sekunden                                           | Gültiger Bereich: 1-10.000 Sekunden                                                                                                    |
| Prozessdaten-Einstellung                                               | ien                                                                                                    |
|                                                                        | Die konfigurierbare PDI-Datenblocklänge. Folgende Längen sind optional:                                                                                                    |
|                                                                        | • 4 Bytes (nur Header)                                                                                                    |
| PDI-Datenblockgröße                                                    | • 8 Bytes (4 Bytes Daten)                                                                                                    |
| Default: 36 Bytes                                                      | • 16 Bytes (12 Bytes Daten)                                                                                                    |
|                                                                        | • 24 Bytes (20 Bytes Daten)                                                                                                    |
|                                                                        | • 36 Bytes (32 Bytes Daten)                                                                                                    |
| Methode des PDI Byte-<br>Swap<br><i>Default:</i> Kein Byte-Swap        | <ul> <li>Wenn diese Option aktiviert ist, führt der IO-Link Master einen Swap von<br/>Datenbytes im WORD (2 Bytes) oder DWORD-Format (4 Bytes) durch. Es<br/>bestehen folgende Optionen:</li> <li>Kein Byte-Swap - Daten werden empfangen und weitergegeben</li> <li>WORD (16 Bit) Byte-Swap – Byte-Swap der Daten im WORD-Format</li> <li>DWORD (32 Bit) Byte-Swap – Byte-Swap der Daten im DWORD-Format</li> <li><i>Weil sowohl IO-Link, als auch Modbus/TCP die Byte-Reihenfolge</i><br/><i>Big-Endian verwenden, ist bei WORD und DWORD-Daten normalerweise</i><br/><i>kein Byte-Swap erforderlich.</i></li> <li>Byte-Swap wird üblicherweise benötigt, wenn man Byte-Daten (8 Bit)<br/><i>empfängt und man das erste Datenbyte in die LSB-Position des</i><br/><i>Halteregisters bringen möchte. In diesen Fällen wird normalerweise ein</i><br/><i>WORD (16 Bit) Byte-Swap verwendet.</i></li> </ul> |
| Digitale I/O im PDI-<br>Datenblock enthalten<br><i>Default:</i> Falsch | <ul> <li>Wenn diese Option aktiviert ist, schreibt der IO-Link Master den aktuellen Status der digitalen I/O-Pins D1 bis D4 in den Header des PDI-Datenblocks.</li> <li>Falsch - Enthält nicht den Status der digitalen I/O-Pins</li> <li>Wahr (Kontrollkästchen aktiviert) - PDI-Datenblock-Header enthält den Status der digitalen I/O-Pins</li> <li><i>Hinweis:</i> Wirkt sich nicht auf den Hilfseingang aus.</li> </ul>                                                                                                    |

|                                                                 | Fenster Modbus/TCP-Einstellungen                                                                                                    |
|-----------------------------------------------------------------|----------------------------------------------------------------------------------------------------|
|                                                                 | Konfigurierbare PDO-Datenblocklänge. Folgende Längen sind optional - ohne<br>Ereigniscode:                                                                                                    |
|                                                                 | 4 Bytes = 2 WORD Daten                                                                                                    |
|                                                                 | 8 Bytes = 4 WORD Daten                                                                                                    |
|                                                                 | 16 Bytes = 8 WORD Daten                                                                                                    |
|                                                                 | 24 Bytes = 12 WORD Daten                                                                                                    |
| PDO-Datenblockgröße                                             | 32 Bytes = 16 WORD Daten                                                                                                    |
| (von SPS)                                                       | 34 Bytes = 16 WORD Daten, 1 Füll-WORD                                                                                                    |
| Default: 32 Bytes                                               | Mit Ereigniscode:                                                                                                    |
|                                                                 | • 4 Bytes = 1 WORD Ereigniscode, 1 WORD Daten                                                                                                    |
|                                                                 | • 8 Bytes = 1 WORD Ereigniscode, 3 WORD Daten                                                                                                    |
|                                                                 | 16 Bytes = 1 WORD Ereigniscode, 7 WORD Daten                                                                                                    |
|                                                                 | • 24 Bytes = 1 WORD Ereigniscode, 11 WORD Daten                                                                                                    |
|                                                                 | • 32 Bytes = 1 WORD Ereigniscode, 15 WORD Daten                                                                                                    |
|                                                                 | • 34 Bytes = 1 WORD Ereigniscode, 16 WORD Daten                                                                                                    |
|                                                                 | Wenn diese Option aktiviert ist, führt der IO-Link Master einen Swap von<br>Datenbytes im WORD (2 Bytes) oder DWORD-Format (4 Bytes) durch. Es<br>bestehen folgende Optionen:                                                               |
|                                                                 | Kein Byte-Swap - Daten werden empfangen und weitergegeben                                                                                                    |
|                                                                 | WORD (16 Bit) Byte-Swap – Byte-Swap der Daten im WORD-Format                                                                                                    |
| Methode des PDO Byte-                                           | DWORD (32 Bit) Byte-Swap - Byte-Swap der Daten im DWORD-Format                                                                                                    |
| Methode des PDO Byte-<br>Swap<br><i>Default:</i> Kein Byte-Swap | <i>Hinweis:</i> Weil sowohl IO-Link, als auch Modbus/TCP die Byte-Reihenfolge<br>Big-Endian verwenden, ist bei WORD und DWORD-Daten normalerweise<br>kein Byte-Swap erforderlich.                                                           |
|                                                                 | Byte-Swap wird üblicherweise benötigt, wenn man Byte-Daten (8 Bit) an das<br>IO-Link-Gerät sendet und man das LSB des Halteregisters zuerst senden<br>möchte. In diesen Fällen wird normalerweise ein WORD (16 Bit) Byte-Swap<br>verwendet. |
| PDO an PDI-Daten                                                | Wenn ausgewählt, hängt der IO-Link Master jegliche PDO-Daten an das Ende der PDI-Daten an.                                                                                                    |
|                                                                 | Falsch = PDO-Daten nicht anhängen                                                                                                    |
|                                                                 | Wahr (Kontrollkästchen aktiviert) = PDO-Daten anhängen                                                                                                    |
| Ereigniscode im PDO-                                            | Wenn diese Option aktiviert ist, erwartet der IO-Link Master, dass das erste WORD des PDO-Blocks für den Ereigniscode verwendet wird.                                                                                                    |
| Datenblock löschen                                              | Die Werte sind wie folgt:                                                                                                    |
| <i>Default:</i> Falsch                                          | Wahr (Kontrollkästchen aktiviert) = Ereigniscode erwarten                                                                                                    |
|                                                                 | Falsch = Kein Ereigniscode, nur PDO-Daten erwarten                                                                                                    |
| Ereigniscode nach<br>Haltezeit löschen                          | Wenn diese Option aktiviert ist, löscht der IO-Link Master jeglichen<br>Ereigniscode-Eintrag im PDI-Datenblock nach Ablauf der Aktiven Ereignis-<br>Haltezeit.<br>Die Werte sind wie folgt:                                                 |
| <i>Default:</i> Wahr                                            | <ul> <li>Wahr (Kontrollkästchen aktiviert) = Freigniscode nach Haltezeit löschen</li> </ul>                                                                                                    |
|                                                                 | <ul> <li>Falsch = Ereigniscode nach Haltezeit nicht löschen</li> </ul>                                                                                                    |

|                                                                             | Fenster Modbus/TCP-Einstellungen                                                                                                    |
|-----------------------------------------------------------------------------|----------------------------------------------------------------------------------------------------|
| Aktive Ereignis-Haltezeit<br><i>Default:</i> 1000 ms                        | <ul> <li>Wenn die Option Ereigniscode nach Haltezeit löschen aktiviert ist, dann ist das die Zeitdauer für die ein Ereigniscode in den PDI-Datenblock eingefügt wird, bevor er gelöscht wird.</li> <li>Gültiger Bereich: 1-65535</li> <li>Gültige Einheiten sind: <ul> <li>ms (Millisekunden)</li> <li>sek (Sekunden)</li> <li>min (Minuten)</li> <li>Stunden</li> </ul> </li> </ul>  |
|                                                                             | • Tage                                                                                                    |
| Einheiten der Ereignis-<br>Haltezeit                                        | <ul> <li>Gültige Einheiten:</li> <li>ms (Millisekunden)</li> <li>sek (Sekunden)</li> <li>min (Minuten)</li> <li>Stunden</li> <li>Tage</li> </ul>                                                                                                    |
| Ereignis-Löschungs-<br>Haltezeit<br><i>Default:</i> 500 ms                  | <ul> <li>Wenn ein Ereigniscode gelöscht wurde, dann ist das die Zeitdauer für die ein Ereigniscode im PDI-Datenblock gelöscht bleibt, bevor ein anderer eingetragen werden kann.</li> <li>Gültiger Bereich: 1-65535</li> <li>Gültige Einheiten: <ul> <li>ms (Millisekunden)</li> <li>sek (Sekunden)</li> <li>min (Minuten)</li> <li>Stunden</li> <li>Tage</li> </ul> </li> </ul>      |
| Einheiten der<br>Ereignislöschung                                           | Gültige Einheiten: <ul> <li>ms (Millisekunden)</li> <li>sek (Sekunden)</li> <li>min (Minuten)</li> <li>Stunden</li> <li>Tage</li> </ul>                                                                                                    |
| Digitalausgänge im<br>PDO-Datenblock<br>enthalten<br><i>Default:</i> Falsch | <ul> <li>Wenn diese Option aktiviert ist, erwartet der IO-Link Master, dass die<br/>Einstellungen der Digitalausgänge im PDO-Datenblock enthalten sind.</li> <li>Falsch - Die Einstellung der digitalen Pins ist nicht im PDO-Datenblock<br/>enthalten</li> <li>Wahr (Kontrollkästchen aktiviert) - Die Einstellung der digitalen Pins ist im<br/>PDO-Datenblock enthalten</li> </ul> |

|                               | Fenster Modbus/TCP-Einstellungen                                                                                             |
|-------------------------------|----------------------------------------------------------------------------------------------------|
| Übertragungsmodus-Eins        | tellungen                                                                                                    |
| Device ID für Slave-<br>Modus | Die Modbus Device ID für den Zugriff auf diesen IO-Link-Port.<br>Bereich: <b>1-247</b>                                       |
| <i>Default:</i> 1             |                                                                                                    |
| PDI-Empfangsmodus             | Bestimmt welche PDI-Empfangsmodi (zur SPS) aktiviert sind.<br>Der wählbare Modus ist Slave.                                  |
| <i>Default:</i> Slave         | <i>Hinweis:</i> Wenn der Slave-Modus nicht gewählt wird, wird der Zugriff auf den<br>PDI-Datenblock für Modbus/TCP gesperrt. |
| PDO-Sendemodus                | Wählbare Modi sind:                                                                                                    |
| Default: Slave                | Disabled                                                                                                    |
|                               | Slave                                                                                                    |

## 7 Konfiguration von dedizierten Digital-I/O-Ports

In diesem Kapitel wird die Konfiguration dedizierten Digital-IO-Ports (D1 bis D4) beschrieben, einschließlich:

- Fenster Digital-I/O-Einstellungen, siehe Kapitel 7.1
- Bearbeiten von Digital-I/O-Einstellungen, siehe Kapitel 7.2
- Digital-I/O-Einstellungsparameter, siehe Kapitel 7.3

## 7.1 Fenster Digital-I/O-Einstellungen

Verwenden Sie das Fenster **Konfiguration | Digital-I/O** zum Konfigurieren der Eigenschaften der dedizierten Digital-I/O-Ports für den IO-Link Master. **D1** und **D2** befinden sich neben dem IO-Link-Port 1, und **D3** und **D4** befinden sich neben dem IO-Link-Port 4.

|                                 |       | C |
|---------------------------------|-------|---|
| DIGITAL I/O CONFIGURATION       |       | E |
| D1 Digital Input Configuration  |       |   |
| Mode                            | Off   |   |
| Invert Input                    | false |   |
| Input Settling Time (0 - 10000) | 0 ms  |   |
| D2 Digital I/O Configuration    |       |   |
| Mode                            | Off   |   |
| Invert I/O                      | false |   |
| Default Digital Output          | Off   |   |
| Input Settling Time (0 - 10000) | 0 ms  |   |
| D3 Digital Input Configuration  |       |   |
| Mode                            | Off   |   |
| Invert Input                    | false |   |
| Input Settling Time (0 - 10000) | 0 ms  |   |
| D4 Digital I/O Configuration    |       |   |
| Mode                            | Off   |   |
| Invert I/O                      | false |   |
| Default Digital Output          | Off   |   |
| Input Settling Time (0 - 10000) | 0 ms  |   |

Abbildung 18: Digital-I/O-Einstellungen

## 7.2 Bearbeiten von Digital-I/O-Einstellungen

Sie können dieses Verfahren zum Konfigurieren der Digital-I/O-Eigenschaften für die digitalen I/O-Ports verwenden.

- 1. Falls nötig, öffnen Sie die Web-Schnittstelle des IO-Link Masters mit Ihrem Web-Browser unter Verwendung der IP-Adresse.
- 2. Klicken Sie auf Konfiguration | Digital-I/O.
- 3. Klicken Sie auf die Schaltfläche BEARBEITEN.
- 4. Wählen Sie angemessene Einstellungen für das digitalen I/O-Gerät oder die Geräte, die Sie an die Ports anschließen werden. Wenn Sie Definitionen oder Werte für die Optionen benötigen, sehen Sie im Hilfesystem oder in Kapitel *Digital-I/O-Einstellungsparameter* nach.

| igital I/O Settings 🥹           |                  |        |
|---------------------------------|------------------|--------|
| DIGITAL I/O CONFIGURATION       |                  | CANCEL |
| D1 Digital Input Configuration  |                  | C      |
| Mode                            | Digital-Input 🗸  |        |
| Invert Input                    |                  |        |
| input Settling Time (0 - 10000) | 2ms              |        |
| D2 Digital I/O Configuration    |                  |        |
| Mode                            | Digital-Output 🗸 |        |
| Invert I/O                      |                  |        |
| Default Digital Output          | On 🗸             |        |
| Input Settling Time (0 - 10000) | 2  ms            |        |
| D3 Digital Input Configuration  |                  |        |
| Mode                            | Off              |        |
| Invert Input                    |                  |        |
| input Settling Time (0 - 10000) | 0 ms.            |        |
| D4 Digital I/O Configuration    |                  |        |
| Mode                            | Off              |        |
| Invert I/O                      |                  |        |
| Default Digital Output          | Off V            |        |
|                                 | 0                |        |

Abbildung 19: Digital-I/O-Einstellungen speichern

5. Klicken Sie auf die Schaltfläche SPEICHERN.

## 7.3 Digital-I/O-Einstellungsparameter

| Fen                                                                                                    | ster Digital-I/O-Einstellungen                                                                                                    |
|----------------------------------------------------------------------------------------------------|----------------------------------------------------------------------------------------------------|
| Konfiguration des Digitaleingangs D1                                                                   |                                                                                                    |
| Modus<br>Default = Aus                                                                                 | <ul> <li>Wählt den Modus:</li> <li>Aus – Keine Überwachung des Digitaleingangspins.</li> <li>Digitaleingang – Überwacht den Status des Digitaleingangs</li> </ul>                                                                                                    |
| Eingang invertieren<br>Default= Falsch                                                                 | Wenn <b>Modus</b> auf <b>Digitaleingang</b> eingestellt ist, wird der Eingangsstatus invertiert.                                                                                                    |
| Eingangseinschwingzeit (0 - 10000 ms)<br>Default= 0ms                                                  | Wenn diese von Null verschieden ist und <b>Modus</b> auf <b>Digitaleingang</b> eingestellt ist, ist dies die erforderliche Zeit, für die der Eingangszustand konstant bleiben muss, bevor eine Eingangszustandsänderung gemeldet wird.                                                                                                    |
| Konfiguration des Digital-I/O-Ports D2                                                                 | · · · · · · · · · · · · · · · · · · ·                                                                                                    |
| Modus<br><i>Default</i> = Aus                                                                          | <ul> <li>Wählt den Modus:</li> <li>Aus – Keine Überwachung oder Einstellung des Digital-I/O-<br/>Pins.</li> <li>Digitaleingang – Überwacht den Status des Digitaleingangs</li> <li>Digitalausgang – setzt den Digitalausgang entweder auf die<br/>Default-Einstellung oder den von einem Controller<br/>empfangenen Wert.</li> </ul>                                                                 |
| I/O invertieren<br><i>Default</i> = Falsch                                                             | <ul> <li>Wenn ausgewählt:</li> <li>Wenn Modus auf Digitaleingang eingestellt ist, wird der<br/>Eingangsstatus invertiert.</li> <li>Wenn Modus auf Digitalausgang eingestellt ist, wird die<br/>Ausgangseinstellung invertiert.</li> </ul>                                                                                                    |
| Default Digitalausgang<br><i>Default</i> = Aus                                                         | <ul> <li>Wenn Modus auf Digitalausgang eingestellt ist, werden die<br/>Default-Werte für Einstellungen des Digitalausgangs<br/>festgelegt:</li> <li>Beim Anlauf, bevor ein Controller den Digitalausgang<br/>einstellen kann.</li> <li>Wenn die Kommunikation mit allen Controllern ausgefallen<br/>ist. Mögliche Einstellungen:</li> <li>Aus - Low-Spannung</li> <li>Ein - High-Spannung</li> </ul> |
| Eingangseinschwingzeit (0 - 10000 ms)<br><i>Default</i> = 0 ms<br>Konfiguration des Digitaleingangs D3 | Wenn diese von Null verschieden ist und <b>Modus</b> auf <b>Digitaleingang</b> eingestellt ist, ist dies die erforderliche Zeit, für die der Eingangszustand konstant bleiben muss, bevor eine Eingangszustandsänderung gemeldet wird.                                                                                                    |
|                                                                                                    | Wählt den <b>Modus</b> :                                                                                                    |
| Modus<br><i>Default</i> = Aus                                                                          | <ul> <li>Aus – Keine Überwachung des Digitaleingangspins.</li> <li>Digitaleingang – Überwacht den Status des Digitaleingangs</li> </ul>                                                                                                    |
| Lingang invertieren<br><i>Default</i> = Falsch                                                         | Wenn <b>Modus</b> auf <b>Digitaleingang</b> eingestellt ist, wird der Eingangsstatus invertiert.                                                                                                    |
| Eingangseinschwingzeit (0 - 10000)<br><i>Default</i> = 0 ms                                            | Wenn diese von Null verschieden ist und <b>Modus</b> auf <b>Digitaleingang</b> eingestellt ist, ist dies die erforderliche Zeit, für die der Eingangszustand konstant bleiben muss, bevor eine Eingangszustandsänderung gemeldet wird.                                                                                                    |

| Fei                                                         | nster Digital-I/O-Einstellungen                                                                                                    |
|-------------------------------------------------------------|----------------------------------------------------------------------------------------------------|
| Konfiguration des Digital-I/O-Ports D4                      |                                                                                                    |
| Modus<br><i>Default</i> = Aus                               | <ul> <li>Wählt den Modus:</li> <li>Aus – Keine Überwachung oder Einstellung des Digital-I/O-<br/>Pins.</li> <li>Digitaleingang – Überwacht den Status des Digitaleingangs</li> <li>Digitalausgang – setzt den Digitalausgang entweder auf die<br/>Default-Einstellung oder den von einem Controller<br/>empfangenen Wert.</li> </ul>                                                                      |
| I/O invertieren<br><i>Default</i> = Falsch                  | <ul> <li>Wenn ausgewählt:</li> <li>Wenn Modus auf Digitaleingang eingestellt ist, wird der<br/>Eingangsstatus invertiert.</li> <li>Wenn Modus auf Digitalausgang eingestellt ist, wird die<br/>Ausgangseinstellung invertiert.</li> </ul>                                                                                                    |
| Default Digitalausgang<br><i>Default</i> = Aus              | <ul> <li>Wenn Modus auf Digitalausgang eingestellt ist, werden die<br/>Default-Werte für Einstellungen des Digitalausgangs festgelegt:</li> <li>Beim Anlauf, bevor ein Controller den Digitalausgang<br/>einstellen kann.</li> <li>Wenn die Kommunikation mit allen Controllern ausgefallen<br/>ist.</li> <li>Mögliche Einstellungen:</li> <li>Aus - Low-Spannung</li> <li>Ein - High-Spannung</li> </ul> |
| Eingangseinschwingzeit (0 - 10000)<br><i>Default</i> = 0 ms | Wenn diese von Null verschieden ist und <b>Modus</b> auf <b>Digitaleingang</b> eingestellt ist, ist dies die erforderliche Zeit, für die der Eingangszustand konstant bleiben muss, bevor eine Eingangszustandsänderung gemeldet wird.                                                                                                    |

## 8 Laden und Verwalten von IODD-Dateien

Es gibt mehrere Fenster **Angeschlossene Geräte**, die das Verwalten von IO-Link-Device-Description-Dateien (IODD) unterstützen.

- Fenster IO-Link-Device-Description-Dateien Laden von IODD-Dateien vom IO-Link-Gerätehersteller auf den IO-Link Master, siehe Kapitel 8.1.
- Fenster IO-Link-Gerätekonfigurationsübersicht Überprüfen, dass die richtigen Dateien für die einzelnen IO-Link-Geräte geladen wurden, siehe Kapitel 8.2.
- Auf die Port-Fenster wird in Kapitel 9 Konfigurieren von IO-Link-Geräten eingegangen.

### 8.1 Fenster IO-Link-Device-Description-Dateien

Verwenden Sie das Fenster **IO-Link-Device-Description-Dateien** zum Aktualisieren (Upload) und Löschen von IO-Link-Gerätebeschreibungsdateien (IODD-Dateien), die zu diesem IO-Link Master gehören. Sie können sich außerdem die IODD-**xml**-Datei ansehen, indem Sie nach dem Laden der IODD-Datei auf **IODD-DATEINAME** in der Tabelle klicken.

Hinweis: Sie müssen die entsprechenden IODD-Dateien vom Hersteller Ihres IO-Link-Geräts herunterladen.

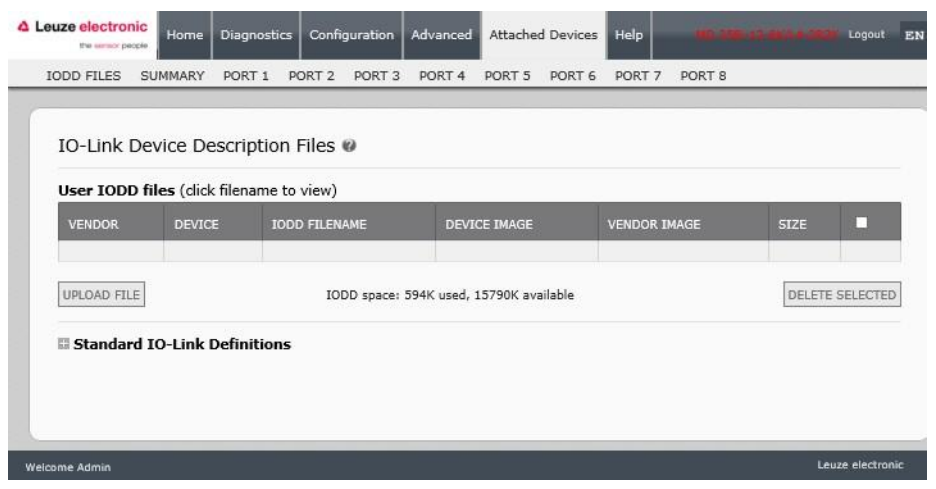

Abbildung 20: Fenster IO-Link-Device-Description-Dateien

Der IO-Link Master verfügt über 15790 kB Speicherplatz zum Speichern von IODD-Dateien. Der IO-Link Master beinhaltet die folgenden Default-IODD-Dateien, die nicht gelöscht werden können.

- IODD-StandardDefinitions1.0.1.xml
- IODD-StandardUnitDefinitions1.0.1.xml
- IODD-StandardDefinitions1.1.xml
- IODD-StandardUnitDefinitions1.1.xml

#### 8.1.1 Vorbereiten von IODD-Dateien für den Upload

Nach dem Download der IODD-Dateien für das IO-Link-Gerät vom Hersteller des IO-Link-Sensors oder -Aktors müssen Sie möglicherweise die Datei entpacken und die entsprechende **xml**-Datei für das Gerät ausfindig machen.

- Einige IODD-ZIP-Dateien enthalten die **xml**-Dateien und unterstützende Image-Dateien für ein einzelnes Produkt. Dieser Zip-Dateityp kann unmittelbar in den IO-Link Master geladen werden.
- Einige IODD-Zip-Dateien enthalten Dateien f
  ür mehrere Produkte. Wenn Sie diese Art von IODD-Zip-Datei hochladen, l
  ädt der IO-Link- Master die erste xml-Datei und die dazugeh
  örigen Image-Dateien, die dem I/O-Link-Ger
  ät, das an den Port angeschlossen ist, entsprechen k
  önnen oder auch nicht. Wenn Sie eine Zip-Datei mit den zutreffenden Dateien erstellen m
  üssen, k
  önnen die folgenden Informationen n
  ützlich sein:
  - Entpacken Sie das Paket, und machen Sie die **xml**-Datei ausfindig, die für Ihr IO-Link-Gerät benötigt wird.

- Öffnen Sie die xml-Datei, und suchen Sie nach der productID, die zur Identifikation des IO-Link-Geräts dient.
- Zippen Sie die xml-Datei zusammen mit den zugehörigen Images. Es gibt mehrere Möglichkeiten, die zugehörigen Images zu finden:
- Suchen Sie nach den entsprechenden Images in der **xml**-Datei.
- Laden Sie nur die xml-Datei, und der IO-Link Master meldet Ihnen, welche Dateien fehlen.
   Verwenden Sie die Funktion AKTUALISIEREN zum Upload der fehlenden Images.
- Zippen Sie die xml-Datei zusammen mit allen Images, und der IO-Link Master ignoriert alle nicht verwendeten Dateien (l\u00e4dt sie also nicht hoch) und meldet, welche Dateien nicht hochgeladen wurden.

Hinweis: Image-Dateien sind für die IO-Link-Gerätekonfiguration nicht erforderlich.

Richten Sie sich nach den für Ihre IODD-Dateien geltenden Erläuterungen.

- Upload von IODD-Zip-Dateien, siehe Kapitel 8.1.2
- Upload von xml-Dateien oder zugehörigen Dateien, siehe Kapitel 8.1.3

## 8.1.2 Upload von IODD-Zip-Dateien

Sie können das folgende Verfahren für den Upload von IODD-Zip-Dateien anwenden.

- 1. Klicken Sie auf Angeschlossene Geräte und auf IODD-DATEIEN.
- 2. Klicken Sie auf die Schaltfläche DATEI HOCHLADEN.
- 3. Klicken Sie auf die Schaltfläche DATEI WÄHLEN, und gehen Sie zum Speicherort der Datei.
- 4. Markieren Sie die zip-Datei, und klicken Sie auf Öffnen und dann auf die Schaltfläche UPLOAD.

| User IODD   | files (dick filer | name to view) |              |              |               |
|-------------|-------------------|---------------|--------------|--------------|---------------|
| VENDOR      | DEVICE            | IODD FILENAME | DEVICE IMAGE | VENDOR IMAGE | SIZE 🗖        |
|             |                   | -             |              |              |               |
| CHOOSE FILE | E leuze_electrdo  | 101.zip       | ANCEL        |              | DELETE SELECT |

Abbildung 21: Upload der IO-Link-Device-Description-Datei

5. Falls nötig, klicken Sie auf Ok.

| IO-Link Device                 | Description               | Files Ø                                                                                                    |                                                                                   |                                      |                              |            |      |           |
|--------------------------------|---------------------------|----------------------------------------------------------------------------------------------------|-----------------------------------------------------------------------------------|--------------------------------------|------------------------------|------------|------|-----------|
| User IODD files (<br>VENDOR DE | click filename<br>EVICE 1 | Leuze_electronic<br>IODD1.0.1-proce<br>leuze_electronic-<br>leuze_electronic-<br>iodd_screen.css<br>IODD_Doku.pdf   | -krt_289-201<br>essdataui.xml<br>krt_289-2011<br>krt_289-2011                     | 10809-<br>10809-iodd1<br>10809-iodd1 | .0.1-en.html<br>.0.1-de.html | Ŷ          | SIZE | E SELECTE |
| Standard IO-Lin                | nk Definitio              | leuze_electronic-<br>leuze_electronic-<br>leuze_electronic-<br>leuze_electronic-<br>leuze_electronic-<br>button.png | krt55-pic.png<br>krt55-icon.png<br>krt3-pic.png<br>krt3-icon.png<br>krt20b-icon.p | ag<br>ag<br>ang                      | ĵ                            | <b>€</b> ~ |      |           |

Abbildung 22: Upload bestätigen

- Hinweis:Nur Images, auf die in der xml-Datei verwiesen wird, werden in den IO-Link Master geladen; die übrigen Dateien werden ignoriert.
- 6. Falls gewünscht, können Sie sich die **xml**-Datei ansehen, indem Sie auf **IODD-DATEINAME** in der Tabelle klicken.

| IO-Link   | Device     | Description Files 🛚                     |                            |                                 |                           |         |
|-----------|------------|-----------------------------------------|----------------------------|---------------------------------|---------------------------|---------|
| User IOD  | D files (c | lick filename to view)<br>IODD FILENAME |                            | DEVICE IMAGE                    | VENDOR IMAGE              | SIZE    |
| 338       | 289        | Leuze_electronic-hrt_                   | 289-20110809-IODD1.0.1.xml | leuze_electronic-krt20b-pic.png | leuze_electronic-logo.png | 249K    |
| UPLOAD FI | LE         | <u> </u>                                | IODD space: 844K used      | l, 15540K available             | DEL                       | ETE SEL |

Abbildung 23: Betrachten der IODD-Datei

7. Klicken Sie auf den Hyperlink oben im Fenster, wenn Sie sich die **xml**-Datei in Ihrem Browser ansehen möchten.

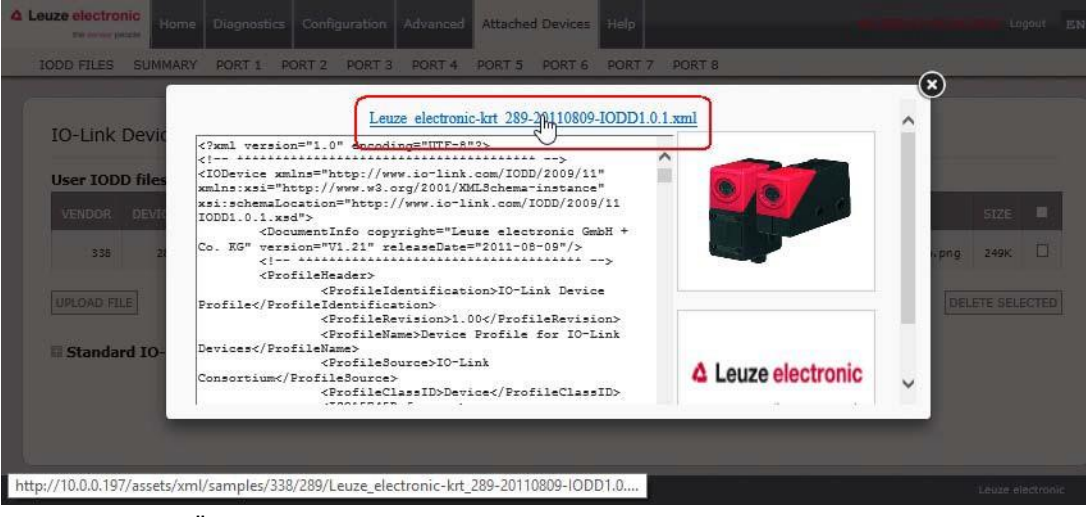

Abbildung 24: Öffnen der IODD-Datei in Ihrem Browser

8. Vergewissern Sie sich optional, dass im Fenster **Zusammenfassung** (Seite 68) die richtige **xml**-Datei geladen wurde.

## 8.1.3 Upload von xml-Dateien oder zugehörigen Dateien

Sie können das folgende Verfahren für den Upload von **xml**- oder zugehörigen Image-Dateien anwenden.

- 1. Klicken Sie auf Angeschlossene Geräte und auf IODD-DATEIEN.
- 2. Klicken Sie auf die Schaltfläche DATEI HOCHLADEN.
- 3. Klicken Sie auf die Schaltfläche DATEI WÄHLEN, und gehen Sie zum Speicherort der Datei.
- 4. Markieren Sie die **xm**l- oder Image-Datei, und klicken Sie auf **Öffnen**.
  - *Hinweis:* Die *xml*-Datei muss geladen werden, bevor der IO-Link Master die dazugehörigen Image-Dateien lädt.
- 5. Klicken Sie auf die Schaltfläche UPLOAD.

| IO-Link  | Device     | Description Files @                             |                                 |                           |         |     |
|----------|------------|-------------------------------------------------|---------------------------------|---------------------------|---------|-----|
| VENDOR   | DEVICE     | IODD FILENAME                                   | DEVICE IMAGE                    | VENDOR IMAGE              | SIZE    | F   |
| 338      | 289        | Leuze_electronic-krt_289-20110809-IODD1.0.1.xml | leuze_electronic-krt20b-pic.png | leuze_electronic-logo.png | 249K    | Ę   |
| CHOOSE F | ILE Leuze_ | electrDD1.1 xml                                 |                                 | DEL                       | ETE SEL | ECT |

Abbildung 25: Entladen der IODD-Datei

*Hinweis:*Der IO-Link Master meldet Ihnen, welche Dateien fehlen. Die fehlende Datei beeinträchtigt die Funktion des Fensters IODD-Port nicht, aber die Abbildung des Produkts und das Logo für den IO-Link-Gerätehersteller werden nicht angezeigt.

| User IOD  | D files (c      | lick filename to view)                          |                                 | Missing file              | s listed | in 1 |
|-----------|-----------------|-------------------------------------------------|---------------------------------|---------------------------|----------|------|
| VENDOR    | DEVICE          | IODD FILENAME                                   | DEVICE IMAGE                    | VENDOR IMAGE              | SIZE     | Ę    |
| 338       | 289             | Leuze_electronic-krt_289-20110809-IODD1.0.1.xml | leuze_electronic-krt20b-pic.png | leuze_electronic-logo.png | 249K     | C    |
| 338       | 2096            | Leuze_electronic-HT10_2096-20150929-IODD1.1.xml | leuze_electronic-ht10-pic.png   | leuze_electronic-logo.png | 132K     | Ľ    |
| UPLOAD FI | LE<br>rd IO-Lir | IODD space: 976K used                           | l, 15408K available             | DEL                       | ETE SEL  | ст   |

Abbildung 26: Benachrichtigung über fehlende Dateien

- 6. Führen Sie optional die folgenden Schritte zum Laden von Image-Dateien aus:
  - a. Wählen Sie die Tabellenzeile aus, in der sich die **xml**-Datei befindet.
  - b. Klicken Sie auf die Schaltfläche DATEI HOCHLADEN, und gehen Sie zum Speicherort der Datei.

| User IOD  | D files (c | lick filename to view)                          |                                 | Missing file              | s listed |
|-----------|------------|-------------------------------------------------|---------------------------------|---------------------------|----------|
| VENDOR    | DEVICE     | IODD FILENAME                                   | DEVICE IMAGE                    | VENDOR IMAGE              | SIZE     |
| 3 38      | 289        | Leuze_electronic-krt_289-20110809-IODD1.0.1.xml | leuze_electronic-krt20b-pic.png | leuze_electronic-logo.png | 249K     |
| 338       | 2096       | Leuze_electronic-HT10_2096-20150929-IODD1.1.xml | leuze_electronic-ht10-pic.png   | leuze_electronic-logo.png | 132K     |
| UPLOTO FI | rd IO-Lin  | IODD space: 976K used                           | l, 15408K available             | DEL                       | ETE SELE |

Abbildung 27: Upload der Datei für das markierte Gerät

- c. Klicken Sie auf die Schaltfläche Datei wählen, und gehen Sie zum Speicherort der Datei.
- d. Markieren Sie die Datei, und klicken Sie auf Öffnen.
- e. Klicken Sie auf die Schaltfläche UPLOAD.
- f. Falls gewünscht, können Sie sich die **xml**-Datei ansehen, indem Sie auf **IODD-DATEINAME** in der Tabelle klicken.
- g. Vergewissern Sie sich optional, dass im Fenster **Zusammenfassung** (Seite 68) die richtige **xml**-Datei geladen wurde.

## 8.1.4 Betrachten und Speichern von IODD-Dateien

Verwenden Sie das folgende Verfahren zum Betrachten des Inhalts einer IODD-Datei.

- 1. Falls nötig, klicken Sie auf Angeschlossene Geräte und auf IODD-DATEIEN.
- 2. Klicken Sie auf **IODD-DATEINAME** in der Tabelle, die Sie betrachten wollen. Ein Popup-Fenster zeigt den Inhalt der IODD-Datei an.
- 3. Klicken Sie optional auf den Hyperlink mit dem Dateinamen oben im Fenster, wenn Sie die formatierte Datei betrachten oder eine Kopie der Datei an einem anderen Ort speichern wollen.

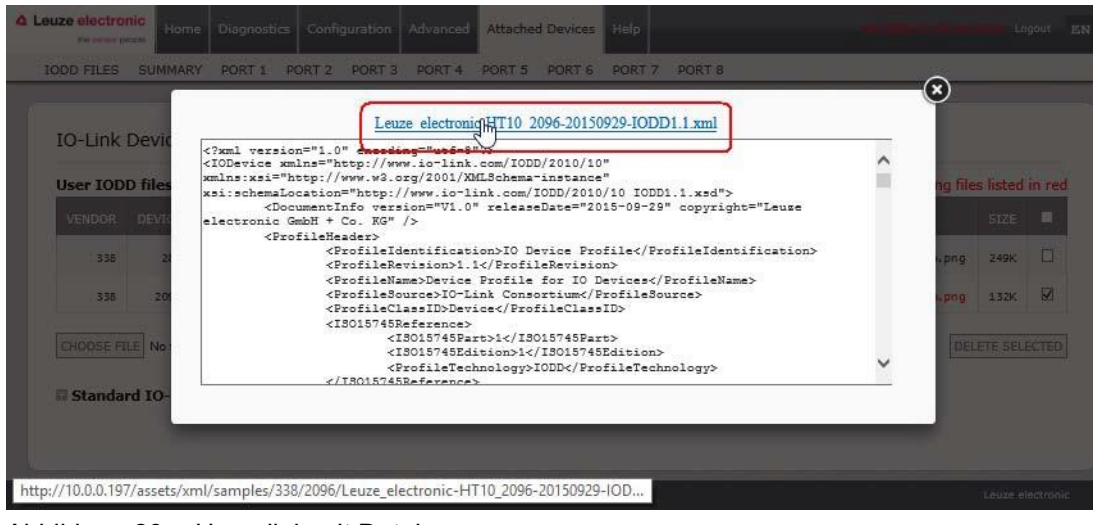

Abbildung 28: Hyperlink mit Dateiname

## 8.1.5 Löschen von IODD-Dateien

Wenden Sie das folgende Verfahren an, um eine vom IO-Link Master eingestellte IODD-Datei zu löschen.

- 1. Falls nötig, klicken Sie auf Angeschlossene Geräte und auf IODD-DATEIEN.
- 2. Überprüfe Sie die entsprechende Zeile der IODD-Datei, die Sie löschen wollen.
- 3. Klicken Sie auf die Schaltfläche GEWÄHLTES OBJEKT LÖSCHEN.

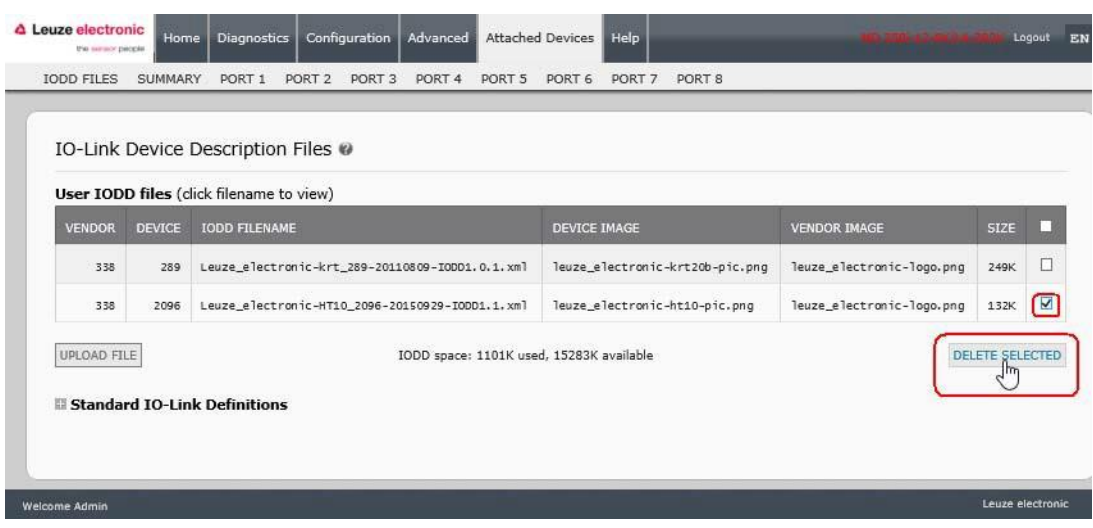

Abbildung 29: Löschen von IODD-Dateien

4. Klicken Sie auf WEITER, um zur Meldung Dateien löschen? zu gelangen.

| IO-Link   | Device     | Description Files @     | Dele   | te file  | 5?                                                  |                                     |          |      |
|-----------|------------|-------------------------|--------|----------|-----------------------------------------------------|-------------------------------------|----------|------|
| User IOD  | D files (c | lick filename to view)  |        |          |                                                     |                                     |          |      |
| VENDOR    | DEVICE     | IODD FILENAME           | Contin | ue to de | lete files show below?                              | ENDOR IMAGE                         | SIZE     | 18   |
| 338       | 289        | Leuze_electronic-krt_28 | VID    | DID      | FILENAME                                            | auze_electronic-logo.png            | 249K     | C    |
| 338       | 2096       | Leuze_electronic-HT10_2 | 338    | 2096     | Leuze_electronic-HT10_2096-20150929-<br>IODDI.1.xml | <pre>suze_electronic-logo.png</pre> | 132K     | 5    |
| UPLOAD FI | ILE        |                         |        |          |                                                     | L                                   | ete seli | ECTI |

Abbildung 30: Löschen der IODD-Datei bestätigen

#### 8.2 Fenster IO-Link-Gerätekonfigurationsübersicht

Das Fenster **IO-Link-Gerätekonfigurationsübersicht** enthält grundlegende Gerätekonfiguration-Informationen (Geräteprofil-Informationen) zu Ports mit gültigen angeschlossenen IO-Link-Geräten. Das Fenster **Konfigurationsübersicht** ruft Informationen ab, die im IO-Link-Gerät des Herstellers gespeichert sind.

Ein Dateiname, der im Feld **IODD-Name** für einen Port angezeigt wird, gibt an, dass diesem Gerät eine gültige IODD-Datei zugeordnet ist. Ist das Feld leer, so signalisiert dies, dass keine gültige IODD-Datei geladen wurde.

Sie können sich die gesamten IODD-Dateiinformationen je Port ansehen, indem Sie auf die Schaltfläche **WEITER** neben dem fraglichen Port oder auf die Menüauswahl **PORT** in der Navigationsleiste klicken.

Führen Sie die folgenden Schritte aus, um zum Fenster **IO-Link-Gerätekonfigurationsübersicht** zu gelangen.

- 1. Klicken Sie auf Angeschlossene Geräte.
- 2. Klicken Sie auf **ZUSAMMENFASSUNG**.

*Hinweis:* Das Laden des Fensters *Konfigurationsübersicht* dauert mehrere Minuten, da jedes einzelne Gerät abgefragt wird.

3. Klicken Sie auf die Schaltfläche **WEITER** oder den entsprechenden **Port** (in der Navigationsleiste), um die IO-Link-Geräteparameter für ein bestimmtes Gerät zu konfigurieren. Weitere Informationen finden Sie in *Kapitel 9 Konfigurieren von IO-Link-Geräten*.

| D-Link Device Co | nfiguration Summary 🛛                               |                                                     |            | No         | o IO-Link device                                                     | s on Ports 3 | 3, 4, and 6 - 8 |   |
|------------------|-----------------------------------------------------|-----------------------------------------------------|------------|------------|----------------------------------------------------------------------|--------------|-----------------|---|
| DEVICE SETTINGS  | PORT1 MORE                                          | PORT2 MORE                                          | PORT3 MORE | PORT4 MORE | PORTS MORE                                                           | PORTG        | MORE PORT7      | N |
| Vendor Name      | Leuze electronic GmbH + Co.<br>KG                   | Leuze electronic GmbH + Co.<br>KG                   |            |            | Leuze electronic GmbH + Co.<br>KG                                    |              |                 |   |
| VENDOR           | 338                                                 | 338                                                 |            |            | 338                                                                  |              |                 |   |
| DEVICE           | 289                                                 | 2096                                                |            |            | 384                                                                  |              |                 |   |
| Description      | contrast scanner                                    | Scanner with Background Su<br>ppression             |            |            | Diffuse Reflection Light Scan<br>ner With Background Suppre<br>ssion |              |                 |   |
| IO-Link Version  | 1.0                                                 | 1.1                                                 |            |            | 1.1                                                                  |              |                 |   |
| Hardware Version | L                                                   | B000                                                |            |            | c                                                                    |              |                 |   |
| Firmware Version | 02.20                                               | 1.1                                                 |            |            | 01.15                                                                |              |                 |   |
| Baud Rate        | 38400                                               | 38400                                               |            |            | 38400                                                                |              |                 |   |
| SIO Mode         | Ves                                                 | Yes                                                 |            |            | Yes                                                                  |              |                 |   |
| Min Cycle Time   | 2.5 ms                                              | 2.3 ms                                              |            |            | 7.2 ms                                                               |              |                 |   |
| IODD Name        | Leuze_electronic-krt_289-20<br>110809-IODD1.0.1.xml | Leuze_electronic-HT10_2096<br>-20150929-IODD1.1.xml |            |            | Leuze_electronic-hrtr46b_38<br>4-20120228-IODD1.0.1.xml              |              |                 |   |
| Serial Number    | 1408L068197                                         | 01540018205                                         |            |            | 1111C000485                                                          |              |                 |   |

Abbildung 31: Fenster IO-Link-Überblick

## 9 Konfigurieren von IO-Link-Geräten

In diesem Kapitel werden die Fenster Angeschlossene Geräte | Port zum Ändern von IO-Link-Geräteparametern beschrieben.

Hinweis:Optional können Sie auch herkömmliche Verfahren wie z. B. SPS-Schnittstellen zum Konfigurieren der IO-Link-Geräte anwenden.

## 9.1 Port-Fenster-Übersicht

Sie können das Fenster **Angeschlossene Geräte | Port** für einen Port verwenden, um die IO-Link-Gerätekonfiguration zu betrachten und einfach zu bearbeiten.

| -Link Device - Port 1 🕷         | 2          |          |                                   | " 🥐 ·                                       | Lever skitterer |      |     |     | REFRESH              | EDIT |
|---------------------------------|------------|----------|-----------------------------------|---------------------------------------------|-----------------|------|-----|-----|----------------------|------|
| arameter Name                   | Index      | Subindex | Value                             | Description                                 | R/W             | Unit | Min | Max | Comments             | Grad |
| Identification                  |            |          |                                   |                                             |                 |      |     |     |                      |      |
| Application Specific Name       | 24         |          | Leuze IO Link Device              |                                             | RW              |      |     |     |                      |      |
| Vendor Name                     | 16         |          | Leuze electronic GmbH + Co.<br>KG |                                             | RO              |      |     |     |                      |      |
| Vendor Text                     | 17         |          | www.leuze.de                      |                                             | RO              |      |     |     |                      |      |
| Product Name                    | 18         |          | KRTL 38/6.3111-58                 |                                             | RO              |      |     |     |                      |      |
| Product ID                      | 19         |          | 50111321                          |                                             | RO              |      |     |     |                      |      |
| Product Text                    | 20         |          |                                   |                                             | RO              |      |     |     |                      |      |
| Serial Number                   | 21         |          | 1408L068197                       |                                             | RO              |      |     |     |                      |      |
| Hardware Version                | 22         |          | L.                                |                                             | RO              |      |     |     |                      |      |
| Firmware Version                | 23         |          | 02,20                             |                                             | RO              |      |     |     |                      |      |
| transmitter                     | 220        |          | 15                                | 0:white light<br>15:laser<br>255:multicolor | RO              |      | 0   | 255 | value range:0;15;255 |      |
| Coservation Expand<br>Diagnosis | or collap: | se para  | meter groups to                   | simplify the view                           | M               |      |     |     |                      |      |
| amplification                   | 204        |          | 231                               |                                             | RO              |      |     |     |                      |      |
| which is brighter?              | 202        |          | 1                                 | 0:background<br>1:mark                      | RO              |      | 0   | 1   | value range:0;1      |      |
| background signal               | 200        |          | 1230                              |                                             | RO              | MV   |     |     |                      | 10   |
| contrast                        | 199        |          | 0                                 |                                             | RO              | MV   | 8   | 100 |                      | 10   |
| switching threshold             | 206        |          | 0                                 |                                             | RO              | MV   |     |     |                      | 10   |
| hysteresis                      | 205        |          | 40                                |                                             | RO              | MV   |     |     |                      | 10   |
|                                 |            |          |                                   |                                             |                 | _    |     |     |                      |      |

Abbildung 32: Fenster IO-Link-Port-Übersicht

Das Fenster **Port** bietet zwei Verfahren zur IO-Link-Gerätekonfiguration:

- IO-Link-Geräte-Port-Tabelle (GUI); diese ist abhängig von der entsprechenden IODD-Datei, die vom IO-Link-Gerätehersteller auf den IO-Link Master geladen wird. Um die IO-Link-Geräte-Port-Tabelle zum Konfigurieren von IO-Link-Geräten zu verwenden, gehen Sie nach den folgenden Kapiteln vor:
  - Bearbeiten von Parametern IO-Link-Gerät Port-Tabelle, siehe Kapitel 9.2
  - Zurücksetzen von IO-Link-Geräteparametern auf Werkseinstellungen, siehe Kapitel 9.3
- IO-Link-Geräte-ISDU-Schnittstelle Port; diese kann mit geladenen IODD-Dateien oder ohne geladene IODD-Dateien verwendet werden. Gehen Sie nach den folgenden Informationen vor, um das Verfahren IO-Link-Geräte-ISDU-Schnittstelle Port anzuwenden:
  - Die IO-Link-Geräte-Bedienungsanleitung des Geräteherstellers wird benötigt, um die IO-Link-Geräte-ISDU-Schnittstelle zu verwenden, da ISDU-Blockindex- und ISDU-Subindexnummern benötigt werden.

• Bearbeiten von Parametern - IO-Link-Geräte-ISDU-Schnittstelle - Port, siehe Kapitel 9.4

#### 9.2 Bearbeiten von Parametern - IO-Link-Gerät - Port-Tabelle

Wenden Sie das folgende Verfahren an, um IO-Link-Geräteparameter unter Verwendung der **IO-Link-Geräte-Port**-Tabelle zu editieren.

Hinweis:Es empfiehlt sich, zu überprüfen, dass die Option Automatische Download-Aktivierung für die Datenspeicherung im Fenster Konfiguration / IO-Link-Einstellungen NICHT auf Ein gesetzt ist, da dies zu unzuverlässigen Ergebnissen auf dem entsprechenden Port führen kann.

- 1. Wenn Sie dies nicht vorgenommen haben, laden Sie die IODD-Datei vom IO-Link-Gerätehersteller herunter (*Kapitel 8 Laden und Verwalten von IODD-Dateien*).
- 2. Gehen Sie zum entsprechenden Fenster **Port**, indem Sie auf **Angeschlossene Geräte** und anschließend auf die **Port**-Nummer klicken, die Sie konfigurieren wollen.
- 3. Klicken Sie auf die Schaltfläche **BEARBEITEN**, nachdem alle Geräteinformationen in die Tabelle übernommen wurden.
- 4. Blättern Sie in der Tabelle nach unten, und nehmen Sie die für Ihre Betriebsumgebung passenden Parameteränderungen vor.
  - *Hinweis:* Eine IODD-Datei enthält je nach Hersteller des IO-Link-Geräts unter Umständen nicht alle IO-Link-Geräteeinstellungen. Wenn Sie einen Parameter ändern müssen, der in der Tabelle IO-Link-Gerät - Port nicht angezeigt wird, können Sie auf die Bedienungsanleitung zum IO-Link-Gerät Bezug nehmen und die Einstellungen über die IO-Link-Geräte-ISDU-Schnittstelle ändern.

Sie müssen gegebenenfalls in der Tabelle nach rechts blättern, um sich bestimmte Parameterwerte anzusehen, wenn der Parameter nicht in einer Dropdown-Liste auswählbar ist.

| D-Link Device - Port 1 🛛                               |     |   |                  | 🖬 💓 4 Luus ductorer                                                                                                    |      |   |     | SAVE CA                     |
|--------------------------------------------------------|-----|---|------------------|----------------------------------------------------------------------------------------------------|------|---|-----|-----------------------------|
| switching output                                       | 110 |   | [1 ¥]            | 1:true on mark<br>0:true on background                                                                                                    | RW   | 0 | 1   | value ranger170             |
| analysis depth permanent                               | 90  |   | 3 🗸              |                                                                                                    | RW   | 1 | 4   |                             |
| sensor input is evaluated                              | 113 |   | 255 🗸            | 255:on<br>0:off                                                                                                    | RW   | 0 | 255 | value range:255;0           |
| switching output toggles during teach l<br>eadership   | 185 |   | 255 🗸            | Same as previous description                                                                                                    | RW   | 0 | 255 | value range:255;0           |
| release pushbutton                                     | 114 |   | 31 🗸             | 31:on<br>D:off                                                                                                    | RW   | 0 | 31  | value range:31;0            |
| timer unit                                             |     |   |                  |                                                                                                    |      |   |     |                             |
| timer unit                                             | 111 | 1 |                  | 1:on<br>0:off                                                                                                    | RW   |   |     |                             |
| timebase                                               | 111 | 2 | 2                | 0:100µs<br>1:1ms<br>2:10ms                                                                                                    | RW   | 0 | 2   | value range:0;1;2           |
| function of timer unit                                 | 111 | 3 | <mark>9 ×</mark> | 0:transparent<br>1:ON delay<br>2:OFF delay<br>3:pulse stretching<br>4:pulse suppression                                                                                                    | RW   | 0 | 4   | value range:0;1;2;3         |
| time factor                                            | 111 | 4 | 20               |                                                                                                    | RW   | 1 | 100 |                             |
| - threshold levels                                     |     |   |                  |                                                                                                    |      |   |     |                             |
| position of switching point at ST1P, t<br>each-level 1 | 188 |   | [18 V            | 24:very low sensitivity<br>20:low sensitivity<br>16:standard sensitivity<br>12:high sensitivity<br>8:very high sensitivity                                                                                                    | RW   | 8 | 24  | value range:24;20;1         |
| position of switching point at ST1P, t<br>each-level 2 | 189 |   | 8 ~              | Same as previous description                                                                                                    | RW   | 8 | 24  | value range:24;20;1         |
| position of switching point at ST2P, t<br>each-level 1 | 190 |   | 50 🗸             | 5:very close to the mark<br>12:close to the mark<br>25:toward mark<br>50:in the middle between the<br>mark and background<br>70:in direction of the background<br>82:close to the background<br>90:very close to the background | RW   | 6 | 90  | value range:6;12;25<br>2;90 |
| position of switching point at ST20 +                  | 191 |   | 12               | Same as previous description                                                                                                    | Plat | 6 | 90  | value range 6:12:25         |

Abbildung 33: IO-Link-Geräteeinstellungen

5. Klicken Sie nach dem Bearbeiten der Parameter auf die Schaltfläche SPEICHERN.

| IO-Link Device - Port 1 🛛                            |     |   |             | a Louis stattorie:                                                                                                    |    |   |     | REFRESH EDIT COM   |
|------------------------------------------------------|-----|---|-------------|----------------------------------------------------------------------------------------------------|----|---|-----|--------------------|
| Serial Number                                        | 21  |   | 1408L068197 |                                                                                                    | RO |   |     |                    |
| Hardware Version                                     | 22  |   | L           |                                                                                                    | RO |   |     |                    |
| Firmware Version                                     | 23  |   | 02.20       |                                                                                                    | RO |   |     |                    |
| transmitter                                          | 220 |   | 15          | 0:white light<br>15:laser<br>255:multicolor                                                                                | RO | 0 | 255 | value range:0;15;2 |
| - Parameter                                          |     |   |             |                                                                                                    |    |   |     |                    |
| switching output                                     | 110 |   | 1           | 1:true on mark<br>0:true on background                                                                                     | RW | 0 | 1   | value range:1;0    |
| analysis depth permanent                             | 90  |   | 3           |                                                                                                    | RW | 1 | 4   |                    |
| sensor input is evaluated                            | 113 |   | 255         | 255:on<br>0:off                                                                                                    | RW | 0 | 255 | value range:255;0  |
| switching output toggles during teach l<br>eadership | 185 |   | 255         | Same as previous description                                                                                               | RW | 0 | 255 | value range:255;0  |
| release pushbutton                                   | 114 |   | 31          | 31:on<br>0:off                                                                                                    | RW | 0 | 31  | value range:31;0   |
| timer unit                                           |     |   |             |                                                                                                    |    |   |     |                    |
| timer unit                                           | 111 | 1 | 0           | 1:on<br>0:off                                                                                                    | RW |   |     |                    |
| timebase                                             | 111 | 2 | 2           | 0:100µs<br>1:1ms<br>2:10ms                                                                                                 | RW | 0 | 2   | value range:0;1;2  |
| function of timer unit                               | 111 | 3 | 3           | 0:transparent<br>1:ON delay<br>2:OFF delay<br>3:pulse stretching<br>4:pulse suppression                                    | RW | 0 | 4   | value range:0;1;2; |
| time factor                                          | 111 | 4 | 20          |                                                                                                    | RW | 1 | 100 |                    |
| - threshold levels                                   |     |   |             |                                                                                                    |    |   |     |                    |
| position of switching point at ST1P, t each-level 1  | 188 |   | 16          | 24:very low sensitivity<br>20:low sensitivity<br>16:standard sensitivity<br>12:high sensitivity<br>8:very high sensitivity | RW | 8 | 24  | value range:24;20  |
| position of switching point at ST1P, t each-level 2  | 189 |   | 8           | Same as previous description                                                                                               | RW | 8 | 24  | value range:24;20; |
| <                                                    |     |   |             |                                                                                                    |    |   |     |                    |

Abbildung 34: Speichern von IO-Link-Geräteeinstellungen
## 9.3 Zurücksetzen von IO-Link-Geräteparametern auf Werkseinstellungen

Falls Sie das IO-Link-Gerät auf seine Werkseinstellungen zurücksetzen möchten, bietet die IODD-Datei vom IO-Link-Gerätehersteller normalerweise diese Möglichkeit. Setzen Sie ein IO-Link-Gerät gemäß dem folgenden Beispiel zurück.

- 1. Klicken Sie auf die Schaltfläche **KOMMANDO**, und suchen Sie die Schaltfläche **Werkseinstellungen** wiederherstellen.
- 2. Klicken Sie auf die Schaltfläche Werkseinstellungen wiederherstellen oder die Schaltfläche Werkseinstellungen laden.

Hinweis:Die Bezeichnung der Schaltfläche wird vom IO-Link-Gerätehersteller festgelegt.

| IO-Link Device - Port 1 @             |         |                |                                                                                                    |    |     |     |           |
|---------------------------------------|---------|----------------|----------------------------------------------------------------------------------------------------|----|-----|-----|-----------|
|                                       |         |                | *                                                                                                    |    |     |     | CAN       |
| System Command                        | 2       | Dynamic 2-poin | Same as previous description                                                                                                    | wo | 100 | 100 | value ran |
| System Command                        | 2       | Dynamic 2-poin | Same as previous description                                                                                                    | wo | 167 | 167 | value ran |
| - shift switching threshold with Easy | Tune    |                |                                                                                                    |    |     |     |           |
| System Command                        | 2       | Switching thre | 160:Switching threshold in direction of the background<br>161:Switching threshold in direction<br>162:State Lonin teach with threshold<br>163:State 2-point teach with threshold<br>164:State 2-point teach with threshold<br>164:State 2-point teach with threshold<br>164:Dynamic 2-point teach with<br>164:Dynamic 2-point teach with<br>164:Dynamic 2-point teach with<br>threshold 2-point teach with<br>threshold 2-2-point teach with<br>threshold 2-2-point teach with<br>threshold 2-2-point teach with<br>threshold 2-2-point teach with<br>threshold 2-2-point teach with<br>threshold 2-2-point teach with<br>threshold 2-2-point teach with<br>threshold 2-2-point teach with<br>threshold 2-2-point teach with<br>threshold 2-2-2-point teach with<br>threshold 2-2-2-2-2-2-2-2-2-2-2-2-2-2-2-2-2-2-2- | wo | 160 | 160 | value rar |
| System Command                        | 2       | Switching thre | Same as previous description                                                                                                    | wo | 161 | 161 | value rar |
| - reset commands                      |         |                |                                                                                                    |    |     |     |           |
| System Command                        | 2       | Device Reset   | 160. Switching threshold in direction of the background<br>161. Switching threshold in direction of the mark<br>exition of the mark<br>163. Stagic 1-point teach with t<br>threshold 1<br>164. Stagic 2-point teach with t<br>164. Stagic 2-point teach with t<br>164. Stagic 2-point teach with t<br>164. Stagic 2-point teach with t<br>164. Stagic 2-point teach with t<br>threshold 2<br>165. Dramic 2-point teach with<br>th threshold 2<br>235. Terminate the action and<br>th threshold 2<br>235. Terminate the action and                                                                                                    | wo | 128 | 128 | value rar |
| System Command                        | 2       | Restore Factor | Same as previous description                                                                                                    | wo | 130 | 130 | value ran |
| - teach memory                        |         | <u> </u>       | )                                                                                                    |    |     |     |           |
| - recall teach                        |         |                |                                                                                                    |    |     |     |           |
| recall teach result from memory ation | loc 120 | TE_00          | 0:TE_00<br>1:1                                                                                                    | wo | 0   | 0   | value ran |
| <                                     |         |                | 212                                                                                                    |    |     |     | >         |

Abbildung 35: Wiederherstellen der Werkseinstellungen eines IO-Link-Geräts

3. Klicken Sie auf OK, wenn die Meldung Refresh erscheint.

| IO-Link Device - Port 1 🛛                              |                   |                | • 🐓                                       | 4 Louis distriction<br>American                                                                                            |     | C  |
|--------------------------------------------------------|-------------------|----------------|-------------------------------------------|----------------------------------------------------------------------------------------------------|-----|----|
| Parameter Name                                         | Index             | Subindex       | Value                                     | Description                                                                                                    | R/W | Ur |
| + Identification                                       |                   |                |                                           |                                                                                                    |     |    |
| - Parameter                                            |                   |                |                                           |                                                                                                    |     |    |
| switching output                                       | 110               |                | 1                                         | 1:true on mark<br>0:true on background                                                                                     | RW  |    |
| analysis depth permanent                               | 90                |                | 3                                         |                                                                                                    | RW  |    |
| sensor input is evaluated                              | 113               |                | 255                                       | 255:on<br>0:off                                                                                                    | RW  |    |
| switching output toggles during teach l<br>eadership   | Defe              | a h D          |                                           | ious description                                                                                                    | RW  |    |
| release pushbutton                                     | Rein              | esnz           |                                           |                                                                                                    | RW  |    |
| timer unit                                             | Your a<br>the rea | ttached devic  | e's settings might have b<br>ds you sent. | een affected by                                                                                                    |     |    |
| timer unit                                             | Click C           | )K to refresh. |                                           |                                                                                                    | RW  |    |
| timebase                                               |                   |                |                                           | OK CANCEL                                                                                                    | RW  |    |
| function of timer unit                                 |                   |                |                                           | hing                                                                                                    | RW  |    |
| time factor                                            |                   |                |                                           |                                                                                                    | RW  |    |
| - threshold levels                                     |                   |                |                                           |                                                                                                    |     |    |
| position of switching point at ST1P, t<br>each-level 1 | 188               |                | 16                                        | 24:very low sensitivity<br>20:low sensitivity<br>16:standard sensitivity<br>12:high sensitivity<br>8:very high sensitivity | RW  |    |
| position of switching point at ST1P, t<br>each-level 2 | 189               |                | 8                                         | Same as previous description                                                                                               | RW  |    |
| position of switching point at ST2P, t each-level 1    | 190               |                | 50                                        | 6:very close to the mark<br>12:close to the mark<br>25:toward mark                                                         | RW  |    |
| <                                                      |                   |                |                                           | 20100ward mark 1                                                                                                    |     |    |

Abbildung 36: Wiederherstellungsbefehl bestätigen

#### 9.4 Bearbeiten von Parametern - IO-Link-Geräte-ISDU-Schnittstelle - Port

Die IO-Link-Geräte-ISDU-Schnittstelle folgt diesen Richtlinien:

- Falls nötig, wandeln Sie die hexadezimalen ISDU-Indexnummern in das Dezimalformat um; Sie müssen den Dezimalwert für die ISDU-Blockindex- und die ISDU-Subindexnummern eingeben.
- Sie müssen den Hexadezimalwert für die IO-Link-Geräteparameter eingeben.

Wenn die entsprechende IODD-Datei geladen wurde, können Sie die Tabelle **IO-Link-Gerät - Port** verwenden, um die Indexnummern und akzeptable Werte für jeden Parameter festzulegen.

Hinweis:Eine IODD-Datei enthält je nach Hersteller des IO-Link-Geräts unter Umständen nicht alle IO-Link-Geräteeinstellungen. Wenn Sie einen Parameter ändern müssen, der in der Tabelle IO-Link-Gerät – Port nicht angezeigt wird, können Sie auf die Bedienungsanleitung zum IO-Link-Gerät Bezug nehmen.

Wenn keine IODD-Datei für ein IO-Link-Gerät geladen wurde, können Sie die ISDU-Indizes anhand der zum *IO-Link-Gerät gehörenden Bedienungsanleitung* ermitteln.

#### Bitte beachten Sie:

- Sie müssen den Dezimalwert für den ISDU-Blockindex und den ISDU-Subindex eingeben.
- Die Schaltfläche **ABRUF** bewirkt das Abrufen des hexadezimalen Parameterwerts vom IO-Link-Gerät. Es empfiehlt sich, Werte zum Ermitteln der Datenlänge abzurufen.

| - IO-Link Device ISDU Interface | - Port 1          |   |
|---------------------------------|-------------------|---|
| ISDU Block Index 188            | 10                | ~ |
| ISDU Sub-index                  | Response from GET |   |
| GET                             |                   | ~ |
| SET                             |                   | 1 |

• Die Schaltfläche SETZEN sendet den Wert an das IO-Link-Gerät.

| <ul> <li>IO-Link Device ISDU Interface - Port 1</li> </ul> |   |
|------------------------------------------------------------|---|
| ISDU Block Index 188 18                                    | ~ |
| ISDU Sub-index                                             |   |
| GET                                                        | ~ |
|                                                            | I |
|                                                            |   |

 Nach erfolgreichem Ändern eines Parameters antwortet der IO-Link Master mit einer Befehlsausführungsbenachrichtigung.

| - IO-Link Device ISDU Interface - | Port 1           |
|-----------------------------------|------------------|
| ISDU Block Index 188              | command executed |
| ISDU Sub-index                    |                  |
| GET                               | ~                |
| SET                               |                  |

Diese Meldung bedeutet, dass das IO-Link-Gerät die Eingabe als ungültige Einstellung definiert.

| ISDU Block Inde | x 16 other failure (write) |  |
|-----------------|----------------------------|--|
| ISDU Sub-index  |                            |  |
|                 | GET                        |  |

 Diese Meldung signalisiert, dass das IO-Link-Gerät den spezifizierten ISDU-Blockindex und -Subindex nicht lesen kann.

| <ul> <li>IO-Link Device ISDU I</li> </ul> | nterface - Port 1    |   |
|-------------------------------------------|----------------------|---|
| ISDU Block Index 16                       | other failure (read) | ~ |
| ISDU Sub-index 1                          |                      |   |
| G                                         | ET                   |   |
| S                                         | ET                   |   |

Wenden Sie das folgende Verfahren an, um Parameter unter Verwendung von **IO-Link-Geräte-ISDU-Schnittstelle - Port** zu editieren.

- Hinweis:Es empfiehlt sich, zu überprüfen, dass die Option Automatische Download-Aktivierung für die Datenspeicherung im Fenster Konfiguration / IO-Link-Einstellungen NICHT auf Ein gesetzt ist, da dies zu unzuverlässigen Ergebnissen auf dem entsprechenden Port führen kann.
- 1. Klicken Sie zum Öffnen der Schnittstelle auf das + neben der IO-Link-Geräte-ISDU-Schnittstelle.

| IO-Link Device - Port 1 0                           |       |          |       | 4 Laser exclored:                                                                       |      |      | REF | RESH | DIT COMM  |
|-----------------------------------------------------|-------|----------|-------|-----------------------------------------------------------------------------------------|------|------|-----|------|-----------|
| Parameter Name                                      | Index | Subindex | Value | Description                                                                             | R/W  | Unit | Min | Max  | Comme     |
| + Identification                                    |       |          |       |                                                                                         |      |      |     |      |           |
| - Parameter                                         |       |          |       |                                                                                         |      |      |     |      |           |
| switching output                                    | 110   |          | 1     | 1:true on mark<br>0:true on background                                                  | RW   |      | 0   | 1    | value ra  |
| analysis depth permanent                            | 90    |          | 3     |                                                                                         | RW   |      | 1   | 4    | value ra  |
| sensor input is evaluated                           | 113   |          | 255   | 255:on<br>0:off                                                                         | RW   |      | 0   | 255  | value ra  |
| switching output toggles during teach<br>leadership | 185   |          | 255   | Same as previous description                                                            | RW   |      | 0   | 255  | value ra  |
| release pushbutton                                  | 114   |          | 31    | 31:on<br>0:off                                                                          | RW   |      | 0   | 31   | value ra  |
| timer unit                                          |       |          |       |                                                                                         |      |      |     |      |           |
| timer unit                                          | 111   | 1        | 0     | 1:on<br>0:off                                                                           | RW   |      |     |      |           |
| timebase                                            | 111   | 2        | 1     | 0:100µs<br>1:1ms<br>2:10ms                                                              | RW 0 |      | 0   | 2    | value rar |
| function of timer unit                              | 111   | 3        | 3     | 0:transparent<br>1:ON delay<br>2:OFF delay<br>3:pulse stretching<br>4:pulse suppression | RW   |      | 0   | 4    | value ra  |
| time factor                                         | 111   | 4        | 20    |                                                                                         | RW   |      | 1   | 100  | value rar |
| <                                                   |       |          |       |                                                                                         |      |      |     |      | >         |

Abbildung 37: IO-Link-ISDU-Schnittstelle

- 2. Geben Sie die ISDU-Blockindexnummer (dezimal) ein, die Sie bearbeiten möchten.
- 3. Geben Sie gegebenenfalls den ISDU-Subindex (dezimal) ein.
- 4. Bearbeiten Sie den Parameter (hex), und klicken Sie auf die Schaltfläche SETZEN.

| - IO-Link Device ISDU Interface | - Port 1 |   |
|---------------------------------|----------|---|
| ISDU Block Index 188            | 18       | ~ |
| ISDU Sub-index                  |          |   |
| GET                             |          | ~ |
| - T.                            |          |   |

5. Vergewissern Sie sich, dass eine Meldung Befehl ausgeführt zurückkommt.

# **△** Leuze electronic

6. Wenn die IODD-Datei geladen ist, klicken Sie optional auf **REFRESH**, um Ihre Änderungen zu überprüfen.

| time factor                                         |                       |   |    |                                                                                                    |    |   |     | 1 3               |
|-----------------------------------------------------|-----------------------|---|----|----------------------------------------------------------------------------------------------------|----|---|-----|-------------------|
|                                                     | 111                   | 4 | 20 |                                                                                                    | RW | 1 | 100 | value ran         |
| - threshold levels                                  |                       |   |    |                                                                                                    |    |   |     |                   |
| position of switching point at ST1P<br>each-level 1 | ,t 188                |   | 24 | 24:very low sensitivity<br>20:low sensitivity<br>16:standard sensitivity<br>12:high sensitivity<br>8:very high sensitivity                                                                           | RW | 8 | 24  | value ran         |
| position of switching point at ST1P<br>each-level 2 | ),t 189               |   | 8  | Same as previous description                                                                                                    | RW | 8 | 24  | value ran         |
| position of switching point at ST2P<br>each-level 1 | ,t 190                |   | 50 | 6:very close to the mark<br>12:close to the mark<br>23:toward mark<br>Smith the background<br>70:in direction of the backgro<br>und<br>82:close to the background<br>90:very close to the background | RW | 6 | 90  | value ran<br>2;90 |
| position of switching point at ST2P<br>each-level 2 | 9, t 191              |   | 12 | Same as previous description                                                                                                    | RW | 6 | 90  | value ran<br>2;90 |
| position of switching point at DT2P<br>each-level 1 | 9, t <mark>192</mark> |   | 50 | Same as previous description                                                                                                    | RW | 6 | 90  | value ran<br>2;90 |
| <                                                   |                       |   |    |                                                                                                    |    |   |     | >                 |

Abbildung 38: IO-Link-ISDU-Rückmeldung

## 10 Umgang mit den Funktionen des IO-Link Masters

In diesem Kapitel werden die folgenden Funktionen behandelt:

- Datenspeicherung (automatisch und manuell) für den Upload oder Download von IO-Link-Geräteparametern v1.1, siehe Kapitel 10.1
- Gerätevalidierung (identisch oder kompatibel) zum Zuweisen eines oder mehrerer Ports zu bestimmten IO-Link-Geräten, siehe Kapitel 10.2
- Datenvalidierung (strikt oder tolerant) zum Überprüfen der Datensicherheit, siehe Kapitel 10.3
- Die Menü-Leiste zeigt beim Überfahren mit dem Mauszeiger Untermenüs an; dies ist eine Option zum schnellen Navigieren durch die Untermenüstruktur, siehe Kapitel 10.4.

#### 10.1 Datenspeicherung

Die Datenspeicherung wird normalerweise von IO-Link-v1.1-Geräten unterstützt. *Datenspeicherung* bedeutet, dass Sie Parameter von einem IO-Link-Gerät zum IO-Link Master hochladen und/oder Parameter vom IO-Link Master zum IO-Link-Gerät herunterladen können. Diese Funktion kann zu folgenden Zwecken verwendet werden:

- Schnelles und einfaches Austauschen eines defekten IO-Link-Geräts
- Konfigurieren von mehreren IO-Link-Geräten mit denselben Parametern ebenso schnell wie es dauert, das IO-Link-Gerät anzuschließen und zu trennen

Ob ein IO-Link-Gerät (v1.1) die Datenspeicherung unterstützt, können Sie auf eine der folgenden Arten ermitteln:

- Fenster IO-Link-Diagnose Überprüfen Sie, ob im Feld Datenspeicherungsfähig die Meldung Ja angezeigt wird.
- Fenster IO-Link-Konfiguration Überprüfen Sie, ob die Schaltflächen UPLOAD und DOWNLOAD unter der Gruppe Manuelle Datenspeicherungsoptionen angezeigt werden.
   Wenn nur eine Schaltfläche Löschen angezeigt wird, unterstützt das Gerät auf dem Port keine Datenspeicherung.

#### 10.1.1 Datenspeicherungsupload zum IO-Link Master

Der IO-Link-Gerätehersteller legt fest, welche Parameter bei der Datenspeicherung gespeichert werden. Denken Sie daran, dass das IO-Link-Gerät vor der Aktivierung der Datenspeicherung konfiguriert werden sollte, es sei denn, dass Sie die Datenspeicherung zum Sichern der Standard-Gerätekonfiguration verwenden.

Es gibt zwei Verfahren zum Datenspeicherungsupload unter Verwendung des Fensters Konfiguration | IO-Link:

• Automatische Upload-Aktivierung - Wenn ein Port für diese Option auf Ein gesetzt ist, speichert der IO-Link Master den Datenspeicherinhalt (wenn der Datenspeicher leer ist) vom IO-Link-Gerät an diesen Port. Einige IO-Link-Geräte aktualisieren den Datenspeicherinhalt, wenn Sie die Teach-Tasten am IO-Link-Gerät betätigen, was jedoch vom Hersteller des IO-Link-Geräts festgelegt wird.

Wenn diese Option aktiviert ist und ein anderes IO-Link-Gerät (andere Vendor ID und Device ID) vorliegt, erscheint im Fenster **IO-Link-Diagnose** eine Meldung *DV: Falscher Sensor* im Feld **IO-Link-Status**, und die IO-Link-Port-LED blinkt rot, um einen Hardwarefehler zu signalisieren.

Ein automatischer Upload erfolgt, wenn die Option Automatischen Upload freigeben auf Ein eingestellt ist und eine dieser Bedingungen vorliegt:

- Es sind keine Upload-Daten auf dem Gateway gespeichert.
- Das IO-Link-Gerät führt eine **requests\_ at upload**-Funktion (Anforderungen beim Upload) aus (allgemein weil Sie die Konfiguration über die Teach-Tasten geändert haben).

Sie sollten die Option Automatischer Upload erst aktivieren, nachdem Sie das an den Port angeschlossene IO-Link-Gerät konfiguriert haben, sofern Sie nicht die Standardeinstellungen übernehmen wollen.

Hinweis: Aktivieren Sie Automatischer Upload und Automatischer Download nicht gleichzeitig, da sich bei verschiedenen IO-Link-Geräteherstellern unterschiedliche Resultate ergeben können.

Manuelle Datenspeicherungsoptionen: UPLOAD - Beim Auswählen der Schaltfläche UPLOAD wird

der Datenspeicherinhalt vom IO-Link-Gerät auf diesem Port gespeichert. Der Datenspeicherinhalt ändert sich nicht; außer er wird erneut hochgeladen oder gelöscht. Ein anderes IO-Link-Gerät mit einer unterschiedlichen Vendor ID und Device ID kann an den Port angeschlossen werden, ohne einen Hardwarefehler zu verursachen.

### 10.1.2 Datenspeicherungsdownload zum IO-Link-Gerät

Es gibt zwei Verfahren zum Datenspeicherungsdownload unter Verwendung des Fensters Konfiguration | IO-Link-Gerät:

- *Automatischen Download freigeben* Ein automatischer Download erfolgt, wenn die Option Automatischen Download freigeben auf **Ein** eingestellt ist und eine dieser Bedingungen vorliegt:
  - Das ursprüngliche IO-Link-Gerät wird getrennt, und es wird ein IO-Link-Gerät angeschlossen, dessen Konfigurationsdaten von den gespeicherten Konfigurationsdaten abweicht.
  - Das IO-Link-Gerät fordert einen Upload an, und die Option Automatischen Upload freigeben ist auf Aus eingestellt.

*Hinweis:* Aktivieren Sie Automatischer Upload und Automatischer Download nicht gleichzeitig, da sich bei verschiedenen IO-Link-Geräteherstellern unterschiedliche Resultate ergeben können.

 Manuelle Datenspeicherungsoptionen: DOWNLOAD - Beim Auswählen der Schaltfläche DOWNLOAD wird der Datenspeicherinhalt vom Port auf dem IO-Link-Gerät gespeichert.

Wird ein IO-Link-Gerät mit einer anderen Vendor ID und Device ID an den Port angeschlossen und versucht, einen manuellen Download auszulösen, gibt der IO-Link Master einen Hardwarefehler aus.

#### 10.1.3 Automatische Gerätekonfiguration

Führen Sie die folgenden Schritte aus, um einen IO-Link-Master-Port zum Konfigurieren mehrerer IO-Link-Geräte mit denselben Konfigurationsparametern zu verwenden.

- 1. Falls nötig, konfigurieren Sie das IO-Link-Gerät gemäß den Anforderungen Ihrer Betriebsumgebung.
- 2. Klicken Sie auf Konfiguration | IO-Link.
- 3. Klicken Sie auf die Schaltfläche **BEARBEITEN** für den Port, für den Sie die Daten auf dem IO-Link Master speichern wollen.
- 4. Klicken Sie auf die Schaltfläche UPLOAD.

| O-Link Settings 🛿            |              |                                               |                                                                     |               |              |               |                        |               |
|------------------------------|--------------|-----------------------------------------------|---------------------------------------------------------------------|---------------|--------------|---------------|------------------------|---------------|
|                              |              |                                               |                                                                     |               |              |               | 100000 (10000 0000 000 |               |
| IO-LINK PORT CONFIG          | EDIT         | CANCEL SAVE                                   | EDIT                                                                | = PORT 4      | EDIT         | EDIT          | EDIT                   | PORT 8        |
| Port Name                    | Contrast#1   | Diffuse#2                                     | IOLink Port 3                                                       | IOLink Port 4 | Scanner#3    | IOLink Port 6 | IOLink Port 7          | IOLink Port 8 |
| Port Mode                    | IOLink       | IOLink V                                      | IOLink                                                              | IOLink        | IOLink       | IOLink        | IOLink                 | IOLink        |
| Invert IO                    | false        |                                               | false                                                               | false         | false        | false         | false                  | false         |
| Default Digital Output       | Off          | Off V                                         | Off                                                                 | Off           | Off          | Off           | Off                    | Off           |
| Minimum Cycle Time (4 - 538) | 4 ms         | 4 ms                                          | 4 ms                                                                | 4 ms          | 4 ms         | 4 ms          | 4 ms                   | 4 ms          |
| Data Storage Config          |              | -                                             |                                                                     |               |              |               |                        |               |
| Storage Contents             | empty        | empty                                         | tinue?                                                              |               |              | empty         | empty                  | empty         |
| Automatic Upload Enable      | Off          | Off v This operation may take up to a minute. |                                                                     |               |              | Off           | Off                    | Off           |
| Automatic Download Enable    | Off          | Off ✓ Contin                                  | Off V Continue to upload the data storage on IO-Link Master port 2? |               |              |               | Off                    | Off           |
| Data Storage Manual Ops      |              |                                               |                                                                     | CONT          | CANCEL       |               |                        |               |
|                              | CLEAR        | CLEAR                                         |                                                                     | 2             |              | CLEAR         | CLEAR                  | CLEAR         |
|                              | 1.           | UPLOAD                                        |                                                                     |               |              |               |                        |               |
|                              |              | DOWNLO                                        |                                                                     |               |              |               |                        |               |
| Validation Config            |              |                                               |                                                                     |               |              |               |                        |               |
| Device Validation Mode       | None         | None 🗸                                        | None                                                                | None          | None         | None          | None                   | None          |
| Vendor Id (0 - 65535)        | 0            | 0                                             | 0                                                                   | 0             | 0            | 0             | 0                      | 0             |
| Device Id (0 - 16777215)     | 0            | 0                                             | 0                                                                   | 0             | 0            | 0             | 0                      | 0             |
| Serial Num                   |              |                                               |                                                                     |               |              |               |                        |               |
| Data Validation Mode         | None         | None 🗸                                        | None                                                                | None          | None         | None          | None                   | None          |
| PDI Length (0 - 32)          | 0 byte       | 0 byte                                        | 0 byte                                                              | 0 byte        | 0 byte       | 0 byte        | 0 byte                 | 0 byte        |
| PDO Length (0 - 32)          | 0 byte       | 0 byte                                        | 0 byte                                                              | 0 byte        | 0 byte       | 0 byte        | 0 byte                 | 0 byte        |
|                              | GET ATTACHED | GET ATTACHED                                  | GET ATTACHED                                                        | GET ATTACHED  | GET ATTACHED | GET ATTACHED  | GET ATTACHED           | GET ATTACHE   |

Abbildung 39: Upload der Datenspeicherung

- 5. Klicken Sie auf die Schaltfläche **WEITER**, um zur Meldung *Datenspeicherungsupload auf IO-Link-Master-Port [Nummer] fortsetzen* zu gelangen.
- 6. Klicken Sie auf die Schaltfläche **Ok**, um zur Meldung *Datenspeicherungsupload auf Port [Nummer] erfolgreich* zu gelangen.

| O-Link Settings 🛛            |                |              |                 |               |              |                 |               |               |
|------------------------------|----------------|--------------|-----------------|---------------|--------------|-----------------|---------------|---------------|
| 5.50                         |                | 2.           |                 |               |              |                 |               |               |
| IO-LINK PORT CONFIG          | PORT 1<br>EDIT |              | PORT 3     EDIT | PORT 4        | PORT 5       | PORT 6     EDIT | PORT 7        | PORT 8        |
| Port Name                    | Contrast#1     | Diffuse#2    | IOLink Port 3   | IOLink Port 4 | Scanner#3    | IOLink Port 6   | IOLink Port 7 | IOLink Port 8 |
| Port Mode                    | IOLink         | IOLink V     | IOLink          | IOLink        | IOLink       | IOLink          | IOLink        | IOLink        |
| Invert IO                    | false          |              | false           | false         | false        | false           | false         | false         |
| Default Digital Output       | Off            | Off V        | Off             | Off           | Off          | Off             | Off           | Off           |
| Minimum Cycle Time (4 - 538) | 4 ms           | 4 ms         | 4 ms            | 4 ms          | 4 ms         | 4 ms            | 4 ms          | 4 ms          |
| Data Storage Config          |                |              |                 |               |              |                 |               |               |
| Storage Contents             | empty          | 338:2096     | empty           | empty         | empty        | empty           | empty         | empty         |
| Automatic Upload Enable      | Off            | Off V        | Off             | Off           | Off          | Off             | Off           | Off           |
| Automatic Download Enable    | off <b>1</b> . |              | Off             | Off           | Off          | Off             | Off           | Off           |
| Data Storage Manual Ops      |                | _            |                 |               |              |                 |               |               |
|                              | CLEAR          | CLEAR        | CLEAR           | CLEAR         | CLEAR        | CLEAR           | CLEAR         | CLEAR         |
|                              |                | UPLOAD       |                 |               |              |                 |               |               |
|                              |                | DOWNLOAD     |                 |               |              |                 |               |               |
| Validation Config            |                |              |                 |               |              |                 |               |               |
| Device Validation Mode       | None           | None 🗸       | None            | None          | None         | None            | None          | None          |
| Vendor Id (0 - 65535)        | 0              | 0            | 0               | 0             | 0            | 0               | 0             | 0             |
| Device Id (0 - 16777215)     | 0              | 0            | 0               | 0             | 0            | 0               | 0             | 0             |
| Serial Num                   |                |              |                 |               |              |                 |               |               |
| Data Validation Mode         | None           | None 🗸       | None            | None          | None         | None            | None          | None          |
| PDI Length (0 - 32)          | 0 byte         | 0 byte       | 0 byte          | 0 byte        | 0 byte       | 0 byte          | 0 byte        | 0 byte        |
| PDO Length (0 - 32)          | 0 byte         | 0 byte       | 0 byte          | 0 byte        | 0 byte       | 0 byte          | 0 byte        | 0 byte        |
|                              | GET ATTACHED   | GET ATTACHED | GET ATTACHED    | GET ATTACHED  | GET ATTACHED | GET ATTACHED    | GET ATTACHED  | GET ATTACHE   |

7. Setzen Sie die Option Automatischen Download freigeben auf Ein.

Abbildung 40: Datenspeicherungskonfiguration

- 8. Klicken Sie auf SPEICHERN.
- 9. Klicken Sie auf **Diagnose | IO-Link**.
- 10. Ersetzen Sie das IO-Link-Gerät auf diesem Port durch das IO-Link-Gerät, das automatisch konfiguriert werden soll.
- 11. Vergewissern Sie sich anhand der **Port-Status**-Anzeige am IO-Link-Gerät, dass der Port aktiv ist und den entsprechenden IO-Link-Status anzeigt.
- 12. Wiederholen Sie die Schritte 10 und 11 für alle Geräte, die Sie konfigurieren wollen.

#### 10.1.4 Automatische Gerätekonfiguration-Sicherungskopie

Das folgende Verfahren zeigt, wie die Datenspeicherung verwendet wird, um automatisch eine Sicherungskopie einer IO-Link-Gerätekonfiguration zu erstellen.

Denken Sie beim Einstellen von Parametern mit den **Teach**-Schaltflächen daran, dass diese Werte in der Datenspeicherung aktualisiert werden können oder auch nicht, was vom jeweiligen IO-Link-Gerätehersteller abhängt. Wenn Sie unsicher sind, können Sie immer die manuelle **UPLOAD**-Funktion verwenden, um die neuesten Einstellungen zu erfassen.

- 1. Klicken Sie auf Konfiguration | IO-Link.
- 2. Klicken Sie auf die Schaltfläche **BEARBEITEN** für den Port, für den Sie die Daten auf dem IO-Link Master speichern wollen.
- 3. Wählen Sie Ein in der Dropdown-Liste für Automatischen Datenspeicherungsupload freigeben.

| O-Link Settings 🛿            |               | 2.           |                 |               |                |                |                |                |
|------------------------------|---------------|--------------|-----------------|---------------|----------------|----------------|----------------|----------------|
| IO-LINK PORT CONFIG          | PORT 1        | CANCE SAVE   | PORT 3     EDIT | PORT 4        | PORT 5<br>EDIT | PORT 6<br>EDIT | PORT 7<br>EDIT | PORT 8     EDI |
| Port Name                    | Contrast#1    | Diffuse#2    | IOLink Port 3   | IOLink Port 4 | Scanner#3      | IOLink Port 6  | IOLink Port 7  | IOLink Port 8  |
| Port Mode                    | IOLink        | [IOLink 🗸    | IOLink          | IOLink        | IOLink         | IOLink         | IOLink         | IOLink         |
| Invert IO                    | false         |              | false           | false         | false          | false          | false          | false          |
| Default Digital Output       | Off           | Off V        | Off             | Off           | Off            | Off            | Off            | Off            |
| Minimum Cycle Time (4 - 538) | 4 ms          | 4 ms         | 4 ms            | 4 ms          | 4 ms           | 4 ms           | 4 ms           | 4 ms           |
| Data Storage Config          |               |              |                 |               |                |                |                |                |
| Storage Contents             | empty         | empty        | empty           | empty         | empty          | empty          | empty          | empty          |
| Automatic Upload Enable      | off <b>1.</b> |              | Off             | Off           | Off            | Off            | Off            | Off            |
| Automatic Download Enable    | Off           | Off V        | Off             | Off           | Off            | Off            | Off            | Off            |
| Data Storage Manual Ops      |               |              |                 |               |                |                |                |                |
|                              | CLEAR         | CLEAR        | CLEAR           | CLEAR         | CLEAR          | CLEAR          | CLEAR          | CLEAR          |
|                              |               | UPLOAD       |                 |               |                |                |                |                |
|                              |               | DOWNLOAD     |                 |               |                |                |                |                |
| Validation Config            |               |              |                 |               |                |                |                |                |
| Device Validation Mode       | None          | None 🗸       | None            | None          | None           | None           | None           | None           |
| Vendor Id (0 - 65535)        | 0             | 0            | 0               | 0             | 0              | 0              | 0              | 0              |
| Device Id (0 - 16777215)     | 0             | 0            | 0               | 0             | 0              | 0              | 0              | 0              |
| Serial Num                   |               |              |                 |               |                |                |                |                |
| Data Validation Mode         | None          | None V       | None            | None          | None           | None           | None           | None           |
| PDI Length (0 - 32)          | 0 byte        | 0 byte       | 0 byte          | 0 byte        | 0 byte         | 0 byte         | 0 byte         | 0 byte         |
| PDO Length (0 - 32)          | 0 byte        | 0 byte       | 0 byte          | 0 byte        | 0 byte         | 0 byte         | 0 byte         | 0 byte         |
|                              | GET ATTACHED  | GET ATTACHED | GET ATTACHED    | GET ATTACHED  | GET ATTACHED   | GET ATTACHED   | GET ATTACHED   | GET ATTACHED   |

Abbildung 41: Automatischen Datenspeicherungsupload aktivieren

#### 4. Klicken Sie auf **SPEICHERN**.

Wenn das Fenster Konfiguration | IO-Link aktualisiert wird, zeigt das Feld Speicherinhalte die Vendor ID und Device ID an. Außerdem zeigt das Fenster IO-Link-Diagnose die Meldung Nur Upload im Feld Automatische Datenspeicherungskonfiguration an.

#### 10.2 Gerätevalidierung

Die Gerätevalidierung wird von vielen IO-Link-Geräten unterstützt. Gerätevalidierungsmodus bietet folgende Optionen:

- Ohne dies deaktiviert den Gerätevalidierungsmodus.
- Kompatibel dies ermöglicht es, dass ein kompatibles IO-Link-Gerät (mit derselben Vendor ID und Device ID) auf dem entsprechenden Port funktioniert.
- Identisch dies ermöglicht es, dass nur ein IO-Link-Gerät (mit derselben Vendor ID, Device ID und Seriennummer) auf dem entsprechenden Port funktioniert.

Wenden Sie dieses Verfahren zum Konfigurieren der Gerätevalidierung an.

- 1. Klicken Sie auf Konfiguration | IO-Link-Einstellungen.
- 2. Klicken Sie auf die Schaltfläche **BEARBEITEN**.
- 3. Wählen Sie Kompatibel oder Identisch für den Modus Gerätevalidierung.

Hinweis: Eine identische Gerätevalidierung erfordert eine Geräte-Seriennummer, um zu funktionieren.

4. Klicken Sie auf die Schaltfläche GET ATTACHED, oder tragen Sie die Vendor ID, Device ID und Seriennummer von Hand ein.

Wenn das Gerät keine Seriennummer hat, sollten Sie nicht **Identisch** wählen, weil der IO-Link Master zum Identifizieren eines bestimmten Geräts eine Seriennummer benötigt.

| O-Link Settings @            |                |                |                |                            |
|------------------------------|----------------|----------------|----------------|----------------------------|
| Enk Settings                 |                |                |                |                            |
| IO-LINK PORT CONFIG          | PORT 1         | DIT CANCEL SA  | PORT 3         | PORT 4                     |
| Port Name                    | IO-Link Port 1 | IO-Link Port 2 | IO-Link Port 3 | IO-Link Port 4             |
| Port Mode                    | IOLink         | [IOLink V]     | IOLink         | IOLink                     |
| Invert IO                    | false          |                | false          | false                      |
| Default Digital Output       | Off            | Off V          | Off            | off                        |
| Minimum Cycle Time (4 - 538) | 4 ms           | 4 ms           | 4 ms           | 4 ms                       |
| Data Storage Config          |                |                |                |                            |
| Storage Contents             | empty          | empty          | empty          | empty                      |
| Automatic Upload Enable      | Off            | Off 🗸          | Off            | Off                        |
| Automatic Download Enable    | Off            | Off 🗸          | Off            | Off                        |
| Data Storage Manual Ops      |                |                |                |                            |
|                              | CLEAR          | CLEAR          | CLEAR          | CLEAR                      |
|                              |                | UPLOAD         |                |                            |
|                              |                | DOWNLOAD       |                |                            |
| Validation Config            |                |                |                |                            |
| Device Validation Mode       | None           | Compatible 🗸   | None           | None                       |
| Vendor Id (0 - 65535)        | 0              | 338            | 0              | 0                          |
| Device Id (0 - 16777215)     | 0              | 2096           | 0              | 0                          |
| Serial Num                   |                | 01540018205    |                |                            |
| Data Validation Mode         | None           | None V         | None           | None                       |
| PDI Length (0 - 32)          | 0 byte         | 1 byte         | 0 byte         | 0 byte                     |
| PDO Length (0 - 32)          | 0 byte         | 0 byte         | 0 byte         | 0 byte                     |
|                              | CET ATTACHED   |                | CONT ATTACUED  | Contract of State of State |

Abbildung 42: IO-Link-Gerätevalidierungseinstellungen

5. Klicken Sie auf die Schaltfläche **SPEICHERN**. Wenn ein falsches oder inkompatibles Gerät an den Port angeschlossen ist, blinkt die IO-Link-Port-LED rot und es findet keine IO-Link-Aktivität auf dem Port statt, bis das Problem behoben ist.

Außerdem wird im Fenster IO-Link-Diagnose folgende Information angezeigt.

| O-Link Diagnostics @                    |                                |                 |            |                                | ET STATISTI |
|-----------------------------------------|--------------------------------|-----------------|------------|--------------------------------|-------------|
|                                         |                                |                 |            |                                | ET OTATOT   |
| IO-LINK PORT STATUS                     | PORT 1                         | PORT 2          | <b>H H</b> | PORT 5                         | H H         |
| Port Name                               | Contrast#1                     | Diffuse#2       |            | Scanner#3                      |             |
| Port Mode                               | IOLink                         | IOLink          |            | IOLink                         |             |
| Port Status                             | Operational, PDI Valid         | Inactive        |            | Operational,PDI Valid          |             |
| IOLink State                            | Operate                        | DV: WrongSensor |            | Operate                        |             |
| Device Vendor Name                      | Leuze electronic GmbH + Co. KG |                 |            | Leuze electronic GmbH + Co. KG |             |
| Device Product Name                     | KRTL 3B/6.3111-58              |                 |            | HRTR 46B/L4.23-512             |             |
| Device Serial Number                    | 1408L068197                    |                 |            | 1111C000485                    |             |
| Device Hardware Version                 | L                              |                 |            | c                              |             |
| Device Firmware Version                 | 02.20                          |                 |            | 01.15                          |             |
| Device IO-Link Version                  | 1.0                            |                 |            | 1.1                            |             |
| Actual Cycle Time                       | 4.0 ms                         |                 |            | 0.0 ms                         |             |
| Device Minimum Cycle Time               | 2.5 ms                         |                 |            | 7.2 ms                         |             |
| Configured Minimum Cycle Time           | 4 ms                           | 4 ms            |            | 4 ms                           |             |
| Data Storage Capable                    | No                             |                 |            | No                             |             |
| Automatic Data Storage<br>Configuration | Disabled                       | Upload-Only     |            | Disabled                       |             |
| Auxiliary Input (AI) Bit Status         | Off                            | Off             |            | On                             |             |
| Device PDI Data Length                  | 2                              |                 |            | 1                              |             |
| PDI Data Valid                          | Ves                            |                 |            | Var                            |             |

Abbildung 43: IO-Link-Gerätevalidierung

### 10.3 Datenvalidierung

Sie können dieses Verfahren zum Konfigurieren der Datenvalidierung verwenden.

- 1. Klicken Sie auf Konfiguration | IO-Link-Einstellungen.
- 2. Klicken Sie auf die Schaltfläche **BEARBEITEN** auf dem Port, den Sie zur Datenvalidierung konfigurieren wollen.
- 3. Wählen Sie Tolerant oder Strikt zum Aktivieren der Datenvalidierung.
  - **Tolerant** die PDI/PDO-Längen des Slave-Geräts dürfen höchstens gleich den vom Anwender konfigurierten Werten sein.
  - **Strikt** die PDI/PDO-Längen des Slave-Geräts müssen mit dem vom Anwender konfigurierten Wert identisch sein.
- 4. Klicken Sie auf die Schaltfläche **GET ATTACHED**, oder geben Sie die PDI- und PDO-Länge manuell ein.

| IO-Link Settings 🛿                    | 2            |              |     |              |   |   |  |
|---------------------------------------|--------------|--------------|-----|--------------|---|---|--|
| IO-LINK PORT CONFIG                   | PORT 1       | PORT 2       | H H | PORT 5       | Ħ | Ħ |  |
| Port Name                             | Contrast#1   | Diffuse#2    |     | Scanner#3    |   |   |  |
| Port Mode                             | [IOLink 🗸    | IOLink       |     | IOLink       |   |   |  |
| Invert IO                             |              | false        |     | false        |   |   |  |
| Default Digital Output                | Off ¥        | Off          |     | Off          |   |   |  |
| Minimum Cycle Time (4 - 538)          | 4 ms         | 4 ms         |     | 4 ms         |   |   |  |
| Data Storage Config                   |              |              |     |              |   |   |  |
| Storage Contents                      | empty        | 338:2096     |     | empty        |   |   |  |
| Automatic Upload Enable               | Off V        | On           |     | Off          |   |   |  |
| Automatic Download Enable             | Off 🗸        | Off          |     | Off          |   |   |  |
| Data Storage Manual Ops               |              |              |     |              |   |   |  |
|                                       | CLEAR        | CLEAR        |     | CLEAR        |   |   |  |
|                                       |              | UPLOAD       |     |              |   |   |  |
|                                       |              | DOWNLOAD     |     |              |   |   |  |
| Validation Config                     |              |              |     |              |   |   |  |
| Device Validation Mode                | None 🗸       | Compatible   |     | None         |   |   |  |
| Vendor Id (0 - 65535)                 | 338          | 338          |     | 0            |   |   |  |
| Device Id (0 - 16777215)              | 289          | 2096         |     | 0            |   |   |  |
| Serial Num                            | 1408L068197  | 01540018205  |     |              |   |   |  |
| Data Validation Mode 1.               | Strict V     | None         |     | None         |   |   |  |
| PDI Length (0 - 32)                   | 2 byte       | 1 byte       |     | 0 byte       |   |   |  |
| PDO Length (0 - 32)                   | 0 byte       | 0 byte       |     | 0 byte       |   |   |  |
| · · · · · · · · · · · · · · · · · · · | GET ATTACHED | GET ATTACHED |     | GET ATTACHED |   |   |  |

Abbildung 44: Upload von Gerätedaten zur Validierung

5. Klicken Sie auf die Schaltfläche SPEICHERN.

Wenn die Datenvalidierung fehlschlägt, blinkt die IO-Link-Port-LED rot, und das Fenster IO-Link-

Diagnose zeigt einen Fehler an.

#### 10.4 Verwenden der Option "Die Menü-Leiste zeigt beim Überfahren mit dem Mauszeiger Untermenüs an"

Verwenden Sie dieses Verfahren zum Aktivieren der Option **Die Menü-Leiste zeigt beim Überfahren mit dem Mauszeiger Untermenü an**. Wenn Sie diese Funktion aktivieren, werden die Untermenüs für eine Kategorie angezeigt, wenn Sie mit dem Mauszeiger über den Kategorienamen fahren.

Wenn Sie beispielsweise mit dem Mauszeiger über **Erweitert** fahren, werden die Untermenüs **SOFTWARE**, **KONTEN**, **PROTOKOLLDATEIEN** und **LIZENZEN** angezeigt. Sie können auf jedes beliebige Untermenü klicken und das Öffnen des Default-Menüs für eine Kategorie vermeiden.

- 1. Klicken Sie auf Konfiguration | MISC.
- 2. Klicken Sie auf die Schaltfläche BEARBEITEN.
- 3. Klicken Sie auf Aktivieren neben der Option Die Menü-Leiste zeigt beim Überfahren mit dem Mauszeiger Untermenü an.
- 4. Klicken Sie auf **SPEICHERN**.

| Leuze electronic       | Diagnostics Configuration | Advanced Attached Devices                                                                                                    | 5 Help 140 336 13 | ERICA CALIN Logout EN |
|------------------------|---------------------------|----------------------------------------------------------------------------------------------------|-------------------|-----------------------|
| IO-LINK DIGITAL I/O    | ETHERNET/IP MODBUS/TCF    | NETWORK MISC CLEAR                                                                                                    | R SETTINGS        |                       |
| Miscellaneous Set      | ttings Ø                  |                                                                                                    |                   | 0                     |
| MISC CONFIGURATION     |                           | and the second second se |                   | CANCEL SAVE           |
| Menu Bar Hover Shows S | Submenu                   | enable V                                                                                                    |                   |                       |
| LED Flash: 0           | ON OFF                    |                                                                                                    |                   |                       |
| IO-Link Test Even      | t Generation              |                                                                                                    |                   |                       |
| Welcome Admin          |                           |                                                                                                    |                   | Leuze electronic      |

Abbildung 45: Speichern der Aktivierung von diversen Einstellungen

#### 10.5 IO-Link-Testvorgang-Generator

Sie können den **IO-Link-Testvorgang-Generator** verwenden, um Meldungen über den IO-Link Master zu senden. Die erzeugten Vorgänge werden im Fenster **Diagnose | IO-Link Einstellungen** unter dem Feld **Letzte Vorgänge** und dem Syslog angezeigt.

|       | IO-Link-Testvorgang-Generator, Beschreibungen                 |
|-------|---------------------------------------------------------------|
| Port  | Die Nummer des Ports, an den Sie einen Vorgang senden wollen. |
|       | Dies ist das erste Element im erzeugten Vorgang.              |
| Modus | Einzeln: Erzeugt Einzeln im Vorgang.                          |
| Modus | Ankommend: Erzeugt Aktiv im Vorgang                           |
|       | Abgehend: Erzeugt Gelöscht im Vorgang                         |
|       | Dies ist das zweite Element im erzeugten Vorgang.             |
| Turn  | Meldung: Erzeugt Meldung im Vorgang.                          |
| тур   | Warnung: Erzeugt Warnung im Vorgang.                          |
|       | Fehler: Erzeugt Fehler im Vorgang.                            |

|         | IO-Link-Testvorgang-Generator, Beschreibungen                                                                               |
|---------|----------------------------------------------------------------------------------------------------|
|         | Dies ist die Ebene, auf welcher der Vorgang erzeugt wird. Dies wird im erzeugten Vorgang nicht angezeigt.                   |
|         | • unknown                                                                                                    |
| Instanz | physical                                                                                                    |
|         | datalink                                                                                                    |
|         | • applayer                                                                                                    |
|         | application                                                                                                    |
|         | Dies ist die Quelle, in welcher der Vorgang erzeugt wird. Dies ist das dritte Element im erzeugten Vorgang.                 |
| Quelle  | <ul> <li>local: Vom IO-Link Master erzeugte Simulation, die im<br/>Vorgang als Lokal angezeigt wird.</li> </ul>             |
|         | <ul> <li>remote: Simulation eines IO-Link-Gerätevorgangs, die im<br/>erzeugten Vorgang als Gerät angezeigt wird.</li> </ul> |
| PDI     | Dies signalisiert, ob ein gültiges oder ungültiges PDI zu senden ist, was im erzeugten Vorgang nicht angezeigt wird.        |
|         |                                                                                                    |
|         | Dies sind das vierte und fünfte Element im erzeugten Vorgang                                                                |
|         | <ul> <li>0x0000: Erzeugt einen s pdu check-Vorgang</li> </ul>                                                               |
|         | <ul> <li>0x0001: Erzeugt einen s pdu flow-Vorgang</li> </ul>                                                                |
|         | 0x0002: Erzeugt einen <b>m pdu check</b> -Vorgang                                                                           |
|         | 0x0003: Erzeugt einen <b>s_pdu_illegal</b> -Vorgang                                                                         |
|         | 0x0004: Erzeugt einen <b>m_pdu_illegal</b> -Vorgang                                                                         |
|         | 0x0005: Erzeugt einen <b>s_pdu_buffer</b> -Vorgang                                                                          |
|         | 0x0006: Erzeugt einen <b>s_pdu_inkr</b> -Vorgang                                                                            |
|         | <ul> <li>0x0007: Erzeugt einen s_pd_len-Vorgang</li> </ul>                                                                  |
|         | 0x0008: Erzeugt einen <b>s_no_pdin</b> -Vorgang                                                                             |
| Code    | 0x0009: Erzeugt einen s_no_pdout-Vorgang                                                                                    |
|         | 0x000a: Erzeugt einen <b>s_channel</b> -Vorgang                                                                             |
|         | 0x000b: Erzeugt einen m_event-Vorgang                                                                                       |
|         | 0x000c: Erzeugt einen a_message-Vorgang                                                                                     |
|         | 0x000d: Erzeugt einen a_warning-Vorgang                                                                                     |
|         | 0x000e: Erzeugt einen a_device-Vorgang                                                                                      |
|         | 0x000f: Erzeugt einen a_parameter-Vorgang                                                                                   |
|         | 0x0010: Erzeugt einen devicelost-Vorgang                                                                                    |
|         | 0x0011, 13 - 17: Erzeugt einen unbekannten Vorgang                                                                          |
|         | 0x0012: Erzeugt einen s_desina-Vorgang                                                                                      |

# **△** Leuze electronic

# 11 Verwendung der Diagnosefenster

Dieses Kapitel enthält Informationen zu den folgenden Diagnose-Fenstern.

- IO-Link-Port-Diagnose, siehe Kapitel 11.1
- Digital-I/O-Diagnose (MD 258i-12-8K/L4-2R2K), siehe Kapitel 11.2
- EtherNet/IP-Diagnose, siehe Kapitel 11.3
- Modbus/TCP-Diagnose, siehe Kapitel 11.4

## 11.1 IO-Link-Port-Diagnose

Im Fenster IO-Link-Diagnose können Sie den Status der IO-Link-Konfiguration ermitteln.

| O-Link Diagnostics                      | 0                                 |                                   |     |                                   |         |        | 105 |
|-----------------------------------------|-----------------------------------|-----------------------------------|-----|-----------------------------------|---------|--------|-----|
|                                         |                                   |                                   |     | PDATE STOP LIVE OPDATES           | KESET S | IA1151 | ICS |
| IO-LINK PORT STATUS                     | PORT 1                            | PORT 2                            | H H | PORT 5                            | Ħ       | Ħ      | Ħ   |
| Port Name                               | Contrast#1                        | Diffuse#2                         |     | Scanner#3                         |         |        |     |
| Port Mode                               | IOLink                            | IOLink                            |     | IOLink                            |         |        |     |
| Port Status                             | Operational,PDI Valid             | Operational,PDI Valid             |     | Operational,PDI Valid             |         |        |     |
| IOLink State                            | Operate                           | Operate                           |     | Operate                           |         |        |     |
| Device Vendor Name                      | Leuze electronic GmbH + Co.<br>KG | Leuze electronic GmbH + Co.<br>KG |     | Leuze electronic GmbH + Co.<br>KG |         |        |     |
| Device Product Name                     | KRTL 3B/6.3111-58                 | HT10L1-25M.3/L69-M12              |     | HRTR 46B/L4.23-512                |         |        |     |
| Device Serial Number                    | 1408L068197                       | 01540018205                       |     | 1111C000485                       |         |        |     |
| Device Hardware Version                 | L                                 | B000                              |     | с                                 |         |        |     |
| Device Firmware Version                 | 02.20                             | 1.1                               |     | 01.15                             |         |        |     |
| Device IO-Link Version                  | 1.0                               | 1.1                               |     | 1.1                               |         |        |     |
| Actual Cycle Time                       | 4.0 ms                            | 4.0 ms                            |     | 0.0 ms                            |         |        |     |
| Device Minimum Cycle<br>Time            | 2.5 ms                            | 2.3 ms                            |     | 7.2 ms                            |         |        |     |
| Configured Minimum<br>Cycle Time        | 4 ms                              | 4 ms                              |     | 4 ms                              |         |        |     |
| Data Storage Capable                    | No                                | Yes                               |     | No                                |         |        |     |
| Automatic Data Storage<br>Configuration | Disabled                          | Upload-Only                       |     | Disabled                          |         |        |     |
| Auxiliary Input (AI) Bit<br>Status      | Off                               | Off                               |     | On                                |         |        |     |
| Device PDI Data Length                  | 2                                 | 1                                 |     | 1                                 |         |        |     |
| PDI Data Valid                          | Yes                               | Yes                               |     | Yes                               |         |        |     |
| Last Rx PDI Data (MS<br>Byte First)     | 00h,0dh                           | 19h                               |     | 0bh                               |         |        |     |
| Device PDO Data Length                  | 0                                 | 0                                 |     | 1                                 |         |        |     |
| PDO Data Valid                          |                                   |                                   |     | No                                |         |        |     |
| Last Tx PDO Data (MS<br>Byte First)     |                                   |                                   |     | 00h                               |         |        |     |
| Time Since Initialization               | 06m:38s.181ms                     | 10m:02s.733ms                     |     | 001d 00h:09m:21s.468ms            |         |        |     |
| Lost Communication<br>Count             | 1                                 | 3                                 |     | 1                                 |         |        |     |
| Initialization Attempts                 | 3                                 | 5                                 |     | 2                                 |         |        |     |
| Initialization Errors                   | 0                                 | 0                                 |     | 0                                 |         |        |     |

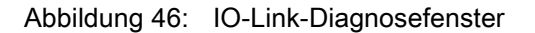

Hinweis: Diese Abbildung zeigt nicht das ganze Fenster IO-Link-Diagnose an.

Die folgende Tabelle enthält Informationen zum Fenster IO-Link-Diagnose.

|                                      | IO-Link-Diagnose                                                                                                    |
|--------------------------------------|----------------------------------------------------------------------------------------------------|
| Portname                             | Dies ist ein optionaler, frei wählbarer Portname, der im Fenster                                                                                                    |
| Formanie                             | Konfiguration   IO-Link konfiguriert werden kann.                                                                                                    |
|                                      | Zeigt den aktiven Gerätemodus an:                                                                                                    |
|                                      | • <b>Reset</b> = Der Port ist dafür konfiguriert, alle Funktionalitäten zu deaktivieren.                                                                                                    |
| Port-Modus                           | • <b>IO-Link =</b> Der Port ist für den IO-Link-Modus konfiguriert.                                                                                                    |
|                                      | • <b>Digital In</b> = Der Port ist für den Betrieb als Digitaleingang konfiguriert.                                                                                                    |
|                                      | • <b>Digital Out =</b> Der Port ist für den Betrieb als Digitalausgang konfiguriert.                                                                                                    |
|                                      | Zeigt den Port-Status an:                                                                                                    |
|                                      | <ul> <li>Inaktiv = Der Port befindet sich im inaktiven Zustand. Dies deutet typisch<br/>darauf hin, dass das Gerät entweder nicht angeschlossen ist oder nicht<br/>erkannt wird.</li> </ul>                                                                                                    |
| Dort Statua                          | Initialisierung = Der Port wird gerade initialisiert.                                                                                                    |
|                                      | <ul> <li>In Betrieb = Der Port ist in Betrieb, und wenn er sich im IO-Link-Modus<br/>befindet, wurde die Kommunikation mit dem IO-Link-Gerät hergestellt.</li> </ul>                                                                                                    |
|                                      | <ul> <li>PDI gültig = Die PDI-Daten sind jetzt gültig.</li> </ul>                                                                                                    |
|                                      | <ul> <li>Störung = Der Port hat eine Störung festgestellt und kann die<br/>Kommunikation nicht wiederherstellen.</li> </ul>                                                                                                    |
| IO-Link-Status                       | <ul> <li>Betrieb - Der Port arbeitet korrekt im IO-Link-Modus, hat jedoch keine gültigen PDI-Daten empfangen. Dies kann auch während eines Datenspeicherungs-Uploads oder -Downloads angezeigt werden.</li> <li>Init - Der Port versucht, eine Initialisierung auszuführen.</li> <li>Reset - Es liegt eine der folgenden Bedingungen vor:         <ul> <li>Die Port-Modus-Konfiguration ist auf Reset eingestellt.</li> <li>Die Port-Modus-Konfiguration ist auf DigitalIn oder DigitalOut eingestellt.</li> <li>DS - Falscher Sensor - Hardwarefehler (IO-Link-LED blinkt zudem rot), weil eine Datenspeicherung auf diesem Port vorliegt, die nicht das angeschlossene Gerät widerspiegelt.</li> <li>DV - Falscher Sensor - Hardwarefehler (IO-Link-LED blinkt zudem rot), weil die Gerätevalidierung für diesen Port konfiguriert ist und das falsche Gerät angeschlossen ist.</li> </ul> </li> <li>DS - Falsche Größe - Hardwarefehler (IO-Link-LED blinkt zudem rot), weil die Größe der Konfiguration auf dem Gerät nicht mit der Größe der auf dem Port gespeicherten Konfiguration übereinstimmt.</li> <li>KommAusfall - Temporärer Zustand nach Trennen eines Geräts und vor der Neuinitialisierung des Ports.</li> <li>Pre-Operate-Modus - Temporärer Zustand, der angezeigt wird, wenn das Gerät:         <ul> <li>Nach Herstellen der Verbindung oder Einschalten anläuft.</li> </ul> </li> </ul> |
|                                      | <ul> <li>Einen Upload oder Download der automatischen Datenspeicherung<br/>durchführt</li> </ul>                                                                                                    |
| Herstellerbezeichnun<br>g des Geräts | Zeigt die Herstellerbezeichnung des Geräts an, die im ISDU-Index 16 gespeichert ist.                                                                                                    |
| Produktname des<br>Geräts            | Zeigt den Produktnamen des Geräts an, der im ISDU-Index 18 gespeichert ist.                                                                                                    |
| Seriennummer des<br>Geräts           | Zeigt die Seriennummer des Geräts an, die im ISDU-Index 21 gespeichert ist.                                                                                                    |

|                                             | IO-Link-Diagnose                                                                                                    |
|---------------------------------------------|----------------------------------------------------------------------------------------------------|
| Hardware-Version<br>des Geräts              | Zeigt die Hardware-Version des Geräts an, die im ISDU-Index 22 gespeichert ist.                                                                                                    |
| Firmware-Version<br>des Geräts              | Zeigt die Firmware-Version des Geräts an, die im ISDU-Index 23 gespeichert ist.                                                                                                    |
| IO-Link-Version des<br>Geräts               | Die unterstützte IO-Link-Version des Geräts, die im ISDU-Index 0 gespeichert ist.                                                                                                    |
| lst-Zykluszeit                              | Dies ist die aktuelle oder gegenwärtige Zykluszeit der IO-Link-Verbindung zum Gerät.                                                                                                    |
| Mindest-Zykluszeit des Geräts               | Dies ist die minimale oder kürzeste Zykluszeit, die vom angeschlossenen IO-<br>Link-Gerät unterstützt wird.                                                                                                    |
| Konfigurierte<br>Mindest-Zykluszeit         | Dieser im Fenster <b>Konfiguration   IO-Link</b> konfigurierte Wert ist die minimale<br>Zykluszeit, die dem Port vom IO-Link Master für den Betrieb zugestanden<br>wird. Die <b>Ist-Zykluszeit</b> , die zwischen dem IO-Link Master und dem Gerät<br>ausgehandelt wird, ist mindestens so lang wie der größere der beiden Werte<br><b>Konfigurierte Mindest-Zykluszeit</b> und <b>Mindest-Zykluszeit des Geräts</b> . |
| Datenspeicherungsfä<br>hig                  | Zeigt an, ob das IO-Link-Gerät auf einem Port die Datenspeicherungsfunktion<br>unterstützt. Nicht alle IO-Link-Geräte unterstützen die<br>Datenspeicherungsfunktion.                                                                                                    |
| Automatische<br>Datenspeicherungsk          | Zeigt an, ob ein Port dafür konfiguriert ist, Daten automatisch vom IO-Link-<br>Gerät hochzuladen oder Daten vom IO-Link Master zum IO-Link-Gerät<br>herunterzuladen.                                                                                                    |
| onfiguration                                | Es wird Deaktiviert angezeigt, wenn der automatische Upload oder Download nicht aktiviert sind.                                                                                                    |
| Bit-Status des<br>Hilfseingangs (AI)        | Der aktuelle Status des Hilfsbits, das auf DI (Pin 2 am MD 758i- 11-42/L5-<br>2222) des IO-Link-Ports empfangen wird.                                                                                                    |
| PDI-Datenlänge des<br>Geräts                | Die unterstützte PDI-Datenlänge des Geräts in Bytes, die im ISDU-Index 0 gespeichert ist.                                                                                                    |
| PDI-Daten gültig                            | Aktueller Status der vom IO-Link-Gerät empfangenen PDI-Daten.                                                                                                    |
| Letzte Rx-PDI-Daten<br>(MS-Byte zuerst)     | Die zuletzt vom IO-Link-Gerät empfangenen Rx-PDI-Daten.                                                                                                    |
| PDO-Datenlänge des<br>Geräts                | Die unterstützte PDO-Datenlänge des Geräts in Bytes, die im ISDU-Index 0 gespeichert ist.                                                                                                    |
| PDO-Daten gültig                            | Status der vom Controller (bzw. von den Controllern) empfangenen PDO-<br>Daten.                                                                                                    |
| Letzte Tx-PDO-<br>Daten (MS-Byte<br>zuerst) | Die letzten Tx-PDO-Daten.                                                                                                    |
| Zeit seit<br>Initialisierung                | Die Zeit seit der letzten Port-Initialisierung.                                                                                                    |
| Prozessdaten-Fehler                         | Die Anzahl der vom Port empfangenen Prozessdaten-Fehler.                                                                                                    |
| Prozessdaten-<br>Neuversuche                | Die Anzahl der vom Port ausgeführten Prozessdaten-Neuversuche.                                                                                                    |
| Gesamte Vorgänge                            | Die Gesamtzahl der auf diesem Port empfangenen Vorgänge.                                                                                                    |
| Erste Vorgänge                              | Bis zu den ersten oder ältesten drei Vorgängen, die auf diesem Port empfangen wurden.                                                                                                    |
| Letzte Vorgänge                             | Bis zu den letzten oder aktuellsten drei Vorgängen, die auf diesem Port empfangen wurden.                                                                                                    |
| ISDU-Statistiken                            |                                                                                                    |
| ISDU Read Cmd<br>Attempts                   | Die Anzahl der ISDU-Lesebefehlsversuche.                                                                                                    |

|                            | IO-Link-Diagnose                            |
|----------------------------|---------------------------------------------|
| ISDU Read Cmd<br>Errors    | Die Anzahl der ISDU-Lesebefehlsfehler.      |
| ISDU Write Cmd<br>Attempts | Die Anzahl der ISDU-Schreibbefehlsversuche. |
| ISDU Write Cmd<br>Errors   | Die Anzahl der ISDU-Schreibbefehlsfehler.   |

## 11.2 Digital-I/O-Diagnose (MD 258i-12-8K/L4-2R2K)

Das Fenster **Digital-I/O-Diagnose** kann bei dem Versuch nützlich sein, Port-Probleme zu beheben, die mit der Konfiguration zusammenhängen.

| Digital I/O Diagnostics @               |               |                | UPDATE STOP LIVE | UPDATES RESET STATISTIC |
|-----------------------------------------|---------------|----------------|------------------|-------------------------|
| - , , , , , , , , , , , , , , , , , , , |               |                |                  |                         |
| DIGITAL I/O PIN STATUS                  | PIN 1         | PIN 2          | PIN 3            | PIN 4                   |
| Mode                                    | Digital-Input | Digital-Output | Digital-Input    | Digital-Output          |
| Invert I/O                              | On            | Off            | Off              | Off                     |
| Input Settling Time (ms)                | 0             | 0              | 0                | 0                       |
| Status                                  | Off           | On             | Off              | On                      |
| Status Changes                          | 1             | 0              | 0                | 0                       |

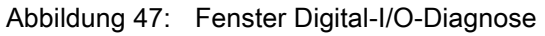

Die folgende Tabelle enthält Informationen zum Fenster Digital-I/O-Diagnose.

|                                | Digital-I/O-Diagnose                                                  |
|--------------------------------|-----------------------------------------------------------------------|
| Modus                          | Zeigt die aktuell konfigurierte Betriebsart des Digital-I/O-Pins an.  |
|                                | • Aus                                                                 |
|                                | Digital-Eingang                                                       |
|                                | Digital-Ausgang (nur Pins D2 und D4)                                  |
| I/O invertieren                | Zeigt die aktuell konfigurierte Einstellung für "I/O invertieren" an: |
|                                | Ein (I/O invertieren)                                                 |
|                                | Aus (I/O nicht invertieren)                                           |
| Eingangseinschwingzeit<br>(ms) | Zeigt die aktuell konfigurierte Eingangseinschwingzeit an.            |
|                                | Zeigt den aktuellen Status des Digital-I/O-Pins an.                   |
| Status                         | • Ein (High-Spannung)                                                 |
|                                | Aus (Low-Spannung)                                                    |
| Zustandswechsel                | Zeigt an, wie oft sich der Status des Digital-I/O-Pins geändert hat.  |

#### 11.3 EtherNet/IP-Diagnose

Das Fenster **EtherNet/IP-Diagnose** kann bei dem Versuch nützlich sein, EtherNet/IP-Kommunikationsprobleme und Port-Probleme zu beheben, die mit der EtherNet/IP-Konfiguration zusammenhängen.

| therNet/IP Diagnostics 🥹               |                |        |        |        | <b>IIII</b> 1 | STOP LIVE UP | DATES RESE | T STATISTI |
|----------------------------------------|----------------|--------|--------|--------|---------------|--------------|------------|------------|
| ETHERNET/IP GENERAL STATUS             |                | -      |        |        |               |              |            |            |
| Active Session Count                   | 0              |        |        |        |               |              |            |            |
| Active Connections                     | 0              |        |        |        |               |              |            |            |
| Total Connections Established          | 0              |        |        |        |               |              |            |            |
| Connection Timeouts                    | 0              |        |        |        |               |              |            |            |
| Connections Closed                     | 0              |        |        |        |               |              |            |            |
| Class 3 Messages/Responses Received    | 0              |        |        |        |               |              |            |            |
| Broadcast Messages Received            | 9874           |        |        |        |               |              |            |            |
| Class 3 Messages/Responses Transmitted | 9872           |        |        |        |               |              |            |            |
| Class1 Output Updates (From PLC)       | 0              |        |        |        |               |              |            |            |
| Class 1 Output Data Changes (From PLC) | 0              |        |        |        |               |              |            |            |
| Class1 Input Updates (To PLC)          | 0              |        |        |        |               |              |            |            |
| Client Object Requests                 | 0              |        |        |        |               |              |            |            |
| Good Responses from PLC                | 0              |        |        |        |               |              |            |            |
| Bad Responses from PLC                 | 0              |        |        |        |               |              |            |            |
| No Responses From PLC                  | 0              |        |        |        |               |              |            |            |
| Invalid Network Paths                  | 0              |        |        |        |               |              |            |            |
| Pending Request Limit Reached          | 0              |        |        |        |               |              |            |            |
| Unexpected Events                      | 0              |        |        |        |               |              |            |            |
| Unsupported CIP Class Errors           | 0              |        |        |        |               |              |            |            |
| Unsupported CIP Instance Errors        | 0              |        |        |        |               |              |            |            |
| Unsupported CIP Service Errors         | 0              |        |        |        |               |              |            |            |
| Unsupported CIP Attribute Errors       | 0              |        |        |        |               |              |            |            |
| Unsupported File Errors                | 0              |        |        |        |               |              |            |            |
| System Resource Errors                 | 0              |        |        |        |               |              |            |            |
| First Error String                     | No Error Detec | cted   |        |        |               |              |            |            |
| Last Error String                      |                |        |        |        |               |              |            |            |
| ETHERNET/IP PORT STATUS                | PORT 1         | PORT 2 | PORT 3 | PORT 4 | PORT 5        | PORT 6       | PORT 7     | POR        |
| Configuration Errors                   | 0              | 0      | 0      | 0      | 0             | 0            | 0          | 0          |
| Invalid Data Errors                    | 0              | 0      | 0      | 0      | 0             | 0            | 0          | 0          |

Abbildung 48: Fenster EtherNet/IP-Diagnose

Hinweis: Es ist nicht das ganze Fenster EtherNet/IP-Diagnose abgebildet.

Die folgende Tabelle enthält Informationen zum Fenster EtherNet/IP-Diagnose.

|                                                 | EtherNet/IP-Diagnose                                                                                                    |  |  |  |  |
|-------------------------------------------------|----------------------------------------------------------------------------------------------------|--|--|--|--|
|                                                 | Anzahl aktiver EtherNet/IP-Sitzungen. Eine Sitzung kann:                                                                                                    |  |  |  |  |
| Anzahl Aktiver Sitzungen                        | Sowohl Meldungen der Klasse-1 I/O, als auch der Klasse-3 unterstützen                                                                                                    |  |  |  |  |
|                                                 | Entweder von der SPS oder dem IO-Link Master eingeleitet werden                                                                                                    |  |  |  |  |
|                                                 | Entweder von der SPS oder dem IO-Link Master beendet werden                                                                                                    |  |  |  |  |
| Aktive Verbindungen                             | Anzahl der aktuell aktiven Verbindungen (Klasse 1 und 3).                                                                                                    |  |  |  |  |
| Gesamtzahl aufgebauter<br>Verbindungen          | Die Gesamtzahl der Verbindungen, die aufgebaut wurde.                                                                                                    |  |  |  |  |
| Verbindungs-Timeouts                            | Die Anzahl der Verbindungen, die aufgrund von Timeouts geschlossen wurde.                                                                                                    |  |  |  |  |
| Geschlossene<br>Verbindungen                    | Die Anzahl der Verbindungen, die aufgrund von normalen Prozessen geschlossen wurde.                                                                                                    |  |  |  |  |
| Empfangene Klasse-3-<br>Meldungen/Rückmeldungen | Die Anzahl der Meldungen und Rückmeldungen der Klasse 3, die von der SPS empfangen wurde.                                                                                                    |  |  |  |  |
| Empfangene Broadcast-<br>Meldungen              | Die Anzahl der Broadcast-Meldungen, die von der SPS empfangen wurde.                                                                                                    |  |  |  |  |
| Gesendete Klasse-3-<br>Meldungen/Rückmeldungen  | Die Anzahl der Meldungen und Rückmeldungen der Klasse 3, die an die SPS gesendet wurden.                                                                                                    |  |  |  |  |
| Klasse-1-Ausgangsdaten-<br>Updates (von SPS)    | Die Anzahl der Ausgangsdaten der Klasse 1, die von der SPS empfangen wurde.                                                                                                    |  |  |  |  |
| Klasse-1-Ausgangsdaten-<br>Änderungen (von SPS) | Die Anzahl der Änderungen der Ausgangsdaten der Klasse 1, die von der SPS empfangen wurde.                                                                                                    |  |  |  |  |
| Klasse-1-Eingangssdaten-<br>Updates (an SPS)    | Die Anzahl der Eingangssdaten-Updates der Klasse 1 die an die SPS gesendet wurde.                                                                                                    |  |  |  |  |
| Hersteller-Objektanfragen                       | Die Anzahl der Klasse-3-Anfragen zu herstellerspezifischen Objekten des IO-<br>Link Master.                                                                                                    |  |  |  |  |
| Gute Antworten von SPS                          | Die Anzahl der guten Antworten auf Nachrichten die an die SPS gesendet wurden.                                                                                                    |  |  |  |  |
|                                                 | Die Anzahl der schlechten Antworten auf Nachrichten die an die SPS gesendet wurden. Schlechte Antworten werden normalerweise aufgrund folgender Fehler gesendet:                                                       |  |  |  |  |
|                                                 | Ungültige Tag- oder Dateinamen                                                                                                    |  |  |  |  |
| Schlechte Antworten von                         | Ungültige Tag- oder Datei-Datentypen                                                                                                    |  |  |  |  |
| 515                                             | Ungültige Tag- oder Datei-Datengrößen                                                                                                    |  |  |  |  |
|                                                 | <ul> <li>SPS ist überlastet und kann das Ethernet-Verkehrsvolumen nicht<br/>verarbeiten</li> </ul>                                                                                                    |  |  |  |  |
|                                                 | SPS-Fehlfunktion                                                                                                    |  |  |  |  |
|                                                 | Zeigt die Anzahl der Nachrichten ohne Antworten an, die an die SPS geschickt wurden. Normalerweise werden für folgende Fehler keine Antworten gegeben:                                                                 |  |  |  |  |
| Keine Antwort von SPS                           | Falsche IP-Adresse                                                                                                    |  |  |  |  |
|                                                 | Falsche SPS-Konfiguration                                                                                                    |  |  |  |  |
|                                                 | SPS-Fehlfunktion                                                                                                    |  |  |  |  |
|                                                 | <ul> <li>SPS ist überlastet und kann das Ethernet-Verkehrsvolumen nicht<br/>verarbeiten</li> </ul>                                                                                                    |  |  |  |  |
| Ungültige Netzwerkpfade                         | Zeigt die Anzahl der Fehler an, die von falschen Netzwerkpfaden der an die<br>SPS gesendeten Nachrichten ausgelöst werden. Diese Fehler werden<br>normalerweise durch falsche Einstellungen der IP-Adresse verursacht. |  |  |  |  |

|                                                      | EtherNet/IP-Diagnose                                                                                                    |
|------------------------------------------------------|----------------------------------------------------------------------------------------------------|
| Maximale Anzahl<br>ausstehender Anfragen<br>erreicht | Zeigt die Anzahl der Fehler an, die von ausstehenden Anfragen ausgelöst<br>werden. Diese Fehler treten auf, wenn der IO-Link Master von der SPS einen<br>kontinuierlichen Meldungs-Datenstrom empfängt und die Daten schneller<br>eintreffen als er sie verarbeiten kann. |

|                                                 | EtherNet/IP-Diagnose                                                                                                    |
|-------------------------------------------------|----------------------------------------------------------------------------------------------------|
| Unerwartete Ereignisse                          | Zeigt die Anzahl der unerwarteten Ereignisse an. Unerwartete Ereignisse<br>treten auf, wenn der IO-Link Master eine unerwartete Meldung von der SPS<br>bekommt, wie z.B. eine unerwartete Antwort oder eine unbekannte Nachricht.                                                                                                    |
| Nicht unterstützte CIP-                         | Zeigt die Anzahl der Fehler an, die von einer nicht unterstützten CIP-Klasse ausgelöst werden.                                                                                                    |
| Klasse                                          | Diese Fehler treten auf, wenn der IO-Link Master eine Nachricht empfängt, die versucht auf eine ungültige Klasse zuzugreifen.                                                                                                    |
| Nicht unterstützte CIP-                         | Zeigt die Anzahl der Fehler an, die von einer nicht unterstützten CIP-Instanz ausgelöst werden.                                                                                                    |
| Instanz                                         | Diese Fehler treten auf, wenn der IO-Link Master eine Nachricht empfängt, die versucht auf eine ungültige Instanz zuzugreifen.                                                                                                    |
| Nicht unterstützter CIP-<br>Dienst              | Zeigt die Anzahl der Fehler an, die von einem nicht unterstützten CIP-Dienst<br>ausgelöst werden. Diese Fehler treten auf, wenn eine Nachricht an den IO-<br>Link Master gesendet wird, die versucht auf einen ungültigen Dienst<br>zuzugreifen.                                                                                                    |
| Nicht unterstütztes CIP-<br>Attribut            | Zeigt die Anzahl der Fehler an, die von einem nicht unterstützten CIP-<br>Request-Attribut ausgelöst werden. Diese Fehler treten auf, wenn eine<br>Nachricht an den IO-Link Master gesendet wird, die versucht auf ein<br>ungültiges Attribut zuzugreifen.                                                                                                    |
| Nicht unterstützte Datei                        | Zeigt die Anzahl der SLC/PLC-5/MicroLogix SPS-Nachrichten an, die versuchen auf eine nicht unterstützte Datei-Adresse zuzugreifen.                                                                                                    |
| System-Ressourcen                               | Zeigt die Anzahl der Fehler an, die von System-Ressourcen ausgelöst<br>werden. Diese Fehler signalisieren einen Systemfehler am IO-Link Master<br>wie z.B. Fehler im Betriebssystem oder volle Nachrichtenwarteschlangen.<br>Diese Fehler treten normalerweise auf, wenn die SPS Nachrichten schneller<br>an den IO-Link Master sendet, als er sie verarbeiten kann. |
| Erste Fehler-Zeichenkette                       | Beschreibungstext für den ersten aufgetretenen Fehler.                                                                                                    |
| Letzte Fehler-Zeichenkette                      | Beschreibungstext für den letzten aufgetretenen Fehler.                                                                                                    |
| Portspezifische EtherNet/IP                     | Diagnose                                                                                                    |
| Konfigurationsfehler                            | Zeigt die Anzahl der Konfigurationsfehler an. Diese Fehler treten auf, wenn der IO-Link Master eine Nachricht empfängt, die aufgrund einer ungültigen Konfiguration nicht verarbeitet werden kann.                                                                                                    |
| Ungültige Daten                                 | Zeigt die Anzahl der Fehler an, die von ungültigen Nachrichten-Daten<br>ausgelöst werden. Diese Fehler treten auf, wenn der IO-Link Master eine<br>Nachricht empfängt, die aufgrund einer ungültiger Daten nicht verarbeitet<br>werden kann.                                                                                                    |
| Aktive(r) PDO-Controller                        | Führt die Typen der Controller-Schnittstelle(n) (Klasse 1 oder Klasse 3) und die IP-Adresse auf, die die PDO-Daten steuern.                                                                                                    |
| PDO schreibt an Offline<br>oder Read-Only Ports | <ul> <li>Zeigt die Anzahl der PDO-Schreibnachrichten an die aufgrund einer der<br/>nachfolgenden Ursachen verworfen wurden:</li> <li>Der Port ist für IO-Link-Modus konfiguriert: <ul> <li>Es ist kein Gerät am Port angeschlossen.</li> <li>Das IO-Link-Gerät ist offline.</li> </ul> </li> </ul>                                                                   |
|                                                 | <ul> <li>Das IO-Link-Gerat unterstutzt keine PDO-Daten.</li> <li>Der PDO-Sendemodus (zur SPS) ist nicht aktiv.</li> </ul>                                                                                                    |
|                                                 | Der Port ist für Digitaleingangsmodus konfiguriert.                                                                                                    |
| Unzustellbare PDI-                              | Zeigt die Anzahl der PDI-Opdate Meldungen an, die in der Write-to-Tag/File-<br>Methode nicht an die SPS übergeben werden konnten. Unzustellbare<br>Updates können auftreten wenn:                                                                                                    |
| Updates (zur SPS)                               | Der IO-Link Master keine Ethernetverbindung zur SPS aufbauen kann.                                                                                                    |
|                                                 | Die PDI-Daten sich schneller ändern als die Maximale SPS-                                                                                                    |

|                                                        | EtherNet/IP-Diagnose                                                                                                    |
|--------------------------------------------------------|----------------------------------------------------------------------------------------------------|
|                                                        | Aktualisierungsrate.                                                                                                    |
| ISDU-Anfragen von SPS                                  | Zeigt die Anzahl der ISDU-Anfragen an, die von SPS oder anderen<br>Controllern empfangen wurden. Diese Anfragen können eine oder mehrere<br>ISDU-Befehle enthalten.                                                                                                |
| Ungültige ISDU-Anfragen                                | Zeigt die Anzahl der ISDU-Anfragen an, die über EtherNet/IP empfangen wurden und eine oder mehrere ungültige Befehle enthalten.                                                                                                    |
|                                                        | Zeigt die Anzahl der ISDU-Anfragen an, die über EtherNet/IP empfangen wurden als der IO-Link-Port offline war. Dies kann auftreten wenn:                                                                                                    |
| ISDU-Anfragen bei "Port                                | Der IO-Link-Port initialisiert wird, wie z.B. nach dem Anlauf.                                                                                                    |
| offline"                                               | Kein IO-Link-Gerät am Port angeschlossen ist.                                                                                                    |
|                                                        | Das IO-Link-Gerät nicht antwortet.                                                                                                    |
|                                                        | Die Kommunikation mit dem IO-Link-Gerät unterbrochen wurde.                                                                                                    |
| Gültige ISDU-Antworten<br>vom Port                     | Zeigt die Anzahl der gültigen ISDU-Antworten an, die vom IO-Link-Port an die SPS zurückgesendet wurden. Die Antworten enthalten die Ergebnisse der ISDU-Befehle, die in den Anfragen empfangen wurden.                                                             |
| ISDU-Antworten mit<br>Timeout                          | Zeigt die Anzahl der ISDU-Anfragen an, die nicht innerhalb der konfigurierten Zeit <b>Timeout für ISDU-Antworten</b> eine Antwort erhalten haben.                                                                                                    |
|                                                        | Zeigt die Anzahl der unerwarteten ISDU-Antworten an.                                                                                                    |
| Unerwartete ISDU-<br>Antworten                         | Unerwartete Antworten können auftreten wenn eine ISDU-Antwort<br>empfangen wird nachdem der Timeout für die ISDU-Anfrage abgelaufen ist.<br>Dies erfordert normalerweise, dass die Zeit <b>Timeout für ISDU Antworten</b> auf<br>einen längeren Wert gesetzt wird. |
| ISDU-Lesebefehle                                       | Zeigt die Anzahl der ISDU-Lesebefehle an, die über EtherNet/IP empfangen wurden.                                                                                                    |
| Maximale Antwortzeit auf<br>ISDU-Anfragen              | Zeigt die maximale Zeitspanne an, die benötigt wird um alle Befehle einer<br>ISDU-Anfrage zu verarbeiten. Die Antwort ist erst dann verfügbar, wenn alle<br>ISDU-Befehle der Anfrage verarbeitet wurden.                                                           |
| Durchschnittliche<br>Antwortzeit auf ISDU-<br>Anfragen | Zeigt die durchschnittliche Zeitspanne an, die benötigt wird um ISDU-<br>Anfragen zu verarbeiten. Die Antwort ist erst dann verfügbar, wenn alle<br>ISDU-Befehle der Anfrage verarbeitet wurden.                                                                   |
| Minimale Antwortzeit auf<br>ISDU-Anfragen              | Zeigt die minimale Zeitspanne an, die benötigt wird um alle Befehle einer<br>ISDU-Anfrage-Meldung zu verarbeiten. Die Antwort ist erst dann verfügbar,<br>wenn alle ISDU-Befehle der Anfrage verarbeitet wurden.                                                   |
| ISDU-Schreibbefehle                                    | Zeigt die Anzahl der ISDU-Schreibbefehle an, die über EtherNet/IP empfangen wurden.                                                                                                    |
| ISDU-NOP-Befehle                                       | Zeigt die Anzahl der ISDU-NOP-Befehle (NOP = no operation) an, die über<br>EtherNet/IP empfangen wurden.                                                                                                    |

## 11.4 Modbus/TCP-Diagnose

Das Fenster **Modbus/TCP-Diagnose** kann bei dem Versuch nützlich sein, Kommunikations- oder Port-Probleme zu beheben, die mit der Modbus/TCP-Konfiguration zusammenhängen

|                                         | 1/1P M        | ODBUS/TCP  |        |        |        |        |              |        |           |
|-----------------------------------------|---------------|------------|--------|--------|--------|--------|--------------|--------|-----------|
| Nodbus/TCP Diagnostics                  | 0             |            |        |        |        | UPDATE | STOP LIVE UP | DATES  | T STATIST |
| MODBUS/TCP GENERAL STATUS               | <sup>()</sup> |            |        |        |        |        |              |        |           |
| Active Connections                      | 0             |            |        |        |        |        |              |        |           |
| Messages Received From Masters          | 0             |            |        |        |        |        |              |        |           |
| Responses Sent To Masters               | 0             |            |        |        |        |        |              |        |           |
| Broadcasts Received                     | 0             |            |        |        |        |        |              |        |           |
| Invalid Message Length Errors           | 0             |            |        |        |        |        |              |        |           |
| Invalid Message Data Errors             | 0             |            |        |        |        |        |              |        |           |
| Invalid Message Address Errors          | 0             |            |        |        |        |        |              |        |           |
| Unknown Device ID Errors                | 0             |            |        |        |        |        |              |        |           |
| Invalid Protocol Type Errors            | 0             |            |        |        |        |        |              |        |           |
| Unsupported Function Code Errors        | 0             |            |        |        |        |        |              |        |           |
| Configuration Errors                    | 0             |            |        |        |        |        |              |        |           |
| No Available Connection Errors          | 0             |            |        |        |        |        |              |        |           |
| System Resource Errors                  | 0             |            |        |        |        |        |              |        |           |
| First Error String                      | No Erro       | r Detected |        |        |        |        |              |        |           |
| Last Error String                       |               |            |        |        |        |        |              |        |           |
| MODBUS/TCP PORT STATUS                  |               | PORT 1     | PORT 2 | PORT 3 | PORT 4 | PORT 5 | PORT 6       | PORT 7 | - POR     |
| Active PDO Controller(s)                |               |            |        |        |        |        |              |        |           |
| PDO Writes to Offline or Read-Only      | Ports         | 0          | 0      | 0      | 0      | 0      | 0            | 0      | 0         |
| ISDU Request Msgs from PLC(s)           |               | 0          | 0      | 0      | 0      | 0      | 0            | 0      | 0         |
| ISDU Invalid Requests                   |               | 0          | 0      | 0      | 0      | 0      | 0            | 0      | 0         |
| ISDU Requests When Port Offline         |               | 0          | 0      | 0      | 0      | 0      | 0            | 0      | 0         |
| Valid ISDU Responses from Port          |               | 0          | 0      | 0      | 0      | 0      | 0            | 0      | 0         |
| ISDU Response Timeouts                  |               | 0          | 0      | 0      | 0      | 0      | 0            | 0      | 0         |
| Unexpected ISDU Responses               |               | 0          | 0      | 0      | 0      | 0      | 0            | 0      | 0         |
| Maximum ISDU Request Msg Respo<br>Time  | onse          |            |        |        |        |        |              |        |           |
| Average ISDU Request Msg Respon<br>Time | se            |            |        |        |        |        |              |        |           |
| Minimum ISDU Request Msg Respor<br>Time | nse           |            |        |        |        |        |              |        |           |
|                                         |               | 0          | 0      | 0      | 0      | 0      | 0            | 0      | 0         |

Abbildung 49: Modbus/TCP-Diagnosefenster

Hinweis: Es ist nicht das ganze Fenster Modbus/TCP-Diagnose abgebildet.

Die folgende Tabelle enthält Informationen zum Fenster Modbus/TCP-Diagnose.

|                                       | Modbus/TCP-Diagnose                                                                                                    |
|---------------------------------------|----------------------------------------------------------------------------------------------------|
| Aktive Verbindungen                   | Zeigt die Anzahl der aktuell aktiven Modbus/TCP-Verbindungen.                                                                                                    |
| Von Mastern empfangene<br>Nachrichten | Zeigt die Anzahl der Modbus-Nachrichten an, die von Modbus/TCP-Mastern empfangen wurden.                                                                                                    |
| An Master gesendete<br>Antworten      | Zeigt die Anzahl der Modbus-Antworten an, die an Modbus/TCP-Master gesendet wurden.                                                                                                    |
| Empfangene Broadcasts                 | Zeigt die Anzahl der empfangenen Modbus/TCP Broadcast-Nachrichten an.                                                                                                    |
| Ungültige Nachrichtenlänge            | Zeigt die Anzahl der empfangenen Modbus-Nachrichten an, die Felder mit falscher Länge enthalten.                                                                                                    |
| Ungültige Nachrichtendaten            | Zeigt die Anzahl der Fehler an, die von ungültigen Nachrichten-Daten<br>ausgelöst werden. Diese Fehler treten auf, wenn der IO-Link Master eine<br>Nachricht empfängt, die aufgrund einer ungültiger Daten nicht verarbeitet<br>werden kann.                                                                                                    |
| Ungültige<br>Nachrichtenadressen      | Zeigt die Anzahl der Fehler, die von ungültigen Nachrichtenadressen<br>ausgelöst werden. Diese Fehler treten auf, wenn der IO-Link Master eine<br>Nachricht empfängt, die aufgrund einer ungültigen Adresse nicht verarbeitet<br>werden kann.                                                                                                    |
| Unbekannte Device ID                  | Zeigt die Anzahl der Fehler an, die von unbekannten Device IDs ausgelöst<br>werden. Diese Fehler treten auf, wenn der IO-Link Master eine Nachricht<br>empfängt, die an eine Device ID adressiert ist, die nicht der konfigurierten<br><b>Device ID für Slave-Modus</b> entspricht.                                                                            |
| Ungültige Protokollart                | Zeigt die Anzahl der Fehler an, die von ungültigen Nachrichten-<br>Protokollarten ausgelöst werden. Diese Fehler treten auf, wenn der IO-Link<br>Master eine Modbus/TCP-Nachricht empfängt, die kein Modbus-Protokoll<br>verwendet.                                                                                                    |
| Nicht unterstützte<br>Funktionscodes  | Zeigt die Anzahl der Fehler an, die von ungültigen Modbus-Funktionscodes<br>ausgelöst werden. Diese Fehler treten auf, wenn der IO-Link Master eine<br>Nachricht empfängt, die aufgrund eines nicht unterstützten Modbus-<br>Funktionscodes nicht verarbeitet werden kann.                                                                                     |
| Konfigurationsfehler                  | Zeigt die Anzahl der Konfigurationsfehler an. Diese Fehler treten auf, wenn der IO-Link Master eine Nachricht empfängt, die aufgrund einer ungültigen Konfiguration nicht verarbeitet werden kann.                                                                                                    |
| Keine vorhandene<br>Verbindungen      | Zeigt die Anzahl der Modbus/TCP-Verbindungsversuche an, die aufgrund fehlender verfügbarer Verbindungen abgelehnt wurden. Dies tritt auf, wenn die Anzahl der Modbus/TCP-Verbindungen den Grenzwert erreicht hat.                                                                                                    |
| System-Ressourcen                     | Zeigt die Anzahl der Fehler an, die von System-Ressourcen ausgelöst<br>werden. Diese Fehler signalisieren einen Systemfehler auf dem IO-Link wie<br>z.B. Betriebssystemfehler oder volle Nachrichtenwarteschlangen. Diese<br>Fehler treten normalerweise auf, wenn die SPS Nachrichten schneller an<br>den IO-Link Master sendet, als er sie verarbeiten kann. |
| Erste Fehler-Zeichenkette             | Beschreibungstext für den ersten aufgetretenen Fehler.                                                                                                    |
| Letzte Fehler-Zeichenkette            | Beschreibungstext für den letzten aufgetretenen Fehler.                                                                                                    |

| Modbus/TCP-Diagnose                                |                                                                                                    |  |  |  |
|----------------------------------------------------|----------------------------------------------------------------------------------------------------|--|--|--|
| Portspezifische Modbus/TCP D                       | liagnose                                                                                                    |  |  |  |
| Aktive(r) PDO-Controller                           | Führt die Typen der Controller-Schnittstelle(n) (Klasse 1 oder Klasse 3) und die IP-Adresse auf, die die PDO-Daten steuern.                                                                                                    |  |  |  |
|                                                    | Zeigt die Anzahl der PDO-Schreibnachrichten an die aufgrund einer der nachfolgenden Ursachen verworfen wurden:                                                                                                    |  |  |  |
|                                                    | Der Port ist für IO-Link-Modus konfiguriert:                                                                                                    |  |  |  |
| PDO schreibt an Offline oder                       | Es ist kein Gerät am Port angeschlossen.                                                                                                    |  |  |  |
| Read-Only Ports                                    | Das IO-Link-Gerät ist offline.                                                                                                    |  |  |  |
|                                                    | <ul> <li>Das IO-Link-Gerät unterstützt keine PDO-Daten.</li> </ul>                                                                                                    |  |  |  |
|                                                    | Der PDO-Sendemodus (zur SPS) ist nicht aktiv.                                                                                                    |  |  |  |
|                                                    | Der Port ist für Digitaleingangsmodus konfiguriert.                                                                                                    |  |  |  |
| ISDU-Anfragen von SPS                              | Zeigt die Anzahl der ISDU-Anfragen an, die von SPS oder anderen<br>Controllern empfangen wurden. Diese Anfragen können eine oder mehrere<br>ISDU-Befehle enthalten.                                                                                                    |  |  |  |
| Ungültige ISDU-Anfragen                            | Zeigt die Anzahl der ISDU-Anfragen an, die über Modbus/TCP empfangen wurden und einen oder mehrere ungültige Befehle enthalten.                                                                                                    |  |  |  |
|                                                    | Zeigt die Anzahl der ISDU-Anfragen an, die über Modbus/TCP empfangen wurden als der IO-Link-Port offline war. Dies kann auftreten wenn:                                                                                                    |  |  |  |
| ISDU-Anfragen bei "Port                            | Der IO-Link-Port initialisiert wird, wie z.B. nach dem Anlauf.                                                                                                    |  |  |  |
| offline"                                           | Kein IO-Link-Gerät am Port angeschlossen ist.                                                                                                    |  |  |  |
|                                                    | Das IO-Link-Gerät nicht antwortet.                                                                                                    |  |  |  |
|                                                    | Die Kommunikation mit dem IO-Link-Gerät unterbrochen wurde.                                                                                                    |  |  |  |
| Gültige ISDU-Antworten vom<br>Port                 | Zeigt die Anzahl der gültigen ISDU-Antworten an, die vom IO-Link-Port an die SPS zurückgesendet wurde. Die Antworten enthalten die Ergebnisse der ISDU-Befehle, die in den Anfragen empfangen wurden.                                                                                                    |  |  |  |
| ISDU-Antworten mit Timeout                         | Zeigt die Anzahl der ISDU-Anfragen an, die nicht innerhalb der konfigurierten Zeit <b>Timeout für ISDU-Antworten</b> eine Antwort erhalten haben.                                                                                                    |  |  |  |
| Unerwartete ISDU-Antworten                         | Zeigt die Anzahl der unerwarteten ISDU-Antworten an. Unerwartete<br>Antworten können auftreten wenn eine ISDU-Antwort empfangen wird<br>nachdem der Timeout für die ISDU-Anfrage abgelaufen ist. Dies erfordert<br>normalerweise, dass die Zeit <b>Timeout für ISDU Antworten</b> auf einen<br>längeren Wert gesetzt wird. |  |  |  |
| Maximale Antwortzeit auf<br>ISDU-Anfragen          | Zeigt die maximale Zeitspanne an, die benötigt wird um alle Befehle einer<br>ISDU-Anfrage zu verarbeiten. Die Antwort ist erst dann verfügbar, wenn<br>alle ISDU-Befehle der Anfrage verarbeitet wurden.                                                                                                    |  |  |  |
| Durchschnittliche Antwortzeit<br>auf ISDU-Anfragen | Zeigt die durchschnittliche Zeitspanne an, die benötigt wird um ISDU-<br>Anfragen zu verarbeiten. Die Antwort ist erst dann verfügbar, wenn alle<br>ISDU-Befehle der Anfrage verarbeitet wurden.                                                                                                    |  |  |  |
| Minimale Antwortzeit auf<br>ISDU-Anfragen          | Zeigt die minimale Zeitspanne an, die benötigt wird um alle Befehle einer<br>ISDU-Anfrage-Meldung zu verarbeiten. Die Antwort ist erst dann verfügbar,<br>wenn alle ISDU-Befehle der Anfrage verarbeitet wurden.                                                                                                    |  |  |  |
| ISDU-Lesebefehle                                   | Zeigt die Anzahl der ISDU-Lesebefehle an, die über Modbus/TCP empfangen wurden.                                                                                                    |  |  |  |
| ISDU-Schreibbefehle                                | Zeigt die Anzahl der ISDU-Schreibbefehle an, die über Modbus/TCP empfangen wurden.                                                                                                    |  |  |  |
| ISDU-NOP-Befehle                                   | Zeigt die Anzahl der ISDU-NOP-Befehle (NOP = no operation) an, die über<br>Modbus/TCP empfangen wurden.                                                                                                    |  |  |  |

# 12 EtherNet/IP-Schnittstelle

### 12.1 Einführung

Dieses Kapitel beschreibt die EtherNet/IP und Modbus/TCP-Schnittstellen, die vom IO-Link Master bereit gestellt werden.

Diese Schnittstellen bieten die Möglichkeit auf Informationen zum Port und Geräte-Status, zu den Eingangs- und Ausgangs-Prozessdaten, und auf die ISDU (SPDU) Datenblöcke des IO-Link-Geräts zuzugreifen.

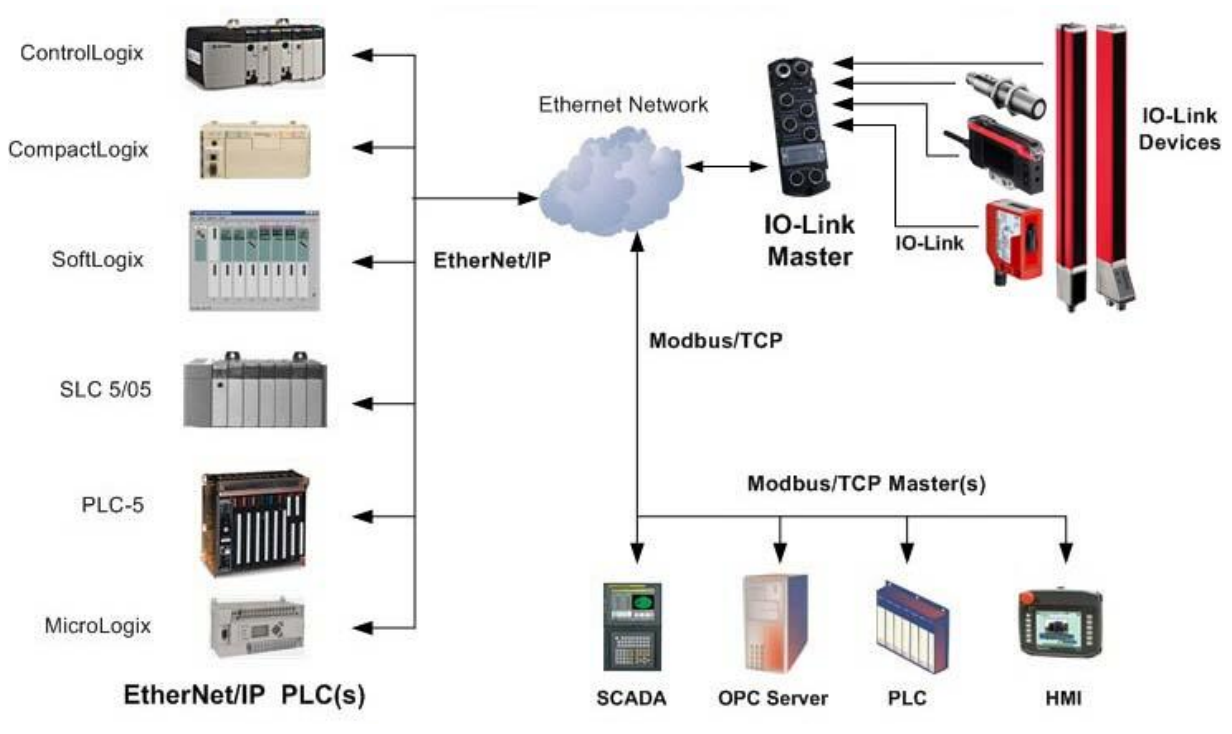

Abbildung 50: IO-Link Master Connectivity

#### 12.1.1 Zusammenfassung der Funktionalität

Die EtherNet/IP-Schnittstelle besteht aus:

- Eingangs-Prozessdatenblöcken einschließlich:
  - Port-Kommunikationsstatus
  - Status PDI-gültig
  - Status des Hilfseingangs am IO-Link-Steckverbinder (DI am MD 258i-12-8K/L4-2R2K)
  - Der aktive Ereigniscode (null bei keinem aktiven Ereignis)
  - Die vom Port empfangenen Eingangs-Prozessdaten. Beispielsweise
  - IO-Link-Modus: IO-Link-Gerät Eingangs-Prozessdaten
  - o I/O Input Mode: Input-Bit-Status
  - o I/O Output Mode: Output-Bit-Status (konfigurierbare Option)
- Ausgangs-Prozessdatenblöcken einschließlich:
  - Der zu löschende aktive Ereigniscode (konfigurierbare Option)
  - Die an den Port zu sendenden Ausgangs-Prozessdaten. Beispielsweise
  - o IO-Link-Modus: IO-Link-Gerät Ausgangs-Prozessdaten
  - I/O Output Mode: Output-Bit-Status

- ISDU-Schnittstelle:
  - Verfügt über einzelne und eingebettete Batch Lese- und Schreibfähigkeiten
  - Erfordert die Anwendung von Nachrichten-Befehlen
  - Kann sowohl blockierende, als auch nicht-blockierende Nachrichten verarbeiten
  - Antworten auf blockierende Nachrichten werden erst gesendet wenn alle ISDU-Befehle ausgeführt worden sind.
  - Antworten auf nicht-blockierende Nachrichten werden unmittelbar gesendet. Die SPS muss dann den Status der Antworten auf die ISDU-Befehle anfordern bis eine gültige Antwort zurückgesendet wird.
- Web-basierte Konfigurations- und Diagnosefenster:
  - Konfiguration und Diagnose der IO-Link-Schnittstelle
  - Konfiguration und Diagnose der EtherNet/IP-Schnittstelle
- EtherNet/IP-Schnittstellen-Support für die SPS-Familien ControlLogix, SLC, MicroLogix und PLC-5.
- Modbus/TCP-Slave-Schnittstelle.
- SPS-Beispielprogramme um dem SPS-Programmierer zu helfen.

#### 12.1.2 Datentypdefinitionen

Es gelten folgende Datentypdefinitionen.

|        | Datentypdefinitionen                            |
|--------|-------------------------------------------------|
| BOOL   | Boolesche Daten; 1 = TRUE, 0 = False            |
| USINT  | Unsigned Short Integer (8 bit) - kurze Ganzzahl |
| CHAR   | Character (8 bit) - Zeichen                     |
| SINT   | Short Integer (8 bit) - kurze Ganzzahl          |
| UINT   | Unsigned Integer (16 bit) - Ganzzahl ohne       |
| INT    | Signed Integer (16 bit) - Ganzzahl mit          |
| UDINT  | Unsigned Double Integer (32 bit) - doppelte     |
| DINT   | Signed Double Integer (32 bit) - doppelte       |
| STRING | Character String - Zeichenkette (1 Byte pro     |
| BYTE   | Bitfolge (8 bit)                                |
| WORD   | Bitfolge (16 bit)                               |
| DWORD  | Bitfolge (32 bit)                               |

# 12.1.3 Begriffe und Definitionen

Dieser Abschnitt verwendet folgende Begriffe und Definitionen.

| Begriff                   | Definition                                                                                                    |
|---------------------------|----------------------------------------------------------------------------------------------------|
|                           | Auch <b>implizierter</b> Nachrichtendienst genannt, ist dies eine<br>Kommunikationsmethode zwischen EtherNet/IP-Controllern und Geräten,<br>die:                                                                        |
| Klasse 1                  | Ethernet UDP-Nachrichten verwendet.                                                                                                    |
|                           | <ul> <li>Zyklisch ist. Eingangs- und/oder Ausgangsdaten werden in<br/>regelmäßigen Intervallen zwischen den Controllern und Geräten<br/>ausgetauscht.</li> </ul>                                                        |
| Klasse 2                  | Auch <b>expliziter</b> Nachrichtendienst genannt, ist dies eine<br>Kommunikationsmethode zwischen EtherNet/IP-Controllern und Geräten,<br>die:                                                                          |
| Klasse 3                  | Ethernet TCP/IP-Nachrichten verwendet.                                                                                                    |
|                           | <ul> <li>An sich nicht zyklisch ist. Die Controller und Geräte müssen sich<br/>gegenseitig individuelle Nachrichten senden.</li> </ul>                                                                                  |
| EtherNet/IP               | Eine Ethernet-basierte industrielle Kommunikationsmethode zur Kommunikation zwischen Controllern, meist SPS, und Geräten.                                                                                               |
| Ethernet TCP/IP           | Standard Ethernet Kommunikationsprotokoll das Socket-Kommunikations-<br>Schnittstellen verwendet und die Übergabe zum vorgesehenen Gerät<br>garantiert.                                                                 |
| Ethernet UDP/IP           | Standard Ethernet Kommunikationsprotokoll das Socket-Kommunikations-<br>Schnittstellen verwendet und die Übergabe <b>nicht garantiert</b> . Die Daten<br>können beim vorgesehenen Gerät ankommen, müssen es aber nicht. |
| IO-Link Master            | Ein IO-Link-Gateway zur Kommunikation zwischen IO-Link-Geräten und Ethernet-Protokollen, wie z.B. EtherNet/IP und Modbus/TCP.                                                                                           |
|                           | Bei der Multicast-Adressierung senden sich Ethernet-Geräte über eine Multicast-Adresse einander Nachrichten. Multicast-Adressierung:                                                                                    |
| Multicast                 | <ul> <li>Verwendet einen festgelegten IP-Adressbereich, der f ür die Multicast-<br/>Kommunikation vorgesehen ist.</li> </ul>                                                                                            |
|                           | <ul> <li>Ermöglicht entweder einem oder mehreren Geräten die gleichen<br/>Nachrichten zu empfangen.</li> </ul>                                                                                                    |
| Point-to-Point            | Bei der Point-to-Point-Adressierung, auch <b>Unicast</b> genannt, senden sich<br>Ethernet-Geräte direkt über die eigene IP-Adresse einander Nachrichten.<br>Nachrichten werden nur an ein Gerät gesendet.               |
| PDI data                  | Prozessdaten, die von einem IO-Link-Gerät oder einer I/O-Schnittstelle                                                                                                    |
| (Process Data<br>Input)   | empfangen wurden und externen Controllern wie SPS, HMI, SCADA und anderen OPC-Servern zur Verfügung gestellt werden können.                                                                                             |
| PDO data<br>(Process Data | Prozessdaten, die von externen Controllern wie z.B. SPS, HMI, SCADA<br>oder OPC-Servern empfangen wurden, werden an ein IO-Link-Gerät oder<br>eine I/O-Schnittstelle gesendet.                                          |
| Output)                   | Hinweis: IO-Link-Geräte können PDO-Daten unterstützen, müssen es<br>aber nicht.                                                                                                    |
| ISDU                      | Indexed Service Data Unit. Auch ISDU genannt, bezieht sich auf die<br>Servicedaten-Einheiten bei IO-Link-Geräten, die für Informationen, Status<br>und Konfigurationseinstellungen verwendet werden.                    |
| Klasse 1                  | Auch <b>implizierter</b> Nachrichtendienst genannt, ist dies eine<br>Kommunikationsmethode zwischen EtherNet/IP-Controllern und Geräten,<br>die:                                                                        |

| Ethernet UDP-Nachrichten verwendet.                                                                                                    |
|----------------------------------------------------------------------------------------------------|
| <ul> <li>Zyklisch ist. Eingangs- und/oder Ausgangsdaten werden in<br/>regelmäßigen Intervallen zwischen den Controllern und Geräten<br/>ausgetauscht.</li> </ul> |

## 12.2 Datenübertragungsmethoden

Der IO-Link Master verfügt über eine Auswahl an Prozessdaten-Übertragungsmethoden und eine Anzahl von Optionen zur Anpassung der Prozessdaten-Handhabung.

- Prozessdaten-Empfangsmethoden, siehe Kapitel 12.2.1
- Prozessdaten-Sendemethoden, siehe Kapitel 12.2.2

#### 12.2.1 Prozessdaten-Empfangsmethoden

Der IO-Link Master unterstützt folgende Prozessdaten-Empfangsmethoden:

- Polling SPS fordert Daten an, siehe Kapitel 12.2.1.1
- Write-to-Tag/File IO-Link Master schreibt Daten direkt in SPS-Speicher, siehe Kapitel 12.2.1.2
- Verbindung der Klasse 1 (nur Eingang) SPS und IO-Link Master nutzen eine I/O-Verbindung, siehe Kapitel 12.2.1.3

#### 12.2.1.1 Polling – SPS fordert Daten an

Die Polling-Methode, bei manchen industriellen Protokollen auch *Slave-Mode* genannt, erfordert, dass der Controller Daten vom IO-Link Master über Nachrichten anfordert. Der IO-Link Master antwortet nicht, bis er eine Daten-Anfrage empfängt.

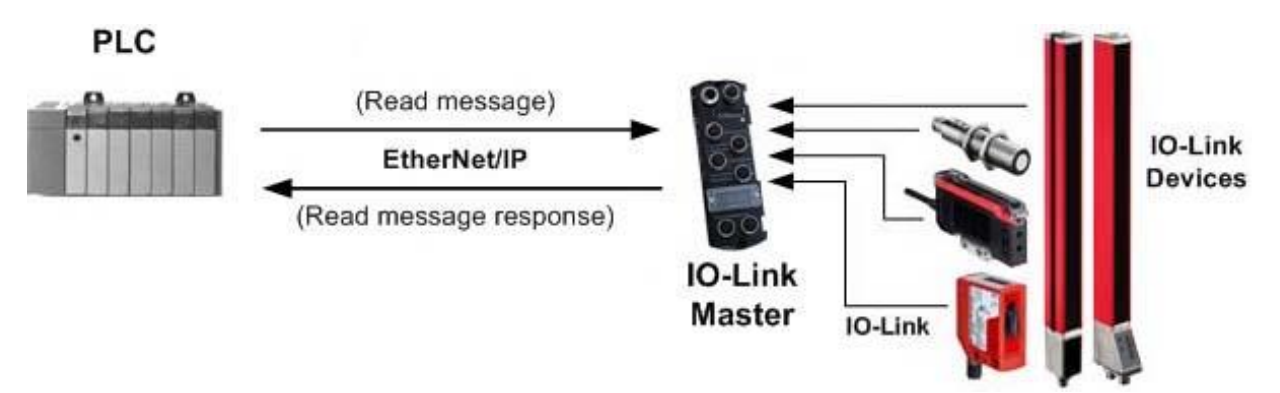

Abbildung 51: Rx-Übertragungsmethode Polling

#### 12.2.1.2 Write-to-Tag/File – IO-Link Master schreibt Daten direkt in SPS-Speicher

Die Write-to-Tag/File-Methode, bei manchen industriellen Protokollen auch *Master-Mode* genannt, erfordert, dass der IO-Link Master Nachrichten versendet, die Daten direkt in ein Tag oder eine Datei in der SPS schreiben. Der IO-Link Master sendet veränderte Daten unmittelbar an die SPS und kann optional konfiguriert werden um auch "Heartbeat"-Aktualisierungsnachrichten in regelmäßigen Intervallen zu senden.

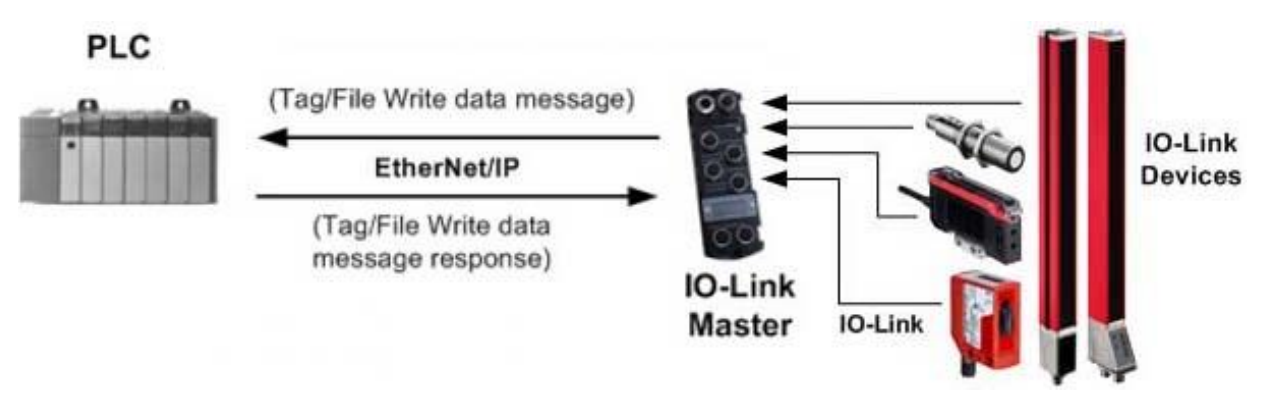

Abbildung 52: Rx-Übertragungsmethode Write-to-Tag/File

#### 12.2.1.3 Verbindung der Klasse 1 (nur Eingang) – SPS und IO-Link Master nutzen eine I/O-Verbindung

Die Verbindungsmethode der Klasse 1, bei manchen industriellen Protokollen auch *I/O-Mode* genannt, erfordert, dass der IO-Link Master und die SPS sich über eine I/O-Verbindung miteinander verbinden. Für EtherNet/IP muss zuerst eine Verbindung über UDP hergestellt werden. Wenn eine Verbindung hergestellt wurde, sendet der IO-Link Master der SPS kontinuierlich Eingangsdaten mit einer Rate, die an der SPS konfiguriert werden kann.

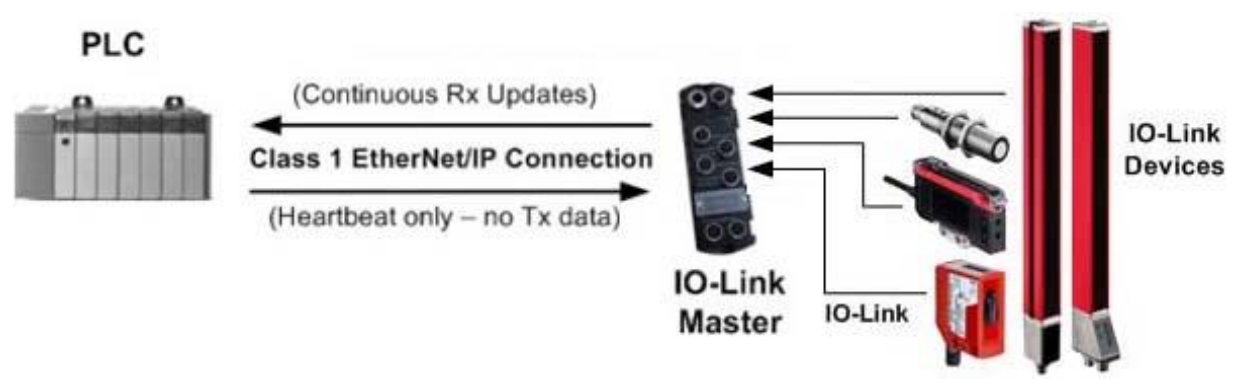

Abbildung 53: Rx-Übertragungsmethode Klasse 1

#### 12.2.2 Prozessdaten-Sendemethoden

Der IO-Link Master unterstützt folgende Prozessdaten-Sendemethoden:

- PLC-Writes, siehe Kapitel 12.2.2.1
- Read-from-Tag/File IO-Link Master liest Daten vom SPS-Speicher, siehe Kapitel12.2.2.2
- Verbindung der Klasse 1 (Eingang und Ausgang) SPS und IO-Link Master nutzen eine I/O-Verbindung, siehe Kapitel 12.2.2.3

#### 12.2.2.1 PLC-Writes

Die Methode PLC-Writes, bei manchen industriellen Protokollen auch *Slave-Mode* genannt, erfordert, dass die SPS Daten in Form von Schreib-Nachrichten an den IO-Link Master sendet.

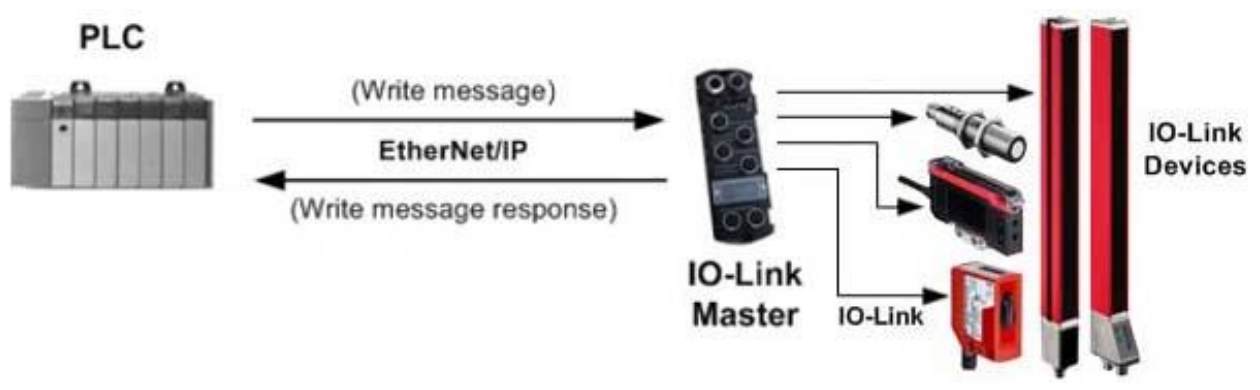

Abbildung 54: Tx-Übertragungsmethode PLC-Writes

#### 12.2.2.2 Read-from-Tag/File – IO-Link Master liest Daten vom SPS-Speicher

Die Methode Read-from-Tag/File, bei manchen industriellen Protokollen auch *Master-Mode* genannt, erfordert, dass der IO-Link Master Daten aus einem Tag oder einer Datei der SPS liest. Bei dieser Methode fordert der IO-Link Master in konfigurierbaren Intervallen Daten von der SPS an.

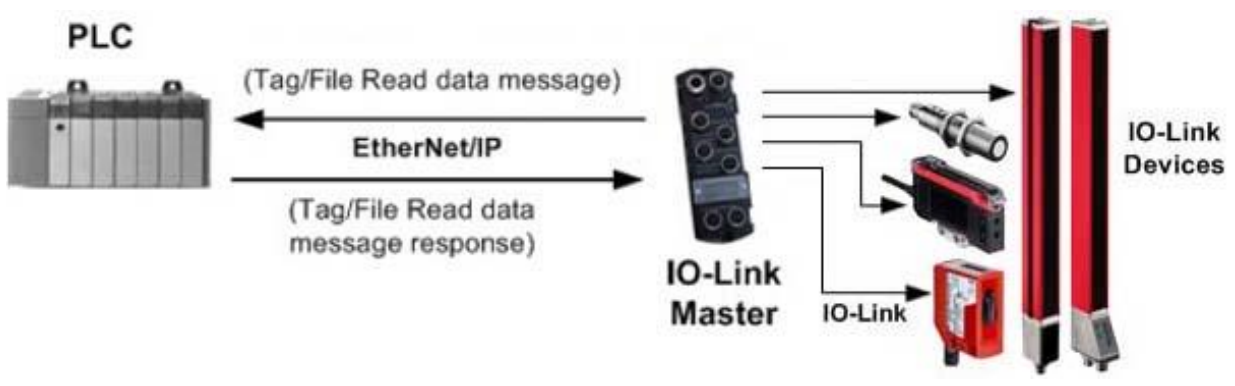

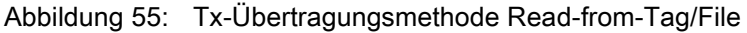

#### 12.2.2.3 Verbindung der Klasse 1 (Eingang und Ausgang) – SPS und IO-Link Master nutzen eine I/O-Verbindung

Die Verbindungsmethode der Klasse 1, bei manchen industriellen Protokollen auch *I/O-Mode* genannt, erfordert, dass der IO-Link Master und die SPS sich über eine I/O-Verbindung miteinander verbinden. Für EtherNet/IP muss zuerst eine Verbindung über UDP hergestellt werden. Wenn eine Verbindung hergestellt wurde, tauschen die SPS und der IO-Link Master bei einer konfigurierbaren Rate kontinuierlich Daten aus.

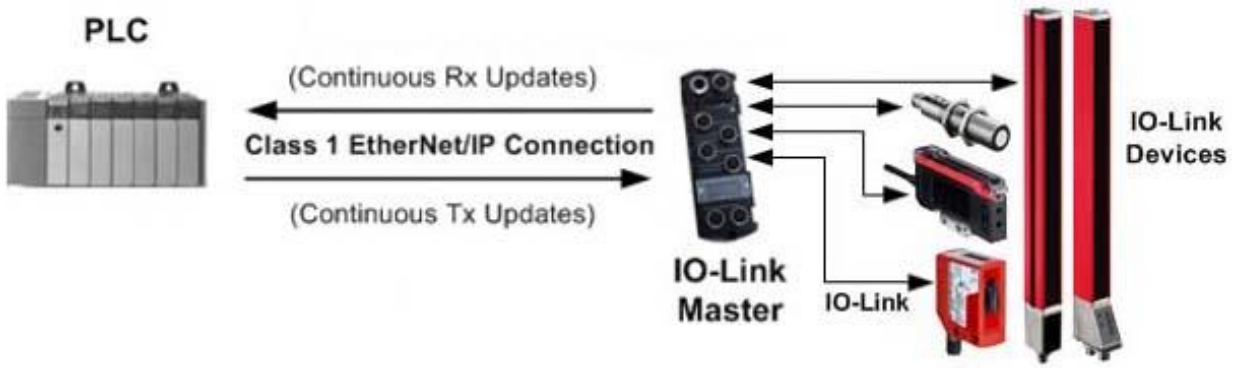

Abbildung 56: Rx/Tx-Übertragungsmethode Klasse 1
# 13 EtherNet/IP CIP-Objektdefinitionen

Die folgenden herstellerspezifischen CIP-Objektdefinitionen werden vom IO-Link Master unterstützt:

- IO-Link Port Information Objektdefinition (71 hex), siehe Kapitel 13.1
- PDI (Process Data Input) Transfer Objektdefinition (72 hex), siehe Kapitel 13.2
- PDO (Process Data Output) Transfer Objektdefinition (73 hex), siehe Kapitel 13.3
- ISDU Read/Write Objektdefinition (74 hex), siehe Kapitel 13.4

Die folgenden Standard-CIP-Objektdefinitionen werden vom IO-Link Master unterstützt.

- Identity Objekt (01 hex, 1 Instanz), siehe Kapitel 13.5
- Message Router Objekt (02 hex), siehe Kapitel 13.6
- Connection Manager Objekt (06 hex), siehe Kapitel 13.7
- Port Objekt (F4 hex, 1 Instanz), siehe Kapitel 13.8
- TCP Objekt (F5 hex, 1 Instanz), siehe Kapitel 13.9
- Ethernet Link Objekt (F6 hex, 1 Instanz), siehe Kapitel 13.10
- PCCC Objekt (67 hex, 1 Instanz), siehe Kapitel 13.11

## 13.1 IO-Link Port Information Objektdefinition (71 hex)

Das IO-Link Port Information Objekt definiert die Attribute mit denen die SPS Standard-Geräteinformationen anfordern kann, die in den ISDU-Blöcken des IO-Link Geräts gespeichert sind.

#### 13.1.1 Klassenattribute

Die folgende Tabelle zeigt die Klassenattribute für die IO-Link Port Information Objektdefinition (71 hex).

| Attribut-ID | Bezeichnung   | Datentyp | Datenwert(e)                                                                                             | Zugriffsregel |
|-------------|---------------|----------|----------------------------------------------------------------------------------------------------|---------------|
| 1           | Revision      | UINT     | 1                                                                                                    | Get           |
| 2           | Max Instance  | UINT     | 4 (4-Port-Typen)<br>8 (8-Port-Typen)                                                                     | Get           |
| 3           | Num Instances | UINT     | 4 (4-Port-Typen)<br>8 (8-Port-Typen)<br><i>Hinweis: Die Instanznummer<br/>bestimmt den IO-Link-Port.</i> | Get           |

## 13.1.2 Instanzattribute

Die folgende Tabelle zeigt die Instanzattribute für die IO-Link Port Information Objektdefinition (71 hex).

| Attribut-ID | Bezeichnung       | Datentyp          | Datenwert(e) | Zugriffsregel |
|-------------|-------------------|-------------------|--------------|---------------|
| 1           | Vendor Name       | Array mit 64 SINT | 0-255        | Get           |
| 2           | Vendor Text       | Array mit 64 SINT | 0-255        | Get           |
| 3           | Product Name      | Array mit 64 SINT | 0-255        | Get           |
| 4           | Product ID        | Array mit 64 SINT | 0-255        | Get           |
| 5           | Product Text      | Array mit 64 SINT | 0-255        | Get           |
| 6           | Seriennummer      | Array mit 16 SINT | 0-255        | Get           |
| 7           | Hardware Revision | Array mit 64 SINT | 0-255        | Get           |
| 8           | Firmware Revision | Array mit 64 SINT | 0-255        | Get           |

| Attribut-ID | Bezeichnung                | Datentyp | Datenwert(e)                                                           | Zugriffsregel |
|-------------|----------------------------|----------|------------------------------------------------------------------------|---------------|
| 9           | Device PDI Length          | INT      | 0-32                                                                   | Get           |
| 10          | Device PDO Length          | INT      | 0-32                                                                   | Get           |
| 11          | PDI Block Length           | INT      | 4-36                                                                   | Get           |
| 12          | PDO Block Length           | INT      | 0-36                                                                   | Get           |
| 13          | Input Assembly PDI Offset  | INT      | 0-108 (8-bit-Format)<br>0-54 (16-bit-Format)<br>0-27 (32-bit-Format)   | Get           |
| 14          | Input Assembly PDO Offset  | INT      | 16-246 (8-bit-Format)<br>8-123 (16-bit-Format)<br>4-62 (32-bit-Format) | Get           |
| 15          | Output Assembly PDO Offset | INT      | 0-102 (8-bit-Format)<br>0-51 (16-bit-Format)<br>0-26 (32-bit-Format)   | Get           |
| 16          | Control Flags              | INT      | Bit-Einstellungen                                                      | Get           |

## 13.1.3 Common Services

Die folgende Tabelle zeigt die Common Services für die IO-Link Port Information Objektdefinition (71 hex).

| Service-Code | In Klasse implementiert | In Instanz implementiert | Service-Name         |
|--------------|-------------------------|--------------------------|----------------------|
| 01 hex       | Ja                      | Ja                       | Get_Attributes_All   |
| 0E hex       | Ja                      | Ja                       | Get_Attribute_Single |

## 13.1.4 Definitionen der Instanzattribute

Diese Attribute ermöglichen den Zugriff auf die Standard-ISDU-Informationsblöcke der IO-Link Geräte. Diese ISDUs werden zur Zeit der Initialisierung gelesen und dann bereitgestellt, wenn das IO-Link Gerät betriebsfähig ist.

# 13.1.4.1 Attribut 1-Vendor Name

| Daten    | Attribut 1 - Vendor Name Description                             |
|----------|------------------------------------------------------------------|
| 64 ASCII | Vom ISDU-Blockindex 16 angefordert, enthält den Hersteller-Namen |
| Zeichen  | des IO-Link-Geräts.                                              |

# 13.1.4.2 Attribut 2-Vendor Text

| Daten    | Attribut 2 - Vendor Text Description                        |  |
|----------|-------------------------------------------------------------|--|
| 64 ASCII | Vom ISDU-Blockindex 17 angefordert, enthält die Vendor Text |  |
| Zeichen  | Description des IO-Link-Geräts.                             |  |

## 13.1.4.3 Attribut 3-Product Name

| Daten    | Attribut 3 - Product Name Description                             |
|----------|-------------------------------------------------------------------|
| 64 ASCII | Vom ISDU-Blockindex 18 angefordert, enthält den Produkt-Namen des |
| Zeichen  | IO-Link-Geräts.                                                   |

#### 13.1.4.4 Attribut 4-Product ID

| Daten    | Attribut 4 - Product ID Description                                |  |
|----------|--------------------------------------------------------------------|--|
| 64 ASCII | Vom ISDU-Blockindex 19 angefordert, enthält die Produkt-ID des IO- |  |
| Zeichen  | Link-Geräts.                                                       |  |

# 13.1.4.5 Attribut 5-Product Text

| Daten    | Attribut 5 - Product Text Description                            |
|----------|------------------------------------------------------------------|
| 64 ASCII | Vom ISDU-Blockindex 20 angefordert, enthält den Produkt-Text des |
| Zeichen  | IO-Link-Geräts.                                                  |

# 13.1.4.6 Attribut 6-Serial Number

| Daten    | Attribut 6 - Serial Number Description                                |
|----------|-----------------------------------------------------------------------|
| 16 ASCII | Vom ISDU-Blockindex 21 angefordert, enthält die herstellerspezifische |
| Zeichen  | Seriennummer des IO-Link-Geräts.                                      |

## 13.1.4.7 Attribut 7-Hardware Revision

| Daten    | Attribut 7 - Hardware Revision Description                |  |
|----------|-----------------------------------------------------------|--|
| 64 ASCII | Vom ISDU-Blockindex 22 angefordert, enthält die Hardware- |  |
| Zeichen  | Revisionsnummer des IO-Link-Geräts.                       |  |

## 13.1.4.8 Attribut 8-Firmware Revision

| Daten    | Attribut 8 - Firmware Revision Description                |  |
|----------|-----------------------------------------------------------|--|
| 64 ASCII | Vom ISDU-Blockindex 23 angefordert, enthält die Firmware- |  |
| Zeichen  | Revisionsnummer des IO-Link-Geräts.                       |  |

## 13.1.4.9 Attribut 9-Device PDI Length

|   | Daten      | Attribut 9 - Device PDI Length Description                                                                                 |  |  |
|---|------------|----------------------------------------------------------------------------------------------------|--|--|
| - | INT (0-32) | Vom ISDU-Blockindex 0, Subindex 5 angefordert. Enthält die Anzahl der PDI-Datenbytes, die das IO-Link-Gerät bereit stellt. |  |  |

## 13.1.4.10 Attribut 10-Device PDO Length

| Daten Attribut 10 - Device PDO Length Description |                                                                                                    |  |
|---------------------------------------------------|----------------------------------------------------------------------------------------------------|--|
| INT                                               | Vom ISDU-Blockindex 0, Subindex 6 angefordert. Enthält die Anzahl der PDO-Datenbytes, die vom IO-Link-Gerät benötigt werden. |  |

## 13.1.4.11 Attribut 11-PDI Data Block Length

| Daten | Attribut 11 - PDI Data Block Length Description                         |  |  |  |
|-------|-------------------------------------------------------------------------|--|--|--|
|       | Die konfigurierte PDI-Datenblocklänge in Einheiten die auf dem          |  |  |  |
|       | konfigurierbaren PDI-Datenformat (8-Bit, 16-Bit, 32-Bit) basieren. Dies |  |  |  |
| INT   | enthält den PDI-Datenblock-Header, (Port-Status, Hilfsbit,              |  |  |  |
|       | Ereigniscode) Status und die PDI-Daten.                                 |  |  |  |

## 13.1.4.12Attribut 12-PDO Data Block Length

| Daten | Attribut 12 - PDO Data Block Length Description                       |  |  |  |
|-------|-----------------------------------------------------------------------|--|--|--|
|       | Die konfigurierte PDO-Datenblocklänge in Einheiten die auf dem        |  |  |  |
|       | konfigurierbaren PDO-Datenformat (8-Bit, 16-Bit, 32-Bit) basieren. Je |  |  |  |
| INT   | nach Konfiguration kann dies sowohl den zurückgeschickten             |  |  |  |
|       | Ereigniscode, als auch die PDO-Daten enthalten.                       |  |  |  |

## 13.1.4.13 Attribut 13-Input Assembly PDI Offset

| Daten | Attribut 13 - Input Assembly PDI Offset Description                                                                                                    |
|-------|----------------------------------------------------------------------------------------------------|
|       | Auf den Anfang der ersten Input-Assembly Instanz bezogen ist dies der Offset des PDI-Datenblocks für den PDI-Datenblock des entsprechenden Ports.                                                                                                    |
| INT   | Dieser Index basiert auf dem konfigurierbaren PDI-Datenformat (8-Bit, 16-Bit, 32-Bit). Um diesen Offset effizient zu verwenden, wird empfohlen die PDI und PDO-Daten des IO-Link Masters, sowie die Klasse-1-I/O-Verbindung alle auf das gleiche Format einzustellen. |

## 13.1.4.14 Attribut 14-Input Assembly PDO Offset

| Daten | Attribut 14 - Input Assembly PDO Offset Description                                                                                                    |  |  |  |
|-------|----------------------------------------------------------------------------------------------------|--|--|--|
|       | Auf den Anfang der ersten Input-Assembly Instanz bezogen ist dies der Offset des PDO-Datenblocks für den PDO-Datenblock des entsprechenden Ports.                                                                                                    |  |  |  |
| INT   | Dieser Index basiert auf dem konfigurierbaren PDO-Datenformat (8-<br>Bit, 16-Bit, 32-Bit). Um diesen Offset effizient zu verwenden, wird<br>empfohlen die PDI und PDO-Daten des IO-Link Masters, sowie die<br>Klasse-1-I/O-Verbindung alle auf das gleiche Format einzustellen. |  |  |  |

# 13.1.4.15 Attribut 15-Output Assembly PDO Offset

| Daten | Attribut 15 - Output Assembly PDO Offset Description                                                                                                    |
|-------|----------------------------------------------------------------------------------------------------|
|       | Auf den Anfang der ersten Output-Assembly Instanz bezogen ist dies der Offset des PDO-Datenblocks für den PDO-Datenblock des entsprechenden Ports.                                                                                                    |
| INT   | Dieser Index basiert auf dem konfigurierbaren PDO-Datenformat (8-<br>Bit, 16-Bit, 32-Bit). Um diesen Offset effizient zu verwenden, wird<br>empfohlen die PDI und PDO-Daten des IO-Link Masters, sowie die<br>Klasse-1-I/O-Verbindung alle auf das gleiche Format einzustellen. |

## 13.1.4.16Attribut 16-Control Flags

| Daten   | Attribut 16 - Control Flags Description                                                                 |
|---------|----------------------------------------------------------------------------------------------------|
|         | Bit 0 (01h):                                                                                            |
|         | 1 = Zeigt an, dass der zu löschende Ereigniscode im PDO-Block erwartet wird                             |
|         | 0 = Zeigt an, dass der zu löschende Ereigniscode nicht im PDO-Block erwartet wird.                      |
|         | Bit 1 (02h):                                                                                            |
|         | 1 = Zeigt an, dass das IO-Link-Gerät im SIO-Modus betrieben werden kann                                 |
|         | 0 = Zeigt an, dass das IO-Link-Gerät nicht im SIO-Modus betrieben werden kann                           |
|         | Bits 2 (04h)                                                                                            |
|         | 1 = Zeigt an, dass Rx der Klasse 1 (PDI-Block empfangen) aktiviert ist                                  |
| (WORD   | 0 = Zeigt an, dass Rx der Klasse 1 (PDI-Block empfangen) deaktiviert ist                                |
| Bitmap) | Bit 3 (08h):                                                                                            |
| 17      | 1 = Zeigt an, dass Tx der Klasse 1 (PDO senden) aktiviert ist                                           |
|         | 0 = Zeigt an, dass Tx der Klasse 1 (PDO senden) deaktiviert ist                                         |
|         | Bit 4 (10h):                                                                                            |
|         | 1 = Zeigt an, dass die Einstellungen der Digitalausgänge DI und C/Q im PDO-<br>Block erwartet werden    |
|         | 0 = Zeigt an, dass die Einstellungen der Digitalausgänge DI und C/Q nicht im PDO-Block erwartet werden. |
|         | Bit 5 -15: Reserviert                                                                                   |

## 13.2 PDI (Process Data Input) Transfer Objektdefinition (72 hex)

Das PDI Transfer Objekt definiert die Attribute mit denen die SPS vom IO-Link Master den PDI-Datenblock anfragen kann.

# 13.2.1 Klassenattribute

Die folgende Tabelle zeigt die Klassenattribute für die PDI-Transfer Objektdefinition (72 hex).

| Attribut-ID | Bezeichnung   | Datentyp | Datenwert(e) | Zugriffsregel |
|-------------|---------------|----------|--------------|---------------|
| 1           | Revision      | UINT     | 1            | Get           |
| 2           | Max Instance  | UINT     | 1            | Get           |
| 3           | Num Instances | UINT     | 1            | Get           |

## 13.2.2 Instanzattribute

Die folgende Tabelle zeigt die Instanzattribute für die PDI-Transfer Objektdefinition (72 hex).

| Attribut-ID    | Bezeichnung                 | Datentyp   | Länge      | Datenwerte | Zugriffsr<br>egel |
|----------------|-----------------------------|------------|------------|------------|-------------------|
| 1              | PDI-Datenblock an Port<br>1 | BYTE-Array | 4-36 Bytes | 0-255      | Get               |
| 2              | PDI-Datenblock an Port<br>2 | BYTE-Array | 4-36 Bytes | 0-255      | Get               |
| 3              | PDI-Datenblock an Port<br>3 | BYTE-Array | 4-36 Bytes | 0-255      | Get               |
| 4              | PDI-Datenblock an Port<br>4 | BYTE-Array | 4-36 Bytes | 0-255      | Get               |
| Nur 8-Port-Typ | en:                         |            |            |            |                   |
| 5              | PDI-Datenblock an Port<br>5 | BYTE-Array | 4-36 Bytes | 0-255      | Get               |
| 6              | PDI-Datenblock an Port<br>6 | BYTE-Array | 4-36 Bytes | 0-255      | Get               |
| 7              | PDI-Datenblock an Port<br>7 | BYTE-Array | 4-36 Bytes | 0-255      | Get               |
| 8              | PDI-Datenblock an Port<br>8 | BYTE-Array | 4-36 Bytes | 0-255      | Get               |

#### 13.2.3 Common Services

Die folgende Tabelle zeigt die Common Services für die PDI-Transfer Objektdefinition (72 hex).

| Service-Code | In Klasse<br>implementiert | In Instanz implementiert | Service-Name         |
|--------------|----------------------------|--------------------------|----------------------|
| 01 hex       | Ja                         | Ja                       | Get_Attributes_All   |
| 0E hex       | Ja                         | Ja                       | Get_Attribute_Single |

## 13.2.4 Definitionen der Instanzattribute – Attribute 1 bis 4 – PDI-Datenblöcke

Diese Attribute ermöglichen den Zugriff auf die PDI-Datenblöcke.

- Get Attribute Single Anfragen senden den PDI-Datenblock für einen spezifischen Port zurück.
- Get Attribute All Anfragen senden alle PDI-Datenblöcke des IO-Link Master zurück.

Alle PDI-Daten werden im konfigurierten PDI-Format (8-Bit, 16-Bit oder 32-Bit) zurückgesendet. Eine detaillierte Erläuterung des PDI-Datenblocks finden Sie in Kapitel 13.2 PDI (Process Data Input) Transfer Objektdefinition (72 hex).

## 13.3 PDO (Process Data Output) Transfer Objektdefinition (73 hex)

Das PDO Transfer Objekt definiert Attribute, mit denen die SPS Folgendes kann:

- PDO-Datenblock beim IO-Link Master anfragen.
- PDO-Datenblock zum IO-Link Master schreiben.

## 13.3.1 Klassenattribute

Die folgende Tabelle zeigt die Klassenattribute für die PDO-Transfer Objektdefinition (73 hex).

| Attribut-ID | Bezeichnung   | Datentyp | Datenwert | Zugriffsregel |
|-------------|---------------|----------|-----------|---------------|
| 1           | Revision      | UINT     | 1         | Get           |
| 2           | Max Instance  | UINT     | 1         | Get           |
| 3           | Num Instances | UINT     | 1         | Get           |

#### 13.3.2 Instanzattribute

Die folgende Tabelle zeigt die Instanzattribute für die PDO-Transfer Objektdefinition (73 hex).

| Attribut-ID    | Bezeichnung           | Datentyp   | Länge      | Datenwert | Zugriffsregel |
|----------------|-----------------------|------------|------------|-----------|---------------|
| 1              | Port 1 PDO-Datenblock | BYTE-Array | 0-36 Bytes | 0-255     | Get/Set       |
| 2              | Port 2 PDO-Datenblock | BYTE-Array | 0-36 Bytes | 0-255     | Get/Set       |
| 3              | Port 3 PDO-Datenblock | BYTE-Array | 0-36 Bytes | 0-255     | Get/Set       |
| 4              | Port 4 PDO-Datenblock | BYTE-Array | 0-36 Bytes | 0-255     | Get/Set       |
| Nur 8-Port-Typ | ben:                  |            |            |           |               |
| 5              | Port 5 PDO-Datenblock | BYTE-Array | 0-36 Bytes | 0-255     | Get/Set       |
| 6              | Port 6 PDO-Datenblock | BYTE-Array | 0-36 Bytes | 0-255     | Get/Set       |
| 7              | Port 7 PDO-Datenblock | BYTE-Array | 0-36 Bytes | 0-255     | Get/Set       |
| 8              | Port 8 PDO-Datenblock | BYTE-Array | 0-36 Bytes | 0-255     | Get/Set       |

## 13.3.3 Common Services

Die folgende Tabelle zeigt die Common Services für die PDO-Transfer Objektdefinition (73 hex).

| Service-Code | In Klasse implementiert | In Instanz implementiert | Service-Name         |
|--------------|-------------------------|--------------------------|----------------------|
| 01 hex       | Ja                      | Ja                       | Get_Attributes_All   |
| 0E hex       | Ja                      | Ja                       | Get_Attribute_Single |
| 10 hex       | Nein                    | Ja                       | Set_Attribute_Single |
| 02 hex       | Nein                    | Ja                       | Set_Attribute_All    |

## 13.3.4 Definitionen der Instanzattribute – Attribute 1 bis 4 – PDO-Datenblöcke

Diese Attribute ermöglichen den Schreibzugriff auf die PDO-Datenblöcke.

- Get Attribute Single Anfragen senden den aktuellen PDO-Datenblock für einen spezifischen Port zurück.
- Get Attribute All Anfragen senden alle aktuellen PDO-Datenblöcke des IO-Link Master zurück.
- Set Attribute Single ermöglicht das Schreiben der PDO-Daten zu einem IO-Link-Port am IO-Link

Master.

• Set Attribute All Nachrichten ermöglichen das Schreiben der PDO-Daten zu allen IO-Link-Ports am IO-Link Master.

Alle PDO-Daten werden im konfigurierten PDO-Format (8-Bit, 16-Bit oder 32-Bit) empfangen oder zurückgesendet. Eine detaillierte Erläuterung des PDO-Datenblocks finden Sie in Kapitel 13.3 PDO (Process Data Output) Transfer Objektdefinition (73 hex).

## 13.4 ISDU Read/Write Objektdefinition (74 hex)

Das ISDU Read/Write Objekt definiert Attribute, mit denen die SPS Folgendes kann:

- Eine ISDU-Anfrage, die eine oder mehrere ISDU-Lese- und/oder Schreibbefehle enthält, über den IO-Link Master an ein IO-Link-Gerät senden.
- ISDU-Antworten beim IO-Link Master anfragen.
- Sowohl blockierende als auch nicht-blockierende ISDU-Anfragen senden.

Eine detaillierte Beschreibung der ISDU-Funktionalität finden Sie im Kapitel ISDU-Verarbeitung.

## 13.4.1 Klassenattribute

Die folgende Tabelle zeigt die Klassenattribute für die ISDU Read/Write Objektdefinition (74 hex).

| Attribut-ID | Bezeichnung   | Datentyp | Datenwert(e)                                                                                                    | Zugriffsregel |
|-------------|---------------|----------|----------------------------------------------------------------------------------------------------|---------------|
| 1           | Revision      | UINT     | 1                                                                                                    | Get           |
| 2           | Max Instance  | UINT     | 4 (4-Port-Typen)<br>8 (8-Port-Typen)                                                                                            | Get           |
| 3           | Num Instances | UINT     | 4 (4-Port-Typen)<br>8 (8-Port-Typen)<br><i>Hinweis: Die Instanznummer<br/>bestimmt den IO-Link-Port am IO-<br/>Link Master.</i> | Get           |

## 13.4.2 Instanzattribute

Die folgende Tabelle zeigt die Instanzattribute für die ISD Read/Write Objektdefinition (74 hex).

| Attribut-ID | Bezeichnung             | Datentyp                         | Datenwert(e) | Zugriffsregel |
|-------------|-------------------------|----------------------------------|--------------|---------------|
| 1           | ISDU Response           | ISDU-Antwort-Datenblock          | 0-255        | Get           |
| 2           | ISDU Read/Write Request | ISDU-Anforderungs-<br>Datenblock | 0-255        | Set           |

#### 13.4.3 Common Services

Die folgende Tabelle zeigt die Common Services für die ISD Read/Write Objektdefinition (74 hex).

| Service-Code | In Klasse implementiert | In Instanz implementiert | Service-Name         |
|--------------|-------------------------|--------------------------|----------------------|
| 01 hex       | Ja                      | Nein                     | Get_Attributes_All   |
| 0E hex       | Ja                      | Ja                       | Get_Attribute_Single |
| 10 hex       | Nein                    | Ja                       | Set_Attribute_Single |
| 02 hex       | Nein                    | Nein                     | Set_Attribute_All    |

## 13.4.4 Objektspezifische Dienste

Die folgende Tabelle zeigt die objektspezifischen Dienste für die ISDU Read/Write Objektdefinition (74 hex).

| Service-Code | In Klasse implementiert | In Instanz implementiert | Service-Name          |
|--------------|-------------------------|--------------------------|-----------------------|
| 4B hex       | Nein                    | Ja                       | Blocking ISDU Request |

Der Dienst Blocking ISDU Request ermöglicht einer Meldungsanweisung sowohl eine ISDU-Anfrage zu senden, als auch die Antwort zu empfangen. Die Anwendung dieses Dienstes führt dazu, dass die Meldung einige Sekunden lang aktiv ist.

#### 13.4.5 Definitionen der Instanzattribute

Die folgenden Attribute ermöglichen den Zugriff auf die ISDU-Blöcke der IO-Link Geräte.

#### 13.4.5.1 Attribut 1 - ISDU Read/Write Response (nur nicht-blockierend)

Get Attribute Single Nachrichten senden die ISDU-Antwort für einen spezifischen Port über den IO-Link Master zurück. Die Antwort muss ggf. mehrmals gelesen werden bevor eine der folgenden Nachrichten empfangen wird: Erfolgreich, Fehler oder Timeout.

#### 13.4.5.2 Attribut 2 - ISDU Read/Write Request (nur nicht-blockierend)

Set Attribute Single Nachrichten können ISDU-Anfragen vom Typ Read/Write über den IO-Link Master an die IO-Link-Geräte senden. Die ISDU-Anfrage muss nur einmal für jeden Read/Write-Zugriff gesendet werden.

#### 13.5 Identity Objekt (01 hex, 1 Instanz)

Das Identity Objekt enthält die Identifikation und allgemeine Informationen zum IO-Link Master.

#### 13.5.1 Klassenattribute

Diese Tabelle zeigt die Klassenattribute für das Identity Objekt (01 hex, Instanz 1).

| Attribut-ID | Bezeichnung                        | Datentyp | Datenwert(e) | Zugriffsregel |
|-------------|------------------------------------|----------|--------------|---------------|
| 1           | Revision                           | UINT     | 1            | Get           |
| 2           | Max Class                          | UINT     | 1            | Get           |
| 3           | Max Instance                       | UINT     | 1            | Get           |
| 6           | Maximum Number Class Attribute     | UINT     | 7            | Get           |
| 7           | Maximum Number Instance Attributes | UINT     | 7            | Get           |

## 13.5.2 Instanzattribute

Diese Tabelle zeigt die Instanzattribute für das Identity Objekt (01 hex, Instanz 1).

| Attribut-ID | Bezeichnung  | Datentyp | Datenwert(e)                          | Zugriffsregel |
|-------------|--------------|----------|---------------------------------------|---------------|
| 1           | Vendor ID    | UINT     | 909<br>(Leuze electronic)             | Get           |
| 2           | Device Type  | UINT     | 2B hex<br>(Generic Device)            | Get           |
| 3           | Product Code | UINT     | Wie von Leuze<br>electronic definiert | Get           |

| Attribut-ID | Bezeichnung                                                                                                    | Datentyp        | Datenwert(e)                          | Zugriffsregel |
|-------------|----------------------------------------------------------------------------------------------------|-----------------|---------------------------------------|---------------|
| 4           | Revision (Ausgabestand von<br>Produkt oder Software)<br><i>Wie folgt strukturiert:</i><br>Major Revision<br>Minor Revision | USINT<br>USINT  | 1 bis 127<br>1 bis 255                | Get           |
| 5           | Status                                                                                                    | WORD            | Siehe unten                           | Get           |
| 6           | Seriennummer                                                                                                    | UDINT           | 1-FFFFFFFF hex                        | Get           |
| 7           | Product Name<br>Wie folgt strukturiert:<br>Name Length<br>Name String                                                      | USINT<br>STRING | Länge der Zeichenkette<br>Siehe unten | Get Get       |

# 13.5.3 Status-WORD

Siehe Seite 52, Band 3.5 der CIP Common Specification (CIP = Common Industrial Protocol). Für das Identity-Object Status-WORD des IO-Link Masters gilt Folgendes.

| Bit im<br>Status-<br>WORD | Einstellung | Beschreibung                                                                                                    |
|---------------------------|-------------|----------------------------------------------------------------------------------------------------|
| 0                         | 0           | Eigentümer-Flag. Trifft nicht auf den IO-Link Master zu.                                                                                                    |
| 1                         | 0           | Reserviert.                                                                                                    |
|                           | 0           | Der IO-Link Master wird in der Default-Konfiguration betrieben.                                                                                                    |
| 2                         | 1           | Der IO-Link Master hat eine Konfiguration, die von der Default-Konfiguration abweicht.                                                                                                    |
| 3                         | 0           | Reserviert.                                                                                                    |
|                           | 0101 (0x50) | Signalisiert, dass ein schwerer Fehler vorliegt (entweder Bit 10 oder Bit 11 ist gesetzt).                                                                                                    |
|                           | 0100 (0x40) | Signalisiert, dass die gespeicherte Konfiguration ungültig ist.                                                                                                    |
|                           | 0011 (0x30) | Signalisiert, dass das System betriebsbereit ist und es keine I/O-Verbindungen (Klasse 1) gibt.                                                                                                    |
| 4-7                       | 0110 (0x60) | Signalisiert, dass das System betriebsbereit ist und es mindestens eine aktive I/O-Verbindung (Klasse 1) gibt.                                                                                                    |
|                           | 0000        | <ul> <li>Signalisiert, dass das System nicht betriebsbereit ist. Es kann sich in einem der folgenden Zustände befinden:</li> <li>Anlauf des Systems.</li> <li>Konfiguration läuft.</li> <li>Idle.</li> <li>Kritischer (schwerer) Fehler.</li> </ul>                                                                     |
|                           | 0           | Kein behebbarer geringfügiger Fehler. Kein Eintrag in die Fehlerhistorie in den letzten zehn Sekunden.                                                                                                    |
| 8                         | 1           | Behebbarer geringfügiger Fehler. Der IO-Link Master hat in den letzten zehn Sekunden einen Fehler gemeldet und es wurde kein schwerer Fehler erkannt.                                                                                                    |
| 9                         | 1           | Unbehebbarer geringfügiger Fehler. Trifft nicht auf den IO-Link Master zu.                                                                                                    |
|                           | 0           | Kein behebbarer schwerer Fehler.                                                                                                    |
| 10                        | 1           | Ein behebbarer schwerer Fehler liegt vor. Dies ist ein Fehler der durch ein<br>System-Reset des IO-Link Masters vielleicht behoben werden kann. Wenn der<br>Fehler nicht automatisch behoben wird, kann er ggf. durch eine System-Reset-<br>Nachricht oder ein Ein- und Ausschalten des IO-Link Masters behoben werden. |

| Bit im<br>Status-<br>WORD | Einstellung | Beschreibung                                                                                                    |
|---------------------------|-------------|----------------------------------------------------------------------------------------------------|
|                           | 0           | Kein unbehebbarer schwerer Fehler.                                                                                                    |
| 11                        | 1           | Ein unbehebbarer schwerer Fehler liegt im IO-Link Master vor. Wenn der schwere Fehler nicht mit einem Systemreset oder Neustart behoben werden kann, sehen Sie im Benutzerhandbuch nach oder rufen Sie den Leuze electronic Support an. |
| 12-15                     | 0           | Reserviert.                                                                                                    |

#### 13.5.4 Common Services

| Service-Code | In Klasse implementiert | In Instanz implementiert | Service-Name         |
|--------------|-------------------------|--------------------------|----------------------|
| 01 hex       | Ja                      | Ja                       | Get_Attribute_All    |
| 05 hex       | Nein                    | Ja                       | Reset                |
| 0E hex       | Ja                      | Ja                       | Get_Attribute_Single |

#### 13.6 Message Router Objekt (02 hex)

Das Message Router Objekt stellt einen Nachrichten-Anschlusspunkt zur Verfügung, über den ein Hersteller einen Dienst zu jedem beliebigen Objekt oder Instanz zuweisen kann, die sich in dem physikalischen Gerät befinden.

#### 13.6.1 Klassenattribute

Diese Tabelle zeigt die Klassenattribute für das Message Router Objekt (02 hex).

|   | Attribut-ID | Bezeichnung                          | Datentyp | Datenwert | Zugriffsregel |
|---|-------------|--------------------------------------|----------|-----------|---------------|
| 1 |             | Revision                             | UINT     | 1         | Get           |
| 2 |             | Max Class                            | UINT     | 1         | Get           |
| 3 |             | Max Instance                         | UINT     | 1         | Get           |
| 4 |             | Optional Attribute List              | UINT     | 2         | Get           |
| 5 |             | Option Service List                  | UINT     | 1         | Get           |
| 6 |             | Maximum Number<br>Class Attribute    | UINT     | 7         | Get           |
| 7 |             | Maximum Number<br>Instance Attribute | UINT     | 2         | Get           |

## 13.6.2 Instanzattribute

Diese Tabelle zeigt die Instanzattribute für das Message Router Objekt (02 hex)

| Attribut-ID | Bezeichnung                                                    | Datentyp   | Datenwert(e)                                             | Zugriffsregel |
|-------------|----------------------------------------------------------------|------------|----------------------------------------------------------|---------------|
| 1           | Object List <i>Wie</i><br><i>folgt strukturiert:</i><br>Anzahl | UINT       | Anzahl der<br>unterstützten<br>Standardklassen-<br>Codes | Get           |
|             | Klassen                                                        | UINT-Array | Liste der unterstützten<br>Standardklassen-<br>Codes     | Get           |
| 2           | Max Connections                                                | UINT       | 128                                                      | Get           |

# 13.6.3 Common Services

Die Tabelle zeigt die Common Services für das Message Router Objekt (02 hex)

| Service-Code | In Klasse implementiert | In Instanz implementiert | Service-Name      |
|--------------|-------------------------|--------------------------|-------------------|
| 01 hex       | Ja                      | Nein                     | Get_Attribute_All |

| Service-Code | In Klasse implementiert | In Instanz implementiert | Service-Name         |
|--------------|-------------------------|--------------------------|----------------------|
| 0E hex       | Ja                      | Ja                       | Get_Attribute_Single |
| 0A hex       | Nein                    | Ja                       | Multiple_Service_Req |

## 13.7 Connection Manager Objekt (06 hex)

Dieses Objekt stellt Dienste zur Kommunikation mit und ohne Verbindung zur Verfügung. Dieses Objekt hat keine unterstützten Attribute.

## 13.7.1 Class Attributes Objekt

Die folgende Tabelle zeigt die Klassenattribute für das Connection Manager Objekt (06 hex).

| Attribut-ID | Bezeichnung                        | Datentyp | Datenwert(e) | Zugriffsregel |
|-------------|------------------------------------|----------|--------------|---------------|
| 1           | Revision                           | UINT     | 1            | Get           |
| 2           | Max Class                          | UINT     | 1            | Get           |
| 3           | Max Instance                       | UINT     | 1            | Get           |
| 4           | Optional Attribute List            | UINT     | 8            | Get           |
| 6           | Maximum number Class Attribute     | UINT     | 7            | Get           |
| 7           | Maximum Number Instance Attributes | UINT     | 8            | Get           |

# 13.7.2 Instanzattribute

Diese Tabelle zeigt die Instanzattribute für das Connection Manager Objekt (06 hex).

| Attribut-ID | Bezeichnung           | Datentyp | Datenwert(e) | Zugriffsregel |
|-------------|-----------------------|----------|--------------|---------------|
| 1           | Open Requests         | UINT     | 0-0xfffffff  | Set/Get       |
| 2           | Open Format Rejects   | UINT     | 0-0xfffffff  | Set/Get       |
| 3           | Open Resource Rejects | UINT     | 0-0xfffffff  | Set/Get       |
| 4           | Open Other Rejects    | UINT     | 0-0xffffffff | Set/Get       |
| 5           | Close Requests        | UINT     | 0-0xfffffff  | Set/Get       |
| 6           | Close Format Requests | UINT     | 0-0xfffffff  | Set/Get       |
| 7           | Close Other Requests  | UINT     | 0-0xfffffff  | Set/Get       |
| 8           | Connection Time Outs  | UINT     | 0-0xfffffff  | Set/Get       |

## 13.7.3 Common Services Objekt

Diese Tabelle zeigt die Common Services für das Connection Manager Objekt (06 hex).

| Service-Code | In Klasse implementiert | In Instanz implementiert | Service-Name         |
|--------------|-------------------------|--------------------------|----------------------|
| 01 hex       | Ja                      | Ja                       | Get_Attribute_All    |
| 02 hex       | Nein                    | Ja                       | Set_Attribute_ALL    |
| 0E hex       | Ja                      | Ja                       | Get_Attribute_Single |
| 10 hex       | Nein                    | Ja                       | Set_Attribute_Single |
| 4E hex       | Entfällt                | Entfällt                 | Forward_Close        |
| 52 hex       | Entfällt                | Entfällt                 | Unconnected_Send     |
| 54 hex       | Entfällt                | Entfällt                 | Forward_Open         |
| 5A hex       | Entfällt                | Entfällt                 | Get_Connection_Owner |

| Service-Code | In Klasse implementiert | In Instanz implementiert | Service-Name       |
|--------------|-------------------------|--------------------------|--------------------|
| 5B hex       | Entfällt                | Entfällt                 | Large_Forward_Open |

# 13.8 Port Objekt (F4 hex, 1 Instanz)

Das Port Objekt zählt die am IO-Link Master vorhandenen CIP-Ports.

## 13.8.1 Klassenattribute

Diese Tabelle zeigt die Klassenattribute für das Port-Objekt (F4 hex, Instanz 1)

| Attribut-ID | Bezeichnung                           | Datentyp   | Datenwert(e)                                                                                                    | Zugriffsregel |
|-------------|---------------------------------------|------------|----------------------------------------------------------------------------------------------------|---------------|
| 1           | Revision                              | UINT       | 1                                                                                                    | Get           |
| 2           | Max Instance                          | UINT       | 1                                                                                                    | Get           |
| 3           | Num Instances                         | UINT       | 1                                                                                                    | Get           |
| 6           | Maximum Number<br>Class Attributes    | UINT       | 9                                                                                                    | Get           |
| 7           | Maximum Number<br>Instance Attributes | UINT       | 7                                                                                                    | Get           |
| 8           | Entry Port                            | UINT       | 1                                                                                                    | Get           |
| 9           | All Ports                             | UINT-Array | <ul> <li>[0]=0</li> <li>[1]=0</li> <li>[2] = 1 (herstellerspezifisch)</li> <li>[3] = 1 (Busplatine)</li> <li>[4]=TCP_IP_PORT_TYPE (4)</li> <li>[5]=TCP_IP_PORT_NUMBER(2)</li> </ul> | Get           |

#### 13.8.2 Instanzattribute

Diese Tabelle zeigt die Instanzattribute für das Port Objekt (F4 hex, Instanz 1).

| Attribut-ID | Bezeichnung                                                                                    | Datentyp             | Datenwert(e)                      | Zugriffsregel |
|-------------|------------------------------------------------------------------------------------------------|----------------------|-----------------------------------|---------------|
| 1           | Port Type                                                                                      | UINT                 | 1                                 | Get           |
| 2           | Port-Nummer                                                                                    | UINT                 | 1                                 | Get           |
| 3           | Port Object<br><i>Wie folgt strukturiert:</i><br>Wortanzahl im Pfad als<br>16-Bit-Wert<br>Pfad | UINT<br>UINT-Array   | 2<br>[0]=6420 hex<br>[1]=0124 hex | Get<br>Get    |
| 4           | Port Name<br><i>Wie folgt strukturiert:</i><br>Zeichenkettenlänge<br>Portname                  | USINT<br>USINT-Array | 10<br>"Busplatine"                | Get<br>Get    |
| 7           | Node Address                                                                                   | USINT[2]             | 0x10, 0x00                        | Get           |

Diese Tabelle zeigt die Instanzattribute für Das Port-Objekt (F4 hex - Instanz 2).

| Attribut-ID | Bezeichnung                                                                          | Datentyp             | Datenwert(e)                          | Zugriffsregel |
|-------------|--------------------------------------------------------------------------------------|----------------------|---------------------------------------|---------------|
| 1           | Port Type                                                                            | UINT                 | 4 (TCP/IP)                            | Get           |
| 2           | Port Number                                                                          | UINT                 | 2 (TCP/IP)                            | Get           |
| 3           | Port Object<br>Wie folgt strukturiert:<br>Wortanzahl im Pfad als<br>16-Bit-Wert Pfad | UINT<br>UINT-Array   | 2<br>[0]=F520 hex<br>[1]=0124 hex     | Get<br>Get    |
| 4           | Port Name<br><i>Wie folgt strukturiert:</i><br>Zeichenkettenlänge<br>Portname        | USINT<br>USINT-Array | 17<br>"EtherNet/IP-<br>Schnittstelle" | Get<br>Get    |
| 7           | Node Address                                                                         | USINT[2]             | 0x10, 0x00                            | Get           |

## 13.8.3 Common Services

Diese Tabelle zeigt die Common Services für das Port Objekt (F4 hex, Instanz 1).

| Service-Code | In Klasse implementiert | In Instanz implementiert | Service-Name         |
|--------------|-------------------------|--------------------------|----------------------|
| 01 hex       | Ja                      | Ja                       | Get_Attribute_All    |
| 0E hex       | Ja                      | Ja                       | Get_Attribute_Single |

## 13.9 TCP Objekt (F5 hex, 1 Instanz)

Das TCP/IP-Schnittstellen Objekt enthält den Mechanismus zum Abrufen der TCP/IP-Attribute für den IO-Link Master.

#### 13.9.1 Klassenattribute

Diese Tabelle zeigt die Klassenattribute für das TCP Objekt (F5 hex, Instanz 1).

| Attribut-ID | Bezeichnung                          | Datentyp | Datenwert | Zugriffsregel |
|-------------|--------------------------------------|----------|-----------|---------------|
| 1           | Revision                             | UINT     | 1         | Get           |
| 2           | Max Instance                         | UINT     | 1         | Get           |
| 3           | Num Instances                        | UINT     | 1         | Get           |
| 4           | Optional Attribute List              | UINT     | 4         | Get           |
| 6           | Maximum Number Class<br>Attribute    | UINT     | 7         | Get           |
| 7           | Maximum Number<br>Instance Attribute | UINT     | 9         | Get           |

# 13.9.2 Instanzattribute

Diese Tabelle zeigt die Instanzattribute für das TCP-Objekt (F5 hex, Instanz 1).

| Attribut-ID | Bezeichnung                                                              | Datentyp            | Datenwert(e)                                                                                                    | Zugriffsregel |
|-------------|--------------------------------------------------------------------------|---------------------|----------------------------------------------------------------------------------------------------|---------------|
|             |                                                                          |                     | <ul> <li>0 = Das Schnittstellen-<br/>Konfigurationsattribut wurde<br/>noch nicht konfiguriert.</li> <li>1 = Das Schnittstellen-<br/>Konfigurationsattribut enthält<br/>eine Konfiguration, die per<br/>DHCP zugeteilt wurde, oder<br/>aus einem nichtflüchtigen<br/>Speicher stammt.</li> </ul> |               |
| 1           | Status                                                                   | DWORD               | 2 = Die IP-Adresse des<br>Schnittstellen-<br>Konfigurationsattributs<br>enthält Werte, die teilweise<br>von Drehschalter-<br>Einstellungen stammen.                                                                                                    | Get           |
|             |                                                                          |                     | <ul> <li>Die oberen 3 Bytes stammen<br/>aus nichtflüchtigem Speicher.</li> <li>Das LSB stammt von<br/>Drehschaltern.</li> </ul>                                                                                                    |               |
|             |                                                                          |                     | 34 hex<br>(DHCP, einstellbar und<br>Hardware)                                                                                                    |               |
| 2           | Configuration Capability                                                 | DWORD               | 04 hex = DHCP<br>10 hex = Finstellhar                                                                                                    | Get           |
|             |                                                                          |                     | 20 hex = Konfigurierbar per<br>Hardware                                                                                                    |               |
| 3           | Configuration Control                                                    | DWORD               | Control Flags der Schnittstelle:<br>0 = Das Gerät soll statisch<br>vergebene IP-<br>Konfigurationswerte verwenden.<br>2 = Das Gerät soll seine<br>Schnittstellen-<br>Konfigurationswerte über DHCP<br>erhalten.                                                                                 | Set/Get       |
| 4           | Physical Link Object<br><i>Wie folgt strukturiert:</i><br>Pfadgröße Pfad | UINT<br>USINT-Array | 2<br>[0]=20 hex<br>[1]=F6 hex<br>[2]=24 hex<br>[3]=01 hex                                                                                                    | Get           |
|             | Interface Configuration<br>Wie folgt strukturiert:                       |                     |                                                                                                    |               |
| 5           | IP-Adresse<br>Netzmaske                                                  | UDINT<br>UDINT      | <ip address=""><br/><network mask=""></network></ip>                                                                                                    | Set/Get       |
|             | Gateway Adresse                                                          | UDINT               | <gateway address=""></gateway>                                                                                                    |               |
|             | Servername                                                               | UDINT               | <name server=""></name>                                                                                                    |               |
|             | Servername 2                                                             | UDINT               | <name server2=""></name>                                                                                                    |               |

| Attribut-ID | Bezeichnung                                                                                       | Datentyp                                                                                                    | Datenwert(e)                                                                                                    | Zugriffsregel |
|-------------|---------------------------------------------------------------------------------------------------|----------------------------------------------------------------------------------------------------|----------------------------------------------------------------------------------------------------|---------------|
|             | Länge des<br>Domainnamens<br>Domainname                                                           | UINT<br>STRING                                                                                                    | <length name="" of=""><br/><domain name=""></domain></length>                                                                                          |               |
| 6           | Host Name<br>Wie folgt strukturiert:<br>Länge des Hostnamens<br>Zeichenkette für den<br>Hostnamen | UINT<br>STRING                                                                                                    | 0 bis 15<br><default (0)="" =ip="" null=""></default>                                                                                                  | Set/Get       |
| 8           | TTL (Time-to-Live)<br>value for IP multicast<br>packets.                                          | USINT                                                                                                    | 1 bis 255<br><default 1="" ==""></default>                                                                                                    | Set/Get       |
| 9           | IP Multicast Address<br>Configuration                                                             | Wie folgt<br>strukturiert:<br>USINT - Alloc<br>Control<br>USINT -<br>Reserved<br>UINT – Num<br>Mcast<br>UDINT - Start<br>Mcast Address | Alloc Control:<br>0 = Default-Algorithmus<br>1 = Konfiguration<br>Num Mcast:<br>1 bis 32<br>Start Mcast Address:<br>239.192.1.0 bis<br>239.255.255.255 | Set/Get       |

## 13.9.3 Common Services

Diese Tabelle zeigt die Common Services für das TCP Objekt (F5 hex, Instanz 1).

| Service-Code | In Klasse implementiert | In Instanz implementiert | Service-Name         |
|--------------|-------------------------|--------------------------|----------------------|
| 01 hex       | Ja                      | Ja                       | Get_Attribute_All    |
| 02 hex       | Nein                    | Ja                       | Set_Attribute_All    |
| 0E hex       | Ja                      | Ja                       | Get_Attribute_Single |
| 10 hex       | Nein                    | Ja                       | Set_Attribute_Single |

## 13.10 Ethernet Link Objekt (F6 hex, 1 Instanz)

Das Ethernet Link Objekt unterstützt Link-spezifische Zähler und Statusinformationen für die Ethernet Kommunikationsschnittstelle auf dem IO-Link Master.

## 13.10.1 Klassenattribute

Diese Tabelle zeigt die Klassenattribute für das Ethernet Link Objekt (F6 hex, Instanz 1).

| Attribut-ID | Bezeichnung                        | Datentyp | Datenwert(e) | Zugriffsregel |
|-------------|------------------------------------|----------|--------------|---------------|
| 1           | Revision                           | UINT     | 3            | Get           |
| 2           | Max Instance                       | UINT     | 1            | Get           |
| 3           | Num Instances                      | UINT     | 1            | Get           |
| 4           | Optional Attribute List            | UINT     | 4            | Get           |
| 6           | Maximum Number<br>Class Attributes | UINT     | 7            | Get           |

| At | tribut-ID | Bezeichnung                           | Datentyp | Datenwert(e) | Zugriffsregel |
|----|-----------|---------------------------------------|----------|--------------|---------------|
| 7  |           | Maximum Number<br>Instance Attributes | UINT     | 1            | Get           |

## 13.10.2 Instanzattribute

Diese Tabelle zeigt die Instanzattribute für das Ethernet Link Objekt (F6 hex, Instanz 1).

| Attribut-ID | Bezeichnung                                                  | Datentyp               | Datenwert(e)                                                                                                    | Zugriffsregel |
|-------------|--------------------------------------------------------------|------------------------|----------------------------------------------------------------------------------------------------|---------------|
| 1           | Interface speed<br>(Aktuelle<br>Betriebsgeschwindigk<br>eit) | UDINT                  | 10=10 Mbit<br>100=100 Mbit                                                                                                    | Get           |
| 2           | Interface Flags<br>(Aktueller<br>Betriebsstatus)             | DWORD                  | Bit 0 = Linkstatus<br>(0=Inaktiv)<br>(1=Aktiv)<br>Bit 1=Halb-/Vollduplex<br>(0=Halbduplex)<br>(2=Vollduplex)<br>Bits 2-4:<br>00 = Aushandlung läuft<br>01 = Aushandlung fehlgeschlagen<br>02 = Aushandlung fehlgeschlagen,<br>Geschwindigkeit OK<br>03 = Aushandlung erfolgreich | Get           |
| 3           | Physikalische<br>Adresse                                     | 6-USINT-<br>Array      | MAC Adresse                                                                                                    | Get           |
| 7           | Schnittstellentyp                                            | USINT                  | 2 = Twisted Pair                                                                                                    | Get           |
| 8           | Interface State                                              | USINT                  | 1 = Schnittstelle ist aktiviert und<br>betriebsbereit                                                                                                    | Get           |
| 9           | Admin State                                                  | USINT                  | 1 = Schnittstelle aktiviert                                                                                                    | Get           |
| 10          | Interface Label                                              | USINT16<br>USINT-Array | Länge = 1 bis 64<br>ASCII-Zeichen<br><default =="" address="" in<br="" ip="">"xxx.xxx.xxx.xxx" format&gt;</default>                                                                                                    | Get           |

## 13.10.3 Services

Diese Tabelle zeigt die Common Services für das Ethernet Link Objekt (F6 hex, Instanz 1)

| Service-Code | In Klasse implementiert | In Instanz implementiert | Service-Name         |
|--------------|-------------------------|--------------------------|----------------------|
| 01 hex       | Ja                      | Ja                       | Get_Attribute_All    |
| 0E hex       | Ja                      | Ja                       | Get_Attribute_Single |

# 13.11 PCCC Objekt (67 hex, 1 Instanz)

Das PCCC Objekt bietet die Fähigkeit, PCCC-Nachrichten zwischen Geräten in einem EtherNet/IP-Netzwerk einzukapseln und sie dann zu senden und empfangen. Dieses Objekt wird für die Kommunikation mit MicroLogix, SLC5/05 und PLC-5 über EtherNet/IP verwendet. Das PCCC Objekt unterstützt nicht Folgendes:

- Klassenattribute
- Instanzattribute

## 13.11.1 Instanzen

Das PCCC Objekt unterstützt Instanz 1.

#### 13.11.2 Common Services

Die folgende Tabelle zeigt die Common Services für das PCCC Objekt.

| Service-Code | In Klasse implementiert | In Instanz implementiert | Service-Name |
|--------------|-------------------------|--------------------------|--------------|
| 4B hex       | Nein                    | Ja                       | Execute_PCCC |

#### 13.11.3 Nachrichtenstruktur Execute\_PCCC: Anfrage

Diese Tabelle zeigt die Nachrichtenstruktur der Execute\_PCCC Anfrage für das PCCC Objekt.

| Bezeichnung   | Datentyp    | Beschreibung                        |
|---------------|-------------|-------------------------------------|
| Length        | USINT       | Länge der Anforderer ID             |
| Vendor        | UINT        | Herstellernummer des<br>Anforderers |
| Serial Number | UDINT       | ASA-Seriennummer des<br>Anforderers |
| CMD           | USINT       | Befehlsbyte                         |
| STS           | USINT       | 0                                   |
| TNSW          | UINT        | Transport-WORD                      |
| FNC           | USINT       | Funktionscode.                      |
| PCCC_params   | USINT-Array | CMD/FMC-spezifische<br>Parameter    |

## 13.11.4 Nachrichtenstruktur Execute\_PCCC: Antwort

Diese Tabelle zeigt die Nachrichtenstruktur der Execute\_PCCC Antwort für das PCCC Objekt.

| Bezeichnung  | Datentyp    | Beschreibung                                       |
|--------------|-------------|----------------------------------------------------|
| Length       | USINT       | Länge der Anforderer ID                            |
| Vendor       | UINT        | Herstellernummer des Anforderers                   |
| Seriennummer | UDINT       | ASA-Seriennummer des Anforderers                   |
| CMD          | USINT       | Befehlsbyte                                        |
| STS          | USINT       | Statusbyte                                         |
| TNSW         | UINT        | Transport-WORD. Gleicher Wert wie bei der Anfrage. |
| EXT_STS      | USINT       | Erweiterter Status. (Falls Fehler vorhanden)       |
| PCCC_params  | USINT-Array | CMD/FMC-spezifische Ergebnisdaten                  |

## 13.11.5 Unterstützte PCCC-Befehlsarten

Die folgende Tabelle zeigt die unterstützten PCCC-Befehlsarten für das PCCC Objekt.

| CMD    | FNC    | Beschreibung                                                   |
|--------|--------|----------------------------------------------------------------|
| 0F hex | A2 hex | Read-Zugriff vom Typ "SLC500 protected" mit 3<br>Adressfeldern |
| 0F hex | AA hex | Read-Zugriff vom Typ "SLC500 protected" mit 3<br>Adressfeldern |

## 13.12 Assembly Objekt (für eine Schnittstelle der Klasse 1)

Die EtherNet/IP-Spezifikation verlangt, dass alle Schnittstellen der Klasse 1 von der Assembly Objekt Schnittstelle bereitgestellt werden. Die Assembly Object Schnittstelle wird zum Anbinden von herstellerspezifischen Objekten an eine Standard-Schnittstelle verwendet, die der EtherNet/IP-Controller, oder die SPS für die Kommunikation mit dem Gerät verwenden.

Beim IO-Link Master entspricht das Assembly Objekt den PDI und PDO-Transfer Objekten. Jede Instanz des Assembly Objekts entspricht einem oder mehreren PDI und/oder PDO-Transfer Objekt-Attributen.

Das Assembly Objekt ist verbunden mit dem Process IO Vendor Specific Objekt, das den Zugriff auf die PDI und PDO-Daten ermöglicht. Das Assembly Objekt definiert die Schnittstelle über die eine SPS oder ein Controller der Klasse 1 Folgendes kann:

- Den PDI-Datenblock vom IO-Link Master anfordern.
- Den PDO-Datenblock zum IO-Link Master schreiben.

#### 13.12.1 Klassenattribute

Diese Tabelle zeigt die Klassenattribute für das Assembly Objekt einer Schnittstelle der Klasse 1.

| Attribut-ID | Bezeichnung   | Datentyp | Datentyp Datenwert(e)                  |     |
|-------------|---------------|----------|----------------------------------------|-----|
| 1           | Revision      | UINT     | 1                                      | Get |
| 2           | Max Instance  | UINT     | 12 (4-Port-Typen)<br>24 (8-Port-Typen) | Get |
| 3           | Num Instances | UINT     | 12 (4-Port-Typen)<br>24 (8-Port-Typen) | Get |

#### 13.12.2 Definitionen der Instanzen (4-Port-Typen)

Diese Tabelle zeigt die Definitionen der Instanzen für das Assembly Objekt einer Schnittstelle der Klasse 1 für die 4-Port-Typen.

| Assembly-<br>Instanznu<br>mmer | Beschreibung                                                               | Datentyp                                   | Datenwerte | Zugriffsregel |
|--------------------------------|----------------------------------------------------------------------------|--------------------------------------------|------------|---------------|
| 101                            | PDI-Datenblöcke von Ports 1 bis 4.<br>PDO-Datenblöcke von Ports 1 bis<br>4 | BYTE-Array<br>Gültige Leselängen:<br>1-288 | 0-255      | Get           |
| 102                            | PDI-Datenblöcke von Ports 2 bis 4.<br>PDO-Datenblöcke von Ports 1 bis<br>4 | BYTE-Array<br>Gültige Leselängen:          | 0-255      | Get           |

| Assembly-<br>Instanznu<br>mmer | Beschreibung                                                               | Datentyp                                   | Datenwerte | Zugriffsregel |
|--------------------------------|----------------------------------------------------------------------------|--------------------------------------------|------------|---------------|
|                                |                                                                            | 1-252                                      |            |               |
| 103                            | PDI-Datenblöcke von Ports 3 bis 4.<br>PDO-Datenblöcke von Ports 1 bis<br>4 | BYTE-Array<br>Gültige Leselängen:<br>1-216 | 0-255      | Get           |
| 104                            | PDI-Datenblöcke von Port 4. PDO-<br>Datenblöcke von Ports 1 bis 4          | BYTE-Array<br>Gültige Leselängen:<br>1-180 | 0-255      | Get           |
| 105                            | PDO-Datenblöcke von Ports 1 bis<br>4                                       | BYTE-Array<br>Gültige Leselängen:<br>0-144 | 0-255      | Get           |
| 106                            | PDO-Datenblöcke von Ports 2 bis<br>4                                       | BYTE-Array<br>Gültige Leselängen:<br>0-108 | 0-255      | Get           |
| 107                            | PDO-Datenblöcke von Ports 3 bis<br>4                                       | BYTE-Array<br>Gültige Leselängen:<br>0-72  | 0-255      | Get           |
| 108                            | PDO-Datenblöcke von Port 4                                                 | BYTE-Array<br>Gültige Leselängen:<br>0-36  | 0-255      | Get           |
| 109                            | PDO-Datenblöcke zu Ports 1 bis 4                                           | BYTE-Array<br>Gültige Leselängen:<br>0-144 | 0-255      | Set           |
| 110                            | PDO-Datenblöcke zu Ports 2 bis 4                                           | BYTE-Array<br>Gültige Leselängen:<br>0-108 | 0-255      | Set           |
| 111                            | PDO-Datenblöcke zu Ports 3 bis 4                                           | BYTE-Array<br>Gültige Leselängen:<br>0-72  | 0-255      | Set           |
| 112                            | PDO-Datenblöcke zu Port 4                                                  | BYTE-Array<br>Gültige Leselängen:<br>0-36  | 0-255      | Set           |

# 13.12.3 Definitionen der Instanzen (8-Port-Typen)

Diese Tabelle zeigt die Definitionen der Instanzen für das Assembly Objekt einer Schnittstelle der Klasse 1 für die 8-Port-Typen.

| Assembly-<br>Instanznu<br>mmer | Beschreibung                                                               | Datentyp                                   | Datenwerte | Zugriffsregel |
|--------------------------------|----------------------------------------------------------------------------|--------------------------------------------|------------|---------------|
| 101                            | PDI-Datenblöcke von Ports 1 bis 8.<br>PDO-Datenblöcke von Ports 1 bis<br>8 | BYTE-ArrayGültige<br>Leselängen: 1-576     | 0-255      | Get           |
| 102                            | PDI-Datenblöcke von Ports 2 bis 8.<br>PDO-Datenblöcke von Ports 1 bis<br>8 | BYTE-ArrayGültige<br>Leselängen: 1-540     | 0-255      | Get           |
| 103                            | PDI-Datenblöcke von Ports 3 bis 8.<br>PDO-Datenblöcke von Ports 1 bis<br>8 | BYTE-Array<br>Gültige Leselängen:<br>1-504 | 0-255      | Get           |
| 104                            | PDI-Datenblöcke von Ports 4 bis 8.<br>PDO-Datenblöcke von Ports 1 bis<br>8 | BYTE-Array<br>Gültige Leselängen:<br>1-468 | 0-255      | Get           |
| 105                            | PDI-Datenblöcke von Ports 5 bis 8<br>PDO-Datenblöcke von Ports 1 bis<br>8  | BYTE-Array<br>Gültige Leselängen:<br>0-432 | 0-255      | Get           |
| 106                            | PDI-Datenblöcke von Ports 6 bis 8.<br>PDO-Datenblöcke von Ports 1 bis<br>8 | BYTE-Array<br>Gültige Leselängen:<br>0-396 | 0-255      | Get           |
| 107                            | PDI-Datenblöcke von Ports 7 bis 8.<br>PDO-Datenblöcke von Ports 1 bis<br>8 | BYTE-Array<br>Gültige Leselängen:<br>0-360 | 0-255      | Get           |
| 108                            | PDI-Datenblöcke von Port 8. PDO-<br>Datenblöcke von Ports 1 bis 8          | BYTE-Array<br>Gültige Leselängen:<br>0-324 | 0-255      | Get           |
| 109                            | PDO-Datenblöcke von Ports 1 bis<br>8                                       | BYTE-Array<br>Gültige Leselängen:<br>0-288 | 0-255      | Get           |
| 110                            | PDO-Datenblöcke von Ports 2 bis<br>8                                       | BYTE-Array<br>Gültige Leselängen:<br>0-252 | 0-255      | Get           |
| 111                            | PDO-Datenblöcke von Ports 3 bis<br>8                                       | BYTE-Array<br>Gültige Leselängen:<br>0-216 | 0-255      | Get           |
| 112                            | PDO-Datenblöcke von Ports 4 bis<br>8                                       | BYTE-Array<br>Gültige Leselängen:<br>0-180 | 0-255      | Get           |
| 113                            | PDO-Datenblöcke von Ports 5 bis<br>8                                       | BYTE-Array<br>Gültige Leselängen:<br>0-144 | 0-255      | Get           |
| 114                            | PDO-Datenblöcke von Ports 6 bis<br>8                                       | BYTE-Array<br>Gültige Leselängen:<br>0-108 | 0-255      | Get           |

| Assembly-<br>Instanznu<br>mmer | Beschreibung                         | Datentyp                                   | Datenwerte | Zugriffsregel |
|--------------------------------|--------------------------------------|--------------------------------------------|------------|---------------|
| 115                            | PDO-Datenblöcke von Ports 7 bis<br>8 | BYTE-Array<br>Gültige Leselängen:<br>0-72  | 0-255      | Get           |
| 116                            | PDO-Datenblöcke von Port 8           | BYTE-Array<br>Gültige Leselängen:<br>0-36  | 0-255      | Get           |
| 117                            | PDO-Datenblöcke zu Ports 1 bis 8     | BYTE-Array<br>Gültige Leselängen:<br>0-288 | 0-255      | Set           |
| 118                            | PDO-Datenblöcke zu Ports 2 bis 8     | BYTE-Array<br>Gültige Leselängen:<br>0-252 | 0-255      | Set           |
| 119                            | PDO-Datenblöcke zu Ports 3 bis 8     | BYTE-Array<br>Gültige Leselängen:<br>0-216 | 0-255      | Set           |
| 120                            | PDO-Datenblöcke zu Ports 4 bis 8     | BYTE-Array<br>Gültige Leselängen:<br>0-180 | 0-255      | Set           |
| 121                            | PDO-Datenblöcke zu Ports 5 bis 8     | BYTE-Array<br>Gültige Leselängen:<br>0-144 | 0-255      | Set           |
| 122                            | PDO-Datenblöcke zu Ports 6 bis 8     | BYTE-Array<br>Gültige Leselängen:<br>0-108 | 0-255      | Set           |
| 123                            | PDO-Datenblöcke zu Ports 7 bis 8     | BYTE-Array<br>Gültige Leselängen:<br>0-72  | 0-255      | Set           |
| 124                            | PDO-Datenblöcke zu Port 8            | BYTE-Array<br>Gültige Leselängen:<br>0-36  | 0-255      | Set           |

# 13.12.4 Instanzattribute

Diese Tabelle zeigt die Instanzattribute für das Assembly Objekt einer Schnittstelle der Klasse 1.

| Attribut-ID | Bezeichnung | Datentyp   | Datenwert(e)                         | Zugriffsregel |
|-------------|-------------|------------|--------------------------------------|---------------|
| 3           | Data        | BYTE-Array | 0-255                                | Get/Set       |
| 4           | Data Length | UINT       | Maximalanzahl Bytes<br>in Attribut 3 | Get           |

#### 13.12.5 Common Services

Diese Tabelle zeigt die Common Services für das Assembly Objekt einer Schnittstelle der Klasse 1.

| Service-Code | In Klasse implementiert | In Instanz implementiert | Service-Name         |
|--------------|-------------------------|--------------------------|----------------------|
| 01 hex       | Ja                      | Nein                     | Get_Attributes_All   |
| 0E hex       | Ja                      | Ja                       | Get_Attribute_Single |
| 10 hex       | Nein                    | Ja                       | Set_Attribute_Single |
| 02 hex       | Nein                    | Nein                     | Set_Attribute_All    |

## 13.12.6 Definitionen der Instanzattribute: Attribut 3 - Request/Write Data

Je nach Instanznummer ist dies entweder der PDI-Datenblock und/oder der PDO-Datenblock.

## 13.12.7 Definitionen der Instanzattribute: Attribut 4 – Data Length

Dies ist die maximale Datenlänge für jede Assembly-Instanz.

## 13.12.8 Übersicht Assembly-Schnittstelle

Die Assembly-Schnittstelle soll:

- Zugriff auf alle Input und Output-Assemblies ermöglichen.
- Die Flexibilität des SPS-Programmierers maximieren.
- Die für die SPS und IO-Link-Kommunikation erforderliche Bandbreite minimieren.
- So einfach wie möglich anzuwenden sein.

Das folgende Diagramm zeigt die Assembly-Instanzen bei einem IO-Link Master mit 4 Ports. Jedem Port ist eine Assembly Input-Instanz und eine Assembly Output-Instanz zugeordnet.

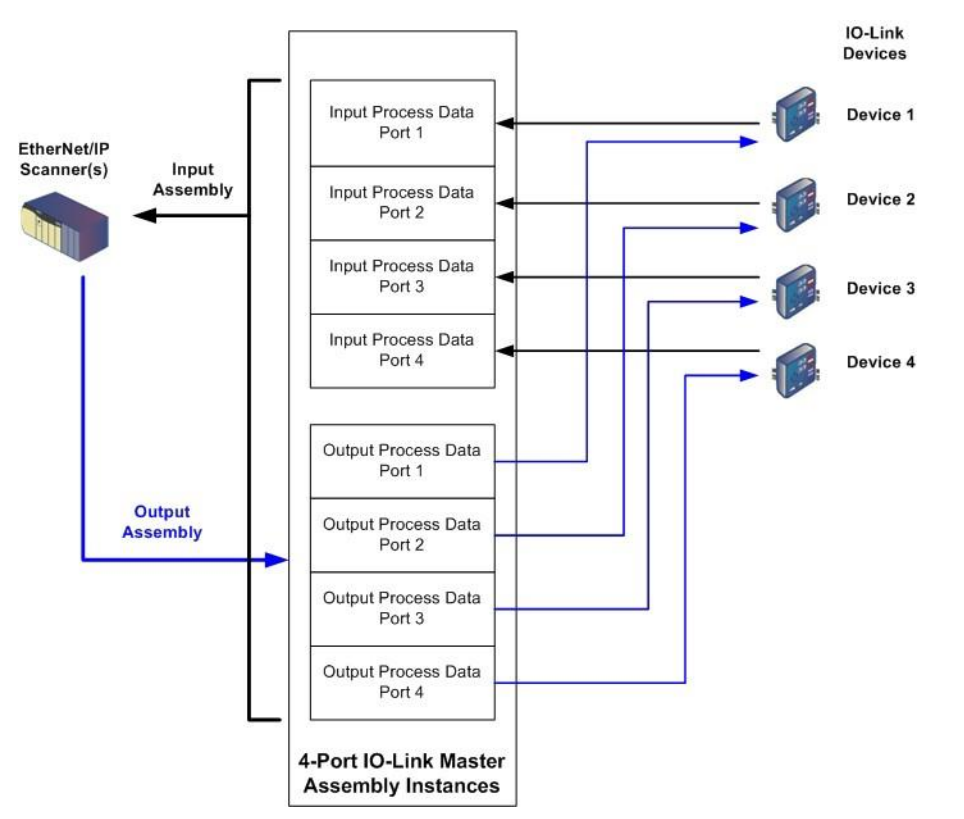

Abbildung 57: Übersicht Assembly-Schnittstelle, 4-Port IO-Link Master Assembly-Instanzen

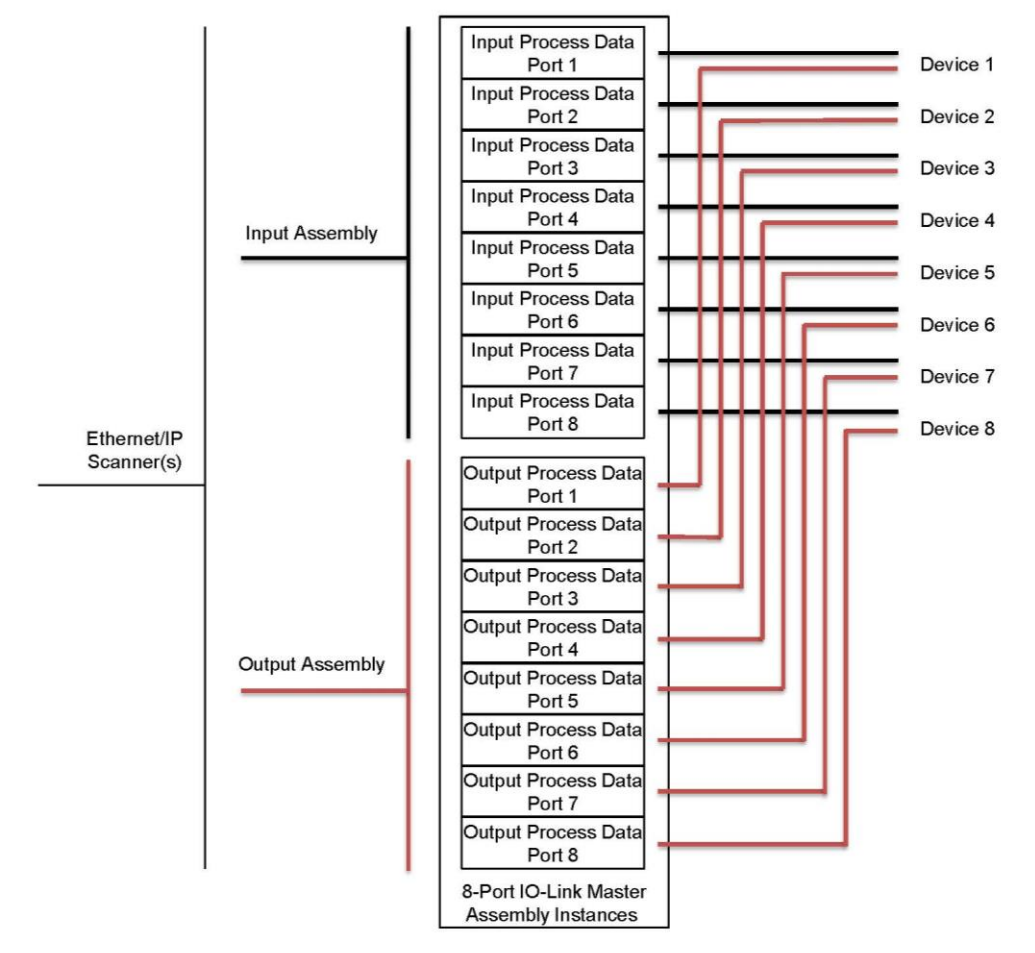

Abbildung 58: Übersicht Assembly-Schnittstelle, 8-Port IO-Link Master Assembly-Instanzen

## 13.12.9 Gruppierung der Assembly-Instanzen

Um die Anzahl der notwendigen I/O-Verbindungen zu verringern, sind die Input und Output Assembly Instanzen wie folgt organisiert. Die Input Assembly Instanzen werden in ein durchgehendes Array ohne Lücken zwischen der Instanzen gruppiert. Das gleiche gilt auch für die Output Assembly Instanzen.

## 13.12.9.14-Port-Typen

| Zugriff auf Assembly Controller |                                                |                 |                        |                                  |                   |                                  |                   |                                  |                   |
|---------------------------------|------------------------------------------------|-----------------|------------------------|----------------------------------|-------------------|----------------------------------|-------------------|----------------------------------|-------------------|
|                                 | Assembly-                                      | Zugı<br>Control | riff auf<br>Ier Port 1 | Zugriff auf<br>Controller Port 2 |                   | Zugriff auf<br>Controller Port 3 |                   | Zugriff auf Controller<br>Port 4 |                   |
|                                 | mmer                                           | Read<br>(Input) | Write<br>(Output)      | Read<br>(Input)                  | Write<br>(Output) | Read<br>(Input)                  | Write<br>(Output) | Read<br>(Input)                  | Write<br>(Output) |
| Read (Input)                    | 101<br>(Port 1)<br>102                         |                 |                        |                                  |                   |                                  |                   |                                  |                   |
| Process<br>Data Input           | (Port 2)<br>103<br>(Port 3)<br>104<br>(Port 4) |                 |                        |                                  |                   |                                  |                   |                                  |                   |

|                     | Zugriff auf Assembly Controller |         |            |         |             |         |             |         |                        |  |
|---------------------|---------------------------------|---------|------------|---------|-------------|---------|-------------|---------|------------------------|--|
|                     | Assembly-                       | Zug     | riff auf   | Zug     | Zugriff auf |         | Zugriff auf |         | Zugriff auf Controller |  |
|                     | Instanznu                       | Control | ier Port 1 | Contro  | lier Port 2 | Contro  | lier Port 3 | PC      | οπ 4                   |  |
|                     | mmer                            | Read    | Write      | Read    | Write       | Read    | Write       | Read    | Write                  |  |
|                     | IIIIIei                         | (Input) | (Output)   | (Input) | (Output)    | (Input) | (Output)    | (Input) | (Output)               |  |
|                     | 105                             |         |            |         |             |         |             |         |                        |  |
|                     | (Port 1)                        |         |            |         |             |         |             |         |                        |  |
| Bood (Input)        | 106                             |         |            |         |             |         |             |         |                        |  |
|                     | (Port 2)                        |         |            |         |             |         |             |         |                        |  |
| Data Output         | 107                             |         |            |         |             |         |             |         |                        |  |
|                     | (Port 3)                        |         |            |         |             |         |             |         |                        |  |
|                     | 108                             |         |            |         |             |         |             |         |                        |  |
|                     | (Port 4)                        |         |            |         |             |         |             |         |                        |  |
|                     | 109                             |         |            |         |             |         |             |         |                        |  |
|                     | (Port 1)                        |         |            |         |             |         |             |         |                        |  |
| Write               | 110                             |         |            |         |             |         |             |         |                        |  |
| (Output)<br>Process | (Port 2)                        |         |            |         |             |         |             |         |                        |  |
|                     | 111                             |         |            |         |             |         |             |         |                        |  |
| Data Output         | (Port 3)                        |         |            |         |             |         |             |         |                        |  |
|                     | 112                             |         |            |         |             |         |             |         |                        |  |
|                     | (Port 4)                        |         |            |         |             |         |             |         |                        |  |

## Dabei bedeutet:

- Alle zugänglichen Daten können von einer I/O-Verbindung gelesen (Input) und geschrieben (Output) werden.
- Controller Lesezugriff (Input):
  - Eine oder mehrere Input Instanzen können mit einer I/O-Verbindung gelesen werden. (D.h. wenn die Instanz 101 adressiert wird, können alle Input Instanzen 101 bis 108 (für 4-Port-Typen) für sowohl PDI, als auch PDO-Daten in einer Verbindung gelesen werden.)
  - Die Länge einer Leseverbindung (Input) kann zwischen 1 und der Gesamtlänge aller Input Instanzen variieren.
  - Mehrere Controller können gleichzeitig Lesezugriff auf die Input-Assembly Instanzen haben.
- Controller Schreibzugriff (Output):
  - Nur Output Instanzen dürfen geschrieben werden.
  - Es darf mit einer Verbindung zu einer oder mehreren Output Instanzen geschrieben werden.
  - Die Länge der Schreibverbindung (Output) muss die gleiche sein wie die Gesamtlänge der Output Instanz(en).
  - Nur ein Controller darf Schreibzugriff auf eine Output Instanz haben.

*Hinweis:* Um alle PDI und PDO-Daten in einer Verbindung der Klasse 1 zu empfangen, kann es notwendig sein, die Größe eines oder mehrerer PDI und/oder PDO-Datenblöcke zu reduzieren. Verwenden Sie dazu das eingebettete EtherNet/IP-Konfigurationsfenster.

# 13.12.9.28-Port-Typen

| Zugriff auf Assembly Controller          |                 |                 |                   |                 |                   |                 |                   |                 |                   |
|------------------------------------------|-----------------|-----------------|-------------------|-----------------|-------------------|-----------------|-------------------|-----------------|-------------------|
|                                          | Accombly        | Zug             | riff auf          | Zug             | riff auf          | Zug             | riff auf          | Zuę             | griff auf         |
|                                          | Instanznum      | Contro          | ller Port 1       | Contro          | ller Port 2       | Contro          | ller Port 3       | Contro          | oller Port 8      |
|                                          | mer             | Read<br>(Input) | Write<br>(Output) | Read<br>(Input) | Write<br>(Output) | Read<br>(Input) | Write<br>(Output) | Read<br>(Input) | Write<br>(Output) |
|                                          | 101             |                 |                   |                 |                   |                 |                   |                 |                   |
|                                          | (Port 1)        |                 |                   |                 |                   |                 |                   |                 |                   |
|                                          | 102             |                 |                   |                 |                   |                 |                   |                 |                   |
|                                          | (Port 2)        |                 |                   |                 |                   |                 |                   |                 |                   |
|                                          | 103             |                 |                   |                 |                   |                 |                   |                 |                   |
|                                          | (Port 3)        |                 |                   |                 |                   |                 |                   |                 |                   |
| Read (Input)                             | 104<br>(Dert 4) |                 |                   |                 |                   |                 |                   |                 |                   |
| Process Data                             | (Port 4)        |                 |                   |                 |                   |                 |                   |                 |                   |
| Input                                    | (Port 5)        |                 |                   |                 |                   |                 |                   |                 |                   |
|                                          | 106             |                 |                   |                 |                   |                 |                   |                 |                   |
|                                          | (Port 6)        |                 |                   |                 |                   |                 |                   |                 |                   |
|                                          | 107             |                 |                   |                 |                   |                 |                   |                 |                   |
|                                          | (Port 7)        |                 |                   |                 |                   |                 |                   |                 |                   |
|                                          | 108             |                 |                   |                 |                   |                 |                   |                 |                   |
|                                          | (Port 8)        |                 |                   |                 |                   |                 |                   |                 |                   |
|                                          | 109             |                 |                   |                 |                   |                 |                   |                 |                   |
|                                          | (Port 1)        |                 |                   |                 |                   |                 |                   |                 |                   |
|                                          | 110             |                 |                   |                 |                   |                 |                   |                 |                   |
|                                          | (Port 2)        |                 |                   |                 |                   |                 |                   |                 |                   |
|                                          | 111             |                 |                   |                 |                   |                 |                   |                 |                   |
|                                          | (Port 3)        |                 |                   |                 |                   |                 |                   |                 |                   |
| Read (Input)                             | 112             |                 |                   |                 |                   |                 |                   |                 |                   |
| Process Data                             | (Port 4)        |                 |                   |                 |                   |                 |                   |                 |                   |
| Output                                   | 113<br>(Dect 5) |                 |                   |                 |                   |                 |                   |                 |                   |
|                                          | (Port 5)        |                 |                   |                 |                   |                 |                   |                 |                   |
|                                          | (Port 6)        |                 |                   |                 |                   |                 |                   |                 |                   |
|                                          | 115             |                 |                   |                 |                   |                 |                   |                 |                   |
|                                          | (Port 7)        |                 |                   |                 |                   |                 |                   |                 |                   |
|                                          | 116             |                 |                   |                 |                   |                 |                   |                 |                   |
|                                          | (Port 8)        |                 |                   |                 |                   |                 |                   |                 |                   |
|                                          | 117             |                 |                   |                 |                   |                 |                   |                 |                   |
|                                          | (Port 1)        |                 |                   |                 |                   |                 |                   |                 |                   |
|                                          | 118             |                 |                   |                 |                   |                 |                   |                 |                   |
|                                          | (Port 2)        |                 |                   |                 |                   |                 |                   |                 |                   |
|                                          | 119             |                 |                   |                 |                   |                 |                   |                 |                   |
| Write (Output)<br>Process Data<br>Output | (Port 3)        |                 |                   |                 |                   |                 |                   |                 |                   |
|                                          | 120             |                 |                   |                 |                   |                 |                   |                 |                   |
|                                          | (Port 4)        |                 |                   |                 |                   |                 |                   |                 |                   |
|                                          | 121             |                 |                   |                 |                   |                 |                   |                 |                   |
| -                                        | (Port 5)        |                 |                   |                 |                   |                 |                   |                 |                   |
|                                          | 122<br>(Port 6) |                 |                   |                 |                   |                 |                   |                 |                   |
|                                          | (FUILD)<br>102  |                 |                   |                 |                   |                 |                   |                 |                   |
|                                          | (Port 7)        |                 |                   |                 |                   |                 |                   |                 |                   |
|                                          | 124             |                 |                   |                 |                   |                 |                   |                 |                   |
|                                          | (Port 8)        |                 |                   |                 |                   |                 |                   |                 |                   |

Dabei bedeutet:

- Alle zugänglichen Daten können von einer I/O-Verbindung gelesen (Input) und geschrieben (Output) werden.
- Controller Lesezugriff (Input):
  - Eine oder mehrere Input Instanzen können mit einer I/O-Verbindung gelesen werden. (D.h. wenn die Instanz 101 adressiert wird, können alle Input Instanzen 101 bis 116 (für 8-Port-Typen) für sowohl PDI, als auch PDO-Daten in einer Verbindung gelesen werden.)
  - Die Länge einer Leseverbindung (Input) kann zwischen 1 und der Gesamtlänge aller Input Instanzen variieren.
  - Mehrere Controller können gleichzeitig Lesezugriff auf die Input-Assembly Instanzen haben.
- Controller Schreibzugriff (Output):
  - Nur Output Instanzen dürfen geschrieben werden.
  - Es darf mit einer Verbindung zu einer oder mehreren Output Instanzen geschrieben werden.
  - Die Länge der Schreibverbindung (Output) muss die gleiche sein wie die Gesamtlänge der Output Instanz(en).
  - Nur ein Controller darf Schreibzugriff auf eine Output Instanz haben.

*Hinweis:*Um alle PDI und PDO-Daten in einer Verbindung der Klasse 1 zu empfangen, kann es notwendig sein, die Größe eines oder mehrerer PDI und/oder PDO-Datenblöcke zu reduzieren. Verwenden Sie dazu das eingebettete EtherNet/IP-Konfigurationsfenster.

# 14 SLC/PLC-5/MicroLogix-Schnittstelle

Der IO-Link Master unterstützt SLC, PLC-5 und MicroLogix SPS. Folgende Funktionen werden unterstützt:

- Rx-PDI-Daten, sowohl Polling, als auch die Write-to-File-Methode.
- Tx-PDO-Daten, sowohl PLC-Writes, als auch die Read-From-File-Methode.
- PCCC basierte Nachrichten, die über das PCCC CIP Objekt gesendet wurden, einschließlich:
  - Read-Zugriff vom Typ SLC
  - Write-Zugriff vom Typ SLC
  - Read-Zugriff vom Typ PLC-5 (logisches ASCII Adressformat)
  - Write-Zugriff vom Typ PLC-5 (logisches ASCII Adressformat)
- Empfangs-, Sende- und Statistikdaten.
- Standard Dateinamenskonvention für PLC-5/SLC.
- Kontrollierte Nachrichtenrate zur SPS bei Betrieb in der Write-to-File Methode. Dies wird erreicht durch das Einstellen der Maximalen SPS-Aktualisierungsrate.

Die Hauptunterschiede zwischen der PLC-5/SLC-Schnittstelle und der ControlLogix-Schnittstelle sind:

- Da die PLC-5 und SLC SPS mit einem dateibasierten Speichersystem arbeiten, unterstützt die PLC-5/SLC-Schnittstelle anstatt der Kommunikationsmethoden Write-to-Tag und Read-from-Tag die Kommunikationsmethoden Write-to-File und Read-from-File. Die Write-to-File Methoden funktionieren auf sehr ähnliche Weise wie die Write-to-Tag Methode die für die ControlLogix-SPS-Familie verfügbar ist.
- Das Polling wird über die PLC-5/SLC-spezifischen Nachrichten ausgeführt, anstatt auf das Serial Port Data Transfer Objekt zuzugreifen.
- Wenn Sie den IO-Link Master konfigurieren um in der Write-to-File oder Read-from-File Methode betrieben zu werden, geben Sie den Dateinamen ein, vor dem **N** steht (z.B. N10:0).

Hinweis:Obwohl ControlLogix SPS die SLC und PLC-5 Nachrichten unterstützen, wird aufgrund von Datengröße und Leistung nicht empfohlen diese Nachrichten bei ControlLogix SPS zu verwenden.

## 14.1 Anforderungen

Ihre PLC-5/SLC/MicroLogix SPS muss Folgendes unterstützen:

- MultipHop
- ControlLogix-Geräte
- EtherNet/IP

Die folgenden Tabellen zählen die SPS auf, die EtherNet/IP unterstützen, und die erforderliche Firmware-Version für jede SPS.

Hinweis:Ältere Versionen der SPS-Firmware können EtherNet/IP-Funktionalität bieten, müssen es aber nicht. Sie müssen sich vergewissern, dass eine ältere Version der SPS-Firmware EtherNet/IP-Funktionalität bietet, bevor Sie sie mit dem IO-Link Master benutzen können.

Wenn Sie Ihre SPS-Firmware aktualisieren müssen, kontaktieren Sie Ihren Rockwell Vertriebspartner.

## 14.2 Anforderungen an PLC-5 und SLC 5/05 PLC

Folgende SPS unterstützen EtherNet/IP.

#### 14.2.1 SLC 5/05

| Typen    | Katalog-Nummern | Erforderliche Firmware Version für EtherNet/IP        |
|----------|-----------------|-------------------------------------------------------|
|          | 1747-L551       |                                                       |
| SLC 5/05 | 1747-L552       | Serie A: FRN 5 oder später Serie C: FRN 3 oder später |
|          | 1747-L553       |                                                       |

#### Referenz.

SLC 500 Instruction Set, Appendix A Firmware History, Rockwell Publication 1747-RM001D-EN-P.

| Typen            | Katalog-Nummern        | Erforderliche Firmware Version für EtherNet/IP                                      |  |  |  |  |
|------------------|------------------------|-------------------------------------------------------------------------------------|--|--|--|--|
|                  |                        | EtherNet/IP-Basisfunktionalität:                                                    |  |  |  |  |
|                  |                        | Serie C: Revision N und später                                                      |  |  |  |  |
|                  | 1785-L20E<br>1785-L40E | Serie D: Revision E und später                                                      |  |  |  |  |
|                  |                        | Serie E: Revision D und später                                                      |  |  |  |  |
| Ethemet PLC-5    |                        | Vollständige EtherNet/IP Konformität:                                               |  |  |  |  |
|                  | 1703-LOUE              | Serie C: Revision R und später                                                      |  |  |  |  |
|                  |                        | Serie D: Revision H und später                                                      |  |  |  |  |
|                  |                        | Serie E: Revision G und später                                                      |  |  |  |  |
|                  | 1785-L11B              |                                                                                     |  |  |  |  |
|                  | 1785-L20B              |                                                                                     |  |  |  |  |
| Enhanced PLC-5   | 1785-L30B              | Serie B: Revision N.1 oder später                                                   |  |  |  |  |
| am Ethernet-     | 1785-L40B              | Serie C: Revision N oder später                                                     |  |  |  |  |
| Modul            | 1785-L40L              | Serie D: Revision E oder später                                                     |  |  |  |  |
| angeschlossen    | 1785-L60B              | Serie E: Revision D oder später                                                     |  |  |  |  |
|                  | 1785-L60L              |                                                                                     |  |  |  |  |
|                  | 1785-L80B              |                                                                                     |  |  |  |  |
| ControlNet PLC-5 | 1785-L20C15            | Serie C: Revision N oder später                                                     |  |  |  |  |
| An Ethernet-     | 1785-L40C15            | Serie D: Revision E oder später                                                     |  |  |  |  |
| Modul            | 1785-L60C15            | Serie E: Revision D oder später                                                     |  |  |  |  |
| angeschlossen    | 1785-L80C15            | Alle Revisionen                                                                     |  |  |  |  |
| Ethernet-Modul   |                        | Baureihe B:                                                                         |  |  |  |  |
|                  | 1785-Enet              | EtherNet/IP-Basisfunktionalität: Alle Revisionen                                    |  |  |  |  |
|                  |                        | <ul> <li>Vollständige EtherNet/IP Konformität: Revision D und<br/>später</li> </ul> |  |  |  |  |

# Referenzen:

- Enhanced & Ethernet PLC-5 Series and Enhancement History, Rockwell Publication G19099
- ControlNet Processor Phase, Series, and Enhancement History, Rockwell Publication G19102
- PLC-5 Programmable Controllers System Selection Guide, Rockwell Publication 1785-SG001A-EN-P
- Ethernet Interface Module Series B, Revision D Product Release Notes, Rockwell Publication 1785- RN191E-EN-P

Hinweis:Ältere Firmware-Versionen können EtherNet/IP-Funktionalität bieten, müssen es aber nicht.

# 14.3 PLC-5 und SLC-Nachrichten

Die folgenden PCCC-Nachrichten werden bei den PLC-5 und SLC 5/05 SPS unterstützt.

| Nachrichtentyp                | PCCC Nachrichten-ID | Maximale Nachrichtengröße        | Maximale Größe des seriellen<br>Pakets |  |  |
|-------------------------------|---------------------|----------------------------------|----------------------------------------|--|--|
| Read-Zugriff<br>vom Typ SLC   |                     | CLX: 242 SINTs (121 INTs)        | CLX: 238 SINTs (119 INTs)              |  |  |
|                               | 162                 | <b>SLC:</b> 206 SINTs (103 INTs) | <b>SLC:</b> 202 SINTs (101 INTs)       |  |  |
|                               |                     | PLC-5: 240 SINTs (120 INTs)      | PLC-5: 236 SINTs (118 INTs)            |  |  |
| Write-Zugriff<br>vom Typ SLC  |                     | CLX: 220 SINTs (110 INTs)        | 216 SINTs (108 INTs)                   |  |  |
|                               | 170                 | <b>SLC:</b> 206 SINTs (103 INTs) | <b>SLC:</b> 202 SINTs (101 INTs)       |  |  |
|                               |                     | PLC-5: 238 SINTs (119 INTs)      | PLC-5: 234 SINTs (117 INTs)            |  |  |
| Read-Zugriff<br>vom Typ PLC-5 | 104                 | CLX: 234 SINTs (117 INTs)        | 230 SINTs (115 INTs)                   |  |  |
|                               |                     | <b>SLC:</b> 252 SINTs (126 INTs) | SLC: 248 SINTs (124 INTs)              |  |  |

| Nachrichtentyp                 | PCCC Nachrichten-ID | Maximale Nachrichtengröße        | Maximale Größe des seriellen<br>Pakets |  |  |
|--------------------------------|---------------------|----------------------------------|----------------------------------------|--|--|
|                                |                     | PLC-5: 238 SINTs (119 INTs)      | PLC-5: 234 SINTs (117 INTs)            |  |  |
| Write-Zugriff<br>vom Typ PLC-5 | 103                 | CLX: 226 SINTs (113 INTs)        | CLX: 222 SINTs (111 INTs)              |  |  |
|                                |                     | <b>SLC:</b> 226 SINTs (113 INTs) | <b>SLC:</b> 222 SINTs (111 INTs)       |  |  |
|                                |                     | PLC-5: 224 SINTs (112 INTs)      | PLC-5: 220 SINTs (110 INTs)            |  |  |

Die Daten des Empfangsports werden kontinuierlich in eine Datei geschrieben. Die folgenden Datei-Adressen werden verwendet um die verschiedenen Parameter abzurufen.

|                            | IO-Link-<br>Port 1 | IO-Link-<br>Port 2 | IO-Link-<br>Port 3 | IO-Link-<br>Port 4 | Zugriff    | Länge                                                                     |  |  |
|----------------------------|--------------------|--------------------|--------------------|--------------------|------------|---------------------------------------------------------------------------|--|--|
| PDI Data Block             | N10:0              | N20:0              | N30:0              | N40:0              | Read Only  | Pro Port konfigurierbar<br><i>Hinweis: Details siehe</i><br><i>unten.</i> |  |  |
| Receive PDO<br>Data Block  | N11:0              | N21:0              | N31:0              | N41:0              | Read Only  | Pro Port konfigurierbar<br><i>Hinweis: Details siehe</i><br><i>unten.</i> |  |  |
| Transmit PDO<br>Data Block | N12:0              | N22:0              | N32:0              | N42:0              | Write Only | Pro Port konfigurierbar<br><i>Hinweis: Details siehe</i><br><i>unten.</i> |  |  |
| Receive ISDU<br>Response   | N13:0              | N23:0              | N33:0              | N43:0              | Read Only  | 4 INTs bis maximale<br>Nachrichtengröße                                   |  |  |
| Transmit ISDU<br>Request   | N14:0              | N24:0              | N34:0              | N44:0              | Write Only | 4 INTs bis maximale<br>Nachrichtengröße                                   |  |  |
| Port-Informations          | block (kontin      | uierlicher Bl      | lock)              |                    |            | 464 Bytes<br>(232 INTs)                                                   |  |  |
| Vendor Name                | N15:0              | N25:0              | N35:0              | N45:0              | Lesen      | 64 Zeichen<br>(32 INTs)                                                   |  |  |
| Vendor Text                | N15:32             | N25:32             | N35:32             | N45:32             | Lesen      | 64 Zeichen<br>(32 INTs)                                                   |  |  |
| Product Name               | N15:64             | N25:64             | N35:64             | N45:64             | Lesen      | 64 Zeichen<br>(32 INTs)                                                   |  |  |
| Product ID                 | N15:96             | N25:96             | N35:96             | N45:96             | Lesen      | 64 Zeichen<br>(32 INTs)                                                   |  |  |
| Product Text               | N15:128            | N25:128            | N35:128            | N45:128            | Lesen      | 64 Zeichen<br>(32 INTs)                                                   |  |  |
| Serial Number              | N15:160            | N25:160            | N35:160            | N45:160            | Lesen      | 16 Zeichen<br>(8 INTs)                                                    |  |  |
| Hardware<br>Revision       | N15:168            | N25:168            | N35:168            | N45:168            | Lesen      | 64 Zeichen<br>(32 INTs)                                                   |  |  |
| Firmware<br>Revision       | N15:200            | N25:200            | N35:200            | N45:200            | Lesen      | 64 Zeichen<br>(32 INTs)                                                   |  |  |

Diese Tabelle enthält Informationen zu 8-Port-Typen.

|                            | IO-Link-<br>Port 5 | IO-Link-<br>Port 6 | IO-Link-<br>Port 7 | IO-Link-<br>Port 8 | Zugriff    | Länge                                                           |  |
|----------------------------|--------------------|--------------------|--------------------|--------------------|------------|-----------------------------------------------------------------|--|
| PDI Data Block             | N50:0              | N60:0              | N70:0              | N80:0              | Read Only  | Pro Port konfigurierbar<br><i>Hinweis: Details siehe unten.</i> |  |
| Receive PDO<br>Data Block  | N51:0              | N61:0              | N71:0              | N81:0              | Read Only  | Pro Port konfigurierbar<br><i>Hinweis: Details siehe unten.</i> |  |
| Transmit PDO<br>Data Block | N52:0              | N62:0              | N72:0              | N82:0              | Write Only | Pro Port konfigurierbar<br><i>Hinweis: Details siehe unten.</i> |  |
| Receive ISDU<br>Response   | N53:0              | N63:0              | N73:0              | N83:0              | Read Only  | 4 INTs bis maximale<br>Nachrichtengröße                         |  |
| Transmit ISDU<br>Request   | N54:0              | N64:0              | N74:0              | N84:0              | Write Only | 4 INTs bis maximale<br>Nachrichtengröße                         |  |
| Port-Informations          | block (kontin      | nuierlicher Bl     | lock)              |                    |            | 464 Bytes<br>(232 INTs)                                         |  |
| Vendor Name                | N55:0              | N65:0              | N75:0              | N85:0              | Lesen      | 64 Zeichen<br>(32 INTs)                                         |  |
| Vendor Text                | N55:32             | N65:32             | N75:32             | N85:32             | Lesen      | 64 Zeichen<br>(32 INTs)                                         |  |
| Product Name               | N55:64             | N65:64             | N75:64             | N85:64             | Lesen      | 64 Zeichen<br>(32 INTs)                                         |  |
| Product ID                 | N55:96             | N65:96             | N75:96             | N85:96             | Lesen      | 64 Zeichen<br>(32 INTs)                                         |  |
| Product Text               | N55:128            | N65:128            | N75:128            | N85:128            | Lesen      | 64 Zeichen<br>(32 INTs)                                         |  |
| Serial Number              | N55:160            | N65:160            | N75:160            | N85:160            | Lesen      | 16 Zeichen<br>(8 INTs)                                          |  |
| Hardware<br>Revision       | N55:168            | N65:168            | N75:168            | N85:168            | Lesen      | 64 Zeichen<br>(32 INTs)                                         |  |
| Firmware<br>Revision       | N55:200            | N65:200            | N75:200            | N85:200            | Lesen      | 64 Zeichen<br>(32 INTs)                                         |  |

# 14.4 Prozessdaten-Zugriff (PDI und PDO) über PCCC-Nachrichten

Die Prozessdaten wurden gruppiert um die Anzahl der PCCC-Nachrichten, die benötigt werden um Daten mit dem IO-Link Master auszutauschen, zu verringern. Die PDI und PDO-Daten für mehrere Ports können mit einer Meldung empfangen oder gesendet werden.

|                                    |           | Zugriff auf |                   | Zugriff auf |                   | Zugriff auf     |                   | Zugriff auf |                   |  |
|------------------------------------|-----------|-------------|-------------------|-------------|-------------------|-----------------|-------------------|-------------|-------------------|--|
|                                    | Dateinum  | Contro      | Controller Port 1 |             | Controller Port 2 |                 | Controller Port 3 |             | Controller Port 4 |  |
|                                    | mer       | (Input)     | Write<br>(Output) | Read        | Write<br>(Output) | Kead<br>(Input) | Write<br>(Output) | (Input)     | Write<br>(Output) |  |
|                                    | N10.0     | (input)     | (Caipai)          | (input)     | (Caipai)          | (input)         | (Caipul)          | (input)     | Carpary           |  |
|                                    | (Port 1)  |             |                   |             |                   |                 |                   |             |                   |  |
|                                    | N20.0     |             |                   |             |                   |                 |                   |             |                   |  |
|                                    | (Port 2)  |             |                   |             |                   |                 |                   |             |                   |  |
|                                    | N30.0     |             |                   |             |                   |                 |                   |             |                   |  |
| Read (Input)                       | (Port 3)  |             |                   |             |                   |                 |                   |             |                   |  |
| Process Data                       | N40.0     |             |                   |             |                   |                 |                   |             |                   |  |
| Input                              | (Port 4)  |             |                   |             |                   |                 |                   |             |                   |  |
| (Dente 5.0 mente i                 | N50.0     |             |                   |             |                   |                 |                   |             |                   |  |
| (Ports 5-8 nur bei<br>8-Port-Typen | (Port 5)  |             |                   |             |                   |                 |                   |             |                   |  |
| unterstützt)                       | N60.0     |             |                   |             |                   |                 |                   |             |                   |  |
|                                    | (Port 6)  |             |                   |             |                   |                 |                   |             |                   |  |
|                                    | N70:0     |             |                   |             |                   |                 |                   |             |                   |  |
|                                    | (Port 7)  |             |                   |             |                   |                 |                   |             |                   |  |
|                                    | N80:0     |             |                   |             |                   |                 |                   |             |                   |  |
|                                    | (Port 8)  |             |                   |             |                   |                 |                   |             |                   |  |
|                                    | · · · · · |             |                   |             |                   |                 |                   |             |                   |  |
|                                    | N11:0     |             |                   |             |                   |                 |                   |             |                   |  |
|                                    | (Port 1)  |             |                   |             |                   |                 |                   |             |                   |  |
|                                    | N21:0     |             |                   |             |                   |                 |                   |             |                   |  |
|                                    | (Port 2)  |             |                   |             |                   |                 |                   |             |                   |  |
|                                    | N31:0     |             |                   |             |                   |                 |                   |             |                   |  |
| Read (Input)                       | (Port 3)  |             |                   |             |                   |                 |                   |             |                   |  |
| Process Data                       | N41:0     |             |                   |             |                   |                 |                   |             |                   |  |
| Output                             | (Port 4)  |             |                   |             |                   |                 |                   |             |                   |  |
| (Ports 5-8 nur bei                 | N51:0     |             |                   |             |                   |                 |                   |             |                   |  |
| 8-Port-Typen                       | (Port 5)  |             |                   |             |                   |                 |                   |             |                   |  |
| unterstützt)                       | N61:0     |             |                   |             |                   |                 |                   |             |                   |  |
|                                    | (Port 6)  |             |                   |             |                   |                 |                   |             |                   |  |
|                                    | N71:0     |             |                   |             |                   |                 |                   |             |                   |  |
|                                    | (Port 7)  |             |                   |             |                   |                 |                   |             |                   |  |
|                                    | N81:0     |             |                   |             |                   |                 |                   |             |                   |  |
|                                    | (Port 8)  |             |                   |             |                   |                 |                   |             |                   |  |
|                    | Dateinum | Zug<br>Contro   | riff auf<br>ller Port 1 | Zug<br>Contro   | riff auf<br>ller Port 2 | Zug<br>Contro   | riff auf<br>ller Port 3 | Zugr<br>Control | riff auf<br>Ier Port 4 |
|--------------------|----------|-----------------|-------------------------|-----------------|-------------------------|-----------------|-------------------------|-----------------|------------------------|
|                    | mer      | Read<br>(Input) | Write<br>(Output)       | Read<br>(Input) | Write<br>(Output)       | Read<br>(Input) | Write<br>(Output)       | Read<br>(Input) | Write<br>(Output)      |
|                    | N12:0    |                 |                         |                 |                         |                 |                         |                 |                        |
|                    | (Port 1) |                 |                         |                 |                         |                 |                         |                 |                        |
|                    | N22:0    |                 |                         |                 |                         |                 |                         |                 |                        |
|                    | (Port 2) |                 |                         |                 |                         |                 |                         |                 |                        |
|                    | N32:0    |                 |                         |                 |                         |                 |                         |                 |                        |
| Write (Output)     | (Port 3) |                 |                         |                 |                         |                 |                         |                 |                        |
| Process Data       | N42:0    |                 |                         |                 |                         |                 |                         |                 |                        |
| Output             | (Port 4) |                 |                         |                 |                         |                 |                         |                 |                        |
| (Ports 5-8 nur bei | N52:0    |                 |                         |                 |                         |                 |                         |                 |                        |
| 8-Port-Typen       | (Port 5) |                 |                         |                 |                         |                 |                         |                 |                        |
| unterstützt)       | N62:0    |                 |                         |                 |                         |                 |                         |                 |                        |
|                    | (Port 6) |                 |                         |                 |                         |                 |                         |                 |                        |
|                    | N72:0    |                 |                         |                 |                         |                 |                         |                 |                        |
|                    | (Port 7) |                 |                         |                 |                         |                 |                         |                 |                        |
|                    | N82:0    |                 |                         |                 |                         |                 |                         |                 |                        |
|                    | (Port 8) |                 |                         |                 |                         |                 |                         |                 |                        |

PCCC-Lese-/Schreibzugriff wobei:

- Alle PDI-Daten können mit einer PCCC-Lesenachricht gelesen werden.
- Alle PDO-Daten können mit einer PCCC-Lesenachricht gelesen werden.
- Alle PDO-Daten können mit einer PCCC-Schreibnachricht geschrieben werden.
- Controller Lesezugriff (Input):
  - Die PDI-Daten von einem oder mehreren Ports können mit einer Nachricht gelesen werden. (D.h., wenn Port 1, N10:0 adressiert wird, können Ports 1 bis 4 in einer Nachricht gelesen werden.)
  - Die PDO-Daten von einem oder mehreren Ports können mit einer Nachricht gelesen werden. (D.h., wenn Port 1, N11:0 adressiert wird, können Ports 1 bis 4 in einer Nachricht gelesen werden.)
  - Partielles Lesen von PDI und PDO-Daten ist erlaubt.
  - Die Länge einer Lesenachricht kann zwischen 1 und der gesamten, konfigurierten PDI oder PDO-Länge aller Ports variieren, beginnend mit dem adressierten Port.
- Controller Schreibzugriff (Output):
  - Es dürfen nur PDO-Daten geschrieben werden.
  - Die PDO-Daten für einen oder mehrere Ports können mit einer Nachricht geschrieben werden.
  - Partielles Schreiben von PDO-Daten ist nicht erlaubt.
  - Die Länge der Schreibnachricht muss der Summe der konfigurierten PDO-Längen aller zu schreibenden Ports entsprechen. Es gibt eine Ausnahme: die Datenlänge des Ports, der zuletzt geschrieben wird, muss gleich oder größer als die PDO-Länge des Geräts für diesen Port sein.

## 15 EDS-Dateien

In diesem Kapitel wird auf die folgenden Themen eingegangen:

- Herunterladen der Dateien, siehe Kapitel 15.2
- Den IO-Link Master zu RSLinx hinzufügen, siehe Kapitel 15.3
- EDS-Dateien zu RSLinx hinzufügen, siehe Kapitel 15.4

### 15.1 Übersicht

Für eine normale Kommunikation zwischen IO-Link Master und SPS müssen Sie nicht den IO-Link Master zu RSLinx hinzufügen. Sie können jedoch einfach den IO-Link Master und die dazugehörigen Electronic Data Sheet Dateien (EDS) zu RSLinx hinzufügen.

Die Dateien **IO-Link Master\_\*.ico** sind icon-Dateien und die Dateien **IO-Link Master\_dd\_NNNNx.xx.eds** sind ODVA Electronic Data Sheet Files bei denen:

- dd die Modellbezeichnung ist
- NNNN die Product ID ist
- **x.xx** die Versionsnummer ist

#### 15.2 Herunterladen der Dateien

Sie können die zum IO-Link Master zugehörigen EDS-Dateien von der Website von Leuze electronic herunterladen.

#### 15.3 Den IO-Link Master zu RSLinx hinzufügen

Sie können folgende Schritte ausführen, um den IO-Link Master zu RSLinx hinzuzufügen.

- 1. RSLinx öffnen.
- 2. Unter Kommunikation, wählen Sie Treiber konfigurieren.
- 3. Unter Verfügbare Treiber, wählen Sie Remote-Geräte über Linx-Gateway.
- 4. Wählen Sie Neues Gerät hinzufügen.
- 5. Sie können den Namen des Standard-Treibers verwenden oder Ihren eigenen Treiber-Namen eintippen und auf **OK** klicken um fortzufahren.
- 6. Tippen Sie die IP-Adresse für das Gerät unter **IP-Adresse oder Host-Namen des Servers** und klicken Sie auf **OK**.
- 7. Wählen Sie **RSWho** um sich zu vergewissern, dass **RSLinx** mit dem IO-Link Master kommunizieren kann.

*Hinweis:*Ein gelbes Fragezeichen erscheint neben dem oder den IO-Link Master(n) im RSWho-Fenster wenn die dazugehörige(n) EDS-Datei(en) nicht installiert ist/sind.

#### 15.4 EDS-Dateien zu RSLinx hinzufügen

Sie können dieses Verfahren verwenden um die EDS-Dateien zu RSLinx hinzuzufügen.

- 1. Öffnen Sie das EDS Hardware Installation Tool. (Wählen Sie Start > Alle Programme > Rockwell Software > RSLinx Tools.)
- 2. Klicken Sie auf Hinzufügen.
- 3. Klicken Sie auf EDS-Datei-Verzeichnis eintragen.
- 4. Gehen Sie zum Verzeichnis Leuze electronic/EtherNetIP und klicken Sie auf Weiter.
- 5. Vergewissern Sie sich, dass neben jedem Dateinamen ein grünes Häkchen ist und klicken Sie auf **Weiter** um fortzufahren.
- 6. Um die Symbole zu ändern, führen Sie die folgenden Schritte durch.
  - a. Wählen Sie einen IO-Link Master.
  - b. Wählen Sie Symbol ändern.
  - c. Gehen Sie zum Verzeichnis Leuze electronic/EtherNetIP und wählen Sie das zu Ihrem IO-Link Master gehörige Symbol.
- 7. Klicken Sie auf **Fertig stellen** um zu beenden.

Wenn RSLinx das Gerät nicht anzeigt nachdem Sie den IO-Link Master und die EDS-Dateien zu RSLinx hinzugefügt haben, führen Sie die folgenden Schritte durch:

- 1. Wählen Sie Datei > Beenden und herunterfahren um RSLinx zu beenden und herunterzufahren.
- Entfernen Sie folgende Dateien von Ihrer Festplatte: \Program Files\Rockwell Software\RSCOMMON\Harmony.hrc \Program Files\Rockwell Software\RSCOMMON\Harmony.rsh
- 3. Starten Sie RSLinx neu. Der oder die IO-Link Master sollte(n) jetzt mit den dazugehörigen Symbolen erscheinen.

# 16 Modbus/TCP-Schnittstelle

Der IO-Link Master verfügt über eine Slave-Modus Modbus/TCP-Schnittstelle die Folgendes bereitstellt:

- Lesezugriff auf die PDI und PDO-Datenblöcke für jeden IO-Link-Port
- Schreibzugriff auf die PDO-Datenblöcke für jeden IO-Link-Port
- Schreibzugriff zum Senden von SPDU-Anfragen an jeden IO-Link-Port
- Lesezugriff auf SPDU-Antworten von jedem IO-Link-Port
- Lesezugriff auf den Port-Informationsblock für jeden IO-Link-Port

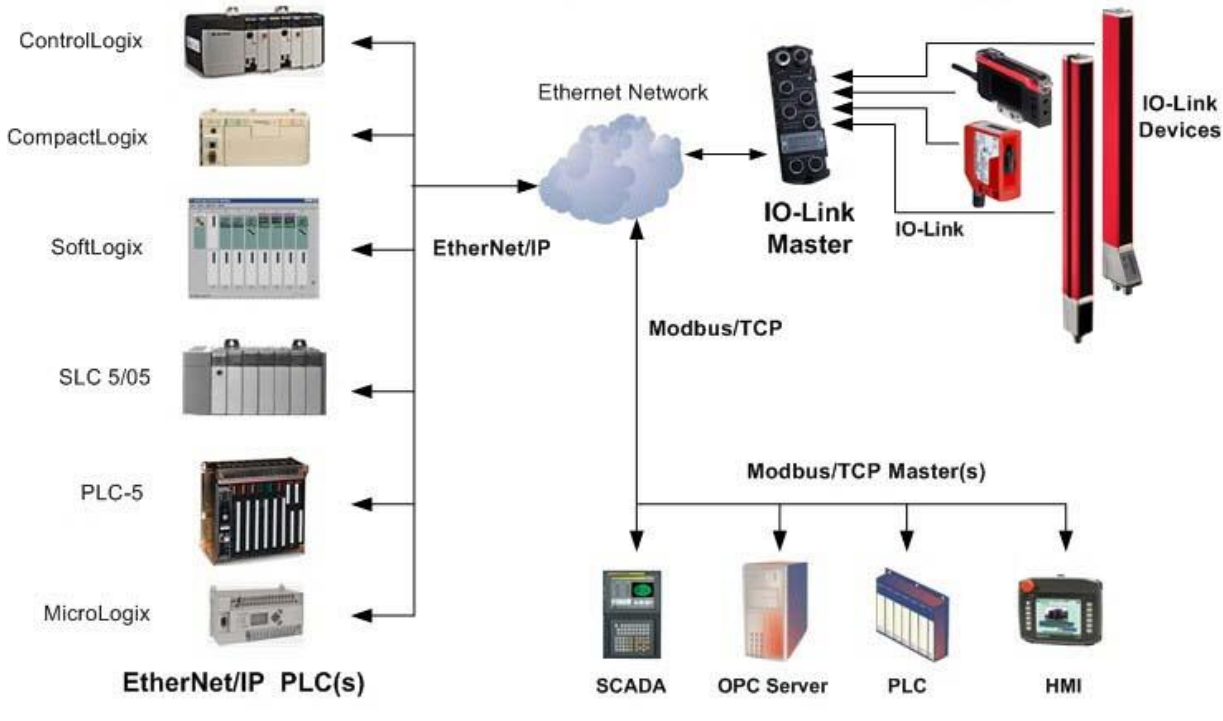

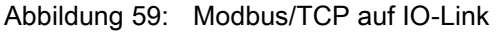

## 16.1 Modbus-Funktionscodes

Diese Tabelle zeigt die unterstützten Modbus-Funktionscodes.

| Nachrichtentyp               | Funktionscode | Maximale Nachrichtengröße                                       |
|------------------------------|---------------|-----------------------------------------------------------------|
| Read Holding Registers       | 3             | 250 Bytes (125 WORDS)                                           |
| Write Single Register        | 6             | 2 Bytes (1 WORD)                                                |
| Write Multiple Registers     | 16 (10 hex)   | 246 Bytes (123 WORDS)                                           |
| Read/Write Holding Registers | 23 (17 hex)   | Schreiben: 242 Bytes (121 WORDS<br>Lesen: 246 Bytes (123 WORDS) |

# 16.2 Definitionen der Modbus-Adressen

Die Adressdefinitionen für die Modbus/TCP-Schnittstelle werden in den folgenden Tabellen gezeigt.

|                                          | IO-Link-Port 1                 | IO-Link-Port 2                 | IO-Link-Port 3                 | IO-Link-Port 4                 | Zugriff        | Länge                         |
|------------------------------------------|--------------------------------|--------------------------------|--------------------------------|--------------------------------|----------------|-------------------------------|
| Multiple<br>Port PDI<br>Data<br>Block(s) | 999 (Base 0)<br>1000 (Base 1)  | 1999 (Base 0)<br>2000 (Base 1) | 2999 (Base 0)<br>3000 (Base 1) | 3999 (Base 0)<br>4000 (Base 1) | Read<br>Only   | Pro Port(s)<br>konfigurierbar |
| Port<br>Specific<br>PDI Data<br>Block    | 1000 (Base 0)<br>1001 (Base 1) | 2000 (Base 0)<br>2001 (Base 1) | 3000 (Base 0)<br>3001 (Base 1) | 4000 (Base 0)<br>4001 (Base 1) | Read<br>Only   | Pro Port<br>konfigurierbar    |
| Multiple<br>Port PDO<br>Data<br>Block(s) | 1049 (Base 0)<br>1050 (Base 1) | 2049 (Base 0)<br>2050 (Base 1) | 3049 (Base 0)<br>3050 (Base 1) | 4049 (Base 0)<br>4050 (Base 1) | Read/<br>Write | Pro Port(s)<br>konfigurierbar |
| Port<br>Specific<br>PDO Data<br>Block    | 1050 (Base 0)<br>1051 (Base 1) | 2050 (Base 0)<br>2051 (Base 1) | 3050 (Base 0)<br>3051 (Base 1) | 4050 (Base 0)<br>4051 (Base 1) | Read/<br>Write | Pro Port<br>konfigurierbar    |
| Receive<br>SPDU<br>Response              | 1100 (Base 0)<br>1101 (Base 1) | 2100 (Base 0)<br>2101 (Base 1) | 3100 (Base 0)<br>3101 (Base 1) | 4100 (Base 0)<br>4101 (Base 1) | Read<br>Only   | 4 bis 125<br>WORDS            |
| Transmit<br>SPDU<br>Request              | 1300 (Base 0)<br>1301 (Base 1) | 2300 (Base 0)<br>2301 (Base 1) | 3300 (Base 0)<br>3301 (Base 1) | 4300 (Base 0)<br>4301 (Base 1) | Write<br>Only  | 4 bis 123<br>WORDS            |
| Port-Informa                             | ntionsblock (kontin            | nuierlicher Block)             |                                |                                |                | 232 WORDS                     |
| Vendor<br>Name                           | 1500 (Base 0)<br>1501 (Base 1) | 2500 (Base 0)<br>2501 (Base 1) | 3500 (Base 0)<br>3501 (Base 1) | 4500 (Base 0)<br>4501 (Base 1) | Read<br>Only   | 64 Zeichen<br>32 WORDS        |
| Vendor<br>Text                           | 1532 (Base 0)<br>1533 (Base 1) | 2532 (Base 0)<br>2533 (Base 1) | 3532 (Base 0)<br>3533 (Base 1) | 4532 (Base 0)<br>4533 (Base 1) | Read<br>Only   | 64 Zeichen<br>32 WORDS        |
| Product<br>Name                          | 1564 (Base 0)<br>1565 (Base 1) | 2564 (Base 0)<br>2565 (Base 1) | 3564 (Base 0)<br>3565 (Base 1) | 4564 (Base 0)<br>4565 (Base 1) | Read<br>Only   | 64 Zeichen<br>32 WORDS        |
| Product ID                               | 1596 (Base 0)<br>1597 (Base 1) | 2596 (Base 0)<br>2597 (Base 1) | 3596 (Base 0)<br>3597 (Base 1) | 4596 (Base 0)<br>4597 (Base 1) | Read<br>Only   | 64 Zeichen                    |
| Product<br>Text                          | 1628 (Base 0)<br>1629 (Base 1) | 2628 (Base 0)<br>2629 (Base 1) | 3628 (Base 0)<br>3629 (Base 1) | 4628 (Base 0)<br>4629 (Base 1) | Read<br>Only   | 64 Zeichen<br>32 WORDS        |
| Serial<br>Number                         | 1660 (Base 0)<br>1661 (Base 1) | 2660 (Base 0)<br>2661 (Base 1) | 3660 (Base 0)<br>3661 (Base 1) | 4660 (Base 0)<br>4661 (Base 1) | Read<br>Only   | 16 Zeichen<br>8 WORDS         |
| Hardware<br>Revision                     | 1668 (Base 0)<br>1669 (Base 1) | 2668 (Base 0)<br>2669 (Base 1) | 3668 (Base 0)<br>3669 (Base 1) | 4668 (Base 0)<br>4669 (Base 1) | Read<br>Only   | 64 Zeichen<br>32 WORDS        |
| Firmware<br>Revision                     | 1700 (Base 0)<br>1701 (Base 1) | 2700 (Base 0)<br>2701 (Base 1) | 3700 (Base 0)<br>3701 (Base 1) | 4700 (Base 0)<br>4701 (Base 1) | Read<br>Only   | 64 Zeichen<br>32 WORDS        |
| Device PDI<br>Length                     | 1732 (Base 0)<br>1733 (Base 1) | 2732 (Base 0)<br>2733 (Base 1) | 3732 (Base 0)<br>3733 (Base 1) | 4732 (Base 0)<br>4733 (Base 1) | Read<br>Only   | 1 WORD                        |
| Device<br>PDO<br>Length                  | 1733 (Base 0)<br>1734 (Base 1) | 2733 (Base 0)<br>2734 (Base 1) | 3733 (Base 0)<br>3734 (Base 1) | 4733 (Base 0)<br>4734 (Base 1) | Read<br>Only   | 1 WORD                        |

## 16.2.1 8-Port-Typen

|                                          | IO-Link-Port 5                 | IO-Link-Port 6                 | IO-Link-Port 7                 | IO-Link-Port 8                 | Zugriff        | Länge                         |
|------------------------------------------|--------------------------------|--------------------------------|--------------------------------|--------------------------------|----------------|-------------------------------|
| Multiple<br>Port PDI<br>Data<br>Block(s) | 4999 (Base 0)<br>5000 (Base 1) | 5999 (Base 0)<br>6000 (Base 1) | 6999 (Base 0)<br>7000 (Base 1) | 7999 (Base 0)<br>8000 (Base 1) | Read<br>Only   | Pro Port(s)<br>konfigurierbar |
| Port<br>Specific<br>PDI Data<br>Block    | 5000 (Base 0)<br>5001 (Base 1) | 6000 (Base 0)<br>6001 (Base 1) | 7000 (Base 0)<br>7001 (Base 1) | 8000 (Base 0)<br>8001 (Base 1) | Read<br>Only   | Pro Port<br>konfigurierbar    |
| Multiple<br>Port PDO<br>Data<br>Block(s) | 5049 (Base 0)<br>5050 (Base 1) | 6049 (Base 0)<br>6050 (Base 1) | 7049 (Base 0)<br>7050 (Base 1) | 8049 (Base 0)<br>8050 (Base 1) | Read/<br>Write | Pro Port(s)<br>konfigurierbar |
| Port<br>Specific<br>PDO Data<br>Block    | 5050 (Base 0)<br>5051 (Base 1) | 6050 (Base 0)<br>6051 (Base 1) | 7050 (Base 0)<br>7051 (Base 1) | 8050 (Base 0)<br>8051 (Base 1) | Read/<br>Write | Pro Port<br>konfigurierbar    |
| Receive<br>SPDU<br>Response              | 5100 (Base 0)<br>5101 (Base 1) | 6100 (Base 0)<br>6101 (Base 1) | 7100 (Base 0)<br>7101 (Base 1) | 8100 (Base 0)<br>8101 (Base 1) | Read<br>Only   | 4 bis 125<br>WORDS            |
| Transmit<br>SPDU<br>Request              | 5300 (Base 0)<br>5301 (Base 1) | 6300 (Base 0)<br>6301 (Base 1) | 7300 (Base 0)<br>7301 (Base 1) | 8300 (Base 0)<br>8301 (Base 1) | Write<br>Only  | 4 bis 123<br>WORDS            |
| Port-Informa                             | ationsblock (kontii            | nuierlicher Block)             |                                |                                |                | 232 WORDS                     |
| Vendor                                   | 5500 (Base 0)                  | 6500 (Base 0)                  | 7500 (Base 0)                  | 8500 (Base 0)                  | Read           | 64 Zeichen                    |
| Name                                     | 5501 (Base 1)                  | 6501 (Base 1)                  | 7501 (Base 1)                  | 8501 (Base 1)                  | Only           | 32 WORDS                      |
| Vendor                                   | 5532 (Base 0)                  | 6532 (Base 0)                  | 7532 (Base 0)                  | 8532 (Base 0)                  | Read           | 64 Zeichen                    |
| Text                                     | 5533 (Base 1)                  | 6533 (Base 1)                  | 7533 (Base 1)                  | 8533 (Base 1)                  | Only           | 32 WORDS                      |
| Product                                  | 5564 (Base 0)                  | 6564 (Base 0)                  | 7564 (Base 0)                  | 8564 (Base 0)                  | Read           | 64 Zeichen                    |
| Name                                     | 5565 (Base 1)                  | 6565 (Base 1)                  | 7565 (Base 1)                  | 8565 (Base 1)                  | Only           | 32 WORDS                      |
| Product ID                               | 5596 (Base 0)                  | 6596 (Base 0)                  | 7596 (Base 0)                  | 8596 (Base 0)                  | Read           | 64 Zeichen                    |
|                                          | 5597 (Base 1)                  | 6597 (Base 1)                  | 7597 (Base 1)                  | 8597 (Base 1)                  | Only           | 32 WORDS                      |
| Product                                  | 5628 (Base 0)                  | 6628 (Base 0)                  | 7628 (Base 0)                  | 8628 (Base 0)                  | Read           | 64 Zeichen                    |
| Text                                     | 5629 (Base 1)                  | 6629 (Base 1)                  | 7629 (Base 1)                  | 8629 (Base 1)                  | Only           | 32 WORDS                      |
| Serial                                   | 5660 (Base 0)                  | 6660 (Base 0)                  | 7660 (Base 0)                  | 8660 (Base 0)                  | Read           | 16 Zeichen                    |
| Number                                   | 5661 (Base 1)                  | 6661 (Base 1)                  | 7661 (Base 1)                  | 8661 (Base 1)                  | Only           | 8 WORDS                       |
| Hardware                                 | 5668 (Base 0)                  | 6668 (Base 0)                  | 7668 (Base 0)                  | 8668 (Base 0)                  | Read           | 64 Zeichen                    |
| Revision                                 | 5669 (Base 1)                  | 6669 (Base 1)                  | 7669 (Base 1)                  | 8669 (Base 1)                  | Only           | 32 WORDS                      |
| Firmware                                 | 5700 (Base 0)                  | 6700 (Base 0)                  | 7700 (Base 0)                  | 8700 (Base 0)                  | Read           | 64 Zeichen                    |
| Revision                                 | 5701 (Base 1)                  | 6701 (Base 1)                  | 7701 (Base 1)                  | 8701 (Base 1)                  | Only           | 32 WORDS                      |
| Device PDI                               | 5732 (Base 0)                  | 6732 (Base 0)                  | 7732 (Base 0)                  | 8732 (Base 0)                  | Read           | 1 WORD                        |
| Length                                   | 5733 (Base 1)                  | 6733 (Base 1)                  | 7733 (Base 1)                  | 8733 (Base 1)                  | Only           |                               |
| Device<br>PDO<br>Length                  | 5733 (Base 0)<br>5734 (Base 1) | 6733 (Base 0)<br>6734 (Base 1) | 7733 (Base 0)<br>7734 (Base 1) | 8733 (Base 0)<br>8734 (Base 1) | Read<br>Only   | 1 WORD                        |

## 16.3 Zugriff auf Prozessdaten (PDI/PDO) mehrerer Ports über Modbus/TCP

Die Prozessdaten wurden gruppiert um die Anzahl der Modbus-Nachrichten, die benötigt werden um Daten mit dem IO-Link Master auszutauschen, zu verringern. Die PDI und PDO-Daten für mehrere Ports können mit einer Meldung empfangen oder gesendet werden.

|            | Modbus<br>Halteregist      | Zug<br>Contro   | griff auf Zugriff auf<br>oller Port 1 Controller Port 2 |                 |                   | Zugriff auf<br>Controller Port 3 |                   | Zugriff auf<br>Controller Port 4 |                   |
|------------|----------------------------|-----------------|---------------------------------------------------------|-----------------|-------------------|----------------------------------|-------------------|----------------------------------|-------------------|
|            | er-<br>Adresse<br>(Base 1) | Read<br>(Input) | Write<br>(Output)                                       | Read<br>(Input) | Write<br>(Output) | Read<br>(Input)                  | Write<br>(Output) | Read<br>(Input)                  | Write<br>(Output) |
|            | 1000                       |                 |                                                         |                 |                   |                                  |                   |                                  |                   |
|            | (Port 1)                   |                 |                                                         |                 |                   |                                  |                   |                                  |                   |
| Read       | 2000                       |                 |                                                         |                 |                   |                                  |                   |                                  |                   |
| (Input)    | (Port 2)                   |                 |                                                         |                 |                   |                                  |                   |                                  |                   |
| Process    | 3000                       |                 |                                                         |                 |                   |                                  |                   |                                  |                   |
| Data Input | (Port 3)                   |                 |                                                         |                 |                   |                                  |                   |                                  |                   |
|            | 4000                       |                 |                                                         |                 |                   |                                  |                   |                                  |                   |
|            | (Port 4)                   |                 |                                                         |                 |                   |                                  |                   |                                  |                   |
|            |                            |                 |                                                         |                 |                   |                                  |                   | 1                                |                   |
|            | 1050                       |                 |                                                         |                 |                   |                                  |                   |                                  |                   |
|            | (Port 1)                   |                 |                                                         |                 |                   |                                  |                   |                                  |                   |
| Read       | 2050                       |                 |                                                         |                 |                   |                                  |                   |                                  |                   |
| Process    | (Port 2)                   |                 |                                                         |                 |                   |                                  |                   |                                  |                   |
| Data       | 3050                       |                 |                                                         |                 |                   |                                  |                   |                                  |                   |
| Output     | (Port 3)                   |                 |                                                         |                 |                   |                                  |                   |                                  |                   |
|            | 4050                       |                 |                                                         |                 |                   |                                  |                   |                                  |                   |
|            | (Port 4)                   |                 |                                                         |                 |                   |                                  |                   |                                  |                   |
|            | 4050                       |                 |                                                         |                 |                   |                                  |                   |                                  |                   |
|            | 1050<br>(Dert 1)           |                 |                                                         |                 |                   |                                  |                   |                                  |                   |
| Write      | (POIL I)<br>2050           |                 |                                                         |                 |                   |                                  |                   |                                  |                   |
| (Output)   | 2000<br>(Port 2)           |                 |                                                         |                 |                   |                                  |                   |                                  |                   |
| Process    | 3050                       |                 |                                                         |                 |                   |                                  |                   |                                  |                   |
| Data       | (Port 3)                   |                 |                                                         |                 |                   |                                  |                   |                                  |                   |
| Calpat     | 4050                       |                 |                                                         |                 |                   |                                  |                   |                                  |                   |
|            | (Port 4)                   |                 |                                                         |                 |                   |                                  |                   |                                  |                   |
|            | (                          |                 |                                                         |                 |                   |                                  |                   |                                  |                   |
|            | 5000                       |                 |                                                         |                 |                   |                                  |                   |                                  |                   |
|            | (Port 5)                   |                 |                                                         |                 |                   |                                  |                   |                                  |                   |
| Read       | 6000                       |                 |                                                         |                 |                   |                                  |                   |                                  |                   |
| (Input)    | (Port 6)                   |                 |                                                         |                 |                   |                                  |                   |                                  |                   |
| Process    | 7000                       |                 |                                                         |                 |                   |                                  |                   |                                  |                   |
|            | (Port 7)                   |                 |                                                         |                 |                   |                                  |                   |                                  |                   |
|            | 8000                       |                 |                                                         |                 |                   |                                  |                   |                                  |                   |
|            | (Port 8)                   |                 |                                                         |                 |                   |                                  |                   |                                  |                   |

|          | Modbus<br>Halteregist      | Zugriff auf<br>Controller Port 1 |                   | Zugriff auf<br>Controller Port 2 |                   | Zugriff auf<br>Controller Port 3 |                   | Zugriff auf<br>Controller Port 4 |                   |
|----------|----------------------------|----------------------------------|-------------------|----------------------------------|-------------------|----------------------------------|-------------------|----------------------------------|-------------------|
|          | er-<br>Adresse<br>(Base 1) | Read<br>(Input)                  | Write<br>(Output) | Read<br>(Input)                  | Write<br>(Output) | Read<br>(Input)                  | Write<br>(Output) | Read<br>(Input)                  | Write<br>(Output) |
|          | 5050                       |                                  |                   |                                  |                   |                                  |                   |                                  |                   |
|          | (Port 5)                   |                                  |                   |                                  |                   |                                  |                   |                                  |                   |
| Read     | 6050                       |                                  |                   |                                  |                   |                                  |                   |                                  |                   |
| (Input)  | (Port 6)                   |                                  |                   |                                  |                   |                                  |                   |                                  |                   |
| Data     | 7050                       |                                  |                   |                                  |                   |                                  |                   |                                  |                   |
| Output   | (Port 7)                   |                                  |                   |                                  |                   |                                  |                   |                                  |                   |
|          | 8050                       |                                  |                   |                                  |                   |                                  |                   |                                  |                   |
|          | (Port 8)                   |                                  |                   |                                  |                   |                                  |                   |                                  |                   |
|          |                            |                                  |                   |                                  |                   |                                  |                   |                                  |                   |
|          | 5050                       |                                  |                   |                                  |                   |                                  |                   |                                  |                   |
|          | (Port 5)                   |                                  |                   |                                  |                   |                                  |                   |                                  |                   |
| Write    | 6050                       |                                  |                   |                                  |                   |                                  |                   |                                  |                   |
| (Output) | (Port 6)                   |                                  |                   |                                  |                   |                                  |                   |                                  |                   |
| Data     | 7050                       |                                  |                   |                                  |                   |                                  |                   |                                  |                   |
| Output   | (Port 7)                   |                                  |                   |                                  |                   |                                  |                   |                                  |                   |
|          | 8050                       |                                  |                   |                                  |                   |                                  |                   |                                  |                   |
|          | (Port 8)                   |                                  |                   |                                  |                   |                                  |                   |                                  |                   |

Um Prozessdaten für acht Ports zu empfangen und zu senden, kann es notwendig sein, die Größe der PDI oder PDO-Datenblöcke anzupassen.

Modbus-Lese-/Schreibzugriff wobei:

- Alle PDI-Daten können mit einer Modbus-Halteregister-Lesenachricht gelesen werden.
- Alle PDO-Daten können mit einer Modbus-Halteregister-Lesenachricht gelesen werden.
- Alle PDO-Daten können mit einer Modbus-Halteregister-Schreibnachricht geschrieben werden.
- Controller Lesezugriff (Input):
  - Die PDI-Daten von einem oder mehreren Ports können mit einer Nachricht gelesen werden. (d.h.: Wenn Port 1 bei der Adresse 1000 adressiert wird, können Ports 1 bis 4 in einer Nachricht gelesen werden.)
  - Die PDO-Daten von einem oder mehreren Ports können mit einer Nachricht gelesen werden. (d.h.: Wenn Port 1 bei der Adresse 1050 adressiert wird, können Ports 1 bis 4 in einer Nachricht gelesen werden.)
  - Partielles Lesen von PDI und PDO-Daten ist erlaubt.
  - Die Länge einer Lesenachricht kann zwischen 1 und der gesamten, konfigurierten PDI oder PDO-Länge aller Ports variieren, beginnend mit dem adressierten Port.
- Controller Schreibzugriff (Output):
  - Es dürfen nur PDO-Daten geschrieben werden.
  - Die PDO-Daten für einen oder mehrere Ports können mit einer "Write Holding Register"-Nachricht geschrieben werden.
  - Partielles Schreiben von PDO-Daten ist nicht erlaubt.
  - Die Länge der Schreibnachricht muss der Summe der konfigurierten PDO-Längen aller zu schreibenden Ports entsprechen. Es gibt eine Ausnahme: die Datenlänge des Ports, der zuletzt geschrieben wird, muss gleich oder größer als die PDO-Länge des Geräts für diesen Port.

## 17 Beschreibungen der Funktionalität

In diesem Kapitel wird Folgendes behandelt:

- Prozessdatenblock-Beschreibungen; siehe Kapitel 17.1
- Ereignis-Verarbeitung, siehe Kapitel 17.2
- ISDU-Verarbeitung, siehe Kapitel17.3

### 17.1 Prozessdatenblock-Beschreibungen

In diesem Kapitel wird Folgendes behandelt:

- Beschreibung der Eingangs-Prozessdatenblöcke, siehe Kapitel 17.1.1
- Beschreibung der Ausgangs-Prozessdatenblöcke, siehe Kapitel 17.1.2

#### 17.1.1 Beschreibung der Eingangs-Prozessdatenblöcke

Das Format der Eingangs-Prozessdatenblöcke ist vom konfigurierten PDI-Datenformat abhängig. Die folgenden Tabellen beschreiben die Eingangs-Prozessdatenblöcke in den möglichen Formaten.

| Parametername | Datentyp | Beschreibung                                                                                                    |  |                                                              |  |  |
|---------------|----------|----------------------------------------------------------------------------------------------------|--|--------------------------------------------------------------|--|--|
|               |          | Der Status des IO-Link-Geräts.                                                                                                    |  |                                                              |  |  |
|               |          | Bit 0 (0x01):                                                                                                    |  |                                                              |  |  |
|               |          | 0 = Initialisierung der IO-Link-Port-Kommunikation ist nicht                                                                                                    |  |                                                              |  |  |
|               |          |                                                                                                    |  | 1 = Initialisierung der IO-Link-Port-Kommunikation ist aktiv |  |  |
|               |          | Bit 1 (0x02):                                                                                                    |  |                                                              |  |  |
|               |          | 0 = IO-Link-Port-Kommunikation ist nicht betriebsfähig<br>1 = IO-Link-Port-Kommunikation ist betriebsfähig                                                                   |  |                                                              |  |  |
|               |          | Bit 2 (0x04):                                                                                                    |  |                                                              |  |  |
|               | BYTE     | 0 = IO-Link-Eingangs-Prozessdaten sind nicht gültig.<br>1 = IO-Link-Eingangs-Prozessdaten sind gültig.                                                                       |  |                                                              |  |  |
|               |          | Bit 3 (0x08):                                                                                                    |  |                                                              |  |  |
|               |          | 0= Kein Fehler erkannt                                                                                                    |  |                                                              |  |  |
| Port Status   |          | 1= Fehler erkannt                                                                                                    |  |                                                              |  |  |
|               |          | <ul> <li>Das auf 1 gesetzte Betriebs-Statusbit signalisiert einen<br/>geringfügigen Kommunikationsfehler. Ein geringfügiger<br/>Kommunikationsfehler ensteht bei:</li> </ul> |  |                                                              |  |  |
|               |          | <ul> <li>Einem kurzzeitigen Kommunikationsverlust zum IO-Link-<br/>Gerät.</li> </ul>                                                                                         |  |                                                              |  |  |
|               |          | <ul> <li>Einem behebbaren IO-Link Master Software oder<br/>Hardware Fehler.</li> </ul>                                                                                       |  |                                                              |  |  |
|               |          | <ul> <li>Das auf 0 gesetzte Betriebs-Statusbit signalisiert einen<br/>schweren Kommunikationsfehler.</li> </ul>                                                              |  |                                                              |  |  |
|               |          | <ul> <li>Einem unbehebbaren Kommunikationsverlust zum IO-<br/>Link-Gerät.</li> </ul>                                                                                         |  |                                                              |  |  |
|               |          | <ul> <li>Einem unbehebbaren IO-Link Master Software oder<br/>Hardware Fehler.</li> </ul>                                                                                     |  |                                                              |  |  |
|               |          | Bits 4-7: Reserviert (0)                                                                                                    |  |                                                              |  |  |

| Parametername                                  | Datentyp                        | Beschreibung                                                                                                    |
|------------------------------------------------|---------------------------------|----------------------------------------------------------------------------------------------------|
| Auxiliary I/O                                  | BYTE                            | <ul> <li>Auxiliary I/O:</li> <li><i>Hinweis:</i> Das Hilfsbit beim IO-Link-Port entspricht Pin 2 beim<br/>MD 758i-11- 42/L5-222 und DI beim MD 258i-12-8K/L4-<br/>2R2K.</li> <li>Bit 0 (0x01): Der Status des Hilfsbits.</li> <li>0 = Aus<br/>1 = Ein</li> <li>Bits 1-3: Reserviert (0)</li> <li>Wenn Digitale I/O im PDI-Datenblock enthalten deaktiviert ist:<br/>Bits 4-7: Reserviert (0)</li> <li>Wenn Digitale I/O im PDI-Datenblock enthalten aktiviert ist:<br/>Bits 4-7: Reserviert (0)</li> <li>Wenn Digitale I/O im PDI-Datenblock enthalten aktiviert ist:<br/>Bits 4-7: Eingangsstatus<br/>Bit 5 (0x20) – DI I/O Status<br/>Bit 6 (0x40) – L- Eingangsstatus<br/>Bit 7 (0x80) – C/Q I/O Status</li> </ul> |
| Event Code                                     | INT                             | 16-Bit Ereigniscode vom IO-Link-Gerät empfangen.                                                                                                    |
| PDI Data<br><i>Default Länge</i> = 32<br>Bytes | Array von<br>bis zu 32<br>BYTES | Die vom IO-Link-Gerät empfangenen PDI-Daten. Kann zwischen<br>0 und 32 Bytes PDI-Daten enthalten. Die Definition der PDI-Daten<br>ist vom Gerät abhängig.<br><i>Hinweis: Die Länge ist über die Web-Schnittstelle</i><br><i>konfigurierbar.</i>                                                                                                    |

## 17.1.1.1 Eingangs-Prozessdatenblock - 8-Bit-Datenformat

Die folgende Tabelle enthält detaillierte Informationen zum Eingangs-Prozessdatenblock - 8-Bit-Datenformat.

| Byte | Bit 7 Bit 0         |
|------|---------------------|
| 0    | Port Status         |
| 1    | Auxiliary I/O       |
| 2    | Event Code LSB      |
| 3    | Event Code MSB      |
| 4    | PDI Data Byte 0     |
| 5    | PDI Data Byte 1     |
|      |                     |
|      |                     |
| N+3  | PDI Data Byte (N-1) |

## 17.1.1.2 Eingangs-Prozessdatenblock - 16-Bit-Datenformat

Die folgende Tabelle enthält detaillierte Informationen zum Eingangs-Prozessdatenblock - 16-Bit-Datenformat.

| WORD | Bit 15      | Bit 8 | Bit 7         | Bit 0 |
|------|-------------|-------|---------------|-------|
| 0    | Port-Status |       | Auxiliary I/O |       |
| 1    | Event Code  |       |               |       |

| WORD | Bit 15              | Bit 8 | Bit 7 | Bit 0 |
|------|---------------------|-------|-------|-------|
| 2    | PDI Data Word 0     |       |       |       |
| 3    | PDI Data Word 1     |       |       |       |
|      |                     |       |       |       |
|      |                     |       |       |       |
| N+1  | PDI Data Word (N-1) |       |       |       |

## 17.1.1.3 Eingangs-Prozessdatenblock - 32-Bit-Datenformat

Die folgende Tabelle enthält detaillierte Informationen zum Eingangs-Prozessdatenblock - 32-Bit-Datenformat.

| DWORD | Bit 31        | Bit 24   | Bit 23        | Bit 16 | Bit 15     | Bit 0 |
|-------|---------------|----------|---------------|--------|------------|-------|
| 0     | Port-Status   |          | Auxiliary I/O |        | Event Code |       |
| 2     | PDI Data DWOF | RD 0     |               |        |            |       |
| 3     | PDI Data DWOF | RD 1     |               |        |            |       |
|       |               |          |               |        |            |       |
| Ν     | PDI Data DWOF | RD (N-1) |               |        |            |       |

## 17.1.2 Beschreibung der Ausgangs-Prozessdatenblöcke

Die Inhalte des Ausgangs-Prozessdatenblocks sind konfigurierbar.

| Parametername                                                                                 | Daten                           | Beschreibung                                                                                                    |  |
|-----------------------------------------------------------------------------------------------|---------------------------------|----------------------------------------------------------------------------------------------------|--|
| Clear Event Code in PDO<br>Block<br>(Konfigurierbare Option)<br><i>Default</i> : Not included | INT                             | Wenn die Option enthalten ist, können 16-Bit<br>Ereigniscodes, die über den PDU-Datenblock im PDI-<br>Datenblock empfangen wurden, gelöscht werden.                                                                                                    |  |
| Include Digital Output(s) in<br>PDO Data Block<br><i>Default</i> : Not included               | INT                             | Wenn diese Option enthalten ist, können die<br>Digitalausgang-Pins D2 und D4 eingestellt werden.                                                                                                    |  |
| PDO Data<br>Default Länge = 32 Bytes                                                          | Array von bis<br>zu 32<br>BYTES | Die PDO-Daten werden zum IO-Link-Gerät geschrieben.<br>Kann zwischen 0 und 32 Bytes PDO-Daten enthalten. Die<br>Definition und Länge der PDO-Daten sind vom Gerät<br>abhängig.<br><i>Hinweis: Die Länge ist über die Web-Schnittstelle</i><br><i>konfigurierbar.</i> |  |

## 17.1.2.1 Ausgangs-Prozessdatenblock - 8-Bit-Datenformat (SINT)

Wenn keine der beiden Optionen Clear Event Code in PDO Block oder Include Digital Output(s) in PDO Data Block ausgewählt wurde:

| Byte | Bit 7           | Bit 0 |
|------|-----------------|-------|
| 0    | PDO Data Byte 0 |       |
| 1    | PDO Data Byte 1 |       |
|      |                 |       |
|      |                 |       |

| Byte | Bit 7               | Bit 0 |
|------|---------------------|-------|
| N-1  | PDO Data Byte (N-1) |       |

Wenn die Option Clear Event Code in PDO Block ausgewählt und die Option Include Digital Output(s) in PDO Data Block nicht ausgewählt wurde:

| Byte | Bit 7 Bit 0         |  |
|------|---------------------|--|
| 0    | Event Code LSB      |  |
| 1    | Event Code MSB      |  |
| 2    | PDO Data Byte 0     |  |
| 3    | PDO Data Byte 1     |  |
|      |                     |  |
|      |                     |  |
| N+1  | PDO Data Byte (N-1) |  |

Wenn die beiden Optionen Clear Event Code in PDO Block und Include Digital Output(s) in PDO Data Block ausgewählt wurden:

| Byte  | Bit 7                                                    | Bit 0 |
|-------|----------------------------------------------------------|-------|
| 0     | Event code LSB                                           |       |
| 1     | Event code MSB                                           |       |
|       | Einstellungen der digitalen Ein-/Ausgänge:               |       |
| 2     | Bit 1 (0x02) - Digitaler Eingang aktiv                   |       |
|       | Bit 3 (08x08) - C/Q (I/O-Link / Digitaler Ausgang) aktiv |       |
| 3     | 0 (Unbenutzt)                                            |       |
| 4     | PDO Data Byte 0                                          |       |
| 5     | PDO Data Byte 1                                          |       |
|       |                                                          |       |
|       |                                                          |       |
| N + 3 | PDO Data Byte (N-1)                                      |       |

## 17.1.2.2 Ausgangs-Prozessdatenblock - 16-Bit-Datenformat (INT)

Wenn keine der beiden Optionen Clear Event Code in PDO Block oder Include Digital Output(s) in PDO Data Block ausgewählt wurde:

| WORD | Bit 15 Bit 0        |  |
|------|---------------------|--|
| 0    | PDO Data Word 0     |  |
| 1    | PDO Data Word 1     |  |
|      |                     |  |
|      |                     |  |
| N-1  | PDO Data Word (N-1) |  |

Wenn die Option Clear Event Code in PDO Block ausgewählt und die Option Include Digital Output(s) in PDO Data Block nicht ausgewählt wurde:

|   | WORD | Bit 15 Bit          | : 0 |
|---|------|---------------------|-----|
| 0 |      | Event Code          |     |
| 1 |      | PDO Data Word 0     |     |
| 2 |      | PDO Data Word 1     |     |
|   |      |                     |     |
|   |      |                     |     |
| Ν |      | PDO Data Word (N-1) |     |

Wenn die beiden Optionen Clear Event Code in PDO Block und Include Digital Output(s) in PDO Data Block ausgewählt wurden:

| WORD | Bit 15 Bit 0                       |  |
|------|------------------------------------|--|
| 0    | Event Code                         |  |
|      | Einstellungen der Digitalausgänge: |  |
| 1    | Bit 1 (0x02) - DI-Einstellung      |  |
|      | Bit 3 (08x08) - C/Q-Einstellung    |  |
| 2    | PDO Data Word 0                    |  |
| 3    | PDO Data Word 1                    |  |
|      |                                    |  |
|      |                                    |  |
| N+1  | PDO Data Word (N-1)                |  |

## 17.1.2.3 Ausgangs-Prozessdatenblock - 32-Bit-Datenformat (DINT)

Wenn keine der beiden Optionen Clear Event Code in PDO Block oder Include Digital Output(s) in PDO Data Block ausgewählt wurde:

| DWORD | Bit 31 Bit 0         |  |
|-------|----------------------|--|
| 0     | PDO Data DWORD 0     |  |
| 1     | PDO Data DWORD 1     |  |
|       |                      |  |
|       |                      |  |
| N-1   | PDO Data DWORD (N-1) |  |

Wenn die Option Clear Event Code in PDO Block ausgewählt und die Option Include Digital Output(s) in PDO Data Block nicht ausgewählt wurde:

| DWORD | Bit 31              | Bit 16 | Bit 15     | Bit 0 |
|-------|---------------------|--------|------------|-------|
| 0     | 0                   |        | Event Code |       |
| 1     | PDO Data DWORD 0    |        |            |       |
| 2     | PDO Data DWORD 1    |        |            |       |
|       |                     |        |            |       |
|       |                     |        |            |       |
| N - 1 | PDO Data DWORD (N-1 | )      |            |       |

Wenn die beiden Optionen Clear Event Code in PDO Block und Include Digital Output(s) in PDO Data Block ausgewählt wurden:

| DWORD | Bit 31 Bit                                  | 16     | Bit 15 | Bit 0 |
|-------|---------------------------------------------|--------|--------|-------|
|       | Einstellungen der Digitalausg               | jänge: |        |       |
| 0     | Bit 17 (0x0002) – DI-Einstellung Event Code |        |        |       |
|       | Bit 19 (0x0008) - C/Q-Einste                | llung  |        |       |
| 1     | PDO Data DWORD 0                            |        |        |       |
| 2     | PDO Data DWORD 1                            |        |        |       |
|       |                                             |        |        |       |
|       |                                             |        |        |       |
| N - 1 | PDO Data DWORD (N-1)                        |        |        |       |

## 17.2 Ereignis-Verarbeitung

Die Ereignis-Verarbeitung des IO-Link Master dient zur Bereitstellung von Echtzeit-Updates von Ereigniscodes, die direkt vom IO-Link-Gerät empfangen wurden. Der IO-Link-Ereigniscode:

- Ist im zweiten 16-Bit WORD des Eingangs-Prozessdatenblocks (PDI-Block) enthalten.
  - Ein aktives Ereignis wird durch einen Wert ungleich Null signalisiert.
  - Nicht aktiv oder kein Ereignis wird durch einen Nullwert signalisiert.
- Es gibt zwei Methoden zum Löschen eines Ereignisses:
  - Die Option Ereignis nach Haltezeit löschen aktivieren.
  - Der IO-Link Master behält oder hält den aktiven Ereigniscode bis zum Ablauf der konfigurierten *Aktiven Ereignis-Haltezeit* im PDI-Datenblock.
  - Der IO-Link Master löscht dann den Ereigniscode im PDI-Block und wartet bis die *Ereignis-Löschungs-Haltezeit* abgelaufen ist, bevor er einen anderen Ereigniscode zum PDI-Block hinzufügt.
  - Die Option *Ereigniscode im PDO-Block löschen* aktivieren.
  - o Der IO-Link Master kontrolliert den von der SPS empfangenen PDO-Block.
  - Der IO-Link Master erwartet, dass der erste Eintrag des PDO-Blocks einen Ereigniscode angibt, der gelöscht werden soll.
  - Wenn ein aktiver Ereigniscode im PDI-Block enthalten ist und der gleiche Ereigniscode im PDO-Block der SPS enthalten ist, wird dieser im PDI-Block gelöscht.
  - Der IO-Link Master wartet bis die *Ereignis-Löschungs-Haltezeit* abgelaufen ist bevor er einen anderen Ereigniscode zum PDI-Block hinzufügt.
- Die beiden Methoden können separat oder zusammen verwendet werden um das Löschen von Ereignissen zu steuern.

Die nächsten Unterabschnitte verdeutlichen den Prozess zum Löschen von Ereignissen bei den

verschiedenen Ereignis-Konfigurationen.

#### 17.2.1 Prozess Ereignis nach Haltezeit löschen

Dies verdeutlicht den Prozess zum Löschen des Ereignisses nach der Haltezeit.

#### 17.2.2 Prozess Ereignis im PDO-Datenblock löschen

Dies verdeutlicht das Löschen des Ereignisses im PDO-Block-Prozess.

# 17.2.3 Prozesse Ereigniscode im PDO-Datenblock löschen und Ereignis nach Haltezeit löschen - PDO-Block zuerst

Dies verdeutlicht das Löschen des Ereigniscodes im PDO-Block und den Prozess Löschen des Ereignisses nach der Haltezeit im PDO-Block zuerst.

# 17.2.4 Prozesse Ereigniscode im PDO-Datenblock löschen und Ereignis nach Haltezeit löschen - Haltezeit läuft ab

Dies verdeutlicht das Löschen des Ereigniscodes im PDO-Block und den Prozess Löschen des Ereignisses nach der Haltezeit bei abgelaufener Haltezeit.

#### 17.3 ISDU-Verarbeitung

Der IO-Link Master verfügt über eine sehr flexible ISDU-Schnittstelle die von allen unterstützten industriellen Protokollen verwendet wird. Die ISDU-Schnittstelle enthält Folgendes:

- Eine ISDU-*Anfrage* kann einen oder mehrere individuelle ISDU-Lese- und/oder Schreib-*Befehle* enthalten.
- Auf individuellen ISDU-Befehlen basierende Byte-Swapping Fähigkeiten.
- Befehlsstrukturen mit **variabler Größe** um den Zugriff auf ein breites Spektrum an ISDU-Blockgrößen zu ermlöglichen.
- Eine einzelne ISDU-Anfrage kann so viele ISDU-Lese- und/oder Schreibbefehle enthalten wie es das verwendete industrielle Protokoll erlaubt. Zum Beispiel, wenn ein industrielles Protokoll 500-Byte Lesen/Schreiben unterstützt, kann eine ISDU-Anfrage mehrere Befehle unterschiedlicher Längen enthalten, die sich auf eine Gesamtlänge von bis zu 500-Bytes belaufen können.
- Bei der ControlLogix-EtherNet/IP-SPS Familie werden sowohl blockierende, als auch nichtblockierende ISDU-Anfragemethoden unterstützt.
  - Der IO-Link Master implementiert blockierende ISDU-Anfragen indem er erst dann auf eine ISDU-Anfrage antwortet, wenn alle Befehle verarbeitet wurden.
  - Der IO-Link Master implementiert nicht-blockierende ISDU-Anfragen indem er:
  - o Auf eine ISDU-Anfrage antwortet unmittelbar nachdem er sie empfangen und überprüft hat.
  - Von der SPS anfordert, den Status der ISDU-Anfrage mit Lesenachrichten zu kontrollieren. Der IO-Link Master sendet den Status als "Abgeschlossen" erst dann zurück, wenn alle ISDU-Befehle verarbeitet wurden.

#### 17.3.1 Struktur der ISDU-Anfragen/Antworten

ISDU-Anfragen können einen einzelnen oder mehrere eingebettete Befehle enthalten. In diesem Kapitel wird Folgendes behandelt:

- ISDU-Anfrage mit einem Befehl siehe Kapitel 17.3.1.1
- Aufbau einer ISDU-Anfrage mit mehreren Befehlen, siehe Kapitel 17.3.1.2

## 17.3.1.1 ISDU-Anfrage mit einem Befehl

Dies illustriert eine ISDU-Anfrage mit einem Befehl.

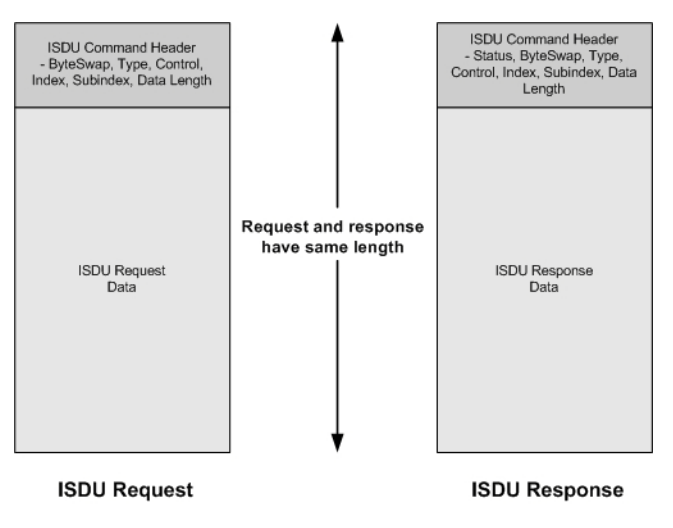

Abbildung 60: ISDU-Anfrage/Antwort mit einem Befehl

#### 17.3.1.2 Aufbau einer ISDU-Anfrage mit mehreren Befehlen

ISDU-Anfragen mit mehreren Befehlen können aus Befehlen mit gleichen oder unterschiedlichen Datengrößen bestehen. Es folgen zwei Beispiele mit mehreren ISDU-Befehlen.

- Abbildung 61: Beispiel ISDU-Anfrage/Antwort mit mehreren Befehlen unterschiedlicher Datenbereich-Länge
- Abbildung 62: Beispiel ISDU-Anfrage/Antwort mit mehreren Befehlen unterschiedlicher Datenbereich-Länge

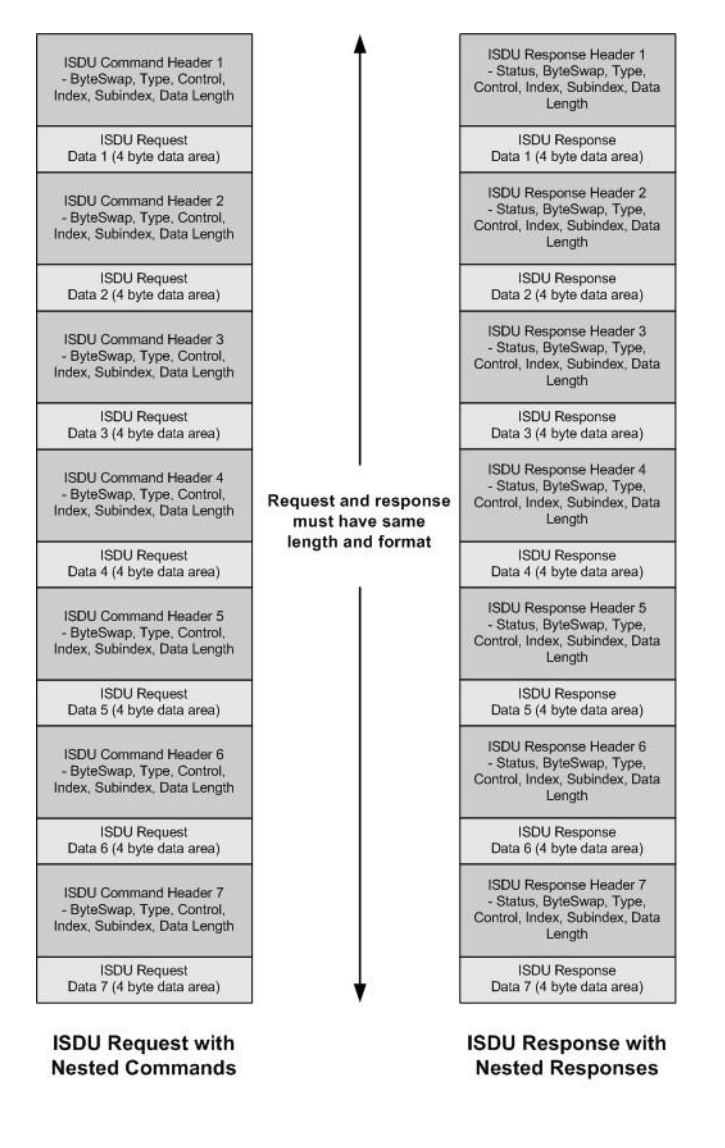

Abbildung 61: Beispiel - ISDU-Anfrage/Antwort mit mehreren Befehlen unterschiedlicher Datenbereich-Länge

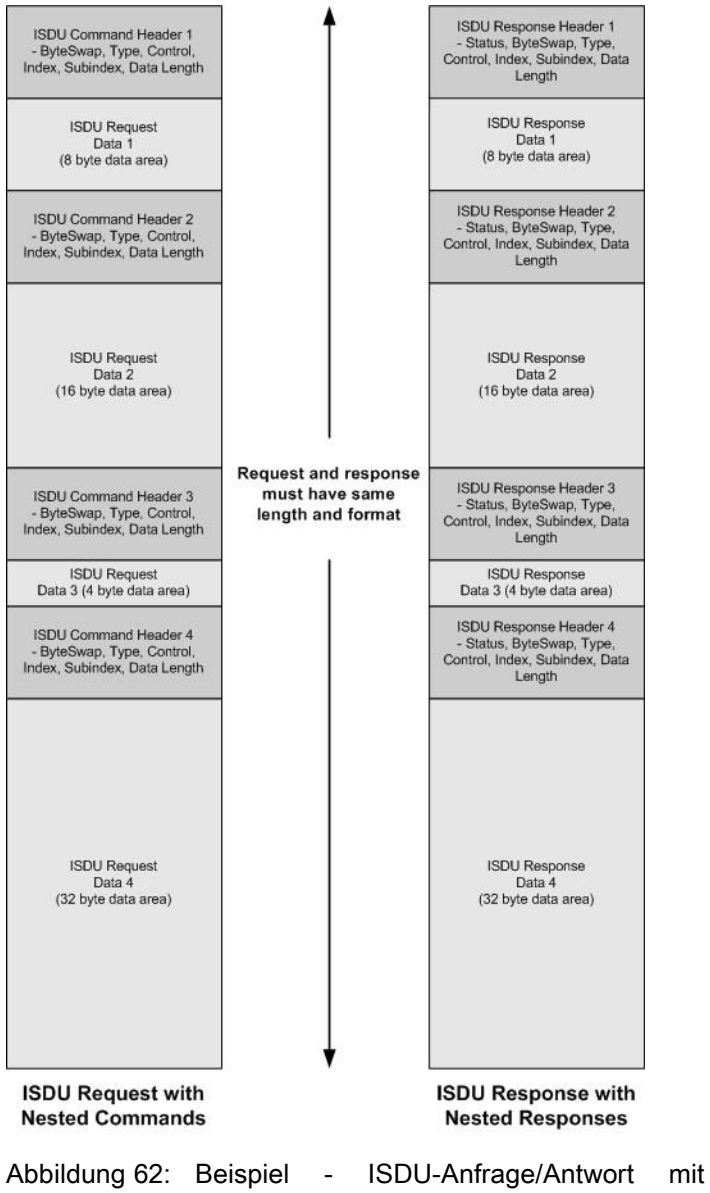

Abbildung 62: Beispiel - ISDU-Anfrage/Antwort mit mehreren Befehlen unterschiedlicher Datenbereich-Länge

## 17.3.2 Format der ISDU-Anfrage - Von SPS an IO-Link Master

ISDU-Schreib- und Lesebefehle sind im gleichen Nachrichtendaten-Format. Jede ISDU-Anfrage beinhaltet einen oder mehrere Befehle. Die Befehle können entweder aus einer Reihe von eingebetteten Befehlen oder einem einzelnen Lesebefehl bestehen.

*Hinweis:*Eine Liste eingebetteter ISDU-Befehle wird entweder mit einem Control Field "0" beendet (einziger/letzter Vorgang) oder mit dem Ende der Nachrichtendaten.

## 17.3.2.1 Standard-Befehlsformat einer ISDU-Anfrage

Diese Tabelle zeigt das Standard-Befehlsformat einer ISDU-Anfrage bei ControlLogix SPS.

| Bezeichnung                                                                       | Datentyp                            | Beschreibung der Parameter                                                                                                    |  |
|-----------------------------------------------------------------------------------|-------------------------------------|----------------------------------------------------------------------------------------------------|--|
| Byte Swapping                                                                     | USINT                               | Bits 0-3:<br>0= Kein Byte-Swapping.<br>1= 16-Bit (INT) Byte-Swapping von ISDU-Daten.<br>2= 32-Bit (DINT) Byte-Swapping von ISDU-Daten.<br>Bits 4-7:<br>Auf Null gesetzt, Unbenutzt.                                                                                                    |  |
| RdWrControlType                                                                   | USINT                               | Auf Null gesetzt. Unbenutzt.         Stellt Informationen zu den Feldern Type und Control des ISDU-Befehls zur Verfügung.         Bits 0-3, Type Feld:         0 = NOP (No operation)         1 = Lesevorgang         2 = Schreibvorgang         3 = Lese- oder Schreibvorgang         4 = Lese- und Schreibvorgang         Bits 4-7, Control Feld:         0 = Einziger/letzter Vorgang (Länge kann zwischen 1 und 232 variieren)         1 = Eingebetteter Batch-Befehl – Fester 4-Byte Datenbereich         2 = Eingebetteter Batch-Befehl – Fester 8-Byte Datenbereich         3 = Eingebetteter Batch-Befehl – Fester 32-Byte Datenbereich         5 = Eingebetteter Batch-Befehl – Fester 64-Byte Datenbereich         5 = Eingebetteter Batch-Befehl – Fester 128-Byte Datenbereich         6 = Eingebetteter Batch-Befehl – Fester 128-Byte Datenbereich |  |
| Index                                                                             | UINT                                | Die Parameter-Adresse des Datenobjekts im IO-Link-Gerät.                                                                                                    |  |
| Subindex                                                                          | UINT                                | Die Datenelement-Adresse eines strukturierten Parameters des<br>Datenobjekts im IO-Link-Gerät.                                                                                                    |  |
| DatalengthUINTDie zu lesende oderUINTBei eingebetteten Bei<br>und dem festen Dati |                                     | Die zu lesende oder schreibende Datenlänge.<br>Bei eingebetteten Batch-Befehlen kann die Datenlänge zwischen 1<br>und dem festen Datenbereich variieren.                                                                                                    |  |
| Data                                                                              | USINT,<br>UINT oder<br>UDINT-Array. | Die Größe des Arrays wird vom Control Feld in <b>RdWrControlType</b><br>bestimmt.<br><i>Hinweis: Die Daten sind nur für Schreibbefehle gültig.</i>                                                                                                    |  |

## 17.3.2.2 Befehlsformat einer Integer (16-Bit WORD) ISDU-Anfrage

Diese Tabelle zeigt das Befehlsformat einer Integer (16-Bit WORD) ISDU-Anfrage bei SLC, MicroLogix, PLC-5 oder Modbus/TCP.

| Bezeichnung                        | Datentyp                            | Beschreibung der Parameter                                                                                                    |  |  |  |
|------------------------------------|-------------------------------------|----------------------------------------------------------------------------------------------------|--|--|--|
|                                    |                                     | Stellt Informationen zu den Feldern Type, Control und Byte-<br>Swapping des ISDU-Befehls zur Verfügung                                                                                                    |  |  |  |
|                                    |                                     | Bits 0-3, Type Feld:                                                                                                    |  |  |  |
|                                    |                                     | 0 = NOP (No operation)<br>1 = Lesevorgang<br>2 = Schreibvorgang<br>3 = Lese- oder Schreibvorgang<br>4 = Lese- und Schreibvorgang                                                                                                    |  |  |  |
|                                    |                                     | Bits 4-7, Control Feld:                                                                                                    |  |  |  |
| Byte Swapping /<br>RdWrControlType | UINT                                | <ul> <li>0 = Einziger/letzter Vorgang (Länge kann zwischen 1 und 232 variieren)</li> <li>1 = Eingebetteter Batch-Befehl – Fester 4-Byte Datenbereich</li> <li>2 = Eingebetteter Batch-Befehl – Fester 8-Byte Datenbereich</li> <li>3 = Eingebetteter Batch-Befehl – Fester 16-Byte Datenbereich</li> <li>4 = Eingebetteter Batch-Befehl – Fester 32-Byte Datenbereich</li> <li>5 = Eingebetteter Batch-Befehl – Fester 64-Byte Datenbereich</li> <li>6 = Eingebetteter Batch-Befehl – Fester 128-Byte Datenbereich</li> <li>7 = Eingebetteter Batch-Befehl – Fester 232-Byte Datenbereich</li> <li>8 = Eingebetteter Batch-Befehl – Fester 232-Byte Datenbereich</li> <li>6 = Eingebetteter Batch-Befehl – Fester 232-Byte Datenbereich</li> <li>7 = Eingebetteter Batch-Befehl – Fester 232-Byte Datenbereich</li> <li>8 = 11:</li> <li>0 = Kein Byte-Swapping.</li> <li>1 = 16-Bit (INT) Byte-Swapping von ISDU-Daten.</li> <li>2 = 32-Bit (DINT) Byte-Swapping von ISDU-Daten.</li> </ul> |  |  |  |
| Index                              |                                     | Die Parameter Adresse des Datenobiekts im IO Link Gerät                                                                                                    |  |  |  |
| Subindex                           | UINT                                | Die Parameter-Adresse des Datenobjekts im IO-Link-Gerät.<br>Die Datenelement-Adresse eines strukturierten Parameters des<br>Datenobiekts im IO-Link-Gerät.                                                                                                    |  |  |  |
|                                    |                                     | Die zu lesende oder schreibende Datenlänge.                                                                                                    |  |  |  |
| Datalength                         | UINT                                | Bei eingebetteten Batch-Befehlen kann die Datenlänge zwischen 1<br>und dem festen Datenbereich variieren.                                                                                                    |  |  |  |
| Data                               | USINT,<br>UINT oder<br>UDINT-Array. | Die Größe des Arrays wird vom Control Feld in <b>RdWrControlType</b><br>bestimmt.<br><i>Hinweis: Die Daten sind nur für Schreibbefehle gültig.</i>                                                                                                    |  |  |  |

## 17.3.3 Format der ISDU-Antworten

Die ISDU-Antworten sind im gleichen Datenformat wie die Anfragen, mit Ausnahme des zurückgesendeten Befehlsstatus. Jede ISDU-Antwort beinhaltet eine oder mehrere Antworten auf die einzelne und/oder eingebetteten Befehle, die in der Anfrage empfangen wurden.

# 17.3.3.1 Standard-Befehlsformat einer ISDU-Antwort

Die folgende Tabelle zeigt das Standard-Befehlsformat einer ISDU-Antwort bei ControlLogix SPS.

| Bezeichnung     | Datentyp                                | Beschreibung der Parameter                                                                                                    |  |  |  |
|-----------------|-----------------------------------------|----------------------------------------------------------------------------------------------------|--|--|--|
|                 |                                         | Signalisiert das Byte-Alignment und den Status der Befehlsantwort.                                                                                                    |  |  |  |
|                 |                                         | Byte-Swapping, Bits 0-3:                                                                                                    |  |  |  |
|                 |                                         | 0= Kein Byte-Swapping.<br>1= 16-Bit (INT) Byte-Swapping von TX/RX ISDU-Daten.<br>2= 32-Bit (DINT) Byte-Swapping von TX/RX ISDU-Daten.                                                                                                    |  |  |  |
| Status          | USINT                                   | Status, Bits 4-7:                                                                                                    |  |  |  |
|                 |                                         | 0 = NOP (No operation)<br>1 = In Bearbeitung (nur gültig bei nicht-blockierenden Anfragen)<br>2 = Erfolgreich<br>3 = Fehler: IO-Link-Gerät hat die Anfrage abgelehnt.<br>4 = Timeout: IO-Link-Gerät hat nicht geantwortet                                                                                                    |  |  |  |
|                 |                                         | Stellt Informationen zu den Feldern Type und Control der ISDU-<br>Anfrage zur Verfügung.                                                                                                    |  |  |  |
|                 |                                         | Bits 0-3, Type Feld:                                                                                                    |  |  |  |
|                 |                                         | 0 = NOP (No operation)<br>1 = Lesevorgang<br>2 = Schreibvorgang<br>3 = Lese- oder Schreibvorgang<br>4 = Lese- und Schreibvorgang                                                                                                    |  |  |  |
| RdWrControlTvpe | USINT                                   | Bits 4-7, Control Feld:                                                                                                    |  |  |  |
| Kuwiconiiorype  |                                         | <ul> <li>0 = Einziger/letzter Vorgang (Länge kann zwischen 1 und 232 variieren)</li> <li>1 = Eingebetteter Batch-Befehl – Fester 4-Byte Datenbereich</li> <li>2 = Eingebetteter Batch-Befehl – Fester 8-Byte Datenbereich</li> <li>3 = Eingebetteter Batch-Befehl – Fester 16-Byte Datenbereich</li> <li>4 = Eingebetteter Batch-Befehl – Fester 32-Byte Datenbereich</li> <li>5 = Eingebetteter Batch-Befehl – Fester 64-Byte Datenbereich</li> <li>6 = Eingebetteter Batch-Befehl – Fester 128-Byte Datenbereich</li> <li>7 = Eingebetteter Batch-Befehl – Fester 232-Byte Datenbereich</li> </ul> |  |  |  |
| Index           | UINT                                    | Die Parameter-Adresse des Datenobjekts im IO-Link-Gerät.                                                                                                    |  |  |  |
| Subindex        | UINT                                    | Die Datenelement-Adresse eines strukturierten Parameters des<br>Datenobjekts im IO-Link-Gerät.                                                                                                    |  |  |  |
|                 |                                         | Die gelesene oder geschriebene Datenlänge.                                                                                                    |  |  |  |
| Datalength      | UINT                                    | Bei eingebetteten Batch-Befehlen kann die Datenlänge zwischen 1<br>und dem festen Datenbereich variieren.                                                                                                    |  |  |  |
| Data            | USINT,<br>UINT oder<br>UDINT-<br>Array. | Die für Lesebefehle benötigten Daten. Können optional die Daten eines Schreibbefehls zurücksenden.                                                                                                    |  |  |  |
|                 |                                         | Die Größe des Arrays wird vom Control Feld in <b>RdWrControlType</b> bestimmt.                                                                                                    |  |  |  |
|                 |                                         | Hinweis: Datenfeld für NOP-Einzelbefehle nicht erforderlich.                                                                                                    |  |  |  |

# 17.3.3.2 Befehlsformat einer Integer (16-Bit WORD) ISDU-Antwort

Diese Tabelle zeigt das Befehlsformat einer Integer (16-Bit WORD) ISDU-Antwort bei SLC, MicroLogix, PLC-5 oder Modbus/TCP.

| Bezeichnung                                  | Datentyp                           | Beschreibung der Parameter                                                                                                    |
|----------------------------------------------|------------------------------------|----------------------------------------------------------------------------------------------------|
|                                              |                                    | Stellt Informationen zu den Feldern Type, Control, Byte-<br>Swapping und Status des ISDU-Befehls zur Verfügung.                                                                                                    |
|                                              |                                    | Bits 0-3, Type Feld:                                                                                                    |
|                                              |                                    | 0 = NOP (No operation)<br>1 = Lesevorgang<br>2 = Schreibvorgang<br>3 = Lese- oder Schreibvorgang<br>4 = Lese- und Schreibvorgang                                                                                                    |
|                                              |                                    | Bits 4-7, Control Feld:                                                                                                    |
| Status,<br>Byte-Swapping,<br>RdWrControlType | UINT                               | <ul> <li>0 = Einziger/letzter Vorgang (Länge kann zwischen 1 und 232 variieren)</li> <li>1 = Eingebetteter Batch-Befehl – Fester 4-Byte Datenbereich</li> <li>2 = Eingebetteter Batch-Befehl – Fester 8-Byte Datenbereich</li> <li>3 = Eingebetteter Batch-Befehl – Fester 16-Byte Datenbereich</li> <li>4 = Eingebetteter Batch-Befehl – Fester 32-Byte Datenbereich</li> <li>5 = Eingebetteter Batch-Befehl – Fester 64-Byte Datenbereich</li> <li>6 = Eingebetteter Batch-Befehl – Fester 128-Byte</li> <li>Datenbereich</li> <li>7 = Eingebetteter Batch-Befehl – Fester 232-Byte</li> <li>Datenbereich</li> <li>7 = Eingebetteter Batch-Befehl – Fester 232-Byte</li> <li>Datenbereich</li> <li>8 = 16-Bit (INT) Byte-Swapping von TX/RX ISDU-Daten.</li> <li>2 = 32-Bit (DINT) Byte-Swapping von TX/RX ISDU-Daten.</li> <li>Status, Bits 12-15:</li> <li>0 = NOP (No operation)</li> <li>1 = In Bearbeitung (nur gültig bei nicht-blockierenden Anfragen)</li> <li>2 = 5 = Eingenzieh</li> </ul> |
|                                              |                                    | <ul> <li>2 = Erroigreich</li> <li>3 = Fehler: IO-Link-Gerät hat die Anfrage abgelehnt.</li> <li>4 = Timeout: IO-Link-Gerät hat nicht geantwortet</li> </ul>                                                                                                    |
| Index                                        | UINT                               | Die Parameter-Adresse des Datenobjekts im IO-Link-Gerät                                                                                                    |
| Subindex                                     | UINT                               | Die Datenelement-Adresse eines strukturierten Parameters des Datenobjekts im IO-Link-Gerät.                                                                                                    |
|                                              |                                    | Die gelesene oder geschriebene Datenlänge.                                                                                                    |
| Datalength                                   | UINT                               | Bei eingebetteten Batch-Befehlen kann die Datenlänge zwischen 1 und dem festen Datenbereich variieren.                                                                                                    |
|                                              | USINT,<br>UINT oder<br>UDINT-Array | Die für Lesebefehle zurückgesendeten Daten. Enthält die Daten eines Schreibbefehls.                                                                                                    |
| Data                                         |                                    | Die Größe des Arrays wird vom Control Feld in <b>RdWrControlType</b> bestimmt.                                                                                                    |
|                                              |                                    | Hinweis: Datenfeld für NOP-Einzelbefehle nicht erforderlich.                                                                                                    |

## 17.3.4 Blockierende und nicht-blockierende ISDU-Methoden

Der IO-Link Master unterstützt sowohl blockierende, als auch nicht-blockierende ISDU-Anfragen. Die folgenden Diagramme zeigen, wie jede Methode funktioniert.

## 17.3.4.1 Single Command Blocking

Nachfolgend wird die Methode Single Command Blocking illustriert.

#### 17.3.4.2 Multiple Command Blocking

Nachfolgend wird die Methode Multiple Command Blocking illustriert.

#### 17.3.4.3 Single Command Non-Blocking

Nachfolgend wird die Methode Single Command Non-Blocking illustriert.

## 17.3.4.4 Multiple Command Non-Blocking

Nachfolgend wird die Methode Multiple Command Non-Blocking illustriert.

# 18 Fehlersuche und Technischer Support

Dieses Kapitel enthält folgende Informationen:

- Fehlersuche, siehe Kapitel 18.1
- IO-Link-Master-LEDs, siehe Kapitel 18.2
- Kontaktaufnahme mit dem Technischen Support, siehe Kapitel 18.3
- Verwendung von Protokolldateien, siehe Kapitel 18.4

#### 18.1 Fehlersuche

Vor der Kontaktaufnahme mit dem Technischen Support empfiehlt es sich, dass Sie Folgendes versuchen:

- Vergewissern Sie sich anhand derIO-Link-Master-LEDs, dass die LEDs kein Problem melden.
- Vergewissern Sie sich, dass die Netzwerk-IP-Adresse, die Subnetzmaske und das Gateway korrekt und für das Netzwerk geeignet sind. Vergewissern Sie sich, dass die in den IO-Link Master einprogrammierte IP-Adresse mit der eindeutig reservierten IP-Adresse übereinstimmt, die vom Systemadministrator vergeben wurde.
  - Bei Verwendung von DHCP muss das Hostsystem die Subnetzmaske zur Verfügung stellen. Das Gateway ist optional und für ein rein lokales Netzwerk nicht erforderlich.
  - Denken Sie daran, dass die Drehschalter am MD 758i-11-42/L5-2222, wenn sie auf eine andere als die Default-Position eingestellt sind, die unteren 3 Stellen (8 Bits) der statischen IP-Adresse überschreiben, die im Fenster **Netzwerk** konfiguriert wurde.
  - Vergewissern Sie sich, dass der Ethernet-Hub und alle sonstigen Netzwerkgeräte, die sich möglicherweise zwischen dem System und dem IO-Link Master befinden, eingeschaltet und in Betrieb sind.
- Vergewissern Sie sich, dass Sie die richtigen Kabeltypen an den richtigen Steckverbindern verwenden, und dass alle Kabel sicher angeschlossen sind.
- Trennen Sie die Verbindung zum IO-Link-Gerät, und stellen Sie sie wieder her, oder verwenden Sie optional das Fenster Konfiguration | IO-Link zum Zurücksetzen des Ports, und setzen Sie den Port-Modus zurück auf IO-Link.
- Starten Sie den IO-Link Master neu, oder schalten Sie ihn aus und wieder ein. Verwenden Sie das Fenster **Erweitert | Software**, um den IO-Link Master neu zu starten.
- Vergewissern Sie sich, dass der **Port-Modus** mit dem Gerät übereinstimmt, beispielsweise IO-Link, Digital In, Digital Out oder Reset (Port ist deaktiviert).
- Wenn Sie eine Fehlermeldung empfangen, der eine Hardwarefehler signalisiert, überprüfen Sie im Fenster Konfiguration | IO-Link den Port, bei dem die Störung auftritt.
  - Überprüfen Sie die Einstellungen für die Optionen Automatischen Upload freigeben und Automatischen Download freigeben. Wenn die Vendor ID oder Device ID des angeschlossenen Geräts nicht übereinstimmen, löst dies einen Hardwarefehler aus.
  - Wenn der Port einen Datenspeicher enthält, vergewissern Sie sich, dass die Vendor ID und die Device ID mit dem Gerät übereinstimmen, das an den Port angeschlossen ist. Ist dies nicht der Fall, **LÖSCHEN** Sie den Datenspeicher, oder verlagern Sie das Gerät zu einem anderen Port.
  - Überprüfen Sie die Einstellungen für die Gerätevalidierung und die Datenvalidierung. Wenn das angeschlossene Gerät diesen Einstellungen nicht entspricht, löst dies einen Hardwarefehler aus.
- Öffnen Sie die Web-Schnittstelle des IO-Link Masters, und überprüfen Sie in den folgenden Fenstern, ob Sie ein Problem erkennen können:
  - IO-Link-Diagnose
  - Digital-I/O-Diagnose
  - EtherNet/IP, Modbus/TCP
- Wenn Sie ein IO-Link-Master-Reservegerät haben, versuchen Sie, den IO-Link Master auszutauschen.

# 18.2 IO-Link-Master-LEDs

Die folgenden Tabellen enthalten Beschreibungen zu den LEDs:

## 18.2.1 MD 758i-11-42/L5-2222

Der MD 758i-11-42/L5-2222 (4-Port-Variante, IP67) ist mit diesen LEDs ausgestattet.

|                    | LEDs des MD 758i-11-42/L5-2222                                                                                                    |
|--------------------|----------------------------------------------------------------------------------------------------|
| PWR                | Eine grün leuchtende <b>PWR</b> -LED signalisiert, dass der IO-Link Master mit Strom versorgt wird.                                                                                                  |
|                    | Die MOD-LED liefert folgende Informationen:                                                                                                    |
|                    | Aus = Keine Fehler oder keine SPS-Verbindung                                                                                                    |
| MOD                | Rot blinkend                                                                                                    |
| (Modul-<br>Status) | Einen oder mehrere Fehler erkannt, wenn NET aus ist                                                                                                    |
| Olalus)            | Nicht behebbarer Fehler, wenn NET ebenfalls blinkt                                                                                                    |
|                    | Dauernd rot = Wartung erforderlich oder angefordert                                                                                                    |
|                    | Die <b>NET</b> -LED liefert folgende Informationen:                                                                                                    |
|                    | Aus = Keine SPS-Verbindung                                                                                                    |
|                    | Dauernd grün = SPS-Verbindung aufgebaut                                                                                                    |
|                    | Rot blinkend = Nicht behebbarer Fehler, wenn MOD ebenfalls blinkt                                                                                                    |
|                    | Diese LED liefert die folgenden Informationen zum IO-Link-Port.                                                                                                    |
|                    | Aus: SIO-Modus - Signal ist Low oder nicht angeschlossen.                                                                                                    |
|                    | Gelb: SIO-Modus - Signal ist High.                                                                                                    |
| 1-4                | <ul> <li>Rot blinkend: Hardwarefehler - vergewissern Sie sich, dass die auf dem Port<br/>konfigurierten IO-Link-Einstellungen nicht mit dem angeschlossenen Gerät in<br/>Konflikt stehen:</li> </ul> |
|                    | <ul> <li>Automatischer Upload und/oder Download ist aktiviert, und es handelt sich nicht<br/>um dasselbe Gerät.</li> </ul>                                                                           |
|                    | Gerätevalidierungsmodus ist aktiviert, und es handelt sich nicht um das richtige Gerät.                                                                                                    |
|                    | • Datenvalidierungsmodus ist aktiviert, aber es liegt ein Fehler vor.                                                                                                    |
|                    | <ul> <li>Dauernd rot - PDI des angeschlossenen IO-Link-Geräts ungültig.</li> </ul>                                                                                                    |
|                    | Dauernd grün: Ein IO-Link-Gerät ist angeschlossen und kommuniziert.                                                                                                    |
|                    | Grün blinkend: Suche nach IO-Link-Geräten.                                                                                                    |
|                    | Die <b>DI</b> -LED signalisiert den Digitaleingang auf DI (Pin 2).                                                                                                    |
| Ports 1-4 DI       | Aus: DI-Signal ist Low oder nicht angeschlossen                                                                                                    |
|                    | Gelb: DI-Signal ist High                                                                                                    |
| FIP 1              | Die <b>EIP</b> -LEDs liefern die folgenden Informationen:                                                                                                    |
| FIP 2              | Grün blinkend = Aktivität                                                                                                    |
|                    | Grün leuchtende LED = Verbindung aufgebaut                                                                                                    |

# 18.2.2 MD 258i-12-8K/L4-2R2K

Der MD 258i-12-8K/L4-2R2K (8-Port-Hutschienenvariante, IP20) verfügt über diese LEDs.

|                            | LEDs des MD 258i-12-8K/L4-2R2K                                                                                                    |
|----------------------------|----------------------------------------------------------------------------------------------------|
| PWR                        | Eine grün leuchtende <b>PWR</b> -LED signalisiert, dass der IO-Link Master mit Strom versorgt wird.                                                                                                  |
|                            | Die MS-LED liefert folgende Informationen:                                                                                                    |
|                            | Aus = Keine Fehler oder keine SPS-Verbindung                                                                                                    |
|                            | Blinkend grün und rot = Selbsttest                                                                                                    |
| MS                         | Grün blinkend = Standby – nicht konfiguriert                                                                                                    |
| (Modul-                    | Dauernd grün = In Betrieb                                                                                                    |
| Status)                    | Rot blinkend                                                                                                    |
|                            | Einen oder mehrere Fehler erkannt, wenn NS aus ist                                                                                                    |
|                            | Nicht behebbarer Fehler, wenn NS ebenfalls rot blinkt                                                                                                    |
|                            | Dauernd rot = Wartung erforderlich oder angefordert                                                                                                    |
|                            | Die <b>NS</b> -LED liefert folgende Informationen:                                                                                                    |
|                            | Aus = Keine SPS-Verbindung                                                                                                    |
| NO                         | Blinkend grün und rot = Selbsttest                                                                                                    |
| NS<br>(Netzwerkstat<br>us) | <ul> <li>Grün blinkend = Eine IP-Adresse ist konfiguriert, aber es werden keine<br/>Verbindungen aufgebaut</li> </ul>                                                                                |
|                            | Dauernd grün = SPS-Verbindung aufgebaut                                                                                                    |
|                            | Rot blinkend = Nicht behebbarer Fehler, wenn MS ebenfalls blinkt                                                                                                    |
|                            | Dauernd rot = Doppelte IP-Adresse im Netzwerk                                                                                                    |
|                            | Diese LED liefert die folgenden Informationen zum IO-Link-Port.                                                                                                    |
|                            | Aus: SIO-Modus - Signal ist Low oder deaktiviert                                                                                                    |
|                            | Gelb: SIO-Modus - Signal ist High                                                                                                    |
|                            | <ul> <li>Rot blinkend: Hardwarefehler - vergewissern Sie sich, dass die auf dem Port<br/>konfigurierten IO-Link-Einstellungen nicht mit dem angeschlossenen Gerät in<br/>Konflikt stehen:</li> </ul> |
| Port 1-8                   | <ul> <li>Automatischer Upload und/oder Download ist aktiviert, und es handelt sich nicht<br/>um dasselbe Gerät.</li> </ul>                                                                           |
|                            | <ul> <li>Gerätevalidierungsmodus ist aktiviert, und es handelt sich nicht um das richtige<br/>Gerät.</li> </ul>                                                                                      |
|                            | Datenvalidierungsmodus ist aktiviert, aber es liegt ein Fehler vor.                                                                                                    |
|                            | <ul> <li>Dauernd rot - PDI des angeschlossenen IO-Link-Geräts ungültig.</li> </ul>                                                                                                    |
|                            | Dauernd grün: Ein IO-Link-Gerät ist angeschlossen und kommuniziert                                                                                                    |
|                            | Grün blinkend: Suche nach IO-Link-Geräten                                                                                                    |
|                            | Die LED <b>D1 - D4</b> signalisiert einen Digitaleingang.                                                                                                    |
| D1-4                       | Aus: DI-Signal ist Low oder nicht angeschlossen                                                                                                    |
|                            | Ein: DI-Signal ist High                                                                                                    |
| Duale                      | Die Ethernet-LEDs liefern die folgenden Informationen:                                                                                                    |
| Ethernet-                  | Dauernd grün = Verbindung                                                                                                    |
| Ports                      | Dauernd gelb = Aktivität                                                                                                    |

## 18.3 Kontaktaufnahme mit dem Technischen Support

Es empfiehlt sich, Zugriff auf das Fenster **Hilfe/SUPPORT** zu haben, wenn Sie den Technischen Support anrufen, da dieser möglicherweise nach den Informationen fragen wird, die auf im Fenster **SUPPORT** angezeigt werden.

| upport                       | Down                  |
|------------------------------|-----------------------|
| SYSTEM INFO                  |                       |
| Host Name                    | 2                     |
| Serial Number                | 9615-065532           |
| Model Name                   | MD 748i-11-42/L5-2222 |
| Hardware Version             | 99615-6 rev A         |
| Switch Position              | 000                   |
| MAC Address                  | 00:15:7b:84:07:f2     |
| IP Address                   | 10.0.186              |
| Subnet Mask                  | 255.255.0.0           |
| Gateway Address              | 0.0.0                 |
| IP Type                      | static                |
| APPLICATION BASE             |                       |
| application-manager          | 1.4.0.0               |
| configuration-manager        | 1,4,0,2               |
| discovery-protocol           | 1.4.0.1               |
| event-log                    | 1,4.0.0               |
| iolink-driver                | 1.4.2.7               |
| iolink-manager               | 1.4.2.2               |
| profinetio                   | 1.4.1.10              |
| web-help                     | 1.4.0.1               |
| web-user-interface           | 1.4.1.5               |
| IMAGES                       |                       |
| U-Boot                       | 1.18                  |
| FPGA                         | 1.00                  |
| uImage-Primary               | 1.19                  |
| uImage-Back <mark>u</mark> p | 1,19                  |
| Applications                 | 1,4.25                |
|                              |                       |

Abbildung 63: Speichern der Support-Information des Geräts

Verwenden Sie die Informationen im Fenster Kontakt, falls Sie technische Unterstützung benötigen.

| Leuze electronic<br>the series people                                         | me Diagnostics                    | Configuration | Advanced | Attached Devices | Help | MD 748 au 424 5 2022, Logout E |
|-------------------------------------------------------------------------------|-----------------------------------|---------------|----------|------------------|------|--------------------------------|
| HELP SUPPORT C                                                                | ONTACT                            |               |          |                  |      |                                |
| Contact                                                                       |                                   |               |          |                  |      |                                |
| Mailing Address                                                               |                                   |               |          |                  |      |                                |
| Leuze electronic Gm<br>In der Braike 1<br>D-73277 Owen/Ted<br>Germany         | ibh + Co. KG<br>k                 |               |          |                  |      |                                |
| Technical Support                                                             | (Germany)                         |               |          |                  |      |                                |
| Tel: +49 7021<br>Fax: +49 7021<br>Online: http://www.<br>E-mail: info@leuze.d | 573-0<br>573-199<br>euze.com<br>e |               |          |                  |      |                                |
|                                                                               |                                   |               | _        |                  |      |                                |
| elcome Admin                                                                  |                                   |               |          |                  |      | Leuze electronic               |

Abbildung 64: Support-Information

#### Service und Support

Rufnummer für 24-Stunden-Bereitschaftsservice: +49 (0) 7021 573 – 0

Service-Hotline: +49 (0) 7021 573 – 123

Montag bis Freitag 8:00 bis 17:00 Uhr (UTC+1)

E-Mail: service.identify@leuze.de

## Reparaturservice und Rücksendungen:

Vorgehensweise und Internetformular finden Sie unter www.leuze.com/reparatur Rücksendeadresse für Reparaturen: Servicecenter Leuze electronic GmbH + Co. KG In der Braike 1 D-73277 Owen / Germany

## 18.4 Verwendung von Protokolldateien

Der IO-Link Master bietet fünf verschiedene Protokolldateien, die Sie betrachten, exportieren oder löschen können:

- Syslog (Systemprotokoll) zeigt Aktivitätseinträge zeilenweise an.
- **dmesg** zeigt Linux-Kernel-Meldungen an.
- top zeigt an, welche Programme am meisten Speicher und CPU-Kapazität in Anspruch nehmen.
- **ps** zeigt die laufenden Programme an
- Alle Protokolldateien starten automatisch während des Anlaufzyklus. Für jede Protokolldatei gilt eine Größenbegrenzung auf 100 kB.
- *Hinweis:Protokolldateien sind in der Regel für die Verwendung durch den Technischen Support vorgesehen, falls ein Problem vorliegt.*

Sie können die folgenden Verfahren für die nachstehenden Vorgänge anwenden:

- Betrachten einer Protokolldatei
- Löschen einer Protokolldatei
- Exportieren einer Protokolldatei

#### 18.4.1 Betrachten einer Protokolldatei

Verwenden Sie dieses Verfahren zum Betrachten einer Protokolldatei.

- 1. Öffnen Sie die Web-Schnittstelle des IO-Link Masters.
- 2. Klicken Sie auf Erweitert und dann auf PROTOKOLLDATEIEN.
- 3. Wählen Sie den Typ der Protokolldatei aus der Dropdown-Liste.
- 4. Klicken Sie optional auf die Schaltfläche **AKTUALISIEREN**, um die neuesten Informationen abzurufen.
- 5. Exportieren Sie optional die Protokolldatei.

| Leuze electronic | Home   | Diagnostics | Configuration | Advanced | Attached Devices                             | Help | 10.748 sa vizi 6.2020. Logout EN |
|------------------|--------|-------------|---------------|----------|----------------------------------------------|------|----------------------------------|
| SOFTWARE AC      | COUNTS | LOG FILES   | LICENSES      |          |                                              |      |                                  |
| Log Files @      |        |             |               | select l | og file syslog<br>dmesg<br>top<br>ps<br>pnio |      | REFRESH CLEAR EXPORT             |
| Welcome Admin    |        |             |               |          | 0221                                         |      | Leuze electronic                 |

Abbildung 65: Auswählen des Protokolldateityps

## 18.4.2 Exportieren einer Protokolldatei

Verwenden Sie das folgende Verfahren zum Exportieren einer Protokolldatei.

- 1. Öffnen Sie die Web-Schnittstelle des IO-Link Masters.
- 2. Klicken Sie auf Erweitert und dann auf PROTOKOLLDATEIEN.
- 3. Wählen Sie den Typ der Protokolldatei aus der Dropdown-Liste.
- 4. Klicken Sie auf die Schaltfläche EXPORT.
- 5. Klicken Sie auf die Dropdown-Listen-Schaltfläche **Speichern** und dann auf **Speichern**, um sie in Ihrem Benutzerordner zu speichern, oder auf **Speichern unter**, um zu einem neuen Ordner zu wechseln oder einen solchen anzulegen, in dem die Protokolldatei gespeichert werden soll.

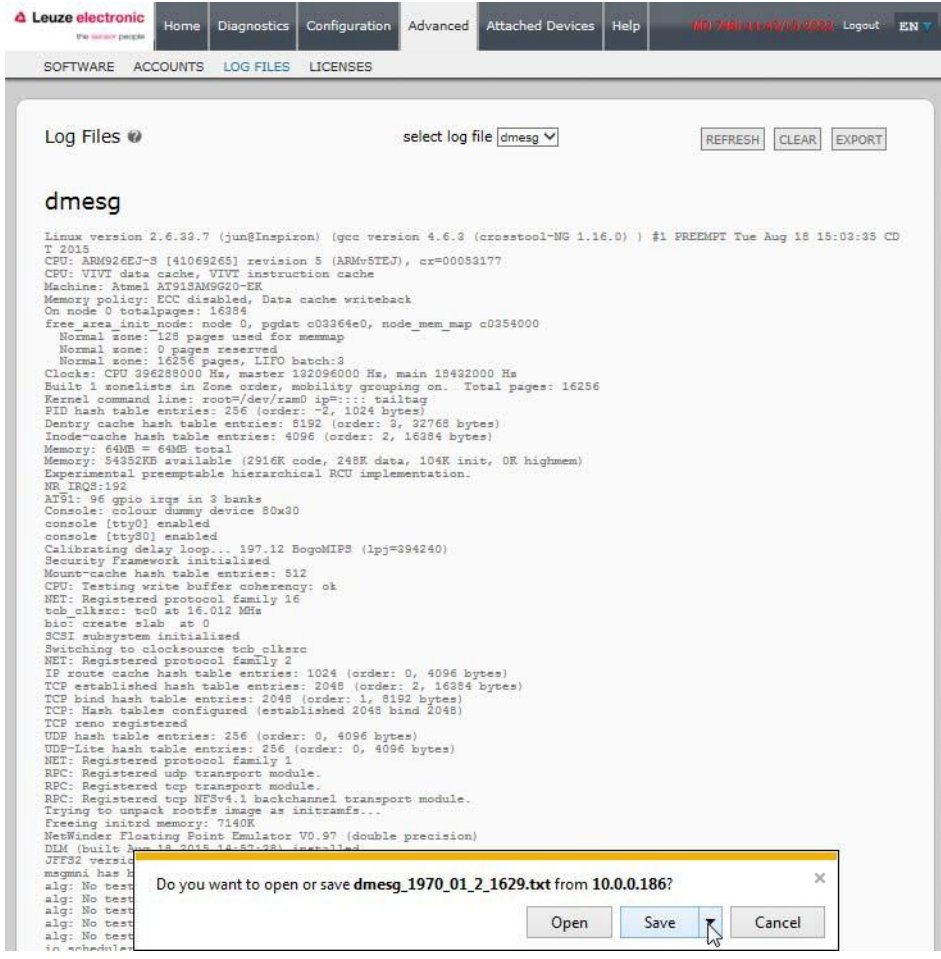

Abbildung 66: Speichern einer Geräte-Protokolldatei

6. Je nach Ihrem Betriebssystem müssen Sie das Popup-Fenster möglicherweise schließen.

## 18.4.3 Löschen einer Protokolldatei

Verwenden Sie dieses Verfahren zum Löschen einer Protokolldatei.

- 1. Öffnen Sie die Web-Schnittstelle des IO-Link Masters.
- 2. Klicken Sie auf Erweitert und dann auf PROTOKOLLDATEIEN.
- 3. Exportieren Sie optional die Protokolldatei.
- 4. Wählen Sie den Typ der Protokolldatei aus der Dropdown-Liste.
- 5. Klicken Sie auf die Schaltfläche LÖSCHEN.

| Leuze electronic | Home    | Diagnostics | Configuration | Advanced | Attached Devices | Help | 1077491-14-42/1-5-2023, Lagout EN |
|------------------|---------|-------------|---------------|----------|------------------|------|-----------------------------------|
| SOFTWARE ACC     | COUNTS  | LOG FILES   | LICENSES      |          |                  |      |                                   |
| Log Files @      | d succe | ssfully.    |               | select l | og file syslog 💙 |      |                                   |
| Welcome Admin    |         |             | _             |          | _                |      | Leuze electronic                  |

Abbildung 67: Protokolldatei löschen

Die Protokolldatei beginnt automatisch mit dem Protokollieren der neuesten Informationen.

# 19 TYP / SPEZIFIKATION

## 19.1 MD 758i-11-42/L5-2222

| ArtNr.                                      | 50131484 MD 758i-11-42/L5-2222                                                          |
|---------------------------------------------|-----------------------------------------------------------------------------------------|
| HARDWARE                                    |                                                                                         |
| Gehäuse                                     | ABS-Spritzguss (vergossen)                                                              |
| Installation und<br>Erdungsverfahren        | Montage an Maschinen oder Schalttafeln - Zweiloch-<br>Schrauben M4 oder #8              |
| Steckverbinder                              | 4 - IO-Link<br>2 – Ethernet<br>2 – Stromversorgung                                      |
| LED-Anzeigen                                | Betriebsspannung, Modul-Status, Netzwerkstatus, IO-Link,<br>DI und Ethernet-Port-Status |
| Abmessungen                                 | 6.07" x 2.04" x 1.68"<br>154 x 51,8 x 42,7 mm                                           |
| ETHERNET-SCHNITTSTELLEND                    | ATEN                                                                                    |
| Netzwerkschnittstellen                      | 10/100BASE-TX                                                                           |
| Netzwerkprotokolle                          | EtherNet/IP, Modbus/TCP                                                                 |
| Steckverbindertyp                           | Buchse, M12, D-kodiert, 4-polig                                                         |
| Anzahl der Ports                            | 2                                                                                       |
| Normen                                      | IEEE802.3: 10BASE-T<br>IEEE 802.3u: 100BASE-TX                                          |
| Auto-MD/MDI-X                               | Ja                                                                                      |
| Auto-Negotiation                            | Ja                                                                                      |
| Link-Entfernung                             | 100 m                                                                                   |
| Kabeltyp                                    | Twisted Pair, ungeschirmt                                                               |
| Ipv4-Adressierung                           | Ja                                                                                      |
| IO-LINK-SCHNITTSTELLENDATE                  | N                                                                                       |
| Steckverbindertyp                           | Buchse, M12, D-kodiert, 4-polig                                                         |
| Anzahl der Ports                            | 4                                                                                       |
| Übertragungsraten                           | 4,8 K (COM1)<br>38,4 K (COM2)<br>230,4 K (COM3)                                         |
| Baudratenerkennung                          | Automatisch                                                                             |
| Leitungslänge (max.)                        | 20 m                                                                                    |
| DIGITALEINGÄNGE                             |                                                                                         |
| Steckverbindertyp                           | Buchse, M12, A-kodiert, 5-polig                                                         |
| Anzahl der Ports                            | 4                                                                                       |
| Eingangskenndaten                           | Тур 2                                                                                   |
| Leitungslänge (max.)                        | 30 m                                                                                    |
|                                             |                                                                                         |
| DIGITALAUSGANGE                             |                                                                                         |
| Steckverbindertyp                           | Buchse, M12, A-kodiert, 5-polig                                                         |
| Anzahl der Ports                            | 4                                                                                       |
| Strombelastung (max.) Betätiger<br>(Sensor) | 500 mA                                                                                  |
| Lampenlast (max.)                           | 4 W                                                                                     |
| Überlast- und Kurzschlussschutz             | Ja                                                                                      |

| Schaltausgang                                          | PNP, NPN                                                                                                    |
|--------------------------------------------------------|----------------------------------------------------------------------------------------------------|
| ELEKTRISCHE DATEN                                      |                                                                                                    |
| Gerät                                                  | DC-Eingangsspannungsbereich 18-30 VDC<br>Stromaufnahme (max.) 2 A bei 24 VDC<br>Stromaufnahme (ohne Geräte) 100 mA<br>Eigenstromverbrauch 2,4 W |
| Sensor-<br>Versorgungssteckverbinder 1 bis<br>4 (max.) | 500 mA/Steckverbinder                                                                                                    |
| Stromversorgungssteckverbinder                         | Eingang (1) Stecker, M12, A-kodiert, 5-polig<br>Ausgang (1) Buchse, M12, A-kodiert, 5-polig                                                     |
| UMGEBUNGSDATEN                                         |                                                                                                    |
| Lufttemperatur                                         | System ein 0°C bis +55°C*<br>System aus -40°C bis +70°C                                                                                         |
| Luftfeuchtigkeit Betrieb<br>(nicht kondensierend)      | 10% bis 95%                                                                                                    |
| Luftfeuchtigkeit Lagerung<br>(nicht kondensierend)     | 10% bis 95%                                                                                                    |
| Stöße/Vibrationen                                      | EN60068-2-6<br>EN60068-2-27                                                                                                    |
| Gehäuseschutzart                                       | IP67 (IEC 60529)                                                                                                    |

## 19.2 MD 258i-12-8K/L4-2R2K

| ArtNr.                               | 50131485 MD 258i-12-8K/L4-2R2K                                                       |
|--------------------------------------|--------------------------------------------------------------------------------------|
| HARDWARE                             |                                                                                      |
| Gehäuse                              | Polyamid                                                                             |
| Installation und<br>Erdungsverfahren | Hutschiene                                                                           |
| Steckverbinder                       | DI/DO, Ethernet, IO-Link, Stromversorgung                                            |
| LED-Anzeigen                         | Betriebsspannung, Modul-Status, Netzwerkstatus, IO-Link, DI und Ethernet-Port-Status |
| Abmessungen                          | 4.12" x 4.47" x 1.78"<br>105 x 114 x 45 mm                                           |
| ETHERNET-SCHNITTSTELLEND             | ATEN                                                                                 |
| Netzwerkschnittstellen               | 10/100BASE-TX                                                                        |
| Netzwerkprotokolle                   | EtherNet/IP, Modbus/TCP                                                              |
| Steckverbindertyp                    | RJ45                                                                                 |
| Anzahl der Ports                     | 2                                                                                    |
| Normen                               | IEEE802.3: 10BASE-T<br>IEEE 802.3u: 100BASE-TX                                       |
| Auto-MD/MDI-X                        | Ja                                                                                   |
| Auto-Negotiation                     | Ja                                                                                   |
| Link-Entfernung                      | 100 m                                                                                |
| Kabeltyp                             | Twisted Pair, ungeschirmt                                                            |
| Ipv4-Adressierung                    | Ja                                                                                   |
| IO-LINK-SCHNITTSTELLENDATE           | N                                                                                    |
| Steckverbindertyp                    | Schraubklemme                                                                        |
| Anzahl der Ports                     | 8                                                                                    |

| Übertragungsraten                                      | 4,8 K (COM1)<br>38,4 K (COM2)<br>230,4 K (COM3)                                                                                                 |
|--------------------------------------------------------|----------------------------------------------------------------------------------------------------|
| Baudratenerkennung                                     | Automatisch                                                                                                    |
| Leitungslänge (max.)                                   | 20 m                                                                                                    |
| DIGITALEINGÄNGE                                        |                                                                                                    |
| Steckverbindertyp                                      | Schraubklemme                                                                                                    |
| Anzahl der Ports                                       | 2                                                                                                    |
| Eingangskenndaten                                      | Тур 2                                                                                                    |
| Leitungslänge (max.)                                   | 30 m                                                                                                    |
| DIGITALAUSGÄNGE                                        |                                                                                                    |
| Steckverbindertyp                                      | Schraubklemme                                                                                                    |
| Anzahl der Ports                                       | 4                                                                                                    |
| Strombelastung (max.) Betätiger<br>(Sensor)            | 500 mA                                                                                                    |
| Lampenlast (max.)                                      | 4 W                                                                                                    |
| Überlast- und Kurzschlussschutz                        | Ja                                                                                                    |
| Schaltausgang                                          | PNP, NPN                                                                                                    |
| ELEKTRISCHE DATEN                                      |                                                                                                    |
| Gerät                                                  | DC-Eingangsspannungsbereich 18-30 VDC<br>Stromaufnahme (max.) 2 A bei 24 VDC<br>Stromaufnahme (ohne Geräte) 100 mA<br>Eigenstromverbrauch 2,4 W |
| Sensor-<br>Versorgungssteckverbinder 1 bis<br>4 (max.) | 500 mA/Steckverbinder                                                                                                    |
| Stromversorgungssteckverbinder                         | Eingang (1) Schraubklemme<br>Ausgang (1) Schraubklemme                                                                                          |
| UMGEBUNGSDATEN                                         |                                                                                                    |
| Lufttemperatur                                         | System ein 0°C bis +70°C*<br>System aus -40°C bis +70°C                                                                                         |
| Luftfeuchtigkeit Betrieb<br>(nicht kondensierend)      | 10% bis 95%                                                                                                    |
| Luftfeuchtigkeit Lagerung<br>(nicht kondensierend)     | 10% bis 95%                                                                                                    |
| Stöße/Vibrationen                                      | EN60068-2-6<br>EN60068-2-27                                                                                                    |
| Gehäuseschutzart                                       | IP67 (IEC 60529)                                                                                                    |